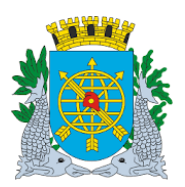

|                               | Versão: 4    |
|-------------------------------|--------------|
| MANUAL DO FINCON – TESOURARIA | OUTUBRO/2017 |
|                               | Página: 1/56 |
|                               |              |

# SUMÁRIO

| TESOURARIA002                                         |
|-------------------------------------------------------|
| Acesso ao Módulo Tesouraria003                        |
| Cadastrar Contas Bancárias004                         |
| Cadastrar Cheque010                                   |
| Inutilizar Cheques                                    |
| Cheques                                               |
| Borderô                                               |
| Outras Despesas036                                    |
| Cancelar Emissão em Cheque/Borderô/Outras Despesas046 |
| Pagar Despesa052                                      |

# RELATÓRIOS

| Relação de Cheques         | 023 |
|----------------------------|-----|
| Relação de Borderôs        | 031 |
| Relação de Outras Despesas | 041 |

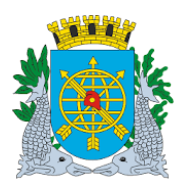

|                               | Versão: 4    |
|-------------------------------|--------------|
| MANUAL DO FINCON – TESOURARIA | OUTUBRO/2017 |
|                               | Página: 2/56 |
|                               |              |

## TESOURARIA

Este módulo é utilizado pela Administração Indireta sem pagamento centralizado.

Neste módulo o usuário poderá executar as funções e extrair os relatórios de acordo com as listagens abaixo:

| FUNÇÃO                                             | CÓDIGO     |
|----------------------------------------------------|------------|
| Cadastrar Contas Bancárias                         | FCONT08220 |
| Cadastrar Cheque                                   | FCONT08250 |
| Inutilizar Cheques                                 | FCONT08260 |
| Emitir Cheques                                     | FCONT08270 |
| Emitir Borderô                                     | FCONT08300 |
| Emitir Outras Despesas                             | FCONT08330 |
| Cancelar Emissão em Cheque/Borderô/Outras Despesas | FCONT08340 |
| Pagar Despesa                                      | FCONT08350 |
|                                                    |            |
| RELATÓRIO                                          | CÓDIGO     |
| Relação de Cheques                                 | FCONP08270 |
| Relação de Borderôs                                | FCONP08300 |
| Relação de Outras Despesas                         | FCONP08330 |

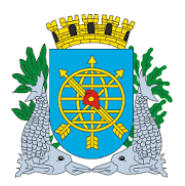

|                               | Versão: 4    |
|-------------------------------|--------------|
| MANUAL DO FINCON – TESOURARIA | OUTUBRO/2017 |
|                               | Página: 3/56 |

### Acesso ao Módulo Tesouraria

Para utilizar o menu Tesouraria, o usuário deverá acessar o Sistema de acordo com o capítulo "ACESSO AO SISTEMA" e na tela inicial do FINCON selecionar a opção conforme passos a seguir.

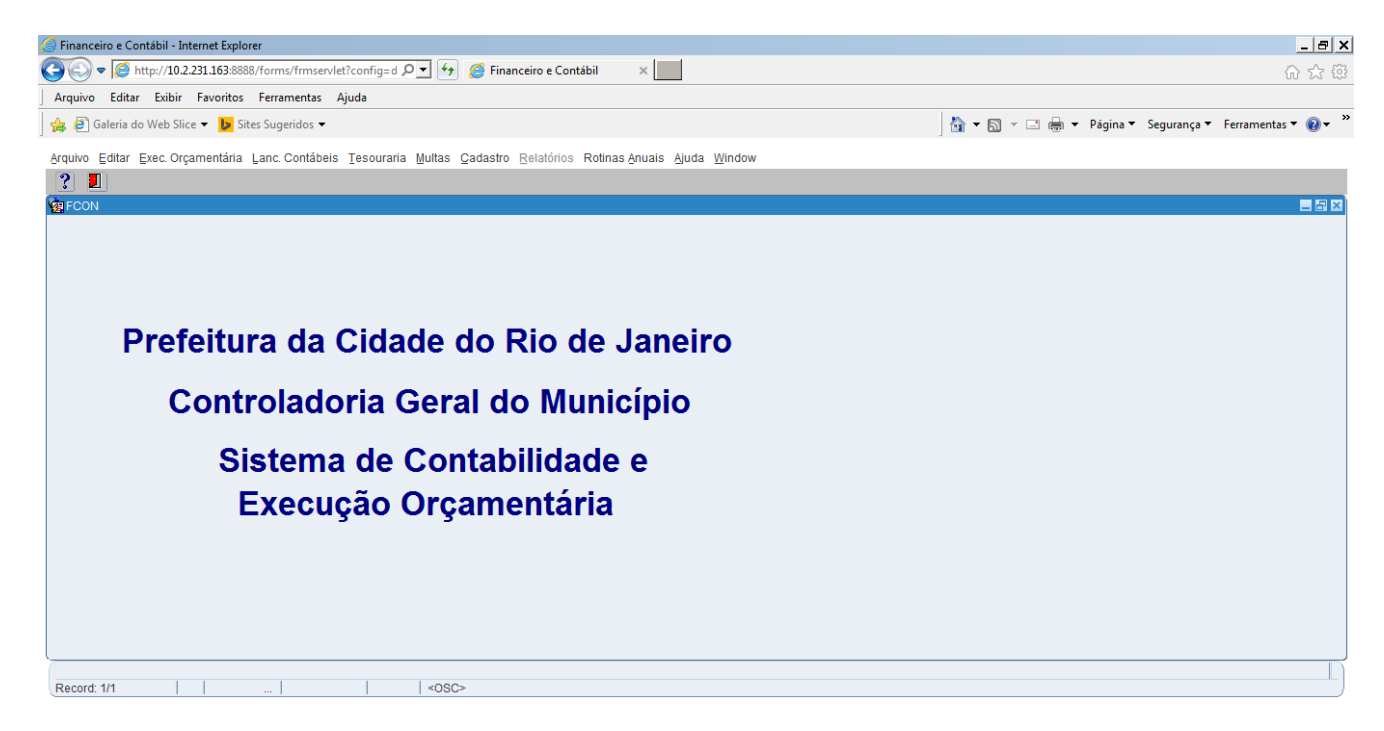

1º passo: Clique no menu "Tesouraria". Aparecerão opções da Tesouraria. As opções que aparecerem em cor mais clara estarão desabilitadas para o perfil informado.

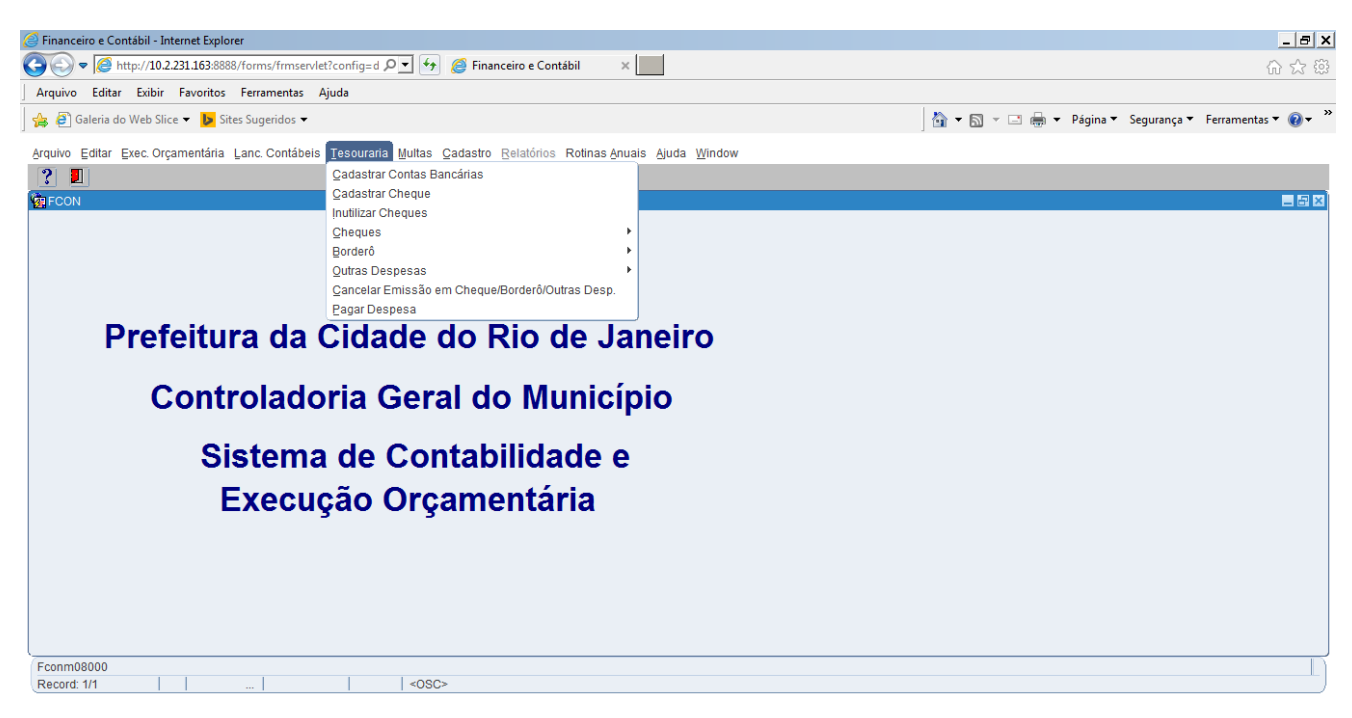

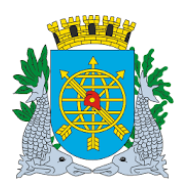

| MANUAL DO FINCON - TESOURARIA | Página: 4/56 |
|-------------------------------|--------------|

#### **CADASTRAR CONTAS BANCÁRIAS**

**Diretrizes:** 

**Perfil**: Tesoureiro, Gerente Contábil, Coordenador Contábil. **Data:** Cronológica.

A função "Cadastrar Conta Bancária" permite:

- O cadastramento e a consulta de bancos, agências e contas bancárias vinculadas à Administração Indireta.
  - As contas bancárias cadastradas são informadas no empenhamento da despesa, quando a Fonte de Recurso for diferente de 100.
  - Sonte Pagadora é utilizada também como complemento das contas contábeis do Plano de Contas.

#### **Procedimentos:**

1º passo: Selecione o menu "Tesouraria".

2º passo: Selecione "Cadastrar Contas Bancárias". Aparecerá a tela "Cadastrar Contas Bancárias – FCONT08220".

| 🧭 Financeiro e Contábil - Internet Explorer                                                                      |                                                    |                                                  |                                                    |
|----------------------------------------------------------------------------------------------------|----------------------------------------------------|--------------------------------------------------|----------------------------------------------------|
| 🕒 🕞 🗢 🙋 http:// <b>10.2.231.163</b> :8888/forms/frmservlet?conf                                                  | g=d 🔎 🛨 🏉 🥖 Financeiro e Contábil 🛛 🗙 📃            |                                                  | ☆ ☆ 第                                              |
| Arquivo Editar Exibir Favoritos Ferramentas Ajuda                                                                |                                                    |                                                  |                                                    |
| 👍 🗿 Galeria do Web Slice 🔻 🕨 Sites Sugeridos 👻                                                                   |                                                    |                                                  | 🐴 🔻 🖾 🤟 🖶 👻 Página 🔻 Segurança 👻 Ferramentas 👻 🔞 👻 |
| Arquivo Editar Exec. Orçamentária Lanc. Contábeis Teso                                                           | uraria Multas Cadastro Relatórios Rotinas Anuais A | juda <u>W</u> indow                              |                                                    |
|                                                                                                    | ▶ 💋 ? ←∎                                           |                                                  |                                                    |
| 🙀 Cadastrar Conta Bancária                                                                                       |                                                    |                                                  | N 🛃 🔤                                              |
| Prefeitura da Cidade do Rio de Janeiro<br>Controladoria Geral do Municipio<br>Sistema de Contabilidade Municipal | Cadastrar Conta Bancária                           | IplanRio<br>01/08/2017<br>02395663<br>FCONT08220 |                                                    |
| Órgãos Municipais                                                                                                |                                                    |                                                  |                                                    |
| Órgão 4156 Companhia Municipal de Limpe                                                                          | za Urbana Data Con                                 | ábil 01/08/2017                                  |                                                    |
| Bancos                                                                                                    |                                                    |                                                  |                                                    |
| Número                                                                                                    | Nome                                               |                                                  |                                                    |
| Contas Bancárias                                                                                                 |                                                    |                                                  |                                                    |
|                                                                                                    |                                                    |                                                  |                                                    |
| Desativar? Agência Conta Descrição                                                                               | Tipo Conta                                         |                                                  |                                                    |
|                                                                                                    |                                                    | <b>(</b> ^                                       |                                                    |
|                                                                                                    |                                                    |                                                  |                                                    |
|                                                                                                    |                                                    | <u></u>                                          |                                                    |
|                                                                                                    |                                                    |                                                  |                                                    |
|                                                                                                    |                                                    |                                                  |                                                    |
|                                                                                                    |                                                    |                                                  |                                                    |
|                                                                                                    |                                                    |                                                  |                                                    |
|                                                                                                    |                                                    |                                                  |                                                    |
| Record: 1/1 List of Valu                                                                                         | <osc></osc>                                        |                                                  |                                                    |

#### Cadastrando um banco e uma conta bancária

1º passo: Digite o número do Banco no campo "Número" e dê "enter".

- 2º passo: Digite o nome do banco no campo "Nome" e dê "enter".
- 3º passo: Digite o número da agência no campo "Agência", digite o número da conta bancária no campo "Conta", digite a descrição no campo "Descrição", clique na lista de valores do campo "Tipo conta" para selecionar o tipo da conta e clique no botão "OK".

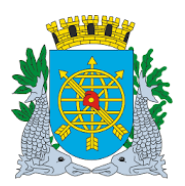

|                                                                                                    | Versão: 4                                      |
|----------------------------------------------------------------------------------------------------|------------------------------------------------|
| MANUAL DO FINCON – TESOURARIA                                                                                     | OUTUBRO/2017                                   |
|                                                                                                    | Página: 5/56                                   |
|                                                                                                    |                                                |
|                                                                                                    |                                                |
|                                                                                                    |                                                |
| inancero e Contabil - Internet Explorer                                                                           |                                                |
| zuivo Editar Evibir Exuanter Aiuda                                                                                | iu እና ዩ                                        |
| Quivo cuitai catoli ravontos renamentos Ajuda                                                                     | 🔹 🖂 👘 👻 Dánina 🗸 Segurança 🗸 Ferramentas 🗙 🙆 👻 |
|                                                                                                    |                                                |
| julvo Editar Exec. Orçamentaria Lanc. Contábeis Tesouraria Multas Cadastro Relatórios Rotinas Anuais Ajuda Window |                                                |
|                                                                                                    |                                                |
| Prefeitura da Cidade do Rio de Janeiro IplanRio                                                                   |                                                |
| Controladoria Geral do Municipio 01/08/2017<br>Sistema de Contabilidade Municipal 02395663                        |                                                |
| Cadastrar Conta Bancária FCONT08220                                                                               |                                                |
| Órgãos Municipais                                                                                                 |                                                |
| Orgao 4130 Compannia Municipal de Limpeza Ordana                                                                  |                                                |
| Bancos                                                                                                    |                                                |
| Número 899 Nome BANCO TESTE                                                                                       |                                                |
| Contas Bancárias                                                                                                  |                                                |
|                                                                                                    |                                                |
| Desativar? Agência Conta Descrição Tipo Conta                                                                     |                                                |
| 8999 89999 CONTA TESTE 8 CONTA APLICAÇÃO                                                                          |                                                |
|                                                                                                    |                                                |
|                                                                                                    |                                                |
|                                                                                                    |                                                |
|                                                                                                    |                                                |
|                                                                                                    |                                                |
|                                                                                                    |                                                |
| ecord: 1/1     List of Valu   <osc></osc>                                                                         |                                                |

**4º passo:** Clique no botão 😡 da barra de ferramentas para salvar e clique no botão "OK" para confirmar a transação.

| Financeiro e Contábil - Internet Explorer                                                                                                    | _ 8 ×                                              |
|----------------------------------------------------------------------------------------------------|----------------------------------------------------|
| 🌀 🕞 🗢 🎯 http://10.2.231.163:8888/forms/frmservlet?config=d 🔎 🔄 🚱 🖉 Financeiro e Contábil 🛛 🗙 🛄                                                                           | 6 ☆ @                                              |
| Arquivo Editar Exibir Favoritos Ferramentas Ajuda                                                                                                    |                                                    |
| 🍰 🙆 Galeria do Web Slice 🔻 📴 Sites Sugeridos 👻                                                                                                    | 🗊 🕆 🖃 🖶 🔻 Página 🔻 Segurança 🔻 Ferramentas 🔻 🔞 🖛 🎽 |
| Arquivo Editar Exec. Orçamentária Lanc. Contábeis Tesouraria Multas Cadastro Relatórios Rotinas Anuais Ajuda Window                                                      |                                                    |
|                                                                                                    |                                                    |
| 😰 Cadastrar Conta Bancána                                                                                                    | _ <i>8</i> ×                                       |
| Prefeitura da Cidade do Rio de Janeiro<br>Controladoria Geral do Municipio<br>Sistema de Contabilidade Municipal<br>Cadastrar Conta Bancária<br>Cadastrar Conta Bancária |                                                    |
| Órgãos Municipais                                                                                                    |                                                    |
| Órgão 4156 O Companhia Municipal de Limpeza Urbana Data Contábil 01/08/2017                                                                                              |                                                    |
| Bancos Número 899 Nome BANCO TESTE                                                                                                    |                                                    |
| Contas Bancárias                                                                                                    |                                                    |
| Desativar? Agência Conta Descrição Tipo Conta                                                                                                    |                                                    |
| 🗆 8999 89999 CONTA TESTE 📱 💿 CONTA APLICAÇÃO 🚔                                                                                                    |                                                    |
| Forms 🛛                                                                                                    |                                                    |
|                                                                                                    |                                                    |
| Transação concluída com sucesso.                                                                                                    |                                                    |
|                                                                                                    |                                                    |
|                                                                                                    |                                                    |
|                                                                                                    |                                                    |

**Observação:** Caso queira cadastrar apenas o banco, siga o 3º e o 4º passos preenchendo apenas os dados do banco no bloco "Bancos", clique no botão **C** e confirme a transação.

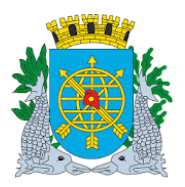

| MANUAL DO FINCON - TESOURARIA       OUTUBRO/2017         Página: 6/56         Consulta de banco e suas respectivas contas cadastradas.         • passo: Clique no botão       Image: passo: Passo: Digite o número do Banco no campo "Número".         • passo: Execute consulta clicando no botão       Image: Passo: Serão apresentados os dados do banco e suas contas correntes cadastradas.         • passo: Execute consulta clicando no botão       Image: Passo: Paga: Paga:                                                                                                    |                                             |                                              |                              |                          |                       | versao: 4                                |
|----------------------------------------------------------------------------------------------------|---------------------------------------------|----------------------------------------------|------------------------------|--------------------------|-----------------------|------------------------------------------|
| Página: 6/56 consulta de banco e suas respectivas contas cadastradas.  passo: Clique no botão e ara preparar a pesquisa.  passo: Digite o número do Banco no campo "Número".  passo: Execute consulta clicando no botão e . Serão apresentados os dados do banco e suas contas correntes cadastradas.  passo: Execute consulta clicando no botão e . Serão apresentados os dados do banco e suas contas correntes cadastradas.  passo: Execute consulta clicando no botão e . Serão apresentados os dados do banco e suas contas correntes cadastradas.  passo: Execute consulta clicando no botão e . Serão apresentados os dados do banco e suas contas correntes cadastradas.  passo: Execute consulta clicando no botão e . Serão apresentados os dados do banco e suas contas correntes cadastradas.  passo: Execute consulta clicando no botão e . Serão apresentados os dados do banco e suas contas correntes cadastradas.  passo: Execute consulta clicando no botão e . Serão apresentados os dados do banco e suas contas correntes cadastradas.  passo: Execute consulta clicando no botão e . Serão apresentados os dados do banco e suas contas correntes cadastradas.  passo: Execute consulta clicando no botão e . Serão apresentados os dados do banco e suas contas correntes cadastradas.  passo: Execute consulta clicando no botão e . Serão apresentados contas correntes cadastradas.  passo: Execute consulta clicando no botão e . Serão apresentados contas correntes cadastradas.  passo: Execute consulta clicando no corrente catastradas.  passo: Execute consulta clicando no corrente catastradas.  passo: Execute consulta clicando no corrente catastradas.  passo: Execute consulta clicando no corrente catastradas.  passo: Execute consulta clicando no corrente catastradas.  passo: Execute consulta clicando no corrente catastradas.  passo: Execute consulta clicando no corrente catastradas.  passo: Execute consulta clicando no corrente catastradas.  passo: Execute consulta clicando no corrente catastradas.  passo: Execute consulta clicando no corrente catastradas.  p           |                                             | OUTUBRO/2017                                 |                              |                          |                       |                                          |
| Consulta de banco e suas respectivas contas cadastradas.  P passo: Clique no botão  para preparar a pesquisa.  P passo: Digite o número do Banco no campo "Número".  P passo: Execute consulta clicando no botão  P asso: Execute consulta clicando no botão  P asso: Execute consulta clican            |                                             |                                              |                              |                          |                       | Página: 6/56                             |
| <ul> <li>consulta de banco e suas respectivas contas cadastradas.</li> <li>passo: Clique no botão e consulta o persona a pesquisa.</li> <li>passo: Execute consulta clicando no botão e consulta clicando no botão e consulta consulta co</li></ul> |                                             |                                              |                              |                          |                       |                                          |
| <ul> <li>consulta de banco e suas respectivas contas cadastradas.</li> <li>passo: Clique no botão e ma preparar a pesquisa.</li> <li>passo: Execute consulta clicando no botão e suas contas correntes cadastradas.</li> </ul>                                                                                                    |                                             |                                              |                              |                          |                       |                                          |
| <ul> <li>passo: Clique no botão</li> <li>passo: Digite o número do Banco no campo "Número".</li> <li>passo: Execute consulta clicando no botão</li> <li>Serão apresentados os dados do banco e suas contas correntes cadastradas.</li> </ul>                                                                                                    | Consulta de bar                             | nco a suas rasna                             | ctivas contas                | cadastradas              |                       |                                          |
| <ul> <li>passo: Clique no botão</li> <li>passo: Digite o número do Banco no campo "Número".</li> <li>passo: Execute consulta clicando no botão</li> <li>Serão apresentados os dados do banco e suas contas correntes cadastradas.</li> </ul>                                                                                                    |                                             |                                              | cirvas contas                | cadastradas.             |                       |                                          |
| <ul> <li>passo: Clique no botão E para preparar a pesquisa.</li> <li>passo: Digite o número do Banco no campo "Número".</li> <li>passo: Execute consulta clicando no botão E. Serão apresentados os dados do banco e suas contas correntes cadastradas.</li> </ul>                                                                                                    |                                             | 90                                           |                              |                          |                       |                                          |
| <ul> <li>Passo: Digite o número do Banco no campo "Número".</li> <li>Passo: Execute consulta clicando no botão Del contra estadastradas.</li> <li>Image contra estadastradas.</li> <li>Image contra estadastra contra estadastra estadas (Image contra estadastra contra estadastra contra estadastra estadas</li></ul>                                                                                                    | • passo: Clique                             | e no botão 🔎 🛯                               | bara preparar a              | pesquisa.                |                       |                                          |
| <ul> <li>passo: Digite o número do Banco no campo "Número".</li> <li>passo: Execute consulta clicando no botão III. Serão apresentados os dados do banco e suas contas correntes cadastradas.</li> </ul>                                                                                                    |                                             |                                              |                              |                          |                       |                                          |
| Passo: Execute consulta clicando no bota     Serão apresentados os dados do banco e suas contas     correntes cadastradas.     Serão apresentados os dados do banco e suas contas     source consulta clicando no bota     Serão apresentados os dados do banco e suas contas     Serão apresentados os dados do banco e suas contas     Serão apresentados os dados do banco e suas contas     Serão apresentados os dados do banco e suas contas     Serão apresentados os dados do banco e suas contas     Serão apresentados os dados do banco e suas contas     Serão apresentados os dados do banco e suas contas     Serão apresentados     Serão apresentados os dados do banco e suas contas     Serão apresentados     Serão apresentados     Se                | • passo: Digite                             | o número do Bar                              | co no campo "                | Número".                 |                       |                                          |
| <sup>9</sup> passo: Execute consulta clicando no botao <sup>1</sup> Serão apresentados os dados do banco e suas contas correntes cadastradas.          Immedia Contál-Intent Explore       Immedia Contál-Intent Explore         Immedia Contál-Intent Explore       Immedia Contál-Intent Explore         Immedia Contál-Intent Explore       Immedia Contál-Intent Explore         Immedia Contál-Intent Explore       Immedia Contál-Intent Explore         Immedia Contál-Intent Explore       Immedia Contál-Intent Explore         Immedia Contál-Intent Explore       Immedia Contál-Intent Explore         Immedia Contál-Intent Explore       Immedia Contál-Intent Explore         Immedia Contál-Intent Explore       Immedia Contál-Intent Explore         Immedia Contál-Intente Explore       Immedia Contál-Intente Explore         Immedia Contál-Intente Explore       Immedia Contál-Intente Explore         Immedia Contál-Intente Explore       Immedia Contál-Intente Explore         Immedia Contál-Intente Explore       Immedia Contál-Intente Explore         Immedia Contál-Intente Explore       Immedia Contál-Intente Explore         Immedia Contál-Intente Explore       Immedia Contál-Intente Explore         Immedia Contál-Intente Explore       Immedia Contál-Intente Explore         Immedia Contál-Intente Explore       Immedia Contál-Intente Explore         Immedia Contál-Intente Explore       Immedia Contál-Intente Explore         Immedia Contá                                                                                                    |                                             |                                              |                              | 181                      |                       |                                          |
| correntes cadastradas.                                                                                                    | <b>o passo:</b> Execu                       | ute consulta clica                           | ndo no botão                 | Serão apre               | esentados os dados do | banco e suas contas                      |
|                                                                                                    | correntes cad                               | astradas.                                    |                              |                          |                       |                                          |
| Innere o Contabil - Internet Explore     Image: Contabil - Internet Explore     Image: Contabili - Internet Explore     Image: Contabili - Internet Explore     Image: Contabili - Internet Explore     Image: Contabili - Internet Explore     Image: Contabili - Internet Explore     Image: Contabili - Internet Explore     Image: Contabili - Internet Explore     Image: Contabili - Internet Explore     Image: Contabili - Internet Explore     Image: Contabili - Internet Explore <td></td> <td></td> <td></td> <td></td> <td></td> <td></td>                                                                                                    |                                             |                                              |                              |                          |                       |                                          |
| Aquivo Editor Editori Favoritos Ajuda   Aquivo Editor Editori Favoritos Ajuda   Aquivo Editor Editori Favoritos Ajuda   Aquivo Editor Editori Favoritos Ajuda   Aquivo Editor Editori Favoritos Ajuda   Aquivo Editor Editori Favoritos Ajuda   Aquivo Editori Favoritos Editori Favoritos Ajuda   Aquivo Editori Favoritos Editoria Editoria Editoria Robinsi Favoritas Ajuda Quindov     Aquivo Editori Editoria Editoria Editoria Editoria Robinsi Favoritas Ajuda Quindov     Aquivo Editoria Editoria Edito                                                                                                    | Financeiro e Contábil - Internet Ex         | plorer                                       | The Contribution             |                          |                       |                                          |
| Import Numero do Banco                                                                                                    | Arquivo Editar Evibir Eavorit               | 8888/forms/frmservlet/config=d $\mathcal{D}$ | 🤧 😂 Financeiro e Contabil    | ×                        |                       | <u></u> හි සි                            |
| Arquivo Editar Exec. Orçanentiria Lanc. Contabeleis Tesouraria Multas Cadastro Belatónios Rotinas Anuais Ajuda Vindow  Contactar Conta Bancánia  Contactar Conta Bancánia  Corgãos Municipai  Companhia Municipai de Limpeza Urbana  Data Contábil 01/09/2017  Bancos  Número 323 Nome BANCO TESTE  Contas Bancánias  Desativar? Agência Conta  Desativar? Agência Conta  Desativar? Agência C           | 🚓 🙆 Galeria do Web Slice 🔻 🕨                | Sites Sugeridos 🔻                            |                              |                          | Å • N · □             | Página ▼ Seguranca ▼ Ferramentas ▼ 🕢 ▼ → |
| Subar Dena Cele Cylandiania (and Contability Contability Contabil            | Arquivo Editor Exoc Orcomontór              | ia Lana Contábola Tacouraria Mul             | as Cadastra Balatárias Batin | as Anuais, Aiuda, Mindow |                       | ·                                        |
|                                                                                                    |                                             |                                              |                              |                          |                       |                                          |
| Perfettura da Cidade do Nuncipal       Uplantiño         Orgãos Municipals       0108/2017         Orgãos Municipal de Limpeza Urbana       Data Contábil         Orgãos Municipal de Limpeza Urbana       Data Contábil         Bancos       Número Bancárias         Contas Bancárias       Tipo Conta         Bancos       Número Bancárias         Número do Banco       Estaval de Conta Descrição         Número do Banco       Estaval de Conta                                                                                                    | 🙀 Cadastrar Conta Bancária                  |                                              |                              |                          |                       |                                          |
| Sistema de Contabilidade Municipal     02395663       Órgãos Municipals     01/08/2017       Bancos     Nome BANCO TESTE       Contas Bancárias     Tipo Conta       B999     89999       CONTA TESTE     8       Contas Bancárias     Conta Conta                                                                                                    | Prefeitura da Cidade<br>Controladoria Geral | e do Rio de Janeiro<br>do Município          |                              | IplanRio<br>01/08/2017   | 1                     |                                          |
| Órgão S Municipais       Orgão S Municipais       Orgão S Municipais         Órgão 4156       Companhia Municipai de Limpeza Urbana       Data Contábil 01/08/2017         Bancos       Número BB       Nome BANCO TESTE         Contas Bancárias       Desativar? Agência Conta       Descrição         Desativar? Agência Conta       Descrição       Tipo Conta         Banco S       Segon A Descrição       Tipo Conta         Banco S       Orgão A Descrição       Tipo Conta         Banco A Descrição       Tipo Conta       Enconta Descrição         Image: Agéncia Conta       Descrição       Tipo Conta         Banco A Descrição       Tipo Conta       Encont A DESCRIÇÃO         Banco A Descrição       Tipo Conta       Encont A DESCRIÇÃO         Banco A Descrição       Tipo Conta       Encont A DESCRIÇÃO         Banco A Descrição       Encont A DESCRIÇÃO       Encont A DESCRIÇÃO         Banco A Descrição       Encont A DESCRIÇÃO       Encont A DESCRIÇÃO                                                                                                    | Sistema de Contabil                         | idade Municipal<br>Cadast                    | ar Conta Bancária            | 02395663<br>ECONT08220   |                       |                                          |
| Órgão 4156 Companhia Municipal de Limpeza Urbana   Bancos     Número 839     Número 839     Número 8399     Contas Bancárias     Desativar? Agência Conta     Desativar? Agência Conta     Banco III Desativar?     Banco III Desativar?     Right Conta Aplicação     Tipo Conta     Banco III Desativar?     Right Conta Aplicação     Image: Desativar?     Right Conta     Banco III Desativar?     Right Conta     Right Conta     Right Conta     Right Conta     Right Conta     Right Conta     Right Conta     Right Conta     Right Conta     Right Conta </td <td>Órgãos Municipais</td> <td></td> <td></td> <td>1000100220</td> <td></td> <td></td>                                                                                                    | Órgãos Municipais                           |                                              |                              | 1000100220               |                       |                                          |
| Bancos Número Bog Nome BANCO TESTE Contas Bancárias Desativar? Agência Conta Descrição Tipo Conta 8999 8999 CONTA TESTE 8 CONTA APLICAÇÃO 8099 CONTA TESTE 8 CONTA APLICAÇÃO 8099 CONTA TESTE 8 CONTA APLICAÇÃO 800 CONTA TESTE 8 CONTA APLICAÇÃO 800 CONTA APLICAÇÃO 800 CONTA TESTE 8 CONTA APLICAÇÃO 800 CONTA TESTE 8 CONTA APLICAÇÃO 800 CONTA TESTE 8 CONTA APLICAÇÃO 800 CONTA TESTE 8 CONTA APLICAÇÃO 800 CONTA TESTE 8 CONTA APLICAÇÃO 800 CONTA TESTE 8 CONTA TESTE 8 CONTA TESTE 8 CONTA TESTE 8 CONTA TESTE 8 CONTA TESTE 8 CONTA TESTE 8 CONTA TESTE 8 CONTA TESTE 8 CONTA TESTE 8 CONTA TE           | Órgão 4156 🛛 Comp                           | anhia Municipal de Limpeza Urbana            |                              | Data Contábil 01/08/2017 |                       |                                          |
| Número       Nome       BANCO TESTE         Contas Bancárias       Impo Conta         Desativar? Agência Conta       Descrição       Tipo Conta         8999       B999       CONTA TESTE       8         Impo Conta       Impo Conta       Impo Conta         Impo Conta       Impo Conta       Impo Conta <tr< td=""><td>Bancos</td><td></td><td></td><td></td><td></td><td></td></tr<>                                                                                                    | Bancos                                      |                                              |                              |                          |                       |                                          |
| Contas Bancárias                                                                                                    |                                             | Número 899 Nome BA                           | NCO TESTE                    |                          |                       |                                          |
| Desativar? Agéncia       Conta       Descrição       Tipo Conta         8999       89999       CONTA TESTE       8       CONTA APLICAÇÃO         Image: Image: Image                                                                                                    | Contas Bancárias                            |                                              |                              |                          |                       |                                          |
| Desativar? Agència       Conta       Descrição       Tipo Conta         8999       89999       CONTA TESTE       8       CONTA APLICAÇÃO         1       1       1       1       1         2       1       1       1       1         3       1       1       1       1         1       1       1       1       1         1       1       1       1       1         1       1       1       1       1         1       1       1       1       1         1       1       1       1       1                                                                                                    |                                             |                                              |                              |                          |                       |                                          |
| 8999     8999     CONTA TESTE     8     CONTA APLICAÇÃO       Image: Strategie Strategie St                                                                                      | Desativar? Agência Conta                    | Descrição                                    | Tipo Conta                   |                          |                       |                                          |
| Número do Banco                                                                                                    | 8999 89999                                  | CONTA TESTE                                  | 8 CO                         | NTA APLICAÇÃO            |                       |                                          |
| Número do Banco                                                                                                    |                                             |                                              |                              |                          |                       |                                          |
| Número do Banco                                                                                                    |                                             |                                              |                              |                          |                       |                                          |
| Número do Banco                                                                                                    |                                             |                                              |                              |                          |                       |                                          |
| Número do Banco                                                                                                    |                                             |                                              |                              |                          |                       |                                          |
| Número do Banco                                                                                                    |                                             |                                              |                              |                          |                       |                                          |
|                                                                                                    | Número do Banco                             |                                              | 280>                         |                          |                       |                                          |

4º passo: Clique no botão 💶 para sair da função.

1º passo: Clique no botão

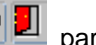

Observação: Caso não haja nenhuma conta vinculada o Sistema retornará a mensagem: "FRM: 40350 -Consulta não retornou nenhum registro".

## Como desativar uma conta cadastrada

28

para preparar a consulta.

2º passo: Digite o número do Banco no campo "Número" do bloco "Bancos".

3º passo: Execute a consulta clicando no botão 🚇. Serão apresentados os dados dos bancos cadastrados.

4º passo: Clique "enter" duas vezes ou clique com o cursor no campo "Agência" do bloco "Contas Bancárias". Serão apresentadas as contas cadastradas neste banco.

**5º passo:** Clique no quadradinho da coluna "Desativar" e no botão 🔲 da barra de ferramentas para salvar.

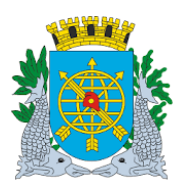

# Controladoria Geral do Município

|                               |                                  |                                                   |                                                               |                                         |                                                  | Versão: 4                                                |
|-------------------------------|----------------------------------|---------------------------------------------------|---------------------------------------------------------------|-----------------------------------------|--------------------------------------------------|----------------------------------------------------------|
| MANUAL DO FINCON – TESOURARIA |                                  |                                                   |                                                               | OUTUBRO/2017                            |                                                  |                                                          |
|                               |                                  |                                                   |                                                               |                                         |                                                  | Página: 7/56                                             |
|                               |                                  |                                                   |                                                               |                                         |                                                  |                                                          |
|                               |                                  |                                                   |                                                               |                                         |                                                  |                                                          |
| Financeiro                    | e Contábil                       | - Internet Expl                                   | lorer                                                         |                                         | 1                                                | × 6 _                                                    |
|                               | Http://                          | 10.2.231.163:88                                   | 388/forms/frmservlet?config=d $\mathcal{P}$                   | 🆘 🙋 Financeiro e Contábil 🛛 🗙 🔛         |                                                  | 合 ☆ 総                                                    |
| Arquivo E                     | ditar Exi                        | bir Favoritos                                     | s Ferramentas Ajuda                                           |                                         |                                                  | 1                                                        |
| 🖕 🧃 Galei                     | ria do Web                       | Slice 🔻 🕨 S                                       | Sites Sugeridos 🔻                                             |                                         |                                                  | 🛛 🏠 🔻 🖾 👻 🖃 🖶 👻 Página 🔻 Segurança 🔻 Ferramentas 🔻 🔞 🕶 ≫ |
| rquivo Edi                    | tar Exec.                        | Orçamentária                                      | a Lanc. Contábeis <u>T</u> esouraria <u>M</u> ult             | as Cadastro Relatórios Rotinas Anuais A | juda <u>W</u> indow                              |                                                          |
| 8                             | <b>R 2</b>                       | 188 -                                             | <b>X X A D A D</b>                                            | ? + ]                                   |                                                  |                                                          |
| Cadastra                      | r Conta Ba                       | ancária                                           |                                                               |                                         |                                                  |                                                          |
|                               | Prefeitur<br>Controla<br>Sistema | ra da Cidade o<br>doria Geral do<br>de Contabilid | do Rio de Janeiro<br>o Municipio<br>Iade Municipal<br>Cadastı | ar Conta Bancária                       | IplanRio<br>02/08/2017<br>02395663<br>FCONT08220 |                                                          |
| Órgãos Mi                     | unicipais                        |                                                   |                                                               |                                         |                                                  |                                                          |
| Órgão                         | 4156                             | Compar                                            | nhia Municipal de Limpeza Urbana                              | Data Cont                               | ábil 02/08/2017                                  |                                                          |
| Bancos                        |                                  |                                                   |                                                               |                                         |                                                  |                                                          |
|                               |                                  |                                                   | Número 899 Nome BA                                            | NCO TESTE                               |                                                  |                                                          |
| Contas                        | Bancárias                        |                                                   |                                                               |                                         |                                                  |                                                          |
|                               |                                  |                                                   |                                                               |                                         |                                                  |                                                          |
| Depetiuer                     | Agâncio                          | Canta                                             | Decericão                                                     | Tine Cente                              |                                                  |                                                          |
|                               | 8999                             | 89999                                             | CONTA TESTE                                                   | 8 CONTA APLICA                          | cão                                              |                                                          |
|                               |                                  |                                                   |                                                               |                                         |                                                  |                                                          |
|                               |                                  |                                                   |                                                               |                                         |                                                  |                                                          |
|                               |                                  | [                                                 |                                                               |                                         |                                                  |                                                          |
|                               |                                  |                                                   |                                                               |                                         |                                                  |                                                          |
|                               |                                  |                                                   |                                                               |                                         |                                                  |                                                          |
|                               |                                  |                                                   |                                                               |                                         |                                                  |                                                          |
|                               |                                  |                                                   |                                                               |                                         |                                                  |                                                          |
| Record: 1/1                   |                                  |                                                   | <                                                             | )SC>                                    |                                                  |                                                          |

6º passo: Clique no botão "OK" para efetivar a transação.

| G Financeiro e Contábil - Internet Explorer                                                                                                  | _ <del>_</del> 8 ×                                   |
|----------------------------------------------------------------------------------------------------|------------------------------------------------------|
| 🌍 🕙 🗢 💋 http://10.2.231.163:8888/forms/frmservlet?config=d 🖓 🛨 🐓 💋 Financeiro e Contábil 🛛 🗙 📃                                               | 6 分 缀                                                |
| Arquivo Editar Exibir Favoritos Ferramentas Ajuda                                                                                            |                                                      |
| 👍 🗃 Galeria do Web Slice 🔻 🕨 Sites Sugeridos 🔫                                                                                               | 🖄 🔻 🖾 👻 🖃 🌐 👻 Página 👻 Segurança 👻 Ferramentas 👻 🔞 👻 |
| Arquivo Editar Exec. Orcamentária Lanc. Contábeis Tesouraria Multas Cadastro Relatórios Rotinas Anuais Ajuda                                 | Window                                               |
|                                                                                                    |                                                      |
| 👔 Dadastrar Conta Bancária                                                                                                    |                                                      |
| Prefeitura da Cidade do Rio de Janeiro<br>Controladoria Geral do Municipio<br>Sistema de Contabilidade Municipal<br>Cadastrar Conta Bancária | IplanRio<br>02/08/2017<br>02395663<br>FCONT08220     |
| Órgãos Municipais         Orgãos 4156         Companhia Municipal de Limpeza Urbana         Data Contábil                                    | 02/08/2017                                           |
| Bancos Número 899 Nome BANCO TESTE                                                                                                    |                                                      |
| Desativar2 Anència Conta Descricão Tino Conta                                                                                                |                                                      |
|                                                                                                    |                                                      |
| Transação concluida com sucesso.                                                                                                    |                                                      |
|                                                                                                    |                                                      |

**Observação:** Com a desativação a conta não estará mais disponível nas demais funções do Sistema.

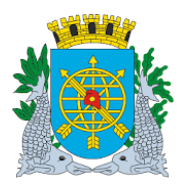

Versão: 4

| MANUAL DO FINCON – TESOURARIA                                                                                                    | OUTUBRO/2017                   |
|----------------------------------------------------------------------------------------------------|--------------------------------|
|                                                                                                    | Pagina: 8/56                   |
|                                                                                                    |                                |
| COMO EXCLUIR UM BANCO E CONTA CADASTRADA                                                                                                    |                                |
| 1º passo: Clique no botão 🔋 para preparar a consulta.                                                                                                    |                                |
| 2º passo: Digite o número do Banco no campo "Número" do bloco "Bancos".                                                                                                    |                                |
| <b>3º passo:</b> Execute a consulta clicando no botão 🕮. Serão apresentados os dados do banco.                                                                                                    |                                |
| <sup>10</sup> passo: Clique "enter" duas vezes ou clique com o cursor no campo "Agência" do bloco "Con<br>Serão apresentadas as contas cadastradas neste banco.                                                                                                    | tas Bancárias".                |
| 🧭 Financeiro e Contábil - Internet Explorer                                                                                                    | _ @ X                          |
| 🔄 🕞 🕫 http://10.2.231.163/8888/forms/frmservlet?config=d 🍳 🗲 🌠 🍘 Financeiro e Contábil 🛛 🗙 🛄                                                                                                    | ☆ ☆                            |
| Arquivo Editar Exibir Favoritos Ferramentas Ajuda                                                                                                    | egurança 🔻 Ferramentas 🔻 🔞 🕶 🎽 |
| Arquivo Editar Exec. Orçamentária Lanc. Contábeis Tesouraria Multas Cadastro Relatórios Rotinas Anuais Ajuda Window                                                                                                    |                                |
|                                                                                                    |                                |
| Per-Cadastrar Conta Bancária Periodastrar Conta Bancária Periodastrar Conta Bancária P                                                                                                    |                                |
| Orgão s Municipals     Orgão 4156     Companhia Municipal de Limpeza Urbana     Data Contábil     02/08/2017                                                                                                    |                                |
| Bancos Número BBS Nome BANCO TESTE                                                                                                    |                                |
| Contas Bancárias                                                                                                    |                                |
| Desativar? Agência Conta Descrição Tipo Conta<br>8999 89999 CONTA TESTE 8 CONTA APLICAÇÃO<br>CONTA APLICAÇÃO<br>CONTA APLICACIÓN<br>CONTA APLICACIÓN<br>CONTA APLICACIÓN<br>CONTA APLICACIÓN<br>CONTA AP |                                |
|                                                                                                    |                                |

5º passo: Clique no botão 🔀 da barra de ferramentas para excluir, e então no botão 🗔 da barra de ferramentas para salvar a exclusão realizada. Clique no botão "OK" para efetivar transação.

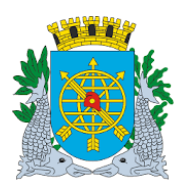

|                                                                                                    | Versão: 4                                            |
|----------------------------------------------------------------------------------------------------|------------------------------------------------------|
| MANUAL DO FINCON – TESOURARIA                                                                                                    | OUTUBRO/2017                                         |
|                                                                                                    | Página: 9/56                                         |
|                                                                                                    | · · · · · ·                                          |
|                                                                                                    |                                                      |
| Financeiro e Contabil - Internet Explorer                                                                                                    |                                                      |
| 🖓 😌 🕫 http://10.2.231.163:8888/forms/frmservlet/config=d 🖓 🔄 🌆 Financeiro e Contabil 🛛 🗴                                                                   | រ؛ ټ ښ                                               |
| Arquivo Editar Exibir Favoritos Ferramentas Ajuda                                                                                                    |                                                      |
| 🙀 🙆 Galeria do Web Slice 🔻 📴 Sites Sugeridos 🔻                                                                                                    | 🐴 🔻 🖾 👻 🖃 🗮 🔻 Página 🔻 Segurança 👻 Ferramentas 👻 🔞 💌 |
| Arquivo Editar Exec. Orçamentária Lanc. Contábeis Tesouraria Multas Cadastro Relatórios Rotinas Anuais Ajuda Window                                        |                                                      |
|                                                                                                    |                                                      |
| 💼 Cadastrar Conta Bancária                                                                                                    | _ <i>8</i> ×                                         |
| Prefeitura da Cidade do Rio de Janeiro<br>Controladoria Geral do Municipio<br>Sistema de Contabilidade Municipal<br>Cadastrar Conta Bancária<br>FCONT08220 |                                                      |
| Órgãos Municipais         Orgão         Alta Contábil         03/08/2017                                                                                   |                                                      |
| Bancos Número 899 Nome BANCO TESTE                                                                                                    |                                                      |
| Contas Bancárias                                                                                                    |                                                      |
|                                                                                                    |                                                      |
| Desativar? Agência Conta Descrição Tipo Conta                                                                                                    |                                                      |
|                                                                                                    |                                                      |
|                                                                                                    |                                                      |
| Transação concluída com sucesso.                                                                                                    |                                                      |
|                                                                                                    |                                                      |
|                                                                                                    |                                                      |
|                                                                                                    |                                                      |
|                                                                                                    |                                                      |
| Record: 0/1   <0SC>                                                                                                    |                                                      |

**Observações:** Para excluir um banco é necessário excluir primeiro as contas bancárias associadas. Só poderão ser excluídos bancos e contas que não tiverem nenhuma movimentação no Sistema ou contas bancárias de repasse associadas. Nestes casos, deverá ser utilizada a função "Desativar".

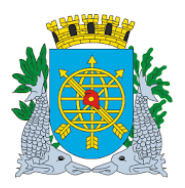

|                               | Versão: 4     |
|-------------------------------|---------------|
| MANUAL DO FINCON – TESOURARIA | OUTUBRO/2017  |
|                               | Página: 10/56 |

# CADASTRAR CHEQUES

**Diretrizes:** 

**Perfil:** Tesoureiro. **Data:** Cronológica.

A função "Cadastrar Cheques" permite cadastramento dos talonários dos cheques emitidos das contas bancárias da Administração Indireta.

#### **Procedimentos:**

1º passo: Selecione "Tesouraria".

2º passo: Selecione "Cadastrar Cheques". Aparecerá a tela da função "Cadastrar Cheques - FCONT08250".

| 🤗 Financeiro e Contábil - Internet Explorer                                                                                           |                                                         | _ @ ×                                                |
|----------------------------------------------------------------------------------------------------|---------------------------------------------------------|------------------------------------------------------|
| 🌀 💮 🖉 http://10.2.231.163:8888/forms/frmservlet?config=d 🔎 🗹 🊱 🍯 Financeiro e Contábil                                                | ×                                                       | 命 ☆ 戀                                                |
| Arquivo Editar Exibir Favoritos Ferramentas Ajuda                                                                                     |                                                         |                                                      |
| 🚔 🗿 Galeria do Web Slice 🔻 🕨 Sites Sugeridos 🔻                                                                                        |                                                         | 🐴 🕶 🖾 👻 🖃 🖶 💌 Página 🔻 Segurança 👻 Ferramentas 👻 🔞 💌 |
| Arquivo Editar Exec. Orçamentária Lanc. Contábeis Iesouraria Multas Cadastro Relatórios Rotina                                        | sAnuais Ajuda ∭indow                                    |                                                      |
| 🙀 Cadastrar Cheques                                                                                                    |                                                         |                                                      |
| Prefeitura da Cidade do Rio de Janeiro<br>Controladoria Geral do Municipio<br>Sistema de Contabilidade Municipal<br>Cadastrar Cheques | <i>lplanRio</i><br>03/08/2017<br>02395663<br>FCONT08250 |                                                      |
| Órgãos Municipais<br>Órgão 4156 🛛 Companhia Municipal de Limpeza Urbana                                                               | Data Contábil 03/08/2017                                |                                                      |
| Cheques<br>Banco Agência Conta                                                                                                    |                                                         |                                                      |
| Número do cheque inicial                                                                                                    |                                                         |                                                      |
| Quantidade de Cheques                                                                                                    |                                                         |                                                      |
| Cadastrar                                                                                                    |                                                         |                                                      |
| Código do banco.<br>Record: 1/1 List of Valu (SSC>                                                                                    |                                                         |                                                      |

3º passo: Clique na lista de valores do campo "Banco" para selecionar banco/agência/conta corrente.

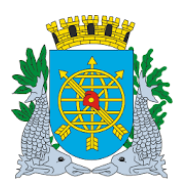

|                                                                                                    | Versão: 4                                            |
|----------------------------------------------------------------------------------------------------|------------------------------------------------------|
| MANUAL DO FINCON – TESOURARIA                                                                                       | OUTUBRO/2017                                         |
|                                                                                                    | Página: 11/56                                        |
|                                                                                                    |                                                      |
|                                                                                                    |                                                      |
| Hinanceiro e Contabil - Internet Explorer                                                                           | <u>× 6 _</u>                                         |
| 😌 😔 http://10.2.231.163:8888/forms/frmservlet/contig=d 🏳 🚬 🦘 🖉 Financeiro e Contabil 🛛 🗙 🛄                          | <u>ගි සි සි</u>                                      |
| Arquivo Editar Exibir Favoritos Ferramentas Ajuda                                                                   |                                                      |
| 🚔 Galeria do Web Slice 🔻 📴 Sites Sugeridos 🔻                                                                        | 👌 🔻 🖾 👻 🖃 🖶 🔻 Página 🔻 Segurança 🔻 Ferramentas 🔻 🔞 👻 |
| Arquivo Editar Exec. Orçamentária Lanc. Contábeis Tesouraria Multas Cadastro Relatórios Rotinas Anuais Ajuda Window |                                                      |
|                                                                                                    |                                                      |
| Redastrar Cheques                                                                                                   |                                                      |
| Prefeitura da Cidade do Rio de Janeiro IplanRio                                                                     |                                                      |
| Sistema de Contabilidade Municipio 03/08/2017                                                                       |                                                      |
| Cadastrar Cheques FCONT08250                                                                                        |                                                      |
| Órgãos Municipais                                                                                                   |                                                      |
| Órgão 4156 Companhia Municipal de Limpeza Urbana Data Contábil 03/08/2017                                           |                                                      |
| Channa                                                                                                    |                                                      |
|                                                                                                    |                                                      |
| Banco Agência Conta                                                                                                 |                                                      |
| Contas Bancárias 🛛 🛛                                                                                                |                                                      |
|                                                                                                    |                                                      |
| Find 899%                                                                                                    |                                                      |
| Número do cheque inicial Banco Descrição da Conta Agência Conta                                                     |                                                      |
| 899 CONTA TESTE 8999 89999                                                                                          |                                                      |
| duanudade de Cheques                                                                                                |                                                      |
|                                                                                                    |                                                      |
|                                                                                                    |                                                      |
|                                                                                                    |                                                      |
|                                                                                                    |                                                      |
| Choices in list 1                                                                                                   |                                                      |
| Record: 1/1 List of Valu <0SC>                                                                                      |                                                      |

4º passo: Digite o número inicial do cheque no campo "Número do Cheque Inicial" e clique "enter".

| 🥖 Financeiro e Contábil - Internet Explorer                                                                                           |                                                         | <u>_ 8 ×</u>                                           |
|----------------------------------------------------------------------------------------------------|---------------------------------------------------------|--------------------------------------------------------|
| 🚱 🕞 🖉 http://10.2.231.163:8888/forms/frmservlet?config=d 🖓 🔄 🊱 👩 Financeiro e Contábil 🛛 🗴 📃                                          |                                                         | ☆ ☆ ↔                                                  |
| Arquivo Editar Exibir Favoritos Ferramentas Ajuda                                                                                     |                                                         |                                                        |
| 👍 🖉 Galeria do Web Slice 👻 📴 Sites Sugeridos 👻                                                                                        |                                                         | 🖄 🔻 🖾 👻 🖃 🖶 👻 Página 🔻 Segurança 🔻 Ferramentas 🔻 🔞 🛩 🎽 |
| Arquivo Editar Exec. Orçamentária Lanc. Contábeis Tesouraria Multas Gadastro Relatórios Rotinas Anuais                                | Ajuda <u>W</u> indow                                    |                                                        |
|                                                                                                    |                                                         |                                                        |
| 🙀 Cadastrar Cheques                                                                                                    |                                                         |                                                        |
| Prefeitura da Cidade do Rio de Janeiro<br>Controladoria Geral do Municipio<br>Sistema de Contabilidade Municipal<br>Cadastrar Cheques | <i>lplanRio</i><br>03/08/2017<br>02395663<br>FCONT08250 |                                                        |
| Órgãos Municipais                                                                                                    |                                                         |                                                        |
| Órgão 4156 🖸 Companhia Municipal de Limpeza Urbana Data Com                                                                           | ntábil 03/08/2017                                       |                                                        |
| Cheques Banco 0899 • Agência 08999 Conta 89999 CONTA TESTE Número do cheque inicial 1 Quantidade de Cheques Cadastrar                 |                                                         |                                                        |
| Quantidade de folhas do talão.                                                                                                    |                                                         |                                                        |
| Record: 1/1   <0SC>                                                                                                    |                                                         |                                                        |

5º passo: Digite a quantidade de cheques no campo "Quantidade de Cheques" e clique "enter".

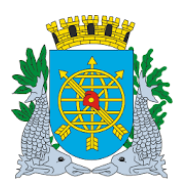

|                                                                                                    | Versão: 4                                              |
|----------------------------------------------------------------------------------------------------|--------------------------------------------------------|
| MANUAL DO FINCON – TESOURARIA                                                                                       | OUTUBRO/2017                                           |
|                                                                                                    | Página: 12/56                                          |
|                                                                                                    |                                                        |
|                                                                                                    |                                                        |
| Financeiro e Contábil - Internet Explorer                                                                           |                                                        |
| 🏐 💿 🕫 http://10.2.231.163:8888/forms/frmservlet?config=d 🔎 🛨 🚱 🍯 Financeiro e Contábil 🛛 🗙 🛄                        | 6 分 億                                                  |
| Arquivo Editar Exibir Favoritos Ferramentas Ajuda                                                                   |                                                        |
| 🍰 🗿 Galeria do Web Slice 🔻 🕨 Sites Sugeridos 🔻                                                                      | 🚵 🔻 🗟 👻 🖃 🖶 👻 Página 🔻 Segurança 🔻 Ferramentas 🔻 🔞 👻 🎽 |
| Arquivo Editar Exec. Orcamentária Lanc. Contábeis Tesouraria Multas Cadastro Relatórios Rotinas Anuais Aiuda Window |                                                        |
|                                                                                                    |                                                        |
| Cadastrar Cheques                                                                                                   |                                                        |
| Prefeitura da Cidade do Rio de Janeiro IplanRio                                                                     |                                                        |
| Sistema de Contabilidade Municipio 03/08/2017<br>02395663                                                           |                                                        |
| Cadastrar Cheques FCONT08250                                                                                        |                                                        |
| Órgãos Municipais                                                                                                   |                                                        |
| Orgao 4156 Grompannia Municipal de Limpeza Orbana Data Contabili 03/08/2017                                         |                                                        |
| Cheques                                                                                                    |                                                        |
| Durin 0000 + Article 00000 - Durin 00000                                                                            |                                                        |
| Banco 0039 Agencia 00399 Conta 03999                                                                                |                                                        |
| CONTA TESTE                                                                                                    |                                                        |
|                                                                                                    |                                                        |
| Número do cheque inicial 1                                                                                          |                                                        |
|                                                                                                    |                                                        |
| Quantidade de Cheques 10                                                                                            |                                                        |
|                                                                                                    |                                                        |
| Cadastrar                                                                                                    |                                                        |
|                                                                                                    |                                                        |
|                                                                                                    |                                                        |
| Quantidade de folhas do talão.                                                                                      |                                                        |
| Record: 1/1 < OSC>                                                                                                  |                                                        |

6º passo: Clique no botão "Cadastrar" e no botão "Sim" para confirmar cadastramento.

| 🤗 Financeiro e Contábil - Internet Explorer                                                                                                    | _ <del>_</del> 8 ×                                 |
|----------------------------------------------------------------------------------------------------|----------------------------------------------------|
| 🕞 🕞 > 🧭 http://10.2.231.163.8888/forms/frmservlet?config=d 🔎 🚽 🐓 🏉 Financeiro e Contábil 🛛 🗙                                                        | 命众感                                                |
| Arquivo Editar Exibir Favoritos Ferramentas Ajuda                                                                                                   |                                                    |
| 🎪 🗿 Galeria do Web Slice 🔻 📙 Sites Sugeridos 🔻                                                                                                    | 👌 👻 🗟 👻 🔚 🔻 Página 🔻 Segurança 👻 Ferramentas 🖲 🕢 🎽 |
| Arquivo Editar Exec. Orçamentária Lanc. Contábeis Tesouraria Multas Cadastro Relatórios Rotinas Anuais Ajuda Window                                 |                                                    |
|                                                                                                    |                                                    |
| 🙀 Cadastrar Cheques                                                                                                    | _ <i>8</i> ×                                       |
| Prefeitura da Cidade do Rio de Janeiro<br>Controladoria Geral do Municipio<br>Sistema de Contabilidade Municipal<br>Cadastrar Cheques<br>FCONT08250 |                                                    |
| Órgãos Municipais                                                                                                    |                                                    |
| Órgão 4156 O Companhia Municipal de Limpeza Urbana Data Contábil 03/08/2017                                                                         |                                                    |
| Cheques Banco 0899 • Agência 08999 Conta 89999 CONTA TESTE Número do cheque inicial 1 Cuantidade de Cheques 10 Cadastrar Cadastrar                  |                                                    |
| Quantidade de folhas do talão.<br>Record: 1/1                                                                                                    | L)                                                 |

7º passo: Clique no botão "ok" para efetivar a transação.

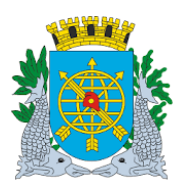

# Controladoria Geral do Município

|                                                                                                    | Versão: 4                                              |
|----------------------------------------------------------------------------------------------------|--------------------------------------------------------|
| MANUAL DO FINCON – TESOURARIA                                                                                      | OUTUBRO/2017                                           |
|                                                                                                    | Página: 13/56                                          |
|                                                                                                    |                                                        |
| Financeiro e Contábil - Internet Exolorer                                                                          |                                                        |
| 🕞 🗢 🍯 http://10.2.231.163.8888/forms/frmservlet?config=d 🔎 🚽 🐓 🌠 Financeiro e Contábil 🛛 🗙                         | 命众感                                                    |
| Arquivo Editar Exibir Favoritos Ferramentas Ajuda                                                                  |                                                        |
| 🙀 🧃 Galeria do Web Slice 🔻 📴 Sites Sugeridos 👻                                                                     | 🖄 🔻 🗟 👻 🖃 🖶 👻 Página 🔻 Segurança 👻 Ferramentas 👻 🔞 🛩 🎽 |
| raulus Editar Evec Oreamentária Lans Centóbaio. Tessuraria Multas Cadastra Palatórias Palinas Aquaio Ajuda Mindour | ,                                                      |
|                                                                                                    |                                                        |
|                                                                                                    | _ <i>B</i> ×                                           |
| Prefeitura da Cidade do Rio de Janeiro IplanRio                                                                    |                                                        |
| Controladoria Geral do Município 03/08/2017<br>Sistema de Contabilidade Municípia 03/08/2017                       |                                                        |
| Cadastrar Cheques FCONT08250                                                                                       |                                                        |
| Órgãos Municipais                                                                                                  |                                                        |
| Órgão 4156 O Companhia Municipal de Limpeza Urbana Data Contábil 03/08/2017                                        |                                                        |
| Channa                                                                                                    |                                                        |
| Cireques                                                                                                    |                                                        |
| Banco 0899 • Agência 08999 Conta 89999                                                                             |                                                        |
|                                                                                                    |                                                        |
|                                                                                                    |                                                        |
| Númera do chaque inicial                                                                                           |                                                        |
|                                                                                                    |                                                        |
| Quantidade de Cheques 10 Information: Operação realizada com sucesso.                                              |                                                        |
|                                                                                                    |                                                        |
| Cheque Cadastrado                                                                                                  |                                                        |
|                                                                                                    |                                                        |
|                                                                                                    |                                                        |
| uantidade de folhas do talão.                                                                                      |                                                        |
| Record: 0/1       <0SC>                                                                                            |                                                        |

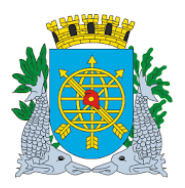

|                               | Versão: 4     |
|-------------------------------|---------------|
| MANUAL DO FINCON – TESOURARIA | OUTUBRO/2017  |
|                               | Página: 14/56 |

# INUTILIZAR CHEQUES

**Diretrizes:** 

**Perfil:** Tesoureiro. **Data:** Cronológica.

A função "Inutilizar Cheque – FCONT08260" permite cancelamento de cheques cadastrados na função "Cadastrar Cheques da Administração Indireta – FCONT08250".

#### **Procedimentos:**

1º passo: Selecione "Tesouraria".

2º passo: Selecione "Inutilizar Cheques". Aparecerá a tela "Inutilizar Cheques – FCONT08260".

| Ø Financeiro e Contábil - Internet Explorer                                                                                            |                                                         |                                                      |
|----------------------------------------------------------------------------------------------------|---------------------------------------------------------|------------------------------------------------------|
| 🌀 🕤 🖉 http://10.2.231.163:8888/forms/frmservlet?config=d 🔎 🚽 🚱 🍯 Financeiro e Contábil                                                 | ×                                                       | ₩ 🗇 🕅                                                |
| Arquivo Editar Exibir Favoritos Ferramentas Ajuda                                                                                      |                                                         |                                                      |
| 👍 🗿 Galeria do Web Slice 🔻 🕨 Sites Sugeridos 👻                                                                                         |                                                         | 🟠 🔻 🔝 👻 🖃 🖶 👻 Página 🔻 Segurança 👻 Ferramentas 👻 🔞 🔫 |
| Arquivo Editar Exec. Orçamentária Lanc. Contábeis Tesouraria Multas Cadastro Relatórios Rotina                                         | as <u>A</u> nuais <u>Aj</u> uda <u>W</u> indow          |                                                      |
|                                                                                                    |                                                         |                                                      |
| 🙀 Inutilizar Cheques                                                                                                    |                                                         |                                                      |
| Prefeitura da Cidade do Rio de Janeiro<br>Controladoria Geral do Municipio<br>Sistema de Contabilidade Municipal<br>Inutilizar Cheques | <i>lplanRio</i><br>03/08/2017<br>02395663<br>FCONT08260 |                                                      |
| Órgãos Municipais<br>Órgão 4156 🛛 Companhia Municipal de Limpeza Urbana                                                                | Data Contábil 03/08/2017                                |                                                      |
| Conta Banco Agência Conta                                                                                                    |                                                         |                                                      |
| Record: 1/1 List of Valu <osc></osc>                                                                                                   |                                                         | I                                                    |

**3º passo:** Clique na lista de valores do campo "Banco" do bloco "Contas Bancárias" para selecionar banco/agência/conta corrente. Aparecerão informações do banco no qual o cheque foi cadastrado.

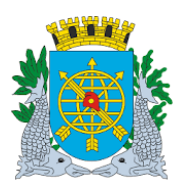

|                                                                                                    | Versão: 4                                  |
|----------------------------------------------------------------------------------------------------|--------------------------------------------|
| MANUAL DO FINCON – TESOURARIA                                                                                                    | OUTUBRO/2017                               |
|                                                                                                    | Página: 15/56                              |
|                                                                                                    |                                            |
|                                                                                                    |                                            |
| C Financeiro e Contábil - Internet Explorer                                                                                                    | _ @ ×                                      |
| 🎯 💬 🕫 http://10.2.231.163.8888/forms/firmservlet?config=d 🖉 🛨 🎯 Financeiro e Contábil 🛛 🗙                                                            | ☆ ☆ 戀                                      |
| Arquivo Editar Exibir Favoritos Ferramentas Ajuda                                                                                                    |                                            |
| 🙀 🕘 Galeria do Web Slice 👻 👿 Sites Sugeridos 👻                                                                                                    | 🔻 Página 🔻 Segurança 🔻 Ferramentas 🔻 🔞 🔫 🎽 |
| Arquivo Editar Exec. Orçamentária Lanc. Contábeis Tesouraria Multas Cadastro Relatórios Rotinas Anuais Ajuda Window                                  |                                            |
|                                                                                                    |                                            |
| 😭 nullizar Cheques                                                                                                    | _ <i>8</i> ×                               |
| Prefeitura da Cidade do Rio de Janeiro<br>Controladoria Geral do Municipio<br>Sistema de Contabilidade Municipal<br>Inutilizar Cheques<br>FCONT08260 |                                            |
| Órgãos Municipais                                                                                                    |                                            |
| Órgão 4156 O Companhia Municipal de Limpeza Urbana Data Contábil 03/08/2017                                                                          |                                            |
| Contas Bancárias                                                                                                    |                                            |
| Banco Agéncia Conta                                                                                                    |                                            |
| Find[899%                                                                                                    |                                            |
| Banco Descrição da Conta Agência Conta                                                                                                    |                                            |
| 899 CONTA TESTE 8999 8999                                                                                                    |                                            |
|                                                                                                    |                                            |
|                                                                                                    |                                            |
| Find OK Cancel                                                                                                    |                                            |
|                                                                                                    |                                            |
|                                                                                                    |                                            |
| Inutilizar                                                                                                    |                                            |
|                                                                                                    |                                            |
| Choices in list 1 Record 1/1 List of Valu GOSC>                                                                                                    |                                            |
|                                                                                                    |                                            |

4º passo: Clique no campo "Cheques Cadastrados". Aparecerão todos os cheques cadastrados na conta corrente selecionada.

| S Financeiro e Contábil - Internet Explorer                                                                                                    |                                                      |
|----------------------------------------------------------------------------------------------------|------------------------------------------------------|
| 🔄 🕞 🖉 http://10.2.231.163:8888/forms/frmservlet?config=d 🔎 🛫 🊱 💋 Financeiro e Contábil 🛛 🗙 🗾                                                                                   | Gr 🚓 🔅                                               |
| Arquivo Editar Exibir Favoritos Ferramentas Ajuda                                                                                                    |                                                      |
| 🙀 🗿 Galeria do Web Slice 🔻 📴 Sites Sugeridos 🕶                                                                                                    | 👌 🕶 🗟 👻 🖃 🖶 👻 Página 👻 Segurança 👻 Ferramentas 👻 🔞 💌 |
| Arquivo Editar Exec. Orcamentária Lanc Contábeis Tesouraria Multas Cadastro Relatórios Rotinas Anuais Aiuda Window                                                             |                                                      |
|                                                                                                    |                                                      |
| inutilizar Cheques                                                                                                    |                                                      |
| Prefeitura da Cidade do Rio de Janeiro [planRio<br>Controladoria Geral do Município 03/08/2017<br>Sistema de Contabilidade Municípal 02395663<br>Inutilizar Cheques FCONT08260 |                                                      |
| Órgão s Municipals<br>Ôrgão   4156 💿 Companhia Municipal de Limpeza Urbana Data Contábil 03/08/2017                                                                            |                                                      |
| Banco agg Agéncia aggg Conta agggg Conta agggg Conta aggggg Conta aggggg Conta aggggg Conta agggggg Conta agggggg Conta agggggg Conta aggggggggggggggggggggggggggggggggggg     |                                                      |
| Marque os cheques a serem inutilizados                                                                                                    |                                                      |

5º passo: Clique no quadradinho a esquerda do número do cheque para selecionar.

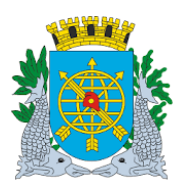

|                                                                                                    | Versão: 4                                            |
|----------------------------------------------------------------------------------------------------|------------------------------------------------------|
| MANUAL DO FINCON – TESOURARIA                                                                                    | OUTUBRO/2017                                         |
|                                                                                                    | Página: 16/56                                        |
|                                                                                                    | · · ·                                                |
| Francisco Contiliti Interna Parlana                                                                              |                                                      |
|                                                                                                    |                                                      |
|                                                                                                    | 영 X 10                                               |
| quivo Editar Exibir Favoritos Ferramentas Ajuda                                                                  |                                                      |
| ; 🛃 Galeria do Web Slice ▼ 📘 Sites Sugeridos ▼                                                                   | 👌 🔻 🔝 👻 🖃 🖶 👻 Página 🔻 Segurança 🏲 Ferramentas 👻 🔞 👻 |
| auvo Editar Exec. Orçamentária Lanc. Contábeis Tesouraria Multas Cadastro Relatórios Rotinas Anuais Ajuda Window |                                                      |
| ] 🖨 🗟 19 99 7 🗙 🔍 🕨 📣 🕨 💋 ? 🗢 🗉                                                                                  |                                                      |
| Inutilizar Cheques                                                                                               | X 🖬 🗉                                                |
| Prefeitura da Cidade do Rio de Janeiro IplanRio                                                                  |                                                      |
| Sistema de Contabilidade Municipal 02395663                                                                      |                                                      |
| Inutilizar Cheques FCONT08260                                                                                    |                                                      |
| Orgãos Municipais                                                                                                |                                                      |
| Orgao 4156 Compannia Municipal de Limpeza Orbana Data Contabili 03/08/2017                                       |                                                      |
| Contas Bancárias                                                                                                 |                                                      |
| Banco 899 🗇 Agência 89999 Conta 89999                                                                            |                                                      |
| CONTA TESTE                                                                                                    |                                                      |
|                                                                                                    |                                                      |
| Cheques Cadastrados                                                                                              |                                                      |
| 1                                                                                                    |                                                      |
| 2                                                                                                    |                                                      |
| 3                                                                                                    |                                                      |
| 4                                                                                                    |                                                      |
| 5                                                                                                    |                                                      |
| Inutilizar                                                                                                    |                                                      |
|                                                                                                    |                                                      |
|                                                                                                    |                                                      |
| arque os cheques a serem inutilizados                                                                            |                                                      |

6º passo: Clique no botão "Inutilizar" e no botão "Sim" para confirmar transação.

| 🧭 Financeiro e Contábil - Internet Explorer                                                                                                    |                                                  | _ <del>_</del> 8                                     |
|----------------------------------------------------------------------------------------------------|--------------------------------------------------|------------------------------------------------------|
| 🏹 💬 🖉 http://10.2.231.163:8888/forms/frmservlet?config=d 🔎 🚽 🐓 💋 Financeiro e Contábil 💦 🔅                                                                                                    | <                                                | යි යි සි                                             |
| Arquivo Editar Exibir Favoritos Ferramentas Ajuda                                                                                                    |                                                  |                                                      |
| 🝰 🧃 Galeria do Web Slice 👻 🕨 Sites Sugeridos 👻                                                                                                    |                                                  | 🐴 🔻 🗟 👻 🖃 🖶 👻 Página 🔻 Segurança 👻 Ferramentas 👻 🔞 💌 |
| Arquivo Editar Exec. Orcamentária Lanc. Contábeis Tesouraria Multas Cadastro Relatórios Rotinas Anr                                                                                                    | uais Ajuda Window                                |                                                      |
|                                                                                                    |                                                  |                                                      |
| mulilizar Cheques                                                                                                    |                                                  | _ <i>B</i> ×                                         |
| Prefeitura da Cidade do Rio de Janeiro<br>Controladoria Geral do Municipio<br>Sistema de Contabilidade Municipal<br>Inutilizar Cheques                                                                                                    | lplanRio<br>03/08/2017<br>02395663<br>FCONT08260 |                                                      |
| Órgãos Municipais<br>Órgão 4156 O Companhia Municipal de Limpeza Urbana Dal                                                                                                    | ta Contábil 03/08/2017                           |                                                      |
| Contas Bancárias<br>Banco 899 O Agência 89999 Conta 89999<br>CONTA TESTE                                                                                                    |                                                  |                                                      |
| Forms Confirma Inutilização de Cheques? Confirma Inutilização de Cheques? Confirma Inutilización de Cheques? Confirma Inutilización de Cheques? Confirma Inutilización de Cheques? Confirma Inutilización de Cheques? Confirma Inutilización de Cheques? Confirma Inutilización de Cheques? Confirma Inutilización de Cheques? Confirma Inutilización de C |                                                  |                                                      |
| Marque os cheques a serem inutilizados Record: 5/2 < SC>                                                                                                    |                                                  |                                                      |

7º passo: Clique no botão "Ok" para efetivar transação.

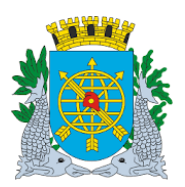

# Controladoria Geral do Município

|                                                                                                    | Versão: 4                                              |
|----------------------------------------------------------------------------------------------------|--------------------------------------------------------|
| MANUAL DO FINCON – TESOURARIA                                                                                                    | OUTUBRO/2017                                           |
|                                                                                                    | Página: 17/56                                          |
|                                                                                                    |                                                        |
| 🗿 Financeiro e Contábil - Internet Explorer                                                                                                    | <u>_ @ x</u>                                           |
| 🕖 🛇 🕫 🕅 http://10.2.231.163:8888/forms/frmservlet?config=d 🔎 🛫 😏 💋 Financeiro e Contábil 🛛 🗴 🛄                                                       | G ☆ <sup>(1)</sup>                                     |
| Arquivo Editar Exibir Favoritos Ferramentas Ajuda                                                                                                    |                                                        |
| 🐅 🕘 Galeria do Web Slice 👻 📴 Sites Sugeridos 🕶                                                                                                    | 🟠 🕶 🗟 👻 🖃 🖶 🕶 Página 👻 Segurança 👻 Ferramentas 🕶 🔞 🛩 🎽 |
| Arquina Editar Evan Oreamantária Lana Castábala. Tacauraria Multar Cadastra Palatárian Palinan Auvain Aiuda Window                                   | ]                                                      |
|                                                                                                    |                                                        |
|                                                                                                    | - R ×                                                  |
| Prefeitura da Cidade do Rio de Janeiro<br>Controladoria Geral do Município<br>Sistema de Contabilidade Município<br>Inutilizar Cheques<br>FCONT08260 |                                                        |
| Orgãos Municipais<br>Órgão 4156 O Companhia Municipal de Limpeza Urbana Data Contábil 03/08/2017                                                     |                                                        |
| Contas Bancoiras Banco 899 Agéncia 8999 Conta 89999 CONTA TESTE Information: Inutilização realizada com sucesso.                                     |                                                        |
|                                                                                                    |                                                        |
| inutilizar ■                                                                                                    |                                                        |
| Marque os cheques a serem inutilizados Record: 0/10                                                                                                  |                                                        |

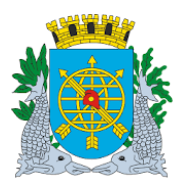

|                               | Versão: 4     |
|-------------------------------|---------------|
| MANUAL DO FINCON – TESOURARIA | OUTUBRO/2017  |
|                               | Página: 18/56 |
|                               |               |

#### CHEQUES

**Diretrizes:** 

#### **Emitir Cheques**

**Perfil:** Tesoureiro. **Data:** Cronológica.

A função "Emitir Cheque – FCONT8270" permite emissão de cheques para pagamento de despesas orçamentárias criadas pela Administração Indireta. Neste momento o Sistema não tem vinculação à impressão física do cheque.

#### **Procedimentos**

1º passo: Selecione "Tesouraria".

2º passo: Selecione "Cheques".

3º passo: Selecione "Emitir Cheques". Aparecerá a tela "Emitir Cheques – FCONT08270".

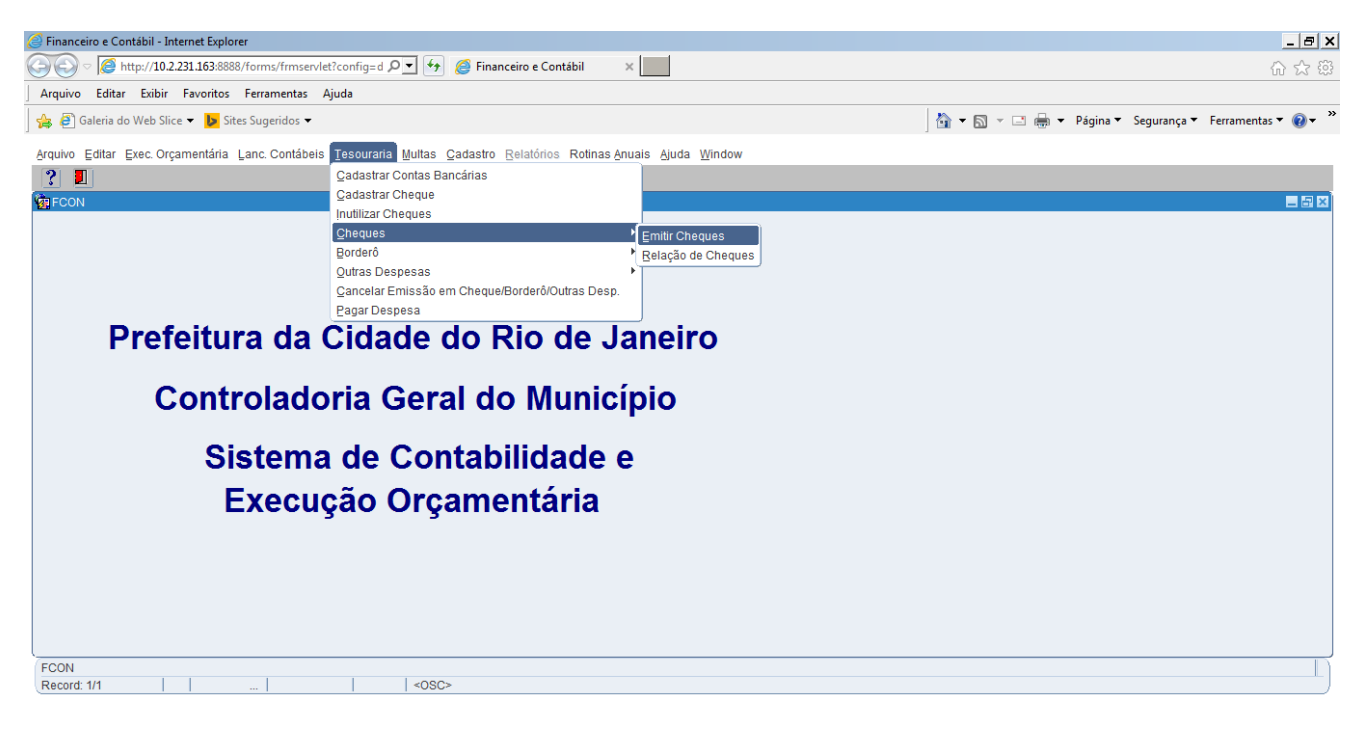

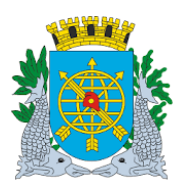

6

|                                                                                                    | Versão: 4                                      |
|----------------------------------------------------------------------------------------------------|------------------------------------------------|
| MANUAL DO FINCON – TESOURARIA                                                                                                    | OUTUBRO/2017                                   |
|                                                                                                    | Página: 19/56                                  |
|                                                                                                    |                                                |
| 🖗 Financeiro e Contábil - Internet Explorer                                                                                                    | _ 8 ×                                          |
| 🔆 🖉 🖉 http://10.2.231.163:8888/forms/frmservlet?config=d 🔎 🛫 🌆 🍘 Financeiro e Contábil 🛛 🗙 🗾                                                                                                    | 合 云 德                                          |
| Arquivo Editar Exibir Favoritos Ferramentas Ajuda                                                                                                    |                                                |
| 🐅 🕘 Galeria do Web Slice 🔻 🐱 Sites Sugeridos ♥ 🛛 🖏 👘 🔂 👻                                                                                                    | 🖃 🖶 🔻 Página 🔻 Segurança 👻 Ferramentas 🕶 🔞 💌 🎇 |
| Arquixo Editar Even Orcamentária Lanc Contábeis Tesouraria Multas Cadastro Relatórios Rolinas Anuais Aluda Window                                                                                                    |                                                |
| Anna Funda Anna anna anna anna anna anna anna a                                                                                                    |                                                |
|                                                                                                    |                                                |
| Prefeitura da Cidade do Rio de Janeiro<br>Controladoría Geral do Município<br>Sistema de Contabilidade Municipal<br>Emitir Cheques<br>FCONT08270                                                                                                    |                                                |
| Órgãos Municipais                                                                                                    |                                                |
| Órgão 4156 🗇 Companhia Municipal de Limpeza Urbana Data Contábil 01/03/2017                                                                                                    |                                                |
| Conta Bancóna Banco Agência Conta                                                                                                    |                                                |
| Liquidações                                                                                                    |                                                |
| Exe       Emp       Liq       Data       Processo       Vencimento       Cheque       Valor a Pagar         Image: Image: Image |                                                |
| Emar Uneques                                                                                                    |                                                |
| Númera de conte                                                                                                    |                                                |
| Record: 1/1   List of Valu   <osc></osc>                                                                                                    | L                                              |

**4º passo:** Clique na lista de valores do campo "Banco" do bloco "Conta Bancária" para selecionar o banco/agência/conta corrente no qual o cheque foi cadastrado.

| Financeiro e Contábil - Internet Explorer                                               |                                                |
|-----------------------------------------------------------------------------------------|------------------------------------------------|
| 🔄 🕞 🖉 http://10.2.231.163:8888/forms/frmservlet?config=d 🔎 🗾 🚱 🏼 🍘 Financeiro e Contábi | a ×                                            |
| Arquivo Editar Exibir Favoritos Ferramentas Ajuda                                       |                                                |
| 👍 🦨 Galeria do Web Slice 👻 🕨 Sites Sugeridos 👻                                          | 🚵 🔻 🔝 👻 🖃 🖨 Vágina 🔻 Segurança 🔻 Ferramentas 🔻 |
| Arquivo Editar Evec Orcamentária Lanc Contábeis Tesouraria Multas Cadastro Relatórios R | Intinas Anuais Aiuda Window                    |
|                                                                                         | anna Suga Suga Tingan                          |
|                                                                                         |                                                |
| Prefeitura da Cidade do Rio de Janeiro                                                  | IplanRio                                       |
| Controladoria Geral do Município<br>Sistema de Contabilidade Municipal                  | 03/08/2017                                     |
| Emitir Cheques                                                                          | FCONT08270                                     |
| Órgãos Municipais                                                                       |                                                |
| Órgão 2951 Companhia de Engenharia de Tráfego do Rio de Janeiro                         | Data Contábil 01/03/2017                       |
|                                                                                         |                                                |
| Conta Bancaria Banco Agencia Conta                                                      |                                                |
| Contas Disponiveis                                                                      |                                                |
| Find%                                                                                   |                                                |
| Liquidações                                                                             |                                                |
| Exe Emp Liq Data Proces Banco Agência Conta<br>1 2234 2980177                           | CET RIO - CTA MOVIMEN                          |
| 1 2234 2986728                                                                          | CET RIO - CTA MOVIMEN                          |
| 1 2234 2986736                                                                          |                                                |
|                                                                                         |                                                |
| (Eind) (Dr                                                                              | K Cancel                                       |
|                                                                                         |                                                |
| Emitir Cheques                                                                          |                                                |
|                                                                                         |                                                |
| Choices in list 27                                                                      |                                                |
| Record: 1/1 List of Valu <osc></osc>                                                    |                                                |

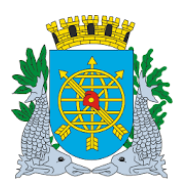

|                                                                                                    | versao: 4                                          |
|----------------------------------------------------------------------------------------------------|----------------------------------------------------|
| MANUAL DO FINCON – TESOURARIA                                                                                          | OUTUBRO/2017                                       |
|                                                                                                    | Página: 20/56                                      |
|                                                                                                    |                                                    |
|                                                                                                    |                                                    |
| 🖇 Financeiro e Contábil - Internet Explorer                                                                            | _ 8 ×                                              |
| 🏽 🔄 🕫 http://10.2.231.163.8888/forms/frmservlet?config=d 🔎 🚽 🚱 🧭 Financeiro e Contábil 🛛 🗙 📃                           | 合 ☆ 鎌                                              |
| Arquivo Editar Exibir Favoritos Ferramentas Ajuda                                                                      |                                                    |
| 🍰 🕘 Galeria do Web Slice 🔻 🚺 Sites Sugeridos 🕶                                                                         | 🟠 🔻 🖾 👻 🖃 🗣 Página 🔻 Segurança 👻 Ferramentas 🕷 🔞 👻 |
| -<br>Arquivo Editar Exec Orcamentária Lanc Contábeis Tesouraria Multas Cadastro Relalórios Rotinas Anuais Aiuda Window |                                                    |
|                                                                                                    |                                                    |
| The milit Cheques                                                                                                    |                                                    |
| Prefeitura da Cidade do Rio de Janeiro IplanRio                                                                        |                                                    |
| Sistema de Contabilidade Municipio 03/08/2017<br>02395663                                                              |                                                    |
| Emitir Cheques FCONT08270                                                                                              |                                                    |
| Órgãos Municipais                                                                                                    |                                                    |
| Órgão 2951 O Companhia de Engenharia de Tráfego do Rio de Janeiro Data Contábil 01/03/2017                             |                                                    |
| Conta Bancária Banco Agência Conta                                                                                     |                                                    |
| 1 2234 2980177                                                                                                    |                                                    |
| CET RIO - CTA MOVIMENTO                                                                                                |                                                    |
| Liquidações                                                                                                    |                                                    |
| Exe Emp Liq Data Processo Vencimento Cheque Valor a Pagar                                                              |                                                    |
|                                                                                                    |                                                    |
|                                                                                                    |                                                    |
|                                                                                                    |                                                    |
|                                                                                                    |                                                    |
|                                                                                                    |                                                    |
| Emitr Cheques                                                                                                    |                                                    |
|                                                                                                    |                                                    |
| Número da conta                                                                                                    | L                                                  |

5º passo: Clique "enter" duas vezes e o cursor irá para o campo "Empenho" do bloco "Liquidações".

6º passo: Clique no botão Para preparar a pesquisa.

**7º passo:** Execute a consulta clicando no botão 🚇. Aparecerão todas as liquidações não pagas.

| 🥖 Financeiro e Contábil - Internet Explorer                            |                                                 | _ 8                                                |
|------------------------------------------------------------------------|-------------------------------------------------|----------------------------------------------------|
| 🔄 🔄 🗢 🎑 http://10.2.231.163:8888/forms/frmservlet?config=d 🔎 🗲         | 🤗 Financeiro e Contábil 🛛 🗙 📃                   | <u>ଜ</u> ድ ፡                                       |
| Arquivo Editar Exibir Favoritos Ferramentas Ajuda                      |                                                 |                                                    |
| 👍 🕘 Galeria do Web Slice 🔻 🕨 Sites Sugeridos 👻                         |                                                 | 🏠 🔻 🔊 👻 🖃 🖶 👻 Página 🔻 Segurança 🔻 Ferramentas 🕷 🔞 |
| Arquivo Editar Exec Orcamentária Lanc Contábeis Tesouraria Multas      | Cadastro Relatórios Rotinas Anuais Aiuda Window |                                                    |
|                                                                        |                                                 |                                                    |
| Emitir Cheques                                                         |                                                 |                                                    |
| Prefeitura da Cidade do Rio de Janeiro                                 | IplanRio                                        |                                                    |
| Controladoria Geral do Municipio<br>Sistema de Contabilidade Municipal | 03/08/2017<br>02395663                          |                                                    |
| Emitir Che                                                             | ques FCONT08270                                 |                                                    |
| Órgãos Municipais                                                      |                                                 |                                                    |
| Órgão 2951 🖸 Companhia de Engenharia de Tráfego do Rio d               | le Janeiro Data Contábil 01/03/2017             |                                                    |
| Conta Bancária Banco Anância Conta                                     |                                                 |                                                    |
| 1 2234 2980177                                                         |                                                 |                                                    |
|                                                                        |                                                 |                                                    |
|                                                                        |                                                 |                                                    |
| Liquidações                                                            |                                                 |                                                    |
| 2017 000008 2 28/02/2017 0003/200547/2017 10                           | 163 66                                          |                                                    |
| 2017 000008 4 28/02/2017 0003/200546/2017 10                           | 04/2017 163,66                                  |                                                    |
| 2017 000039 2 03/02/2017 0003/200305/2017 10                           | /04/2017 962,50                                 |                                                    |
| 2017 000039 7 28/02/2017 0003/200516/2017 10                           | /04/2017 962,50                                 |                                                    |
| A 1000000                                                              | D                                               |                                                    |
|                                                                        | mitic Changes                                   |                                                    |
|                                                                        | inter cheques                                   |                                                    |
| (Ano de evereírie estrente                                             |                                                 |                                                    |
| Record: 1/?                                                            | >                                               |                                                    |

 8º passo: Clique na lista de valores do campo "Cheque" para selecionar o número do cheque e clique no botão "OK" para efetivar a seleção.

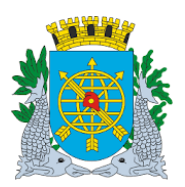

|                                                                                                    | Versão: 4                                                                      |
|----------------------------------------------------------------------------------------------------|--------------------------------------------------------------------------------|
| MANUAL DO FINCON – TESOURARIA                                                                                                    | OUTUBRO/201                                                                    |
|                                                                                                    | Página: 21/56                                                                  |
|                                                                                                    |                                                                                |
| nceiro e Contábil - Internet Explorer                                                                                                    | _ [8] :                                                                        |
| 🗢 🍯 http://10.2.231.163:8888/forms/frmservlet?config=d 🔎 🖌 🍯 🍯 Financeiro e Contábil 🛛 🗙                                                                                                    |                                                                                |
| vo Editar Exibir Favoritos Ferramentas Ajuda                                                                                                    |                                                                                |
| 🗿 Galeria do Web Slice 🔻 📴 Sites Sugeridos 🕶 🔯 🖓 🔂                                                                                                    | ] 🔻 🖃 🖶 🔻 Página 🔻 Segurança 🔻 Ferramentas 👻 🔞 💌                               |
| vo Editar Exec. Orçamentária Lanc. Contábeis Tesouraria Multas Cadastro Relatórios Rotinas Anuais Ajuda Window                                                                                                    |                                                                                |
|                                                                                                    |                                                                                |
|                                                                                                    | _ @ ×                                                                          |
| Prefeitura da Cidade do Rio de Janeiro IplanRio<br>Controladoría Geral do Municipio 03/08/2017<br>Sistema de Contabilidad Municipal                                                                                                    |                                                                                |
| Emitir Cheques FCONT08270                                                                                                    |                                                                                |
| pãos Municipais                                                                                                    |                                                                                |
| gão 2951 Companhia de Engenharia de Tráfego do Rio de Janeiro Data Contábil 01/03/2017                                                                                                    |                                                                                |
| ta Bancária Banco Agência Conta                                                                                                    |                                                                                |
| 1 2234 299 Cheques Disponíveis X                                                                                                    |                                                                                |
| CET RIO - CTA MOVIMENTO Find%                                                                                                    |                                                                                |
| idações Número                                                                                                    |                                                                                |
| e Emp Lig Data Processo 850964 2 r                                                                                                    |                                                                                |
| 7 000008 4 28/02/2017 0003/200546/2017 850995 163,66 163,66 163,66                                                                                                    |                                                                                |
| 7 000039 2 03/02/2017 0003/200305/2017 850967 962,50                                                                                                    |                                                                                |
| 17 000039 7 28/02/2017 0003/200516/2017 (Eind) QK Qancel 962,50                                                                                                    |                                                                                |
|                                                                                                    |                                                                                |
|                                                                                                    |                                                                                |
| Table Absence                                                                                                    |                                                                                |
| Emitir Cheques                                                                                                    |                                                                                |
| Emitir Cheques                                                                                                    |                                                                                |
| Emitr Cheques                                                                                                    | 1                                                                              |
| Emilir Cheques           ces in list 3187           rd: 1/? <osc></osc>                                                                                                    |                                                                                |
| Emitr Cheques           tes in list 3187           rd: 1/7 <osc></osc>                                                                                                    | _ <b>5</b>                                                                     |
| Emtr Cheques         ces in list 3187         rd: 1/? <osc>         nceiro e Contábil - Internet Explorer</osc>                                                                                                    | <br>බ දූ ද                                                                     |
| Emitr Cheques       ces in list 3187       rd: 1/2 <osc></osc>                                                                                                    | <br>විදු<br>වි<br>කි<br>ක                                                      |
| Emtr Cheques         ces in list 3187         rd: 1/? <osc>         ces in list 3187         rd: 1/?          <osc>         ces in list 3187         rd: 1/?          <osc>         ces in list 3187         ces in list 3187         rd: 1/?          <osc>         Cost and the state of the state of</osc></osc></osc></osc>                                                                                                    | ]<br>① ☆ 征<br>] ~                                                              |
| Emtir Cheques  Emtir Cheques  Emtir Cheques  Emtir Cheques  Emtir Cheques  Emtir Cheques  Emtir Cheques  Emtir Cheques  Emtir Cheques  Exclose Contabil - Internet Explorer  Contabil - Internet Explorer  Contabil - In | <br>ि ☆ छ<br>] ∽ _⊐                                                            |
| Emtir Cheques  Emtir Cheques Emtir Cheques Emtir Cheques  Emtir Cheques  Emtir Cheques  Emtir Cheques  Emtir Cheques  Emtir Cheques Emtir Cheques  | [5]<br>ि रो छे<br>] र ⊡ क्ले - Página र Segurança र Ferramentas र @ र          |
| Emtir Cheques                                                                                                    | <br><br>★ Página ▼ Segurança ▼ Ferramentas ▼ @ ▼<br><br>                       |
| Emtir Cheques   Emtir Cheques   Emtir Cheques   Emtir Cheques   Emtir Cheques   Emtir Cheques    Emtir Cheques     Emtir Cheques                                                                                                    | <br>                                                                           |
| Emtir Cheques  Emtir Cheques Emtir C | <br>                                                                           |
| Emtir Cheques  Emtir Cheques  Emtir  |                                                                                |
| Emtir Cheques                                                                                                    | _ ⊡                                                                            |
| Emtir Cheques                                                                                                    | _ [ ] .<br>() ☆ @<br>) ~ □ ⊕ * Página * Segurança * Ferramentas * @ *<br>■ @ X |
| Emtir Cheques   ces in list: 3187 rd: 17?                                                                                                    | _ ☐                                                                            |
| Emtir Cheques         ces in list 3187         rd: 1/?                                                                                                    |                                                                                |
| Emitr Cheques         ces in list 3187         rd: 1/2          Image: Contabil - Internet Explorer         Contabil - Internet Explorer         Contabil - Intere <td></td>                                                                                                    |                                                                                |
| Emtir Cheques                                                                                                    |                                                                                |
| Emitr Cheques                                                                                                    |                                                                                |
| Emir Cheques                                                                                                    |                                                                                |
| Emtr Cheques                                                                                                    |                                                                                |
| Entr Cheques                                                                                                    |                                                                                |
| Emtr Cheques         cees in list. 3187         and: 1/2         and: 1/2 <td></td>                                                                                                    |                                                                                |
| Entir Cheques                                                                                                    | _ □ :                                                                          |

10º passo: Clique no botão "Emitir Cheques".

11º passo: Clique no "Sim" para confirmar emissão de cheques.

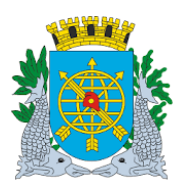

|                                                                                                    | Versão: 4                              |
|----------------------------------------------------------------------------------------------------|----------------------------------------|
| MANUAL DO FINCON – TESOURARIA                                                                                     | OUTUBRO/2017                           |
|                                                                                                    | Página: 22/56                          |
|                                                                                                    |                                        |
|                                                                                                    |                                        |
| 🗿 Financeiro e Contábil - Internet Explorer                                                                       | _ 8 ×                                  |
| 🔄 🕞 🕫 http://10.2.231.163.8888/forms/frmservlet?config=d 🔎 🛨 😥 🎉 Financeiro e Contábil 🛛 🗙 📃                      | 合 ☆ 隠                                  |
| Arquivo Editar Exibir Favoritos Feramentas Ajuda                                                                  |                                        |
| 🖕 @ Galeria do Web Slice 🔻 🐱 Sites Sugeridos ♥ 🔤 🍓 ♥ 🖾 ♥ 🖂 🖷 ♥                                                    | Página 🔻 Segurança 🔻 Ferramentas 🔻 🕢 👻 |
| Arquivo Editar Exec Orcamentária Lanc Contábeis Tesouraria Multas Cadastro Relatórios Rotinas Anuais Aiuda Window |                                        |
|                                                                                                    |                                        |
| Binlin Cheques                                                                                                    | _ <i>8</i> ×                           |
| Prefeitura da Cidade do Rio de Janeiro IplanRio                                                                   |                                        |
| Sistema de Contabilidade Municipal 0308/2017<br>02395663                                                          |                                        |
| Emitir Cheques FCONT08270                                                                                         |                                        |
| Örgåos Municipals                                                                                                 |                                        |
| Órgão 2951 O Companhia de Engenharia de Tráfego do Rio de Janeir                                                  |                                        |
| Conta Bancária Banco Agência Conta Confirma Emissão de Cheques?                                                   |                                        |
| 1 2234 2980177                                                                                                    |                                        |
| CET RIO - CTA MOVIMENTO                                                                                           |                                        |
| Liquidações                                                                                                    |                                        |
| Exe Emp Liq Data Processo Vencimento Cheque Valor a Pagar                                                         |                                        |
| 2017 000008 2 28/02/2017 0003/200547/2017 10/04/2017 850964 163,66 1                                              |                                        |
| 2017 000008 4 28/02/2017 0003/200546/2017 10/04/2017 163,66                                                       |                                        |
| 2017 00039 Z 03002017 00032001 10042017 5 952,50<br>2017 00039 Z 2802017 00032052017 10042017 5 952,50            |                                        |
|                                                                                                    |                                        |
|                                                                                                    |                                        |
| Emilir Cheques                                                                                                    |                                        |
|                                                                                                    |                                        |
| Número do cheque                                                                                                  |                                        |

# 13º passo: Clique no botão "Ok" para efetivar transação.

| Financeiro e Contábil - Internet Explorer                           |                                                  |
|---------------------------------------------------------------------|--------------------------------------------------|
| 🕞 🕞 🗢 💋 http://10.2.231.163:8888/forms/frmservlet?config=d 🔎 🚽 🐓    | 🕈 💋 Financeiro e Contábil 🛛 🗙 🛄                  |
| Arquivo Editar Exibir Favoritos Ferramentas Ajuda                   |                                                  |
| 👍 🕘 Galeria do Web Slice 🔻 🕨 Sites Sugeridos 🕶                      | 🛅 🔻 🗟 👻 🖃 Aggina 🔻 Segurança 👻 Ferramentas 🕶 🔞 🛩 |
| Arouivo Editar Exec. Orcamentária Lanc. Contábeis Tesouraria Multas | Cadastro Relatórios Rotinas Anuais Aiuda Window  |
|                                                                     | ? <b>₩</b>                                       |
| 🙀 Emitir Cheques                                                    |                                                  |
| Prefeitura da Cidade do Rio de Janeiro                              | IplanRio                                         |
| Sistema de Contabilidade Municipal                                  | 03/08/2017<br>02395663                           |
| Emitir Che                                                          | eques FCONT08270                                 |
| Órgãos Municipais                                                   |                                                  |
| Órgão 2951 Companhia de Engenharia de Tráfego do Rio                | de Janeiro Data Contábil 01/03/2017              |
| Conta Bancária Banco Agência Conta                                  |                                                  |
| 1 2234 298017                                                       | Forms X                                          |
| CET RIO - CTA MOVIMENTO                                             | -*1 - Oparação realizada com succeso             |
| Liquidações                                                         |                                                  |
| Exe Emp Liq Data Processo Ve                                        | encime                                           |
| 2017 000008 2 28/02/2017 0003/200547/2017 10                        | 0/04/2 (OK)                                      |
| 2017 000008 4 28/02/2017 0003/200546/2017 10                        | 0/04/2017 103,00                                 |
| 2017 000039 2 03/02/2017 0003/200305/2017 10                        | 0/04/2017 962,50                                 |
| 2017 000039 7 28/02/2017 0003/200516/2017 10                        | 0/04/2017 962,50                                 |
| N                                                                   |                                                  |
|                                                                     | Emitr Cheques                                    |
|                                                                     |                                                  |
| Número do cheque                                                    |                                                  |
| Record: 0/181 List of Valu <050                                     | C>                                               |

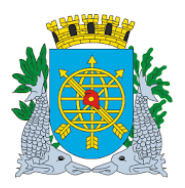

|                               | Versão: 4     |
|-------------------------------|---------------|
| MANUAL DO FINCON – TESOURARIA | OUTUBRO/2017  |
|                               | Página: 23/56 |
|                               |               |

#### Relação de Cheques

**Diretrizes:** 

**Perfil**: Tesoureiro. **Data:** Cronológica

A função "Relação de Cheques - FCONT08270" permite:

- > Gerar relatório através de visualização na tela e posterior impressão;
- > Solicitar relatório pelos parâmetros "Pendentes de Pagamento"; "Pagos" e "Geral".
- Este relatório apresenta informações completas dos cheques emitidos, tais como: número do cheque, liquidação, número de processo, notas fiscais, valor e beneficiário.

#### **Procedimentos:**

1º passo: Selecione "Tesouraria".

2º passo: Selecione "Cheques".

3º passo: Selecione "Relação de Cheques". Aparecerá a tela da função "Relação de Cheques – FCONP08270".

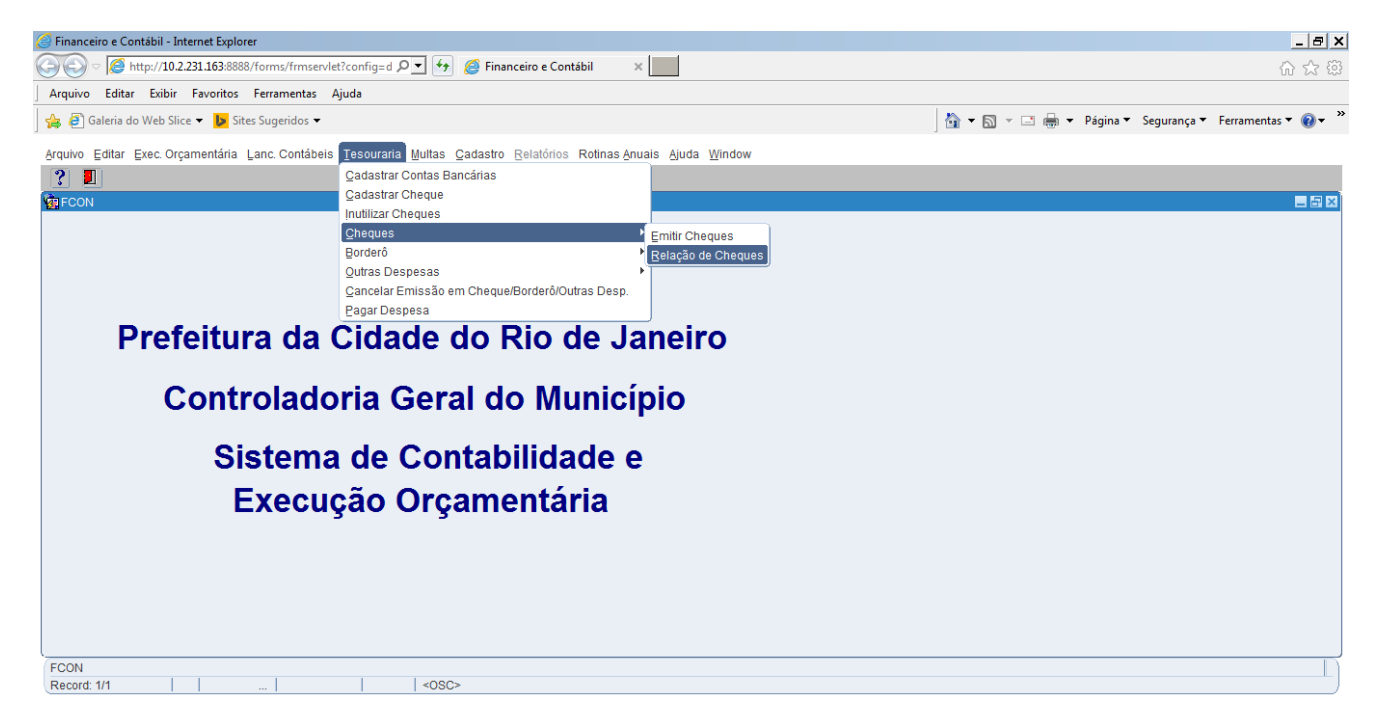

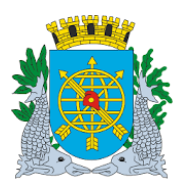

|                                                                        |                                                               |                  | Versão: 4                                                                                                    |
|------------------------------------------------------------------------|---------------------------------------------------------------|------------------|----------------------------------------------------------------------------------------------------|
| N                                                                      | ANUAL DO FINCON - TESOUR                                      | ARIA             | OUTUBRO/2017                                                                                                    |
|                                                                        |                                                               |                  |                                                                                                    |
|                                                                        |                                                               |                  |                                                                                                    |
|                                                                        |                                                               |                  |                                                                                                    |
| Financeiro e Contábil - Internet Explorer                              |                                                               |                  | _ <del>_</del> <del>_</del> <del>_</del> <del>_</del> <del>_</del> <del>_</del> <del>_</del> <del>_</del> <del>_</del> <del>_</del> |
| I ← I ← I ← I ← I ← I ← I ← I ← I ← I ←                                | g=d 🔎 🗾 👉 🔏 Financeiro e Contábil 🛛 🗙 📃                       |                  | ☆ ☆ 競                                                                                                    |
| rquivo Editar Exibir Favoritos Ferramentas Ajuda                       |                                                               |                  |                                                                                                    |
| 🕫 🧉 Galeria do Web Slice 🔻 📘 Sites Sugeridos 👻                         |                                                               | 🏠 🕶 🔂 👻 📑 🖶 🕶 Pi | ágina 🔻 Segurança 🔻 Ferramentas 🔻 🔞 🔫 🎽                                                                                             |
| quivo Editar Exec Orcamentária Lanc Contábeis Tes                      | uraria Multas Cadastro Relatórios Rotinas Anuais Aiuda Window |                  |                                                                                                    |
|                                                                        |                                                               |                  |                                                                                                    |
| Relação de Cheques                                                     |                                                               |                  |                                                                                                    |
| Prefeitura da Cidade do Rio de Janeiro                                 | la la                                                         | lanRio           |                                                                                                    |
| Controladoria Geral do Município<br>Sistema de Contabilidade Municipal | 03/0                                                          | 8/2017           |                                                                                                    |
|                                                                        | 023<br>RELAÇÃO DE CHEQUES FCONF                               | 95663<br>08270   |                                                                                                    |
|                                                                        |                                                               |                  |                                                                                                    |
|                                                                        |                                                               |                  |                                                                                                    |
| Órgão                                                                  |                                                               |                  |                                                                                                    |
| Banco                                                                  | Agência Conta                                                 |                  |                                                                                                    |
|                                                                        |                                                               |                  |                                                                                                    |
| Status do Cheque -                                                     | Período :                                                     |                  |                                                                                                    |
| Pendentes de pagamento                                                 |                                                               |                  |                                                                                                    |
| © Pagos                                                                | de : até                                                      |                  |                                                                                                    |
| <ul> <li>Geral</li> </ul>                                              |                                                               |                  |                                                                                                    |
|                                                                        |                                                               |                  |                                                                                                    |
|                                                                        |                                                               |                  |                                                                                                    |
|                                                                        |                                                               |                  |                                                                                                    |
|                                                                        |                                                               |                  |                                                                                                    |
|                                                                        |                                                               |                  |                                                                                                    |
|                                                                        | Relatório                                                     |                  |                                                                                                    |
|                                                                        |                                                               |                  |                                                                                                    |
| ressione para selecionar o Órgão Municipal desejado                    |                                                               |                  |                                                                                                    |
| a nextly did                                                           | 1000                                                          |                  |                                                                                                    |

- 4º passo: Clique na lista de valores do campo "Banco" para selecionar banco/agência/conta corrente do qual se quer consultar o cheque cadastrado.
- 5º passo: Selecione o tipo de relatório (Pendente de Pagamento, Pagos ou Geral) no bloco "Status do Cheque".
- 6º passo: Digite o período no campo "de ... até...".
- 7º passo: Clique no botão "Relatório".

| 🦉 Financeiro e Contábil - Internet Explorer                                                                                                    | _ <del>_</del> <del>_</del> <del>_</del> <del>_</del> <del>_</del> |
|----------------------------------------------------------------------------------------------------|--------------------------------------------------------------------|
| General Continues (Section 1998)     General Contigence (Contigence Contábil)     Section 1998)     Section 1998     Section 1998 | 命 余 戀                                                              |
| Arquivo Editar Exibir Favoritos Ferramentas Ajuda                                                                                                    |                                                                    |
| 🝰 🗃 Galeria do Web Slice 🔻 🕨 Sites Sugeridos 💌                                                                                                    | 🐴 🔻 🔝 👻 🖃 🖶 👻 Página 🔻 Segurança 🔻 Ferramentas 👻 🔞 👻               |
| Arquivo Editar Exec. Orçamentária Lanc. Contábeis Tesouraria Multas <u>C</u> adastro <u>Relatórios</u> Rotinas Anuais Ajuda <u>W</u> indow                                                                                                    |                                                                    |
|                                                                                                    |                                                                    |
| Prefeitura da Cidade do Rio de Janeiro IplanRio Osogo de Controladoria Geral do Município 0308/2017 Sistema de Contabilidade Municípal 02395663 02395663 02395663 FCONP08270                                                                                                    |                                                                    |
| Órgão       COMPANHIA DE ENGENHARIA DE TRÁFEGO DO RIO DE JANEIRO       *         Banco       0001       CET RIO - CTA MOVIMENTO       2234       2980177         Status do Cheque :       Periodo :       *       *         Pagos       Geral       03082017       de : 01/01/2017       até 03082017                                                                                                    |                                                                    |
| Record: 1/1 < 0.9C>                                                                                                    |                                                                    |

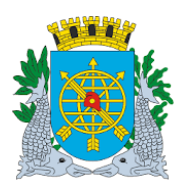

# Controladoria Geral do Município

MANUAL DO FINCON – TESOURARIA

| tn://10.2.221.162:9999/report/ECONP09271_02205662                                                                                                    | 722601702112200 ndf - Internet Evplorer                                                                                                    |                                                |                              |               |                 |           |             |     |
|----------------------------------------------------------------------------------------------------|----------------------------------------------------------------------------------------------------|------------------------------------------------|------------------------------|---------------|-----------------|-----------|-------------|-----|
| → ✓ Ø http://10.2.231.163:8888/repout/FCONR0                                                                                                    | 8271_02395 P V 47 A Financeiro e Contábil                                                                                                    | 10.2.231.163                                   | ×                            |               |                 |           |             |     |
| uivo Editar Irpara Favoritos Ajuda                                                                                                    |                                                                                                    |                                                |                              |               |                 |           |             |     |
| 🧃 Galeria do Web Slice 👻 🕨 Sites Sugeridos 👻                                                                                                    |                                                                                                    |                                                |                              | ] 🏠 ▾ 🖾 ▾ 🖃 🖶 | r ▼ Página ▼ Se | gurança 🔻 | Ferramentas | - 🔞 |
| Profoitura da Cid                                                                                                    | lado do Pio do Janoiro                                                                                                    |                                                |                              |               |                 | IplanF    |             |     |
|                                                                                                    |                                                                                                    |                                                |                              |               | Emissão         | 03/08/2   | 017         |     |
| Sistema da Cantabilid                                                                                                    |                                                                                                    |                                                |                              |               | Bágina:         | 03/00/2   | 4           |     |
| Sistema de Contabilio                                                                                                    | ade Municipal                                                                                                    |                                                |                              |               | Pagina:         |           |             |     |
| elação Cheques Penden                                                                                                    | tes de Pagamento - FCONR                                                                                                    | 08271                                          |                              |               |                 |           |             |     |
|                                                                                                    | 5                                                                                                    |                                                |                              |               |                 |           |             |     |
|                                                                                                    | 2017                                                                                                    |                                                |                              |               |                 |           |             |     |
| ) período de : 01/01/2017 à 03/08/                                                                                                    | 2017                                                                                                    |                                                |                              |               |                 |           |             |     |
| o período de : 01/01/2017 à 03/08/                                                                                                    | 2017                                                                                                    |                                                |                              |               |                 |           |             |     |
| o período de : 01/01/2017 à 03/08/<br>Órgão : 2951 Companhi                                                                                                    | 2017<br>a de Engenharia de Tráfego do Rio de                                                                                                    | Janeiro                                        |                              |               |                 |           |             |     |
| Órgão : 2951 Companhi<br>Banco : BANCO DO BRASIL S                                                                                                    | 2017<br>a de Engenharia de Tráfego do Rio de<br>S/A                                                                                                    | Janeiro                                        |                              |               |                 |           |             |     |
| Órgão : 2951 Companhi<br>Banco : BANCO DO BRASIL S<br>Agência : 2234                                                                                                    | 2017<br>a de Engenharia de Tráfego do Rio de<br>S/A                                                                                                    | Janeiro                                        |                              |               |                 |           |             |     |
| Órgão : 2951 Companhi<br>Banco : BANCO DO BRASIL S<br>Agência : 2234<br>Conta : 2980177                                                                                                    | 2017<br>a de Engenharia de Tráfego do Rio de<br>S/A<br>Total da Conta :                                                                                 | Janeiro<br>163,66                              |                              |               |                 |           |             |     |
| Órgão : 2951 Companhi<br>Banco : BANCO DO BRASIL S<br>Agência : 2234<br>Conta : 2980177<br>Data de Emissão :                                                                                                    | 2017<br>a de Engenharia de Tráfego do Rio de<br>S/A<br>Total da Conta :<br>01/03/2017                                                                   | Janeiro<br>163,66                              |                              |               |                 |           | ]           |     |
| Órgão : 2951 Companhi<br>Banco : BANCO DO BRASIL S<br>Agência : 2234<br>Conta : 2980177<br>Data de Emissão :                                                                                                    | 2017<br>a de Engenharia de Tráfego do Rio de<br>5/A<br>Total da Conta :<br>01/03/2017                                                                   | Janeiro<br>163,66                              |                              |               |                 |           | ]           |     |
| Órgão : 2951 Companhi<br>Banco : BANCO DO BRASIL S<br>Agência : 2234<br>Conta : 2980177<br>Data de Emissão :<br>Cheque Liquidação                                                                                                    | 2017<br>a de Engenharia de Tráfego do Rio de<br>S/A<br>Total da Conta :<br>01/03/2017<br>Processo Notas Fiscais                                         | Janeiro<br>163,66<br>Valor                     | Beneficiário                 |               |                 |           |             |     |
| período de : 01/01/2017 à 03/08/           Órgão : 2951 Companhi           Banco : BANCO DO BRASIL S           Agência : 2234           Conta : 2980177           Data de Emissão :           Cheque Liquidação           850964 2017/000008/000 | 2017<br>a de Engenharia de Tráfego do Rio de<br>S/A<br>Total da Conta :<br>01/03/2017<br>Processo Notas Fiscais<br>92 0003/200547/2017                  | Janeiro<br>163,66<br>Valor<br>163,66           | Beneficiário                 |               | CIO LTDA E      |           |             |     |
| período de : 01/01/2017 à 03/08/           Órgão : 2951 Companhi           Banco : BANCO DO BRASIL S           Agência : 2234           Conta : 2980177           Data de Emissão :           Cheque Liquidação           850964 2017/000008/000 | 2017<br>a de Engenharia de Tráfego do Rio de<br>S/A<br>Total da Conta :<br>01/03/2017<br>Processo Notas Fiscais<br>12 0003/200547/2017<br>Total Cheque> | Janeiro<br>163,66<br>Valor<br>163,66<br>163,66 | Beneficiário<br>6 KROLL SERV | ICOS E COMER  |                 | EPP       |             |     |

| Relação                            | Prefe<br>Contr<br>Sister<br>Cheq     | eitura da Cida<br>oladoria Geral do I<br>na de Contabilidad<br>ues Pendente | de do Rio de J<br><sup>Município<br/>le Municipal</sup><br>es de Pagamen | laneiro<br>ito - FCONR08      | 3271            | E                        | Emissão:<br>Página: | IplanRIO<br>03/08/2017<br>1 |
|------------------------------------|--------------------------------------|-----------------------------------------------------------------------------|--------------------------------------------------------------------------|-------------------------------|-----------------|--------------------------|---------------------|-----------------------------|
| Do período                         | de: 01                               | /01/2017 à 03/08/20                                                         | 17                                                                       |                               |                 |                          |                     |                             |
| Órgão<br>Banco<br>Agência<br>Conta | : 2951<br>: BANG<br>: 2234<br>: 2980 | Companhia c<br>CO DO BRASIL S/A<br>177                                      | le Engenharia de Tr<br>N<br>Total da                                     | áfego do Rio de Ja<br>Conta : | neiro<br>163,66 |                          |                     |                             |
| Data                               | de Em                                | issão :                                                                     | 01/03/2017                                                               |                               |                 |                          |                     |                             |
| CI                                 | neque                                | Liquidação                                                                  | Processo                                                                 | Notas Fiscais                 | Valor           | Beneficiário             |                     |                             |
| 8                                  | 50964                                | 2017/000008/0002                                                            | 0003/200547/2017                                                         |                               | 163,66          | KROLL SERVICOS E COMERCI | IO LTDA             | EPP                         |
|                                    |                                      |                                                                             | Tota                                                                     | I Cheque>                     | 163,66          | Data Pagamento :         |                     |                             |

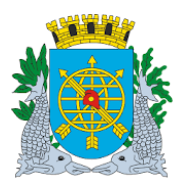

|                               | Versão: 4     |
|-------------------------------|---------------|
| MANUAL DO FINCON – TESOURARIA | OUTUBRO/2017  |
|                               | Página: 26/56 |

#### BORDERÔ

**Diretrizes:** 

#### Emitir Borderô

**Perfil**:Tesoureiro, **Data**: Cronológica.

A função "Emitir Borderô – FCONT08300" permite emissão de borderôs para pagamento de despesas orçamentárias criadas pela Administração Indireta.

#### **Procedimentos:**

1º passo: Selecione "Tesouraria"

2º passo: Selecione "Borderô".

3º passo: Selecione "Emitir Borderô".

Aparecerá a tela "Emitir Borderô - FCONT08300".

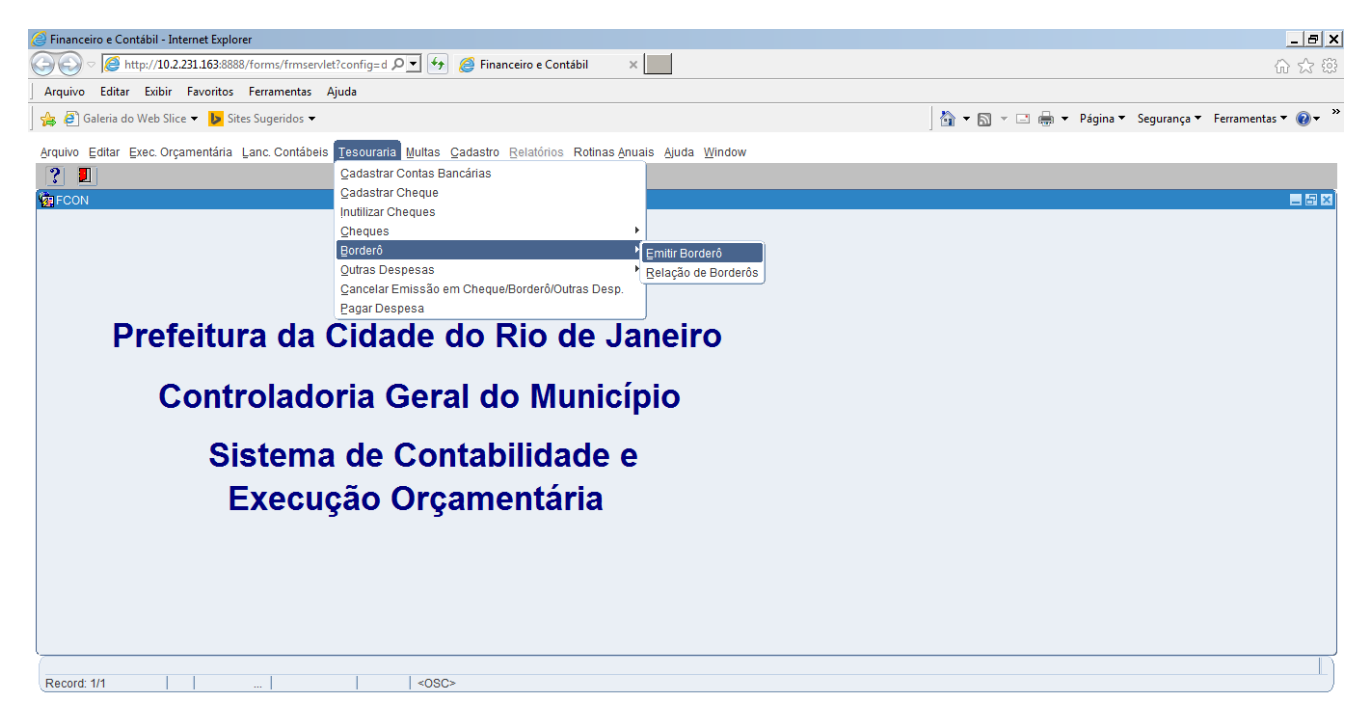

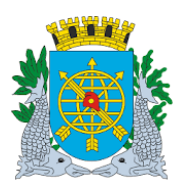

|                                                                                                    | Versão: 4                                      |
|----------------------------------------------------------------------------------------------------|------------------------------------------------|
| MANUAL DO FINCON – TESOURARIA                                                                                                    | OUTUBRO/2017                                   |
|                                                                                                    | Página: 27/56                                  |
|                                                                                                    | 1                                              |
|                                                                                                    |                                                |
| Financeiro e Contábil - Internet Explorer                                                                                                    | _ 8 ×                                          |
| 🕼 🕫 http://10.2.231.163:8888/forms/frmservlet?config=d 🔎 🚽 🚱 🥔 Financeiro e Contábil 🛛 🗙 📃                                                                                    | 合 ☆ 隠                                          |
| Arquivo Editar Exibir Favoritos Ferramentas Ajuda                                                                                                    |                                                |
| 🖕 🗿 Galeria do Web Slice 🔻 🕨 Sites Sugeridos 👻 🔤 🖓 🖈 🕅                                                                                                    | 👻 🖃 👻 Página 🔻 Segurança 🔻 Ferramentas 🔻 🔞 👻 🎽 |
| rquivo Editar Exec.Orcamentária Lanc.Contábeis Tesouraria Multas Cadastro Relatórios Rotinas Anuais Aiuda Window                                                              |                                                |
|                                                                                                    |                                                |
|                                                                                                    |                                                |
| Prefeitura da Cidade do Rio de Janeiro IplanRio<br>Controladoria Geral do Municipio 03/08/2017<br>Sistema de Contabilidade Municipal 02395663<br>Emitir Borderô Ecourtorea ao |                                                |
| Óraãos Municipais                                                                                                    |                                                |
| Órgão 2951 🖸 Companhia de Engenharia de Tráfego do Rio de Janeiro Data Contábil 01/03/2017                                                                                    |                                                |
|                                                                                                    |                                                |
| Liquidações                                                                                                    |                                                |
| Sel Exe Emp Liq Processo Data Favorecido Valor a Pagar                                                                                                    |                                                |
|                                                                                                    |                                                |
|                                                                                                    |                                                |
|                                                                                                    |                                                |
|                                                                                                    |                                                |
| Pagamento                                                                                                    |                                                |
| Banco Agência Conta Exercício                                                                                                    |                                                |
|                                                                                                    |                                                |
| Data Pagamento Borderô Valor Borderô                                                                                                    |                                                |
|                                                                                                    |                                                |
| Emitr Borderð                                                                                                    |                                                |

- 4º passo: Clique "enter" duas vezes e o cursor irá para o campo "Empenho" do bloco "Liquidações".
- 5º passo: Clique no botão 20 da barra de ferramentas para preparar a pesquisa.
- 6º passo: Execute a consulta clicando no botão para a emissão no borderô. Para selecionar a liquidação desejada basta marcar o campo "Seleção" ao lado da mesma.

| 🧭 Financeiro e Contábil - Internet Explorer                                                                                                    | _ 8 ×                                                |
|----------------------------------------------------------------------------------------------------|------------------------------------------------------|
| 🌀 🕞 🖉 http://10.2.231.163:8888/forms/frmservlet?config=d 🔎 🗹 🎸 🏉 🏉 Financeiro e Contábil 🛛 🗙 📃                                                   | <u>බි</u> යි ශී                                      |
| Arquivo Editar Exibir Favoritos Ferramentas Ajuda                                                                                                |                                                      |
| 🚖 🗿 Galeria do Web Slice 🔻 🕨 Sites Sugeridos 🔻                                                                                                   | 🖄 🔻 🗟 👻 🖃 🖶 👻 Página 🔻 Segurança 🔻 Ferramentas 🖲 🔞 👻 |
| Arquivo Editar Exec. Orçamentária Lanc. Contábeis Tesouraria Multas Çadastro Relatórios Rotinas Anuais Ajuda Window                              |                                                      |
|                                                                                                    |                                                      |
| 🙀 Emilir Borderô                                                                                                    |                                                      |
| Prefeitura da Cidade do Rio de Janeiro<br>Controladoria Geral do Municipio<br>Sistema de Contabilidade Municipal<br>Emitir Borderô<br>FCONT08300 |                                                      |
| Órgãos Municipais                                                                                                    |                                                      |
| Órgão 2951 🛛 Companhia de Engenharia de Tráfego do Rio de Janeiro Data Contábil 01/03/2017                                                       |                                                      |
| Liquidações                                                                                                    |                                                      |
| Sel Exe Emp Liq Processo Data Favorecido Valor a Pagar                                                                                           |                                                      |
| 2014 000137 0021 0003/200907/2014 10/04/2014 CONSORCIO VIAS RJ                                                                                   |                                                      |
| 2016 000050 0008 0003/200852/2016 30/04/2016 GUARDA REAL SERVICOS E CO                                                                           |                                                      |
| 2016 000050 0009 0003/200852/2016 30/04/2016 GUARDA REAL SERVICOS E CO                                                                           |                                                      |
| 2016 000050 0010 0003/200852/2016 30/04/2016 GUARDA REAL SERVICOS E CO                                                                           |                                                      |
|                                                                                                    |                                                      |
| Pagamento<br>Banco Agência Conta Exercício<br>Data Pagamento Borderô Valor Borderô                                                               |                                                      |
| Emitir Borderô                                                                                                    |                                                      |
| Marque os empenhos que serão enviados para borderô.                                                                                              |                                                      |
| Record: 1/180                                                                                                    |                                                      |

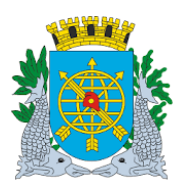

|                                                                                                    | Versão: 4                                          |
|----------------------------------------------------------------------------------------------------|----------------------------------------------------|
| MANUAL DO FINCON – TESOURARIA                                                                                     | OUTUBRO/2017                                       |
|                                                                                                    | Página: 28/56                                      |
|                                                                                                    |                                                    |
|                                                                                                    |                                                    |
| Financeiro e Contábil - Internet Explorer                                                                         | _ <del>_</del> 8 ×                                 |
| 💿 🕫 http://10.2.231.163:8888/forms/frmservlet?config=d 🔎 🛨 🚱 🎑 Financeiro e Contábil 🛛 🗙 🛄                        | 金 谷 御                                              |
| quivo Editar Exibir Favoritos Ferramentas Ajuda                                                                   |                                                    |
| ; 🗿 Galeria do Web Slice 🔻 📴 Sites Sugeridos 👻 🔤 🔂                                                                | 🖞 🕆 🖃 🖶 🔻 Página 🔻 Segurança 🔻 Ferramentas 🔻 🔞 👻 🎽 |
| quivo Editar Exec. Orçamentária Lanc. Contábeis Tesouraria Multas Cadastro Relatórios Rotinas Anuais Ajuda Window |                                                    |
| ) 🖨 🗟 18 8 7 x x 4 > 4 > 🚀 ? 4 2                                                                                  |                                                    |
| Emilir Borderô                                                                                                    |                                                    |
| Prefeitura da Cidade do Rio de Janeiro Iblankio 03/08/2017<br>Sistema de Contabilidade Municipal 02395663         |                                                    |
| Emitir Borderő FCONT08300                                                                                         |                                                    |
| Jrgaos Municipais<br>Óreão 2951 Companhia de Engenharia de Tráfego do Pio de Janeiro Dete Contrákil 01/03/2017    |                                                    |
|                                                                                                    |                                                    |
| Liquidações                                                                                                    |                                                    |
| Sel Exe Emp Liq Processo Data Favorecido Valor a Pagar                                                            |                                                    |
| 2014 000137 0021 0003/200907/2014 10/04/2014 CONSORCIO VIAS RJ                                                    |                                                    |
| 2016 000050 0009 0003/200852/2016 30/04/2016 GUARDA REAL SERVICOS E CO                                            |                                                    |
| ✓ 2016 000050 0010 0003/200852/2016 30/04/2016 GUARDA REAL SERVICOS E COI 220.51 -                                |                                                    |
|                                                                                                    |                                                    |
| Pagamento                                                                                                    |                                                    |
| Banco Agência Conta Exercício                                                                                     |                                                    |
|                                                                                                    |                                                    |
| Data Pagamento Borderô Valor Borderô 220.51                                                                       |                                                    |
|                                                                                                    |                                                    |
| Emitr Borderó                                                                                                    |                                                    |

7º passo: Clique na lista de valores do campo "banco" para selecionar banco/agência/conta corrente para emissão do borderô.

| 🧭 Financeiro e Contábil - Internet Explorer                                                                                                    | _ <del>_</del> 8 ×                                   |
|----------------------------------------------------------------------------------------------------|------------------------------------------------------|
| 🔄 🔄 🖉 http://10.2.231.163:8888/forms/frmservlet?config=d 🔎 🚽 🚱 🌠 Financeiro e Contábil 🛛 🗙 🛄                                                                                                    | 命 ☆ 印                                                |
| Arquivo Editar Exibir Favoritos Ferramentas Ajuda                                                                                                    |                                                      |
| 🙀 🗿 Galeria do Web Slice 👻 📴 Sites Sugeridos 🕶                                                                                                    | 🐴 🕶 🗟 👻 🖃 🖶 👻 Página 👻 Segurança 👻 Ferramentas 👻 🔞 🛩 |
| Arquivo Editar Exer Orcamentária Lanc Contábeis Tesouraria Multas Cadastro Relatórios Rotinas Anuais Ajuda Window                                                                                                    |                                                      |
|                                                                                                    |                                                      |
| ne a la la la la la la la la la la la la l                                                                                                    | _ <i>B</i> ×                                         |
| Prefeitura da Cidade do Rio de Janeiro IplanRio                                                                                                    |                                                      |
| Controladoria Geral do Municipio 03/08/2017<br>Sistema de Contabilidade Municipal 03/26663                                                                                                    |                                                      |
| Emitir Borderô FCONT08300                                                                                                    |                                                      |
| Órgãos Municipais                                                                                                    |                                                      |
| Órgão 2951 O Companhia de Engenharia de Tráfego do Rio de Janeiro Data Contábil 01/03/2017                                                                                                    |                                                      |
| Relação de Bancos                                                                                                    |                                                      |
|                                                                                                    |                                                      |
| 2014 000137 0021 000 Find %                                                                                                    |                                                      |
| Descrição da Conta Agência Conta                                                                                                    |                                                      |
| Description 2016 000050 0009 000 1 CET RIO - CTA MOVIMENTO 2234 298017                                                                                                    |                                                      |
| ✓         2016         000050         0010         000         1         CET RIO - CTA MOVIMENTO - VINC, A MU         2224         298672           1         CET RIO - CTA MOVIMENTO DE FUNDOS         2234         298672         1 |                                                      |
|                                                                                                    |                                                      |
| Pagamento                                                                                                    |                                                      |
| Banco .                                                                                                    |                                                      |
|                                                                                                    |                                                      |
| Dete Beremente Volor Borderô 230.64                                                                                                    |                                                      |
|                                                                                                    |                                                      |
| Emitir Borderô                                                                                                    |                                                      |
| Choices in list: 41  Record: 1/1                                                                                                    |                                                      |

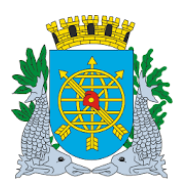

|                                                                                                    | Versão: 4                                          |
|----------------------------------------------------------------------------------------------------|----------------------------------------------------|
| MANUAL DO FINCON – TESOURARIA                                                                                                    | OUTUBRO/2017                                       |
|                                                                                                    | Página: 29/56                                      |
|                                                                                                    |                                                    |
|                                                                                                    |                                                    |
| Financeiro e Contábil - Internet Explorer                                                                                                    |                                                    |
| 🗃 🚭 🕫 http://10.2.231.163.8888/forms/frmservlet?config=d 🔎 🗾 🛃 🍘 Financeiro e Contábil 🛛 🗙 📃                                                     | 合 公 印                                              |
| Arquivo Editar Exibir Favoritos Ferramentas Ajuda                                                                                                | 1                                                  |
| 🙀 🥙 Galeria do Web Slice 🔻 🕨 Sites Sugeridos 👻                                                                                                   | 🖄 🔻 🖾 👻 🖃 🕈 Página 🔻 Segurança 🔻 Ferramentas 🖲 🕢 🎽 |
| Arquivo Editar Exec. Orçamentária Lanc. Contábeis Tesouraria Multas Qadastro Relatórios Rotinas Anuais Ajuda Window                              |                                                    |
|                                                                                                    |                                                    |
| in Emilir Borderô                                                                                                    |                                                    |
| Prefeitura da Cidade do Rio de Janeiro<br>Controladoría Geral do Município<br>Sistema de Contabilidade Municípia<br>Emitir Borderó<br>ECONTR8300 |                                                    |
| Órgãos Municipais                                                                                                    |                                                    |
| Órgão 2951 🛛 Companhia de Engenharia de Tráfego do Rio de Janeiro Data Contábil 01/03/2017                                                       |                                                    |
|                                                                                                    |                                                    |
|                                                                                                    |                                                    |
| Sel Exe Emp Liq Processo Data Favorecido Valor a Pagar<br>2014 000137 0021 0003/200907/2014 10/04/2014 CONSORCIO VIAS R.I                        |                                                    |
| 2016 000050 0008 0003/200852/2016 30/04/2016 GUARDA REAL SERVICOS E COI                                                                          |                                                    |
| 2016 000050 0009 0003/200852/2016 30/04/2016 GUARDA REAL SERVICOS E COI                                                                          |                                                    |
| ✓ 2016 000050 0010 0003/200852/2016 30/04/2016 GUARDA REAL SERVICOS E COI 220,51                                                                 |                                                    |
|                                                                                                    |                                                    |
| Pagamento                                                                                                    |                                                    |
| Banco 0001 a Agência 02234 Conta 2980177 Exercício 2017                                                                                          |                                                    |
| BANCO DO BRASIL S/A                                                                                                    |                                                    |
| Data Pagamento Borderô Valor Borderô 220,51                                                                                                    |                                                    |
| Entite Bandacă                                                                                                    |                                                    |
| Código do banco do pagamento                                                                                                    |                                                    |
| Record: 1/1 List of Value <0SC>                                                                                                    |                                                    |

8º passo: Informe a data para pagamento no campo "Data do Pagamento".

| C Financeiro e Contábil - Internet Explorer                                                                                                    | _ 8 ×                                                |
|----------------------------------------------------------------------------------------------------|------------------------------------------------------|
| 🕞 🕞 🖉 http://10.2.231.163:8888/forms/frmservlet?config=d 🔎 🔻 🌈 Financeiro e Contábil 🛛 🗙                                                                                                    | <br>۵. Հ. (B)                                        |
| Arquivo Editar Exibir Favoritos Ferramentas Ajuda                                                                                                    |                                                      |
| 🙀 @ Galeria do Web Slice ▼ 📴 Sites Sugeridos ▼                                                                                                    | 👌 🔻 🔊 👻 🖃 🗮 👻 Página 🔻 Segurança 👻 Ferramentas 🕶 🔞 👻 |
| Arquivo Editar Exec. Orcamentária Lanc. Contábeis Tesouraria Multas Cadastro Relatórios Rotinas Anuais Ajuda Window                                                                                                    |                                                      |
|                                                                                                    |                                                      |
| The main sector of the sector of the sector |                                                      |
| Prefeitura da Cidade do Rio de Janeiro IplanRio<br>Controladoria Geral do Municipio 03/08/2017<br>Sistema de Contabilidade Municipal 02395663<br>Emitir Borderô FCONT08300                                                                                                    |                                                      |
| Órgão 2951 Companhia de Engenharia de Tráfego do Rio de Janeiro Data Contábil 01/03/2017                                                                                                    |                                                      |
| Liquidações                                                                                                    |                                                      |
| Sel Exe Emp Liq Processo Data Favorecido Valor a Pagar                                                                                                    |                                                      |
| 2014 000137 0021 0003/200907/2014 10/04/2014 CONSORCIO VIAS RJ                                                                                                    |                                                      |
| 2016 000050 0008 0003/200852/2016 30/04/2016 GUARDA REAL SERVICOS E CO                                                                                                    |                                                      |
| 2016 000050 0009 0003/200852/2016 30/04/2016 GUARDA REAL SERVICOS E COL                                                                                                    |                                                      |
| ✓ 2016 000050 0010 0003/200852/2016 30/04/2016 GUARDA REAL SERVICOS E COI 220,51                                                                                                    |                                                      |
|                                                                                                    |                                                      |
| Pagamento<br>Banco 0001 a Agência 02234 Conta 2980177 Exercício 2017                                                                                                    |                                                      |
| BANCO DO BRASIL S/A                                                                                                    |                                                      |
| Data Pagamento 01/03/2017 Borderô Valor Borderô 220,51                                                                                                    |                                                      |
| Emitr Borderô                                                                                                    |                                                      |
| Data de competência do pagamento           Record: 1/1 <osc></osc>                                                                                                    |                                                      |

9º passo: Clique no botão "Emitir Borderô" e clique no botão "Sim" para efetivar a emissão do borderô.

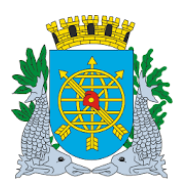

|                                                                                                    | Versão: 4                               |
|----------------------------------------------------------------------------------------------------|-----------------------------------------|
| MANUAL DO FINCON – TESOURARIA                                                                                       | OUTUBRO/2017                            |
|                                                                                                    | Página: 30/56                           |
|                                                                                                    |                                         |
|                                                                                                    |                                         |
| 🦉 Financeiro e Contábil - Internet Explorer                                                                         | _ @ ×                                   |
| 🎯 🔄 🗢 🎉 http://10.2.231.163.8888/forms/firmservlet?config=d 🖉 🛃 🍪 🦉 Financeiro e Contábil 🛛 🗙 🛄                     | 6 🕁 🛱                                   |
| Arquivo Editar Exibir Favoritos Ferramentas Ajuda                                                                   |                                         |
| 🖕 🕘 Galeria do Web Slice 🔻 🐌 Sites Sugeridos 👻 🔛 👘 🗜                                                                | ágina 🔻 Segurança 🔻 Ferramentas 🔻 🔞 🕶 🎽 |
| Arquivo Editar Exec. Orcamentária Lanc. Contábeis Tesouraria Multas Cadastro Relatórios Rotinas Anuais Aluda Window |                                         |
|                                                                                                    |                                         |
|                                                                                                    | _ 8 ×                                   |
| Prefeitura da Cidade do Rio de Janeiro IplanRio                                                                     |                                         |
| Controladona Geral do Municipio 03/08/2017<br>Sistema de Contabilidade Municipia 0239663                            |                                         |
| Emitir Borderô FCONT08300                                                                                           |                                         |
| Órgãos Municipais                                                                                                   |                                         |
| Órgão 2951 O Companhia de Engenharia de Tráfego do Rio de Janeiro Data Contábil 01/03/2017                          |                                         |
| Liquidações                                                                                                    |                                         |
| Sal Exe Emp Lin Processo Data Earch 20 Cons 20 Constant                                                             |                                         |
| □ 2014 000137 0021 0003200907/2014 10/04/2014 CON                                                                   |                                         |
| 2016 000050 0008 0003/200852/2016 30/04/2016 GUA CONSTRUCTION Deseja emittir Borderô ?                              |                                         |
| □ 2016 000050 0009 0003/200852/2016 30/04/2016 GU4                                                                  |                                         |
| 2016 000050 0010 0003/200852/2016 30/04/2016 GUA                                                                    |                                         |
|                                                                                                    |                                         |
| Pagamento                                                                                                    |                                         |
| Banco 0001 • Agência 02234 Conta 2980177 Exercício 2017                                                             |                                         |
| BANCO DO BRASIL S/A                                                                                                 |                                         |
| Data Pagamente 01/03/2017 Borrieró Valor Borderó 220.51                                                             |                                         |
|                                                                                                    |                                         |
| Emitr Borderö                                                                                                    |                                         |
| Data de competencia do pagamento           Record: 111 <qsc></qsc>                                                  | l                                       |

**10º passo:** Clique no botão "OK" e o sistema informará automaticamente o nº do borderô emitido.

| 🧭 Financeiro e Contábil - Internet Explorer                                                                                                    | _ 8 ×                                              |
|----------------------------------------------------------------------------------------------------|----------------------------------------------------|
| 🔄 🔄 🖉 http://10.2.231.163:8888/forms/frmservlet?config=d 🔎 🚽 😏 🏉 Financeiro e Contábil 🛛 🗴 📃                                                                                                    | 命 ☆ <sup>(1)</sup>                                 |
| Arquivo Editar Exibir Favoritos Ferramentas Ajuda                                                                                                    |                                                    |
| 👍 🖉 Galeria do Web Slice 🔻 📘 Sites Sugeridos 🔻                                                                                                    | 🖄 🔻 🖾 👻 🖃 👻 Página 🔻 Segurança 🔻 Ferramentas 💌 🕢 🍟 |
| Arouivo Editar Exec Orcamentária Lanc Contábeis Tesouraria Multas Cadastro Relatórios Rotinas Anuais Aiuda Window                                                                                                    |                                                    |
|                                                                                                    |                                                    |
| The second second second second second second second second second second second second second second second se                                                                                                    | _ 8 ×                                              |
| Prefeitura da Cidade do Rio de Janeiro IplanRio<br>Controladoria Geral do Municipio 03/08/2017<br>Sistema de Contabilidade Municipal 02395663<br>Emitir Borderô FCONT08300                                                                                                    |                                                    |
| Órgão SMunicipais<br>Órgão 2951 O Companhia de Engenharia de Tráfego do Rio de Janeiro Data Contábil 01/03/2017                                                                                                    |                                                    |
| Liquidações       Forms       Xalor a Pagar         2014       000137       000       1000         2016       000050       0000       000         2016       000050       0000       000         2016       000050       000       000         2016       000050       000       000         2016       000050       000       000 |                                                    |
| Pagamento     0001     Agência     02234     Conta     2980177     Exercício     2017       BANCO DO BRASIL S/A     Data Pagamento     01/03/2017     Borderô     Valor Borderô     220,51                                                                                                    |                                                    |
| Data de competência do pagamento                                                                                                    |                                                    |
| (Record: 0/180   <0SC>                                                                                                    |                                                    |

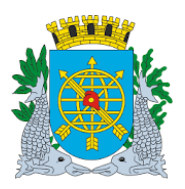

| MANUAL DO FINCON – TESOURARIA | Versão: 4     |
|-------------------------------|---------------|
|                               | OUTUBRO/2017  |
|                               | Página: 31/56 |

#### Relação de Borderôs

#### **Diretrizes:**

Perfil: Tesoureiro

A função "FCONT08300 - Relação de Borderôs" permite:

- > Gerar relatório através de visualização na tela e posterior impressão;
- Solicitar relatório pelos parâmetros período, banco/agência/conta corrente e número do borderô.
- Este relatório apresenta informações completas do borderô emitido, tais como: liquidação, processo, data da liquidação, saldo da liquidação, notas fiscais, favorecido, banco/agência/conta corrente, vencimento e valor.

#### **Procedimentos:**

1º passo: Selecione "Tesouraria".

2º passo: Selecione "Borderô".

3º passo: Selecione "Relação de Borderôs". Aparecerá a tela "Relação de Borderôs - FCONP08300".

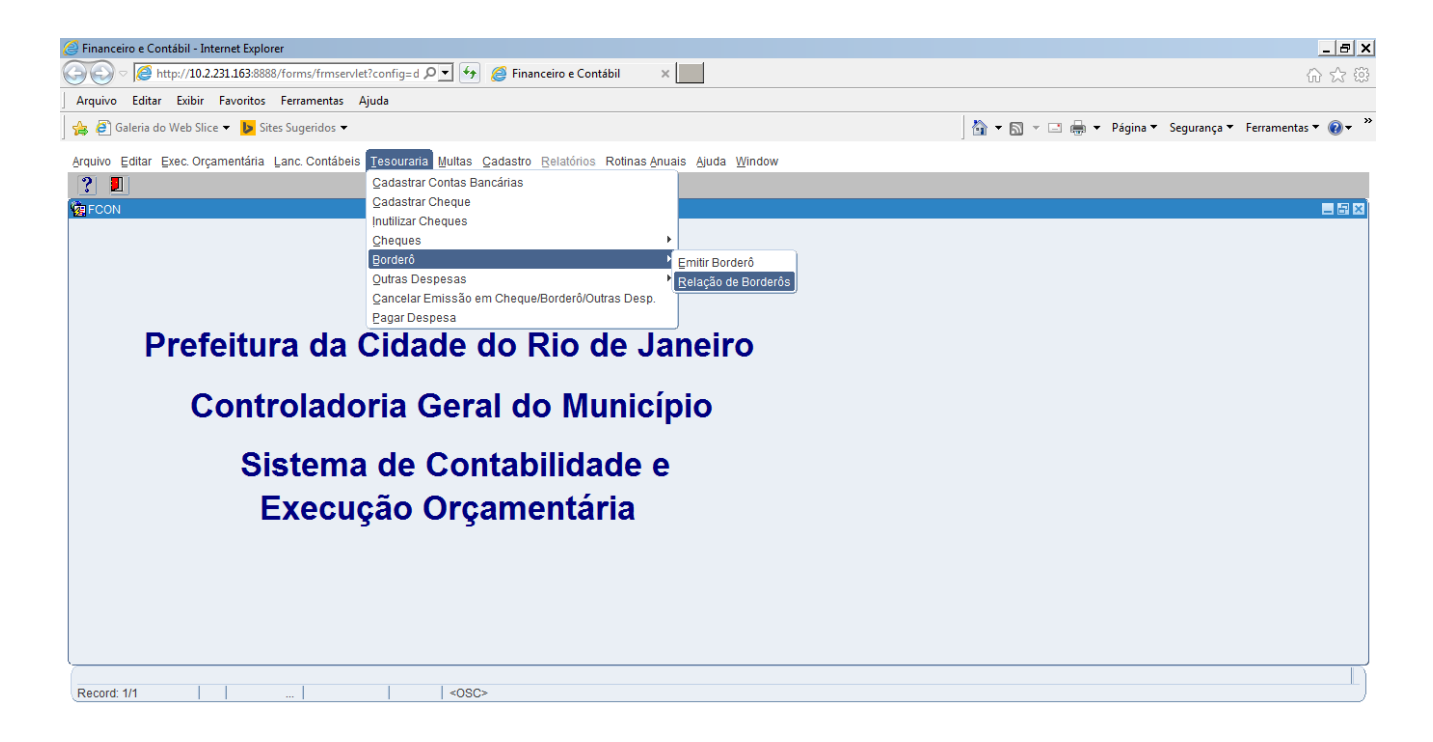

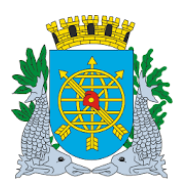

|                                                                                                    |                        | Versão: 4                                            |
|----------------------------------------------------------------------------------------------------|------------------------|------------------------------------------------------|
| MANUAL DO FINCON – TE                                                                                     | SOURARIA               | OUTUBRO/201                                          |
|                                                                                                    |                        | Página: 32/56                                        |
|                                                                                                    |                        |                                                      |
|                                                                                                    |                        |                                                      |
| Financeiro e Contabil - Internet Explorer                                                                 |                        |                                                      |
| Aurolas Editas Editis Examinas Aurolas Aurolas                                                            |                        | <u></u>                                              |
| Arquivo Editar Exibir Favoritos Ferramentas Ajuda                                                         |                        |                                                      |
| aleria do Web Slice 🔻 📴 Sites Sugeridos 👻                                                                 |                        | 👔 🔻 🔝 👻 🖃 🗰 👻 Página 👻 Segurança 🎽 Ferramentas 🁻 🚷 👻 |
| rquivo Editar Exec. Orçamentária Lanc. Contábeis Tesouraria Multas Qadastro Relatórios Rotinas Anuais Aju | uda <u>W</u> indow     |                                                      |
|                                                                                                    |                        |                                                      |
| a Relação de Borderôs                                                                                     |                        | _ <u>-</u>                                           |
| Prefeitura da Cidade do Rio de Janeiro<br>Controladoria Geral do Município                                | IplanRio<br>03/08/2017 |                                                      |
| Sistema de Contabilidade Municipal                                                                        | 02395663               |                                                      |
| RELAÇÃO DE BORDEROS                                                                                       | FCONP08300             |                                                      |
|                                                                                                    |                        |                                                      |
|                                                                                                    |                        |                                                      |
|                                                                                                    |                        |                                                      |
| Orgão                                                                                                    |                        |                                                      |
| Período à                                                                                                 |                        |                                                      |
| Banco Anência Conta                                                                                       |                        |                                                      |
|                                                                                                    |                        |                                                      |
|                                                                                                    |                        |                                                      |
| Borderô Exercício                                                                                         |                        |                                                      |
|                                                                                                    |                        |                                                      |
|                                                                                                    |                        |                                                      |
|                                                                                                    |                        |                                                      |
|                                                                                                    |                        |                                                      |
|                                                                                                    | Relatório              |                                                      |
|                                                                                                    |                        |                                                      |
| ressione para selecionar o Órgão Municipal desejado                                                       |                        | L L L L L L L L L L L L L L L L L L L                |
| Record: 1/1 <a></a>                                                                                       |                        |                                                      |

4º passo: Digite o período no campo "Período: ddmmaaaa ... à ..."

| 🧭 Financeiro e Contábil - Internet Explorer                                                                                                   |                                                  | _ <del>_</del> <del>_</del> <del>_</del> <del>_</del> |
|----------------------------------------------------------------------------------------------------|--------------------------------------------------|-------------------------------------------------------|
| 🔄 🕤 🖉 http://10.2.231.163:8888/forms/frmservlet?config=d 🔎 🖬 🍎 🏉 Financeiro e Contábil 🛛 🗴 📃                                                  |                                                  | ☆ ☆ 礎                                                 |
| Arquivo Editar Exibir Favoritos Ferramentas Ajuda                                                                                             |                                                  |                                                       |
| 🙀 🗿 Galeria do Web Slice 👻 📴 Sites Sugeridos 👻                                                                                                |                                                  | 🛐 🔻 🗟 👻 🖃 🖶 👻 Página 🔻 Segurança 🔻 Ferramentas 🖲 🕢 🤎  |
| Arquivo Editar Exec. Orçamentária Lanc. Contábeis Tesouraria Multas Cadastro Relatórios Rotinas Anuais Aj                                     | uda <u>W</u> indow                               |                                                       |
|                                                                                                    |                                                  |                                                       |
| in Relação de Borderôs                                                                                                    |                                                  |                                                       |
| Prefeitura da Cidade do Rio de Janeiro<br>Controladoria Geral do Municipio<br>Sistema de Contabilidade Municipal<br>RELAÇÃO DE BORDERÔS       | IplanRio<br>03/08/2017<br>02395663<br>FCONP08300 |                                                       |
| Órgão COMPANHIA DE ENGENHARIA DE TRÁFEGO DO RIO DE JANEIRO •<br>Periodo 01/01/2017 à 01/03/2017<br>Banco Agência Conta<br>Borderô • Exercício | Belatório                                        |                                                       |
| Data Final do Período desejado<br>Record: 1/1<br>SC>                                                                                          |                                                  | L)                                                    |

**5º passo:** Clique na lista de valores do campo "banco" serão apresentados todos os bancos nos quais existem borderôs cadastrados e selecione o banco/agência/conta corrente.

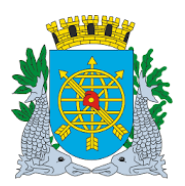

|                                                                                                    | Versão: 4                                                                           |
|----------------------------------------------------------------------------------------------------|-------------------------------------------------------------------------------------|
| MANUAL DO FINCON – TESOURARIA                                                                                                    | OUTUBRO/2017                                                                        |
|                                                                                                    | Página: 33/56                                                                       |
|                                                                                                    |                                                                                     |
|                                                                                                    |                                                                                     |
| inanceiro e Contábil - Internet Explorer                                                                                                    | <u> </u>                                                                            |
| 💿 🖉 http://10.2.231.163:8888/forms/frmservlet?config=d 🔎 🗹 🚱 🎯 Financeiro e Contábil 🛛 🗴 📃                                                                                                    | 6 ☆ 69                                                                              |
| quivo Editar Exibir Favoritos Ferramentas Ajuda                                                                                                    |                                                                                     |
| Galeria do Web Slice    Is Sites Sugeridos                                                                                                    | 🐴 👻 🗟 👻 🖃 🖶 👻 Página 👻 Segurança 👻 Ferramentas 👻 🔞 👻 ≫                              |
| uivo Editar Exec. Orçamentária Lanc. Contábeis Tesouraria Multas Cadastro Relatórios Rotinas Anuais Ajuda Window                                                                                                    |                                                                                     |
|                                                                                                    |                                                                                     |
| Relação de Borderôs                                                                                                    | _ 8 ×                                                                               |
| Prefeitura da Cidade do Rio de Janeiro (planHdo<br>03/08/2017<br>Sistema de Contabilidade Municipal 02395663<br>RELAÇÃO DE BORDERÔS FCONP08300                                                                                                    |                                                                                     |
|                                                                                                    |                                                                                     |
|                                                                                                    |                                                                                     |
| Banno Anôncia                                                                                                    |                                                                                     |
| Find(%                                                                                                    |                                                                                     |
| Banco Descrição da Conta Agência Co                                                                                                    |                                                                                     |
| Borderô Exercícit 1 CET RIO - CTA MOVIMENTO 2234 29                                                                                                    |                                                                                     |
| 1 CET RIO SUPRIMENTO DE FU 2234 29(                                                                                                    |                                                                                     |
|                                                                                                    |                                                                                     |
| Eind QK Gancel                                                                                                    |                                                                                     |
| Palatório                                                                                                    |                                                                                     |
| Zowork                                                                                                    |                                                                                     |
| noices in list 41                                                                                                    |                                                                                     |
| Noices in list 41                                                                                                    |                                                                                     |
|                                                                                                    |                                                                                     |
| noices in list 41 acord: 1/1   <0SC> manceiro e Contábil - Internet Explorer                                                                                                    | <br>۲. الم                                                                          |
| noices in list 41<br>coord 1/1 <           nanceiro e Contábil - Internet Explorer                                                                                                    | <br><br>බ බ ක                                                                       |
| noices in list 41<br>coord: 1/1   <osc><br/>nanceiro e Contábil - Internet Explorer</osc>                                                                                                    | _ 西 X<br>① ☆ ②<br>② マ ③ マ □ 豪 マ Página マ Segurança マ Ferramentas マ @ マ <sup>×</sup> |
|                                                                                                    | _ ● ×<br>☆ ☆ 徳<br>♪ * ☆ * Página * Segurança * Ferramentas * @ * *                  |
| Nolces in list 41  Coord: 1/1                                                                                                    | _ ● ×<br>☆ ◆ ③ × □ ● × Página × Segurança × Ferramentas × @ × "                     |
| noices in list 41<br>coord: 1/1 <                                                                                                    | _ ■ ×                                                                               |
|                                                                                                    | _ @ ×                                                                               |
|                                                                                                    | _ @ ×                                                                               |
|                                                                                                    | X                                                                                   |
| olces in list 41<br>cord: 1/1                                                                                                    | X                                                                                   |
| loices in list 41<br>cord 1/1 <0SC><br>nanceiro e Contábil - Internet Explorer                                                                                                    | ]×                                                                                  |
| olices in list 41<br>cord 1/1 < <p>Ister Superior       Imanceiro e Contábil - Internet Explorer       Imanceiro e Contábil - Internet Explorer&lt;</p> | j×                                                                                  |
| olces in list. 41<br>cord: 1/1                                                                                                    | ] × ∩ × ⊡ ⊕ × Página * Segurança * Ferramentas *                                    |
| olices in list. 41<br>coord: 1/1 < <p></p>                                                                                                    | X                                                                                   |
| olices in list. 41<br>coord: 1/1 < <p></p>                                                                                                    |                                                                                     |
| bices in list. 41<br>becord: 1/1                                                                                                    | _ ■ X                                                                               |
| holces in list 41<br>acord: 1/1                                                                                                    | _ ■ ×                                                                               |
| bices in list 41<br>ecord: 1/1                                                                                                    | _ a ×                                                                               |
| bices in list 41<br>ecord: 1/1                                                                                                    | _ a ×                                                                               |
| holices in list 41<br>ecord: 1/1                                                                                                    | _ a ×                                                                               |

6º passo: Clique na lista de valores do campo "Borderô" para selecionar o número do borderô.

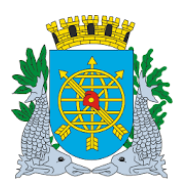

|                                                                                                    | Versão: 4                                            |
|----------------------------------------------------------------------------------------------------|------------------------------------------------------|
| MANUAL DO FINCON – TESOURARIA                                                                                                    | OUTUBRO/201                                          |
|                                                                                                    | Página: 34/56                                        |
|                                                                                                    | •                                                    |
|                                                                                                    |                                                      |
| Financeiro e Contábil - Internet Explorer                                                                                                    |                                                      |
| Auroine Editar Editar Engendation Engendation Airda                                                                                                    | ሰ አ የ                                                |
| Arquivo Editar Exibir Favoritos Ferramentas Ajuda                                                                                                    | 🦄 🛪 🖾 🤟 🗐 🖛 🛪 Dánina 🛪 Senurança 🛪 Ferramentas 🛪 👰 🛪 |
| n se journe ve mes and a subject a service in the service service of the service service s                                                                                                    |                                                      |
| ndulo guia gada de concarios Autorias Autor Autor Au<br>Autor Autor Autor Autor Autor Autor Autor Autor Autor Autor Autor Autor Autor Autor Autor Autor Autor Autor Autor Autor Autor Autor Autor Autor Autor Autor Autor Autor Autor Autor Autor Autor Autor Autor Autor Autor Autor Autor Autor A | - a x                                                |
| Prefeitura da Cidade do Rio de Janeiro IplanRio IplanRio Ostro Alternativo Alternativo Ostro Alternativo Ostro Alternati    |                                                      |
| Sistema de Contabilidade Municipal 02395663<br>RELAÇÃO DE BORDERÔS FCONP08300                                                                                                    |                                                      |
|                                                                                                    |                                                      |
|                                                                                                    |                                                      |
|                                                                                                    |                                                      |
| Find%                                                                                                    |                                                      |
| Periodo 01/01/2017 à 01/03/2017 Borderô E                                                                                                    |                                                      |
| Banco 0001 Agência 2234 Conta 9 10                                                                                                    |                                                      |
| CET RIO - CTA MOVIMENTO                                                                                                    |                                                      |
| Borderô • Exercício                                                                                                    |                                                      |
|                                                                                                    |                                                      |
|                                                                                                    |                                                      |
|                                                                                                    |                                                      |
|                                                                                                    |                                                      |
| Heiatono                                                                                                    |                                                      |
| Choices in list 10                                                                                                    |                                                      |
|                                                                                                    |                                                      |
| Financeiro e Contábil - Internet Explorer                                                                                                    |                                                      |
| 🕢 🗢 🧭 http://10.2.231.163.8888/forms/frmservlet?config=d 🔎 🗹 🚱 🧭 Financeiro e Contábil 🛛 🗙 📃                                                                                                    | በ አ                                                  |
| rquivo Editar Exibir Favoritos Ferramentas Ajuda                                                                                                    |                                                      |
| 🗃 Galeria do Web Slice 🔻 🕩 Sites Sugeridos 👻                                                                                                    | 🐴 🔻 🖾 👻 🖃 🖶 🔻 Página 🔻 Segurança 🔻 Ferramentas 🏲 🔞 🔻 |
| uivo Editar Exec. Orçamentária Lanc. Contábeis Tesouraria Multas Cadastro Relatórios Rotinas Anuais Ajuda Window                                                                                                    |                                                      |
|                                                                                                    |                                                      |
|                                                                                                    |                                                      |
| Image: Second second second                     |                                                      |
| Relação de Borderôs  Prefeitura da Cidade do Rio de Janeiro Controladoría Geral do Município  Stema de Contabilidade Município  03/08/2017 03/08/2017 03/08/201 03/08/2017 03/08/201 03/08/201 03/08/201 03/08/201 03/08/201 03/08/201 03/08/201 03/08/201 03/08/20 03/08/20 03/08/2    |                                                      |
| Relação de Borderôs       Iplantio         Prefeitura da Cidade do Rio de Janeiro Controladoria Geral do Municipio       03/08/2017         Sistema de Contabilidade Municipial       02395663         RELAÇÃO DE BORDERÔS       FCONP08300                                                                                                    | <b>■</b> 21                                          |
| Image: Section of the section of the section of th                                   | <b>-</b>                                             |
| Relação de Borderôs  Prefeitura da Cidade do Rio de Janeiro O 30/08/2017 Sistema de Contabilidade Municipal RELAÇÃO DE BORDERÔS FCONP08300                                                                                                    | 드 중<br>-                                             |
| Relação de Borderôs       IplanRio         Prefeitura da Cidade do Rio de Janeiro       03/08/2017         Sistema de Contabilidade Municipal       02/395663         RELAÇÃO DE BORDERÔS       FCONP08300                                                                                                    | 특징)                                                  |
| Relação de Borderôs       Iplancio         Prefeitura da Cidade do Rio de Janeiro       03/08/2017         Sistema de Contabilidade Municipal       03/08/2017         Relação De BORDERÔS       PCONP08300         Órgão       COMPANIHIA DE ENGENHARIA DE TRÁFEGO DO RIO DE JANEIRO         Poriede       01/01/2017         Deserdo       01/03/2017                                                                                                    | <b>■</b> 53                                          |
| Periodo       01/01/2017       01/03/2017                                                                                                    | <b>■</b> 5                                           |
| Periodo       01/01/2017       01/03/2017         Banco       0001       Agéncia       2234         Conta       2980177                                                                                                    | <b>■</b> 5                                           |
| Periodicio       00101/2017       01/03/2017         Banco       0001       Agéncia       2234         Contra 2980177       CET RIO - CTA MOVIMENTO                                                                                                    | <b>■</b> 22 <b>:</b>                                 |
| Periodo       01/01/2017       01/01/2017       01/01/2017         Banco       0001       Agência       2234       Conta       2980177         CET RIO - CTA MOVIMENTO       Banco       0001       Agência       20317         Borderô       0101/2017       0101/2017       0101/2017         Banco       0001       Agência       2234       Conta       2980177         CET RIO - CTA MOVIMENTO       Borderô       0025       •       Exercício       2017                                                                                                    | <b>■</b> 22 <b>•</b>                                 |
| Prelação de Borderôs       IplanRio         Sistema de Contabilidade Municipal       03/09/2017         Orgão       COMPANHIA DE ENGENHARIA DE TRÁFEGO DO RIO DE JANEIRO         Órgão       COMPANHIA DE ENGENHARIA DE TRÁFEGO DO RIO DE JANEIRO         Período       01/01/2017         Banco       0001         Agência       2234         Conta       2980177         CET RIO - CTA MOVIMENTO         Borderô       0022                                                                                                    | <b>.</b>                                             |
| Prelação de Borderôs       plantifico         Distribuição de Gerá do Nuncipio       03/09/2017         Distribuição de Contabilidade Municipal       03/39/2017         RELAÇÃO DE BORDERÔS       FCONP08300         Órgão       COMPANHIA DE ENCENHARIA DE TRÁFEGO DO RIO DE JANEIRO         Período       01/01/2017         Banco       001         Agência       2234         Conta       2980177         CET RIO - CTA MOVIMENTO         Borderô       022         Exercício       2017                                                                                                    | <b>.</b>                                             |
| Pretação de Borderós       plantificadora (seral do Alunicipal 03.09.2017)         Orgão       COMPANHIA DE ENCENHARIA DE TRAFEGO DO RIO DE JANEIRO         Órgão       COMPANHIA DE ENCENHARIA DE TRAFEGO DO RIO DE JANEIRO         Período       01/01/2017         Banco       0001         Agéncia       2234         CET RIO - CTA MOVIMENTO         Borderó       0202                                                                                                    | <b>.</b>                                             |
|                                                                                                    |                                                      |

7º passo: Clique no botão "Relatório".

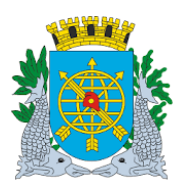

# Controladoria Geral do Município

### MANUAL DO FINCON – TESOURARIA

#### Versão: 4 OUTUBRO/2017 Página: 35/56

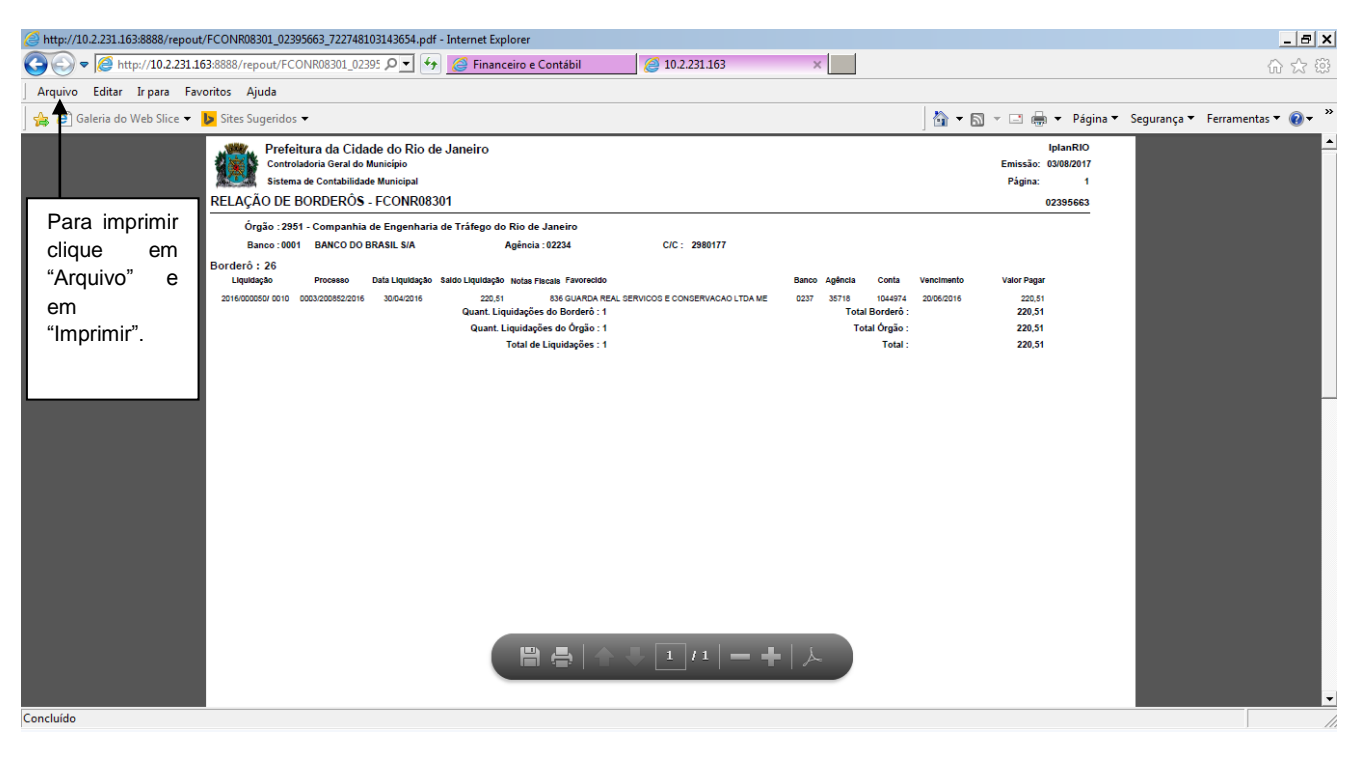

| RELAÇÃO D       | e <b>feitura da Cid</b><br>atroladoria Geral do<br>tema de Contabilida<br>E BORDERÔS | ade do Rio d<br>Município<br>Ide Municipal<br>G - FCONR08 | e Janeiro<br>301      |                      |                                  |       |         |             |            | Emissão:<br>Página: | IplanRIO<br>03/08/2017<br>1<br>02395663 |
|-----------------|--------------------------------------------------------------------------------------|-----------------------------------------------------------|-----------------------|----------------------|----------------------------------|-------|---------|-------------|------------|---------------------|-----------------------------------------|
| Órgão :         | 2951 - Companhi                                                                      | a de Engenharia                                           | a de Tráfego do Rio   | de Janeiro           |                                  |       |         |             |            |                     |                                         |
| Banco :         | 0001 BANCO DO                                                                        | BRASIL S/A                                                | Agên                  | cia : 02234          | C/C: 2980177                     |       |         |             |            |                     |                                         |
| Borderô : 26    |                                                                                      |                                                           |                       |                      |                                  |       |         |             |            |                     |                                         |
| Liquidação      | Processo                                                                             | Data Liquidação                                           | Saldo Liquidação Nota | s Fiscais Favorecido |                                  | Banco | Agência | Conta       | Vencimento | Valor Paga          | r                                       |
| 2016/000050/ 00 | 10 0003/200852/2010                                                                  | 30/04/2016                                                | 220,51                | 836 GUARDA REA       | L SERVICOS E CONSERVACAO LTDA ME | 0237  | 35718   | 1044974     | 20/06/2016 | 220,5               |                                         |
|                 |                                                                                      |                                                           | Quant. Liquidaç       | őes do Borderô : 1   |                                  |       | Tota    | Borderô :   |            | 220,51              | l i                                     |
|                 |                                                                                      |                                                           | Quant. Liquid         | ações do Órgão : 1   |                                  |       | То      | tal Órgão : |            | 220,51              | I                                       |
|                 |                                                                                      |                                                           | Total                 | de Liquidações : 1   |                                  |       |         | Total :     |            | 220,51              | I                                       |

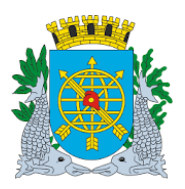

|                               | Versão: 4     |
|-------------------------------|---------------|
| MANUAL DO FINCON – TESOURARIA | OUTUBRO/2017  |
|                               | Página: 36/56 |
|                               |               |

#### OUTRAS DESPESAS Diretrizes:

Emitir Outras Despesas

**Perfil:** Tesoureiro **Data**: Cronológica.

A função "Emitir Outras Despesas – FCONT08330" permite pagamento de despesas orçamentárias criadas pela Administração Indireta.

Esta função deverá ser utilizada para o pagamento de empenhos relativos à emissão de débitos automáticos em conta corrente. Ex: CPMF, tarifas bancárias, etc.

#### **Procedimentos:**

1º passo: Selecione "Tesouraria".

2º passo: Selecione "Outras Despesas"

3º passo: Selecione "Emitir Outras Despesas". Aparecerá a tela "Emitir Outras Despesas - FCONT08330".

| Financeiro e Contábil - Internet Explorer         |                                                                                                    | _ 8 ×                                                |
|---------------------------------------------------|----------------------------------------------------------------------------------------------------|------------------------------------------------------|
| C C C Attp://10.2.231.163:8888/forms/frmservlet?  | config=d 🔎 🗹 🎸 🥖 Financeiro e Contábil 🛛 🗙 📃                                                                                                    | 合 ☆ 鐚                                                |
| Arquivo Editar Exibir Favoritos Ferramentas Aju   | ıda                                                                                                    |                                                      |
| 👍 🧃 Galeria do Web Slice 🔻 🕨 Sites Sugeridos 🔻    |                                                                                                    | 👌 🔻 🔝 👻 🖃 🖶 👻 Página 🔻 Segurança 🔻 Ferramentas 🖲 🕢 🎽 |
| Arquivo Editar Exec. Orçamentária Lanc. Contábeis | Tesouraria Multas Cadastro Relatórios Rotinas Anuais Ajuda Window<br>Qadastrar Contas Bancárias<br>Qadastrar Cheques<br>Cheques<br>Cheques<br>Cheques<br>Quitas Despesas<br>Qancelar Emissão em Cheque/Borderő/Outras Despesa<br>Relação de Outras Despesa<br>ncontra-se<br>Tuais transtomos ocasionados. | s                                                    |
| FCON<br>Record: 1/1                               | <pre> &lt;0SC&gt;</pre>                                                                                                    |                                                      |

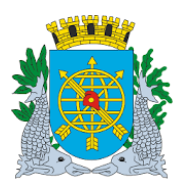

|                                                                                                    | Versão: 4                                        |
|----------------------------------------------------------------------------------------------------|--------------------------------------------------|
| MANUAL DO FINCON – TESOURARIA                                                                                      | OUTUBRO/2017                                     |
|                                                                                                    | Página: 37/56                                    |
|                                                                                                    |                                                  |
|                                                                                                    |                                                  |
| Financeiro e Contábil - Internet Explorer                                                                          | _ 5 ×                                            |
| 🕥 🗢 🖉 http://10.2.231.163:8888/forms/frmservlet?config=d 🔎 🗾 😏 🍠 Financeiro e Contábil 🛛 🛛 🚽                       | 合 ☆ 戀                                            |
| Arquivo Editar Exibir Favoritos Ferramentas Ajuda                                                                  |                                                  |
| 🖕 🗿 Galeria do Web Slice 🔻 📴 Sites Sugeridos 👻 🔂 📩 👘                                                               | 🔻 📑 🖶 🔻 Página 🔻 Segurança 🔻 Ferramentas 🔻 🔞 👻 🎽 |
| rquivo Editar Exec. Orçamentária Lanc. Contábeis Tesouraria Multas Qadastro Relatórios Rotinas Anuais Ajuda Window |                                                  |
|                                                                                                    |                                                  |
| a Emitir Outras Despesas                                                                                           |                                                  |
| Prefeitura da Cidade do Rio de Janeiro IplanRio<br>Controladoria Geral do Municipio 03/08/2017                     |                                                  |
| Sistema de Contabilidade Municipal 02395663<br>Emitir Outras Despesas ECONTOR330                                   |                                                  |
| Órgãos Municipais                                                                                                  |                                                  |
| Órgão 2951 Companhia de Engenharia de Tráfego do Rio de Janeiro Data Contábil 01/03/2017                           |                                                  |
| limidações                                                                                                    |                                                  |
| Sel Exe Emp Liq Processo Data Favorecido V Valor a Pagar                                                           |                                                  |
|                                                                                                    |                                                  |
|                                                                                                    |                                                  |
|                                                                                                    |                                                  |
|                                                                                                    |                                                  |
|                                                                                                    |                                                  |
| Conta Bancária                                                                                                    |                                                  |
| Banco Agência Conta Exercício                                                                                      |                                                  |
| Número Documento                                                                                                   |                                                  |
| Descrição Despesa Total da Despesa                                                                                 |                                                  |
| Emilir Outras Despesas                                                                                             |                                                  |
| Código do Órgao                                                                                                    |                                                  |

4º passo: Clique "enter" duas vezes e o cursor irá para o campo "Empenho" do bloco "Liquidações".

5º passo: Clique no botão Para preparar a pesquisa.

6º passo: Execute a consulta clicando no botão 🚇. Serão apresentadas todas as liquidações não pagas e já marcadas como selecionadas.

| Contraction of a static latera of the latera                                                                                                    |                                                                                                    |
|----------------------------------------------------------------------------------------------------|----------------------------------------------------------------------------------------------------|
| rinanceiro e contagui - internet txptorer                                                                                                    |                                                                                                    |
| V V Pinanceiro e Contabil ×                                                                                                    | <u>රි</u> ස්ස්කර්ග කරන්න කරන්න ක |
| Arquivo Editar Exibir Favoritos Ferramentas Ajuda                                                                                                    |                                                                                                    |
| 🙀 🙆 Galeria do Web Slice 👻 📴 Sites Sugeridos 👻                                                                                                    | 👌 🔻 🖾 👻 🖃 🖶 👻 Página 🔻 Segurança 👻 Ferramentas 🔻 🔞 👻                                                                                                    |
| Arquivo Editar Exec. Orcamentária Lanc. Contábeis Tesouraria Multas Cadastro Relatórios Rotinas Anuais Ajuda Window                                                                               |                                                                                                    |
|                                                                                                    |                                                                                                    |
| 19 Emitr Outras Despesas                                                                                                    |                                                                                                    |
| Prefeitura da Cidade do Rio de Janeiro<br>Controladoria Geral do Municipio<br>Sistema de Contabilidade Municipal<br>Emitir Outras Despesas<br>FCONT08330                                          |                                                                                                    |
| Órgãos Municipais                                                                                                    |                                                                                                    |
| Órgão 2951 🛛 Companhia de Engenharia de Tráfego do Rio de Janeiro Data Contábil 01/03/2017                                                                                                    |                                                                                                    |
|                                                                                                    |                                                                                                    |
| Liquidações                                                                                                    |                                                                                                    |
| Sel Exe Emp Lig Processo Data Favorecido V Valora Pagar                                                                                                    |                                                                                                    |
| 2014 000137 0021 0003/2009/2014 0004/2014 CONSCRED VIAS R3 7.300,00                                                                                                    |                                                                                                    |
| 2016 000050 0000 0003/2016 20004/2016 GARDA DEAL SERVICOS E CONSt. 2 117.043,00<br>2014 000050 0132 0002/2016 20004/2016 GARDA DEAL SERVICOS E CONSt. 2 117.643,00                                |                                                                                                    |
| <ul> <li>2016 000050 0013 0003/20162/2016 30/04/2016 GUARDA REAL SERVICOS E CONSE 11.053,43</li> <li>2016 000050 0013 0003/20162/2016 30/04/2016 GUARDA REAL SERVICOS E CONSE 1 102.56</li> </ul> |                                                                                                    |
|                                                                                                    |                                                                                                    |
|                                                                                                    |                                                                                                    |
| Conta Bancária                                                                                                    |                                                                                                    |
| Banco Agência Conta Exercício                                                                                                    |                                                                                                    |
| Número Documento                                                                                                    |                                                                                                    |
| Descrição Despesa Total da Despesa 2.684.148,43                                                                                                    |                                                                                                    |
| Emilir Outras Despesas                                                                                                    |                                                                                                    |
| Marque as liquidações que serão enviadas para pagamento.                                                                                                    |                                                                                                    |
| Record: 1/179 <0SC>                                                                                                    |                                                                                                    |

8º passo: Clique na lista de valores do campo "banco" para selecionar banco/agência/conta corrente.

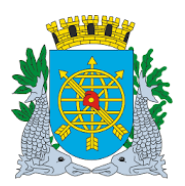

|                                                                                                    | Versão: 4                                          |
|----------------------------------------------------------------------------------------------------|----------------------------------------------------|
| MANUAL DO FINCON – TESOURARIA                                                                                                    | OUTUBRO/2017                                       |
|                                                                                                    | Página: 38/56                                      |
|                                                                                                    |                                                    |
|                                                                                                    |                                                    |
| 🗿 Financeiro e Contábil - Internet Explorer                                                                                                    |                                                    |
| 🏐 🕞 🖉 http://10.2.231.163.8888/forms/frmservlet?config=d 🔎 🛨 🚱 🍘 Financeiro e Contábil 🛛 🗙 💹                                                                                                    | (1) 大 (1)                                          |
| Arquivo Editar Exibir Favoritos Ferramentas Ajuda                                                                                                    |                                                    |
| 🙀 🕘 Galeria do Web Slice 🔻 📴 Sites Sugeridos 🕶 🔯                                                                                                    | 🗊 🕆 🖃 🖶 🔻 Página 🔻 Segurança 🔻 Ferramentas 🔻 🕢 🎽   |
| Arquivo Editar Exec. Orçamentária Lanc. Contábeis Tesouraria Multas Cadastro Relatórios Rotinas Anuais Ajuda <u>W</u> indow                                                                                                    |                                                    |
|                                                                                                    |                                                    |
| milir Outras Despesas                                                                                                    | _ <i>2</i> ×                                       |
| Controladoria Geral do Municipio 03/08/2017                                                                                                    |                                                    |
| Emitir Outras Despesas FCONT08330                                                                                                    |                                                    |
| Órgãos Municipais                                                                                                    |                                                    |
| Orgão 2951 Companhia de Engenharia de Tráfego do Rio de Janeiro Data Contábil 01/03/2017                                                                                                    |                                                    |
| Liquidações                                                                                                    |                                                    |
| Sel Exe Emp Liq Relação de Bancos 🛛 V Valor a Pagar                                                                                                    |                                                    |
| ✓ 2014 000137 0021 ✓ 2016 000050 0008 right NSF 1 17 845 88                                                                                                    |                                                    |
| ✓ 2016 000050 0013                                                                                                    |                                                    |
| ☑         2016         000050         0009         1         CET RIO - CTA MOVIMENTO         2234         29f <sup>2</sup> NSE         1         1.102,56         ✓                                                                                                    |                                                    |
| 1 CET RIO - CTA MOVIMENTO 2234 299 ▶                                                                                                    |                                                    |
| Conta Bancária                                                                                                    |                                                    |
| Banco Find OK Cancel 2017                                                                                                    |                                                    |
|                                                                                                    |                                                    |
| Descrição Despesa Total da Despesa 2.684.148,43                                                                                                    |                                                    |
| Emitir Outras Despesas                                                                                                    |                                                    |
| Choices in list 41  Record: 1/1  L  Source = 1  Source = 1  Source | l)                                                 |
|                                                                                                    |                                                    |
| Financeiro e Contábil - Internet Explorer                                                                                                    | _ 8 X                                              |
| 🕞 🕫 http://10.2.231.163:6888/forms/frmservlet?config=d 🔎 🛨 🎸 🏉 Financeiro e Contábil 🛛 🗴 💹                                                                                                    | ☆ ☆ 戀                                              |
| Arquivo Editar Exibir Favoritos Ferramentas Ajuda                                                                                                    |                                                    |
| 🍰 🗿 Galeria do Web Slice 🔻 🝺 Sites Sugeridos 🕶 🔯                                                                                                    | 🗊 🕆 📑 🖶 🔻 Página 🔻 Segurança 🔻 Ferramentas 🔻 🔞 🛩 🎽 |
| Arquivo Editar Exec. Orçamentária Lanc. Contábeis Tesouraria <u>M</u> ultas <u>C</u> adastro <u>R</u> elatórios Rotinas Anuais Ajuda <u>W</u> indow                                                                                                    |                                                    |
|                                                                                                    |                                                    |
| Emilir Outras Despesas                                                                                                    |                                                    |
| Prefeitura da Cidade do Rio de Janeiro IplanRio<br>Controladoria Geral do Município 03/08/2017                                                                                                    |                                                    |
| Emitir Outras Despesas FCONT08330                                                                                                    |                                                    |
| Órgãos Municipais                                                                                                    |                                                    |
| Órgão 2951 🖸 Companhia de Engenharia de Tráfego do Rio de Janeiro Data Contábil 01/03/2017                                                                                                    |                                                    |
| Liquidações                                                                                                    |                                                    |
| Sel Exe Emp Liq Processo Data Favorecido V Valor a Pagar                                                                                                    |                                                    |
| ▼ 2014 000137 0021 0003/200907/2014 10/04/2014 CONSORCIO VIAS RJ 1 7.500.00                                                                                                    |                                                    |
| <ul> <li>✓ 2016 000050 0008 0003/20082/2016 30/04/2016 GUARDA REAL SERVICOS E CONSt 17.845,88</li> <li>✓ 2016 000050 0013 0003/200782/2016 30/04/2016 GUARDA REAL SERVICOS E CONSt 17.655.43</li> </ul>                                                                                                    |                                                    |
| ✓ 2016 000050 0009 0003/200852/2016 30/04/2016 GUARDA REAL SERVICOS E CONSE 1 1.102,56 ↓                                                                                                    |                                                    |
|                                                                                                    |                                                    |
| Conta Bancária                                                                                                    |                                                    |
| Banco 0001 Adência 02234 Conta 2980177 Exercício 2017                                                                                                    |                                                    |
| BANCO DO BRASIL S/A Número Documento                                                                                                    |                                                    |
| Descrição Despesa                                                                                                    |                                                    |
| 10/01/02 UCS2/2534 2.004.140,43                                                                                                    |                                                    |
| Código do Banco.                                                                                                    |                                                    |
| Record: 1/1   List of Valu   <0SC>                                                                                                    |                                                    |

9º passo: Digite no campo "Descrição Despesa" as informações do pagamento que está sendo efetuado.

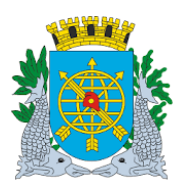

|                                                                                                    | Versão: 4                                      |
|----------------------------------------------------------------------------------------------------|------------------------------------------------|
| MANUAL DO FINCON – TESOURARIA                                                                                                    | OUTUBRO/2017                                   |
|                                                                                                    | Página: 39/56                                  |
|                                                                                                    |                                                |
|                                                                                                    |                                                |
| 🖇 Financeiro e Contábil - Internet Explorer                                                                                                    | _ 8 ×                                          |
| j 🕞 🖉 http://10.2.231.163:8888/forms/firmservlet?config=d 🖉 🛃 🎒 🍯 Financeiro e Contábil 🛛 🗙 🛄                                                                                                    | ₩ 🛱                                            |
| Arquivo Editar Exibir Favoritos Ferramentas Ajuda                                                                                                    |                                                |
| 🙀 🗿 Galeria do Web Slice 🔻 📴 Sites Sugeridos 👻 🧴 🖞 🖓 🕆 🖾                                                                                                    | 🛛 🖶 🔻 Página 🔻 Segurança 🔻 Ferramentas 🔻 🔞 👻 🎽 |
| Arquivo Editar Exec. Orçamentária Lanc. Contábeis Iesouraria Multas Cadastro Belatórios Rotinas Anuais Ajuda Window                                                                                                    |                                                |
|                                                                                                    |                                                |
| 🙀 Emilir Outras Despesas                                                                                                    |                                                |
| Prefeitura da Cidade do Rio de Janeiro IplanRio<br>Dantonárdon de real do Numicipiono a procesora z                                                                                                    |                                                |
| Sistema de Contabilidade Municipal 0239563                                                                                                    |                                                |
| Contrast Despisas FCONT08330                                                                                                    |                                                |
| Urgaos Municipais<br>Óxisão 2951 Companhia de Encenharia de Tráfego do Bio de Janeiro Dato Contábil 01/03/2017                                                                                                    |                                                |
| Diga contant de langement de lange et les contants de langement de lange et les contants de langement de langement de                                                                                                    |                                                |
| Liquidações                                                                                                    |                                                |
| Sel Exe Emp Lig Processo Data Favorecido V Valora Pagar                                                                                                    |                                                |
| 2014 000137 0021 00032009072014 10/04/2014 CONSURCIO VIAS RJ 7.500,00 = 7.500,00 = 7.500,000,00 = 7.500,000,00 = 7.500,000,000,000,000,000,0 |                                                |
| 2 2016 000050 0013 0003200322016 3004/2016 GUARDA REALSERVICOS E CONSE 1 17.655.43                                                                                                    |                                                |
| ✓ 2016 000050 0009 0003/200852/2016 30/04/2016 GUARDA REAL SERVICOS E CONSE 1 1.102,56 -                                                                                                    |                                                |
|                                                                                                    |                                                |
|                                                                                                    |                                                |
| Conta Bancana                                                                                                    |                                                |
|                                                                                                    |                                                |
| BANCO DO BRASIL S/A Numero Documento                                                                                                    |                                                |
| Descrição Despesa TESTE Total da Despesa 2.684.148,43                                                                                                    |                                                |
| Emitr Outras Despesas                                                                                                    |                                                |
| Codigo do Banco.<br>Record: 1/1 List of Valu   <osc></osc>                                                                                                    | l)                                             |

**10º passo:** Clique no botão "Emitir Outras Despesas" e no botão "Sim" para efetivar transação. O Sistema informará que a operação foi realizada com sucesso e será apresentado o número do documento emitido pelo Sistema na tela da função.

| 🕘 Financeiro e Contábil - Internet Explorer                                                                                                    |                                                      |
|----------------------------------------------------------------------------------------------------|------------------------------------------------------|
| 🔄 🔄 > 🎉 http://10.2.231.163:8888/forms/frmservlet?config=d 🔎 🛫 🚱 🖉 Financeiro e Contábil 🛛 🗴 📃                                                                                                    | 合 ☆ 籐                                                |
| Arquivo Editar Exibir Favoritos Ferramentas Ajuda                                                                                                    |                                                      |
| 🍰 🧃 Galeria do Web Slice 🔻 🕨 Sites Sugeridos 🕶                                                                                                    | 👌 🔻 🗟 👻 🖃 🖶 👻 Página 🔻 Segurança 🔻 Ferramentas 🔻 🔞 🛩 |
| Arquivo Editar Exec. Orçamentária Lanc. Contábeis Tesouraria Multas Gadastro Relatórios Rotinas Anuais Ajuda Window                                                                                                    |                                                      |
|                                                                                                    |                                                      |
| Emitir Outras Despesas                                                                                                    | _ <i>B</i> ×                                         |
| Prefeitura da Cidade do Rio de Janeiro IplanRio<br>Controladoria Geral do Municipio 0308/2017<br>Sistema de Contabilidade Municipal 02395663<br>Emitir Outras Despesas FCONT08330                                                                                                    |                                                      |
| Órgãos Municipais                                                                                                    |                                                      |
| Órgão 2951 O Companhia de Engenharia de Tráfego do Rio de Janeiro Data Contábil 01/03/2017                                                                                                    |                                                      |
|                                                                                                    |                                                      |
| Sel         Exe         Emp         Liq         Processo         Data         Favorecido           2         2014         000137         0021         0003/200907/2014         10/04/2014         CONSORCIO VIAS RJ           2         2016         000050         0008         0003/200852/2016         30/04/2016         GUARDA REAL SERV           2         2016         000050         0013         0003/200782/2016         30/04/2016         GUARDA REAL SERV           2         2016         000050         0009         0003/200852/2016         30/04/2016         GUARDA REAL SERV |                                                      |
| Conta Bancária                                                                                                    |                                                      |
| Banco 0001 • Agência 02234 Conta 2980177 Exercício 2017                                                                                                    |                                                      |
| BANCO DO BRASIL S/A Número Documento                                                                                                    |                                                      |
| Descrição Despesa TESTE Total da Despesa 2.684.148,43                                                                                                    |                                                      |
| Emitir Outras Despesas                                                                                                    |                                                      |
| Descrição da Despesa.                                                                                                    |                                                      |
| Record: 1/1   <0SC>                                                                                                    |                                                      |

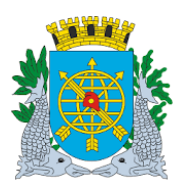

# Controladoria Geral do Município

| MANUAL DO FINCON - TESOURARIA     DUTUBRO/2017<br>Página: 40/56       Financia e Contabilitado Literante Espore     Image: A contabilitado Espore     Image: A contabilitado Espore       Image: Contabilitado Espore     Image: A contabilitado Espore     Image: A contabilitado Espore       Image: Contabilitado Espore     Image: A contabilitado Espore     Image: A contabilitado Espore       Image: Contabilitado Espore     Image: A contabilitado Espore     Image: A contabilitado Espore       Image: Contabilitado Espore     Image: A contabilitado Espore     Image: A contabilitado Espore       Image: Contabilitado Espore     Image: A contabilitado Espore     Image: A contabilitado Espore       Image: Contabilitado Espore     Image: A contabilitado Espore     Image: A contabilitado Espore       Image: Contabilitado Espore     Image: A contabilitado Espore     Image: A contabilitado Espore       Image: Contabilitado Espore     Image: A contabilitado Espore     Image: A contabilitado Espore       Image: Contabilitado Espore     Image: A contabilitado Espore     Image: A contabilitado Espore       Image: Contabilitado Espore     Image: A contabilitado Espore     Image: A contabilitado Espore       Image: Contabilitado Espore     Image: A contabilitado Espore     Image: A contabilitado Espore       Image: Contabilitado Espore     Image: A contabilitado Espore     Image: A contabilitado Espore       Image: Contabilitado Espore     Image: A contabilitado Espore<                                                                                                    |                                                                                                    | Versão: 4                                           |
|----------------------------------------------------------------------------------------------------|----------------------------------------------------------------------------------------------------|-----------------------------------------------------|
| Página: 40/56         Financeiro e Contabil - Internet Explorer         Image: Contabil - Internet Explorer         Image: Contabil - Internet Explorer         I                                                                                                    | MANUAL DO FINCON – TESOURARIA                                                                                                    | OUTUBRO/2017                                        |
| Financeiro e Contabil - Internet Explorer                                                                                                    |                                                                                                    | Página: 40/56                                       |
|                                                                                                    |                                                                                                    | <u> </u>                                            |
| Image: Source Contraction Legistics       Image: Contraction Legistics       Image: Contraction Legistics         Image: Contraction Legistics       Image: Contraction Legistics       Image: Contraction Legistics       Image: Contraction Legistics         Image: Contraction Legistics       Image: Contraction Legistics       Image: Contraction Legistics       Image: Contraction Legistics       Image: Contraction Legistics         Image: Contraction Legistics       Image: Contraction Legistics       Image: Contraction Legistics       Image: Contraction Legistics       Image: Contraction Legistics         Image: Contraction Legistics       Image: Contraction Legistics       Image: Contraction Legistics       Image: Contraction Legistics       Image: Contraction Legistics         Image: Contraction Legistics       Image: Contraction Legistics       Image: Contraction Legistics       Image: Contraction Legistics       Image: Contraction Legistics         Image: Contraction Legistics       Image: Contraction Legistics       Image: Contraction Legistics       Image: Contraction Legistics       Image: Contraction Legistics         Image: Contraction Legistics       Image: Contraction Legistics       Image: Contraction Legistics       Image: Contraction Legistics       Image: Contraction Legistics       Image: Contraction Legistics       Image: Contraction Legistics       Image: Contraction Legistics       Image: Contraction Legistics       Image: Contractics       Image: Contraction Legistics                                                                                                    | Einsneire e Cestikil - Interest Evolorer                                                                                                    |                                                     |
| Value Control                                                                                                    | minicen e contabil - internet explorer                                                                                                    |                                                     |
|                                                                                                    | Arruino Editar Evihir Favoritos Ferramentas Aluda                                                                                                    |                                                     |
| reule de le de le | n angere center care lever revenues remained services and a service services and a service services and a service services and a service service services and a service service services and a service service services and a service service service service service service services and a service service s | 🖄 🖛 🖂 🖛 🖉 Diaina 🛪 Saguranga 🛪 Farramantar 🛪 🚇 😁    |
| Taulo E ditar Exe. Orçamentária Lanc. Contábels Tesouraria Multas Gadastro Belatónios Rotinas Anuais Auda Window<br>Centroladoria Contabel Serva do Manieliza do Cláde do Rio de Janeiro<br>Controladoria Certa do Manieliza do Cláde do Rio de Janeiro<br>Controladoria de Engenharia de Tráfego do Rio de Janeiro<br>Orgão 2951 Companhia de Engenharia de Tráfego do Rio de Janeiro<br>Data Contábil 01/03/2017<br>Lupuidações<br>2014 000137 0221 0003/20085/2/2016 3<br>2016 000050 0000 0003/20085/2/2016 3<br>2016 000050 0000 0000 0000 0003/20085/2/2016 3<br>2016 000050 0000 0000 0000 0003/20085/2/2016 3<br>2016 000050 0000 0000 0000 0000 0000 0000                                                                                                    | P Concise on Alex Price . Not Price Price Pri    | 🔄 • 🔂 • 🖃 🦏 • Pagina • Segurança • Penamentas • 🌒 • |
| Inter Outras Despesas       Inter Outras Despesas       Inter Outras Desp                                                                                                    | rquivo Editar Exec. Orçamentária Lanc. Contábeis Tesouraria Multas Cadastro Relatórios Rotinas Anuais Ajuda Window                                                                                                    |                                                     |
| 3 milit collectad besoerastic       0 milit collectad decide decide decid                                         |                                                                                                    |                                                     |
| Profession     Data Contabilidade do Rio do Juneiro Discretaria do Ruminicipalis       Orgão 2951     Companhia de Engenharia de Tráfego do Rio de Janeiro     Data Contábil 01/03/2017       Luquidações     Valor a Pagar       2014     0003720090772014     Valor a Pagar       2016     000050     000302009722016     Valor a Pagar       2016     000050     0003020092722016     Valor a Pagar       2016     000050     0003020092722016     Valor a Pagar       2016     000050     000302009222016     Valor a Pagar       2016     000050     000302009222016     Valor a Pagar       2016     000050     000302009222016     Valor a Pagar       2016     000050     000302009222016     Valor a Pagar       2016     000050     000302009222016     Valor a Pagar       2016     000050     000302009222016     Valor a Pagar       2016     000050     000302009222016     Valor a Pagar       2016     000050     000302009222016     Valor a Pagar       2016     000050     000302009222016     Valor a Pagar       2016     000050     000302009222016     Valor a Pagar       2016     000050     00030200922017     Exercicio       2017     Banco Do De BRASIL S/A     Número Documento <t< td=""><td>g Emilir Outras Despesas</td><td>_ @ ×</td></t<>                                                                                                    | g Emilir Outras Despesas                                                                                                    | _ @ ×                                               |
| Stema de Contabilidade Municipal         02396663           Órgão 2951         Companhia de Engenharia de Tráfego do Rio de Janeiro         Data Contábil         0/1/03/2017           Liquidações         Forms         Valor a Pagar         7.500.00         17.845.88           2016         000050         0003/200907/2014         Operação realizada com sucesso         17.7655.43           2016         000050         0003/200852/2016         11.102.56         11.102.56           2016         0001 • Agência         02234         Conta         2990177         Exercicio         2017           Banco         0001 • Agência         02234         Conta         2990177         Exercicio         2017           Banco         0001 • Agência         02234         Conta         2980177         Exercicio         2017           Banco         0001 • Agência         02234         Conta         2980177         Exercicio         2017           Banco         0001 • Agência         02234         Número Documento         Despesa         Z684.148.43         Emtr Outras Despesas         2.684.148.43                                                                                                    | Prefeitura da Cidade do Rio de Janeiro IplanRio<br>Controladoria Geral do Município 03/08/2017                                                                                                    |                                                     |
| Control       Control       Contro       Control       Control                                                                                                    | Sistema de Contabilidade Municipal 02395663                                                                                                    |                                                     |
| Orgão 2951       Companhia de Engenharia de Tráfego do Rio de Janeiro       Data Contábil       01/03/2017         Liquidações       Forms       Valor a Pagar         2016       000137       0021       0003/20097/2014       Valor a Pagar         2016       000050       0008       0003/200852/2016       T7.500,00       17.845,88         2016       000050       0003       0003/200852/2016       T7.550,30       11.102,56         2016       000050       0009       0003/200852/2016       T7.650,43       11.102,56         2016       000050       0009       0003/200852/2016       T7.650,43       T7.650,43         2016       000050       0009       0003/200852/2016       T7.650,43       T7.650,43         2016       000050       0009       0003/200852/2016       T7.650,43       T7.650,43         2016       000050       0009       0003/200852/2016       T7.650,43       T7.650,44         Emarco       0001       Agência       02234       Conta       2980177         Exercício       2017       Banco       Descrição Despesa       2.684,148,43         Emtr Outras Despesas       Toutas Despesas       2.684,148,43                                                                                                    | Órnãos Municinais                                                                                                    |                                                     |
| Liquidações       Forms       Cala Contach         2016       0003/200907/2014       1         2016       0003/200852/2016       1         2016       000050       0003/200852/2016       1         2016       000050       0003/200852/2016       1         2016       000050       0003/200852/2016       1         2016       000050       0003/200852/2016       1         2016       000050       0003/200852/2016       1         2016       000050       0003/200852/2016       1         2016       000050       0003       200862/2016       1         2016       000050       0003       200862/2016       1         2016       000050       0003       200862/2016       1         2016       000050       0003       200862/2016       1         2016       000050       0003       200862/2016       1         2016       000050       0003       200862/2016       1         2016       000050       0003       200862/2016       1         2016       0001       Agéncia       02234       Conta         2016       0001       Agéncia       02234                                                                                                    | Órgão 2951 Companhia de Engenharia de Tráfego do Rio de Janeiro Deta Contábil 01/03/2017                                                                                                    |                                                     |
| Liquidações       Forms       Pagar         Set       Exe       Emp       Liq       Processo         2014       000137       0021       0003/200907/2014       1         V       2016       000050       0013       0003/200852/2016       3         V       2016       000050       0013       0003/200852/2016       3         V       2016       000050       0013       0003/200852/2016       3         V       2016       000050       0013       003/200852/2016       3         V       2016       000050       0013       003/200852/2016       3         V       2016       000050       0013       003/200852/2016       3         V       2016       000050       0013       003/200852/2016       3         V       2016       000050       001       Agéncia       02234       Conta       2980177         Exercício       2017       Banco       0001       Agéncia       02234       Conta       2980177       Exercício       2017         Banco Do BrASIL S/A       Número Documento       Despesa       2.684.148.43       Emtr Outras Despesas       2.684.148.43                                                                                                    |                                                                                                    |                                                     |
| Sel       Exe       Emp       Liq       Processo         2014       000137       0021       0003/200907/2014       1         2016       000050       008       0003/200852/2016       3         2016       000050       0013       0003/200852/2016       3         2016       000050       0013       0003/200852/2016       3         2016       000050       0003       0003/200852/2016       3         2016       000050       0003       0003/200852/2016       3         Conta Bancária       Conta       2980177       Exercício       2017         BANCO DO BRASIL S/A       Número Documento       Número Documento       1         Descrição Despesa       TEST       Total da Despesa       2.684.148.43                                                                                                    | Liquidações Forms                                                                                                    |                                                     |
| 2014       0003/200907/2014       1         2016       000050       0003       0003/200852/2016       17.845.88         2016       000050       0013       0003/200852/2016       17.655.43         2016       000050       0003       0003/200852/2016       11.102,56         2016       000050       0003       2034       Conta       2980177         Exercício       2017         Banco       0001       Agência       02234       Conta       2980177         Exercício       2017         BANCO DO BRASIL S/A       Número Documento       Despresa       2.684.148.43         Emtr Outras Despesas                                                                                                    | Sel Exe Emp Liq Processo V Valor a Pagar                                                                                                    |                                                     |
| 2016       000050       0003/20085/2016       3       17.845,88         2016       000050       0013       0003/20085/2016       3       17.655,43         2016       000050       0003       0003/20085/2016       3       0K       1.102,56         Conta Bancária         Banco       0001       Agéncia       02234       Conta       2980177       Exercício       2017         BANCO DO BRASIL S/A       Número Documento       Descrição Despesa       TESTE       Total da Despesa       2.684.148,43                                                                                                    | ✓ 2014 000137 0021 0003/200907/2014 1 Operação realizada com sucesso. 1 7.500,00 -                                                                                                    |                                                     |
| ✓       2016       000050       0013/200782/2016       3       17.655.43         ✓       2016       000050       0009       0003/200852/2016       3       1.102.56         Conta Bancária       Banco       0001       Agéncia       02234       Conta       2980177         Exercício       2017       Exercício       2017         BANCO DO BRASIL S/A       Número Documento       Despesa       7.684.148.43         Lescrição Despesa       TESTE       Total da Despesa       2.684.148.43                                                                                                    | ✓ 2016 000050 0008 0003/200852/2016 3                                                                                                    |                                                     |
| 2016       00003       0003/200852/2016       3       1.102,56         Conta Bancària       Image: Conta Bancària       Image: Conta Bancària       Image: Conta Bancària         Banco       0001       Agência       02234       Conta       2980177         BANCO DO BRASIL S/A       Número Documento       Image: Conta Bancària       Image: Conta Bancària         Descrição Despesa       TESTE       Total da Despesa       2.684.148.43                                                                                                    | ✓ 2016 000050 0013 0003/200782/2016 3                                                                                                    |                                                     |
| Conta Bancária<br>Banco 0001 • Agência 02234 Conta 2980177 Exercício 2017<br>BANCO DO BRASIL S/A Número Documento<br>Descrição Despesa TESTE Total da Despesa 2.684.148.43<br>Emtir Outras Despesas                                                                                                    | ✓ 2016 000050 0009 0003/200852/2016 3                                                                                                    |                                                     |
| Conta Bancária       Banco       0001       Agência       02234       Conta       2980177       Exercício       2017         BANCO DO BRASIL S/A       Número Documento       Descrição Despesa       TESTE       Total da Despesa       2.684.148.43                                                                                                    |                                                                                                    |                                                     |
| Banco     0001     *     Agência     02234     Conta     2980177     Exercicio     2017       BANCO DO BRASIL S/A     Número Documento     Descrição Despesa     TESTE     Total da Despesa     2.684.148.43                                                                                                    | Conta Bancária                                                                                                    |                                                     |
| BANCO DO BRASIL S/A Número Documento Descrição Despesa TESTE Total da Despesa 2.684.148.43 Emtr Outras Despesas                                                                                                    | Banco 0001 • Agência 02234 Conta 2980177 Exercício 2017                                                                                                    |                                                     |
| Descrição Despesa TESTE Total da Despesa 2.684.148.43                                                                                                    | BANCO DO BRASIL S/A Número Documento                                                                                                    |                                                     |
| Lescrição Despesa TESTE Total da Despesa 2.684.148.43 Emtir Outras Despesas                                                                                                    |                                                                                                    |                                                     |
| Emitr Outras Despesas                                                                                                    | Descrição Despesa TESTE Total da Despesa 2.684.148,43                                                                                                    |                                                     |
|                                                                                                    | Emitir Outras Despesas                                                                                                    |                                                     |
|                                                                                                    | 10000                                                                                                    |                                                     |

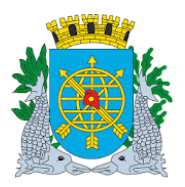

|                               | Versão: 4     |
|-------------------------------|---------------|
| MANUAL DO FINCON – TESOURARIA | OUTUBRO/2017  |
|                               | Página: 41/56 |

#### Relação de Outras Despesas Diretrizes:

Perfil:Tesoureiro

- > Esta função permite gerar o relatório através de visualização na tela e posterior impressão.
- Este relatório apresenta informações completas da emissão de outras despesas, tais como: liquidação, processo, data da liquidação, saldo da liquidação, notas iscais, favorecido, banco/agência/conta corrente, vencimento e valor.

#### **Procedimentos:**

- 1º passo: Selecione "Tesouraria".
- 2º passo: Selecione "Outras Despesas".
- 3º passo: Selecione "Relação de Outras Despesas". Aparecerá a tela "Relação de Outras Despesas FCONP08330".

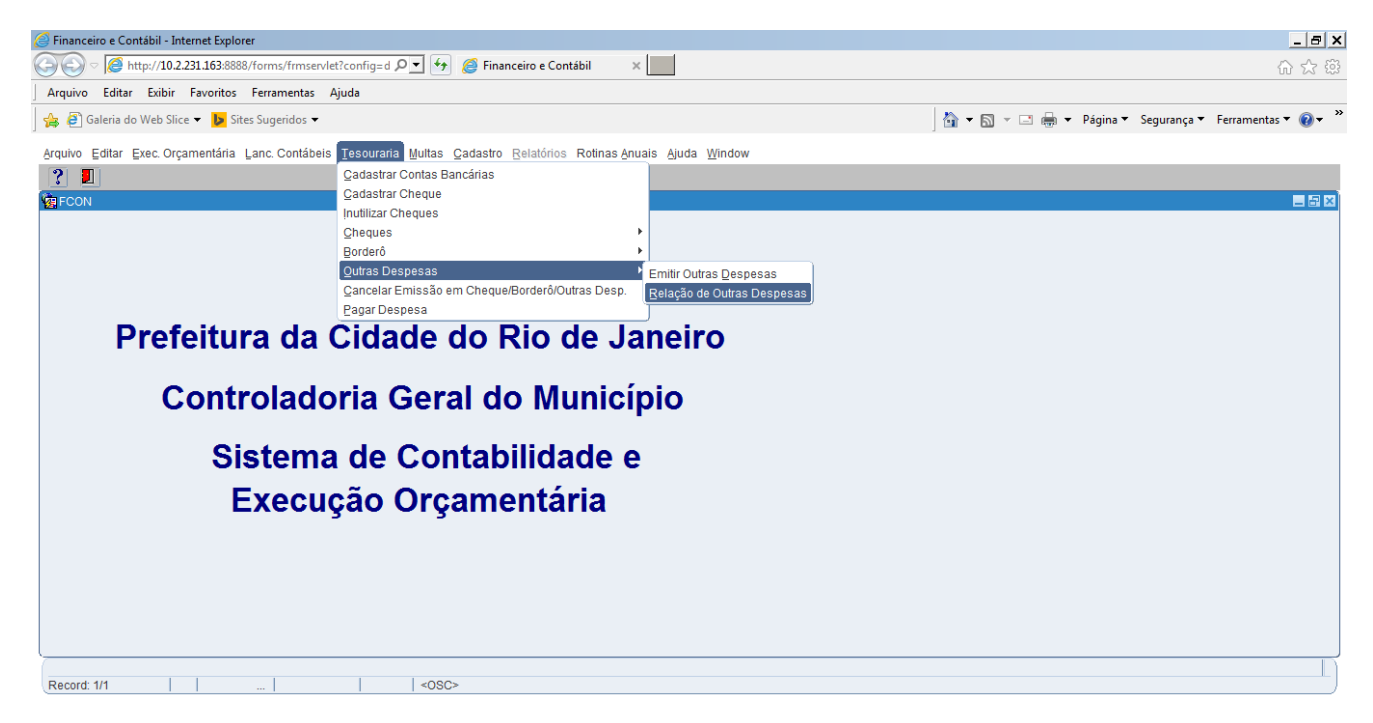

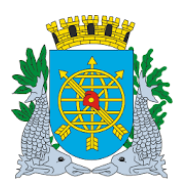

|                                                                                                    |                        | Versão: 4                                          |
|----------------------------------------------------------------------------------------------------|------------------------|----------------------------------------------------|
| MANUAL DO FINCON – 1                                                                                                    | <b>TESOURARIA</b>      | OUTUBRO/2017                                       |
|                                                                                                    |                        | Página: 42/56                                      |
|                                                                                                    |                        |                                                    |
| The second second for the second for the second for |                        |                                                    |
| r inanceiro e Contabil - Internet Explorer                                                                                                    |                        |                                                    |
| Arouiyo Editar Exibir Eavoritos Ferramentas Aiuda                                                                                                    |                        |                                                    |
| An Angele Cartan Cartan Control Control Contro | \\<br>\\<br>\\         | 🔊 🛪 🖃 🖶 🔻 Página 🛪 Segurança 🛪 Ferramentas 🛪 🙉 🛪 🎽 |
|                                                                                                    | j (30                  |                                                    |
| Arquivo Editar Exec. Orçamentária Lanc. Contábeis Tesouraria Multas Cadastro Relatórios Rotinas Anuais                                                                                                    | Ajuda <u>W</u> indow   |                                                    |
|                                                                                                    |                        |                                                    |
| Profestore de Curas Despesas                                                                                                    | InlanRin               |                                                    |
| Controladoria Geral do Municipio<br>Sistema de Contabilidade Municipal                                                                                                    | 03/08/2017             |                                                    |
| RELAÇÃO DE OUTRAS DESPESAS                                                                                                    | 02395663<br>FCONP08330 |                                                    |
|                                                                                                    |                        |                                                    |
|                                                                                                    |                        |                                                    |
| Órgão COMPANHIA DE ENGENHARIA DE TRAFEGO DO RIO DE JANEIRO                                                                                                    |                        |                                                    |
| Periodo à                                                                                                    |                        |                                                    |
| Banco Agência Conta                                                                                                    |                        |                                                    |
|                                                                                                    |                        |                                                    |
|                                                                                                    |                        |                                                    |
|                                                                                                    |                        |                                                    |
| Outras Despesas                                                                                                    |                        |                                                    |
| Exercício                                                                                                    |                        |                                                    |
|                                                                                                    |                        |                                                    |
|                                                                                                    |                        |                                                    |
|                                                                                                    |                        |                                                    |
|                                                                                                    | Belatório              |                                                    |
| Pressions nors extenioner a Órző a Musicipal dessioda                                                                                                    |                        |                                                    |
| Record: 1/1 COSC>                                                                                                    |                        |                                                    |

4º passo: Digite o período no campo "Período"

| 🥖 Financeiro e Contábil - Internet Explorer                                                                                                    |                                    |                                                      |
|----------------------------------------------------------------------------------------------------|------------------------------------|------------------------------------------------------|
| 🔄 🕞 🖉 http://10.2.231.163:8888/forms/frmservlet?config=d 🔎 🛫 🐓 💋 Financeiro e Contábil 🛛 🗴                                                             |                                    | 6 x 8                                                |
| Arquivo Editar Exibir Favoritos Ferramentas Ajuda                                                                                                    |                                    |                                                      |
| 🝰 🗃 Galeria do Web Slice 🔻 🕨 Sites Sugeridos 🔫                                                                                                    |                                    | 🐴 🔻 🖾 👻 🖃 🖶 👻 Página 🔻 Segurança 🍷 Ferramentas 👻 🔞 👻 |
| Arquivo Editar Exec. Orçamentária Lanc. Contábeis Tesouraria Multas Cadastro Relatórios Rotinas Anuais A                                               | uda <u>W</u> indow                 |                                                      |
|                                                                                                    |                                    |                                                      |
| 🙀 Relação de Outras Despesas                                                                                                    |                                    |                                                      |
| Profeitura da Cidade do Rio de Janeiro<br>Controladoria deral do Municipio<br>Sistema de Contabilidade Municipal                                       | IplanRio<br>03/08/2017<br>02395663 |                                                      |
| RELAÇÃO DE OUTRAS DESPESAS                                                                                                    | FCONP08330                         |                                                      |
| Órgão COMPANHIA DE ENGENHARIA DE TRÁFEGO DO RIO DE JANEIRO<br>Periodo 01/03/2017 à 01/03/2017<br>Banco Agência Conta<br>Outras Despesas<br>• Exercício |                                    |                                                      |
| Data Final do Período desejado<br>Record: 1/1 <ssc></ssc>                                                                                              | Belatório                          |                                                      |

5º passo: Clique na lista de valores do campo "banco" e serão exibidos todos os bancos nos quais existem outras despesas emitidas. Selecione o banco/agência/conta corrente desejado.

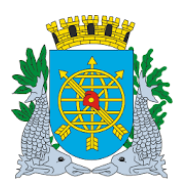

|                                                                                                    |                                                                                                    |                                                 | Versão: 4                                           |
|----------------------------------------------------------------------------------------------------|----------------------------------------------------------------------------------------------------|-------------------------------------------------|-----------------------------------------------------|
| MANUAL DO FINCON – TE                                                                                                    | SOURARIA                                                                                                    |                                                 | OUTUBRO/20                                          |
|                                                                                                    |                                                                                                    | Página: 43/56                                   |                                                     |
|                                                                                                    |                                                                                                    |                                                 |                                                     |
| nçaire a Cantéhil - Internet Evalueer                                                                                                    |                                                                                                    |                                                 |                                                     |
| Merrier e Contabil - Internet Explorer     Merrier (2000)     Merrier (2000)     Mer                                                                                                    |                                                                                                    |                                                 | <br>0. 0                                            |
| vo Editar Exibir Favoritos Ferramentas Aiuda                                                                                                    |                                                                                                    |                                                 | UU 14                                               |
| Galeria do Web Slice ▼                                                                                                    |                                                                                                    | 🖓 🕶 🗟 🗵 🚍 🖛 💌 Pác                               | ina 🔻 Seguranca 🔻 Ferramentas 🔻 😱                   |
| a Editar Evec Orcamentária Lanc Cantóbelo Tacquiraria Multar Cadantra Polatórica Patinas Anuais Alu                                                                                                    | da Window                                                                                                    | j <b>u u</b> .                                  |                                                     |
| 🛎 🗖 2018 in The The Contractory Tesourana induces Cadasilo Relations Robinas Andais Ad                                                                                                    | ua <u>w</u> indow                                                                                             |                                                 |                                                     |
| ação de Outras Despesas                                                                                                    |                                                                                                    |                                                 | _                                                   |
| Prefeitura da Cidade do Rio de Janeiro                                                                                                    | IplanRio                                                                                                    |                                                 |                                                     |
| Sistema de Contabilidade Municipal                                                                                                    | 02395663                                                                                                    |                                                 |                                                     |
| RELAÇÃO DE OUTRAS DESPESAS                                                                                                    | FCONP08330                                                                                                    |                                                 |                                                     |
|                                                                                                    |                                                                                                    |                                                 |                                                     |
| Órgão COMPANHIA DE ENGENHARIA DE TRÁFEGO DO RIO DE JANEIRO                                                                                                    |                                                                                                    |                                                 |                                                     |
| Periodo Chillocara 04/02/0047                                                                                                    |                                                                                                    |                                                 |                                                     |
| Contas Disponiveis                                                                                                    |                                                                                                    |                                                 |                                                     |
| Find%                                                                                                    |                                                                                                    |                                                 |                                                     |
| Banco Descrição da Conta Agência Co                                                                                                    |                                                                                                    |                                                 |                                                     |
| 1 CET RIO - CTA MOVIMENTO 2234 298                                                                                                    |                                                                                                    |                                                 |                                                     |
| 1 CET RIO - CTA MOVIMENTO 2234 29<br>1 CET RIO SUPRIMENTO DE FU 2234 29(                                                                                                    |                                                                                                    |                                                 |                                                     |
|                                                                                                    |                                                                                                    |                                                 |                                                     |
| (Find) (OK) Cancel                                                                                                    |                                                                                                    |                                                 |                                                     |
| ( Circa / Circa / Control / Control / Control / Circa / Circa                                                                                                    |                                                                                                    |                                                 |                                                     |
|                                                                                                    |                                                                                                    |                                                 |                                                     |
|                                                                                                    |                                                                                                    |                                                 |                                                     |
|                                                                                                    | Belatório                                                                                                    |                                                 |                                                     |
| 200 200 200 200 200 200 200 200 200 200                                                                                                    | Belatório                                                                                                    |                                                 |                                                     |
| es in list 41<br>d: 1/1   <0SC>                                                                                                    | Belatório                                                                                                    |                                                 |                                                     |
| es in list 41<br>d: 1/1                                                                                                    | Belatório                                                                                                    |                                                 | _                                                   |
| es in list 41<br>d: 1/1 <                                                                                                    | Belatório                                                                                                    |                                                 | _<br>                                               |
| es in list 41<br>d: 1/1 <osc><br/>Acceiro e Contábil - Internet Explorer<br/>&gt; O @ http://10.2.231.163.8888/forms/frmservlet?config=d P for for for a contábil x<br/>roe Editar Exibir Favoritos Ferramentas Ajuda</osc>                                                                                                    | Belatório                                                                                                    |                                                 | _<br>                                               |
| es in list 41<br>d: 1/1 <                                                                                                    | Belatório                                                                                                    | × ⊡ ⊕ × Pág                                     | <br>ि र्<br>ina * Segurança * Ferramentas * 💽       |
| es in list 41<br>d: 1/1 <<>OSC><br>ceciro e Contábil - Internet Explorer                                                                                                    | Belatório<br>da <u>W</u> indow                                                                                | ¥ 🗔 × 🗔 🖶 ▼ Pág                                 | <br>کی ج<br>ina * Segurança * Ferramentas * (       |
| es in list 41<br>d: 1/1 <osc><br/>ceiro e Contábil - Internet Explorer<br/>C C Internet Explorer<br/>C C Internet Explore</osc> | Belatório<br>da Window                                                                                        | _ <b>1 v □ →</b> Pág                            | <br>⋒ ⋦<br>ina ★ Segurança ★ Ferramentas ★ @        |
| es in list 41<br>d: 1/1 <osc><br/>ceiro e Contábil - Internet Explorer<br/>C interview interview int</osc>                                                                                                    | Belatório<br>da Window                                                                                        | _ <b>1 v 1 v 1 e p</b> <sub>65</sub>            | <br>⋒ ⊄<br>ina ▼ Segurança ▼ Ferramentas ▼ @        |
| es in list 41<br>d: 1/1 <osc><br/>ceiro e Contábil - Internet Explorer<br/>Ceiro e Contábil - Internet Explorer<br/>Ceiro e Contábil - Internet Explorer</osc>                                                                                                    | Belatório da Window IplanRio 0308/2017                                                                        | j 🏹 ▼ 🔉 > 🗔 🖶 ▼ Pág                             | <br>⋒ ⋦<br>ina ▼ Segurança ▼ Ferramentas ▼ @<br>    |
| es in list 41<br>d: 1/1 <osc><br/>receiro e Contábil - Internet Explorer<br/>©</osc>                                                                                                    | Belatório           da Window           IplanRio           0308/2017           02395663           FCOMP08330  | j 🕅 ▼ 🗊 ~ 🗔 🛞 ▼ Páş                             | <br>గా ర<br>ina ▼ Segurança ▼ Ferramentas ▼ @       |
| es in list 41<br>d: 1/1 <osc><br/>reciro e Contábil - Internet Explorer<br/>Cellar Exibir Favoritos Ferramentas Ajuda<br/>Galeria do Web Slice V Sites Sugeridos *<br/>De Editar Exibir Favoritos Ferramentas Ajuda<br/>Galeria do Web Slice V Sites Sugeridos *<br/>De Editar Exec Orçamentária Lanc. Contábeis Tesouraria Multas Cadastro Belatórios Rotinas Anuais Aju<br/>arção de Outras Despesas<br/>Profetitura da Cidade do Rio de Janeiro<br/>Sistema de Contabilidade Municipal<br/>RELAÇÃO DE OUTRAS DESPESAS</osc>                                                                                                    | Belatório           da Window           IplanRio           0308/2017           02395663           FCONP08330  | Pás                                             | <br>ि र<br>ina * Segurança * Ferramentas * (        |
| es in list 41<br>d: 1/1 <osc><br/>recirce e Contabil - Internet Explorer<br/>©  http://10.2.231.163.8888/forms/frmservlet?config=d P · • © Financeiro e Contabil ×</osc>                                                                                                    | Belatório           da Window           03/08/2017           02395653           FCONP08330                    |                                                 | _ <br>⋒ ⊄<br>ina ▼ Segurança ▼ Ferramentas ▼ 6      |
| es in list 41<br>d: 1/1                                                                                                    | Belatório           da Window           03/08/2017           02395653           FCONP08330                    |                                                 | <br>ि र<br>ina • Segurança • Ferramentas • (<br>    |
| es in list 41<br>d: 1/1                                                                                                    | Belatório           da Window           03/08/2017           02395653           FCONP08330                    |                                                 | _ <br>☆ ź<br>ina ▼ Segurança ▼ Ferramentas ▼ @<br>■ |
| es in list 41<br>d: 1/1 <-OSC><br>secire e Contabil - Internet Explorer<br>C internet Explorer<br>C internet Explorer                                                                               | Belatório           da Window           03/08/2017           02395653           FCONP08330                    |                                                 | _ <br>☆ ☆<br>ina ▼ Segurança ▼ Ferramentas ▼ @<br>■ |
|                                                                                                    | Belatório           da Window           (planRio           03/08/2017           0239563           FCONP08330  |                                                 | <br>ک ت<br>ina * Segurança * Ferramentas * آ<br>ا   |
| tes in list 41 td: 1/1 <osc>  tes in list 41 td: 1/1 <osc>  tes in list 41 tes in list 41 tes i</osc></osc></osc></osc></osc></osc></osc></osc></osc></osc></osc></osc></osc></osc></osc></osc></osc></osc></osc></osc></osc></osc></osc></osc></osc></osc></osc></osc></osc></osc>                                                                                                    | Belatório           da Window           (planRio<br>03/08/2017<br>02395663<br>FCONP08330                      | N → N → Pág                                     | <br>ک ت<br>ina * Segurança * Ferramentas * (        |
|                                                                                                    | Belatório           da Window           (planRio           03/08/2017           02395663           FCONP08330 | M         • N         • P         •         • P | <br>ک ت<br>ina * Segurança * Ferramentas * (        |
| tes in list 41 td 1/1                                                                                                    | Belatório                                                                                                    | N → N → Pág                                     | וחס ד Segurança ד Ferramentas ד ו                   |
| tes in list 41 td 1/1                                                                                                    | Belatório                                                                                                    |                                                 | וחם ד Segurança ד Ferramentas ד ו                   |
| ese in list 41 rd 1/1                                                                                                    | Belatório                                                                                                    |                                                 | וום ד Segurança ד Ferramentas ד י                   |
| ese in list 41 rd 1/1                                                                                                    | Belatório                                                                                                    | È • D - D - Pá                                  | ina ▼ Segurança ~ Ferramentas ~ ()                  |

6º passo: Clique na lista de valores do campo "Outras Despesas" para selecionar o número de outras despesas.

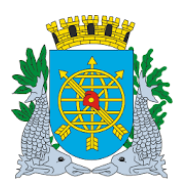

| MANUAL DO FINCON – TE                                                                                                    | SOURARIA                                                                                                    | Versão: 4<br>OUTUBRO/2017                                               |
|----------------------------------------------------------------------------------------------------|----------------------------------------------------------------------------------------------------|-------------------------------------------------------------------------|
|                                                                                                    |                                                                                                    | Página: 44/56                                                           |
| anceiro e Contábil - Internet Explorer                                                                                                    |                                                                                                    |                                                                         |
|                                                                                                    |                                                                                                    | ····································                                    |
| Galeria do Web Slice      Sites Sugeridos                                                                                                    |                                                                                                    | 🟠 👻 🗟 👻 🖃 🖶 👻 Página 👻 Segurança 🔻 Ferramentas 👻 🔞 💌                    |
| vo Editar Exec. Orçamentária Lanc. Contábeis Tesouraria Multas Qadastro Relatórios Rotinas Anuais Aju                                                                                                    | ıda <u>W</u> indow                                                                                                    | 1                                                                       |
|                                                                                                    |                                                                                                    |                                                                         |
| lação de Outras Despesas                                                                                                    | IntonBio                                                                                                    | _ 8 ×                                                                   |
| Controladora Goral do Mandejo<br>Sistema de Contabilidade Municipio<br>RELAÇÃO DE OUTRAS DESPESAS                                                                                                    | 03/08/2017<br>02395663<br>FCONP08330                                                                                                    |                                                                         |
| Órgão COMPANHIA DE ENGENHARIA DE TRÁFEGO DO RIO DE JANEIRO                                                                                                    |                                                                                                    |                                                                         |
| Periodo Outras Despesas El                                                                                                    |                                                                                                    |                                                                         |
| Número                                                                                                    |                                                                                                    |                                                                         |
| (Eind) QK (Cancel)                                                                                                    |                                                                                                    |                                                                         |
| ,                                                                                                    |                                                                                                    |                                                                         |
|                                                                                                    | Belatório                                                                                                    |                                                                         |
| ices in list 23                                                                                                    | Belatório                                                                                                    | I                                                                       |
| ices in list 23<br>ord: 1/1     List of Valu     «OSC>                                                                                                    | Belatório                                                                                                    |                                                                         |
| ces in list 23<br>rd: 1/1     List of Valu   <osc></osc>                                                                                                    | Belatório                                                                                                    | _ s .                                                                   |
| ces in list 23<br>rd: 1/1     List of Valu   <osc><br/>nceiro e Contábil - Internet Explorer<br/>○ ② Mttp://10.2.231.163.8888/forms/frmservlet?config=d ♀ ♥ ◎ Financeiro e Contábil × ◎ 10</osc>                                                                                                    | Belatório                                                                                                    | <br>බ ය ව<br>ම ය                                                        |
| ces in list 23<br>rd: 1/1 List of Valu   <osc><br/>nceiro e Contábil - Internet Explorer<br/>○ 愛 http://10.2.231.163.8888/forms/frmser/let?config=d P</osc>                                                                                                    | Belatório                                                                                                    | <br><br>☆ ☆ ©<br>↓ □ ↓ ↓ Pánina ↓ Segurança ↓ Ferramenta ↓ ● ↓          |
| ces in list 23<br>rd: 1/1 List of Valu < OSC><br>nceiro e Contábil - Internet Explorer<br>○ ② Mttp://10.2.231.163.8888//orms/fmservlet?config=d ♀ ♥ ② Financeiro e Contábil × ◎ 11<br>vo Editar Exibir Favoritos Ferramentas Ajuda<br>③ Galeria do Web Slice ▼ ▶ Sites Sugeridos ▼<br>0. Editar Exec Orcamentária Lanc Contábels Tesouraria Multas Cadastro. Relatírios Rotinas Anuais Alu                                                                                                    | Belatório                                                                                                    | _ (日)<br>① ☆ 영<br>〕 @                                                   |
| ces in list 23<br>rd: 1/1 List of Valu < OSC><br>meciro e Contábil - Internet Explorer<br>Solution (1000) Solution (1000) Sol                                                                                                    | Belatório                                                                                                    | _ (미)<br>① ☆ 영<br>] 🏠 + 🗟 + 🖙 🖶 + Página + Segurança + Ferramentas + @+ |
| ces in list 23<br>ord: 1/1List of Valu   <0SC><br>inceiro e Contábil - Internet Explorer<br>○ @ http://10.2.231.163.8888/forms/frmser/let?config=d P · · · · @ Financeiro e Contábil × @ 14<br>ivo Editar Exibir Favoritos Ferramentas Ajuda<br>@ Galeria do Web Slice ▼                                                                                                    | Belatório                                                                                                    | <br>ि ☆ छ<br>] ै ▼ ि ▼ ि ♥ Página ▼ Segurança ▼ Ferramentas ▼ @ ▼       |
| ces in list: 23<br>rd: 1/1 List of Valu <osc><br/>nceiro e Contábil - Internet Explorer</osc>                                                                                                    | Belatório           02.231.163           ida Window           IglanRio<br>03/08/2017<br>03/08/2017<br>03/08/2017<br>03/08/2017<br>03/08/2017 | _ []                                                                    |
| ces in list 23<br>rd. 1/1 List of Valu <osc><br/>nceiro e Contábil - Internet Explorer<br/>Contábil - Internet Explorer<br/>Contáb</osc> | Belatório           0.2.231.163           ida Window           ida Window           03/08/2017           02395663           FCONP08330       |                                                                         |
| ces in list. 23 rd: 1/1 List of Valu < OSC>  control of the text of the text of text of tex                                                                                                    | Belatório           0.2.231.163           ida Window           Ida Window           Ida Window           Ida Window                          | []                                                                      |
| ces in list 23         rd: 1/1       List of Valu <osc>         nceiro e Contabil - Internet Explorer         ○ M http://10.2231.163.3888/forms/frmser/leftconfiged P • • • • • • • • • • • • • • • • • •</osc>                                                                                                    | Belatório           02.231.163           ida Window           Ida Window           Possoba (2017)           PCONP08330                       |                                                                         |
| ces in list 23<br>rd: 1/1 List of Valu <sc><br/>nceiro e Contábil - Internet Explorer<br/>Cestra cubic Favoritos Ferramentas Ajuda<br/>Galeria do Web Slice  Sites Sugeridos<br/>ro Editar Exec Orçamentária Lanc Contábelis Tesouraria Multas Cadastro Relatórios Rotinas ánuais áju<br/>Cestra Exec Orçamentária Lanc Contábelis Tesouraria Multas Cadastro Relatórios Rotinas ánuais áju<br/>Relação de Outras Despesas<br/>Porforitora da Códade do Rio de Janeiro<br/>Sistema de Contabilidade Municipal<br/>RELAÇÃO DE OUTRAS DESPESAS<br/>Orgão COMPANHIA DE ENGENHARIA DE TRÁFEGO DO RIO DE JANEIRO<br/>Periodo 01/03/2017<br/>Banco Agência Conta<br/>0001 2234 2980177<br/>CET RIO - CTA MOVIMENTO</sc>                                                                                                    | Belatório           0.2.231.163           ida Window           //jianRio<br>03/08/2017<br>03/08/2017<br>5.CONP08330                          |                                                                         |
| Ices in list 23         ord: 1/1                                                                                                    | Belatório           02.231.163           03.08.2017           03.08.2017           03.08.2017           PCONP08330                           |                                                                         |
| alices in list: 23<br>anceiro e Contàbil - Internet Explorer                                                                                                    | Belatório           02.231.163           ida Window           Ida Window           FCONP08330                                                |                                                                         |

7º passo: Clique no botão "Relatório".

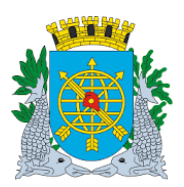

#### MANUAL DO FINCON – TESOURARIA

### Versão: 4 OUTUBRO/2017 Página: 45/56

|                                                                                                    | ://10.2.231.163:8888/rep                                                                                                    | out/FCONR08331                                                                                                    | _02395 🔎 🖌 🏉                                                                                                    | Financeiro e Contábil                                                                                                    | <i>(</i> 10.2.231.163                                                                                                    |                                                                                                    | ×                                        |                                                                                                    |                                                                                                    |                                                                                                    |                                                                                                    |                                                                                                    | A ☆ 6                                                                                                    |
|----------------------------------------------------------------------------------------------------|----------------------------------------------------------------------------------------------------|----------------------------------------------------------------------------------------------------|----------------------------------------------------------------------------------------------------|----------------------------------------------------------------------------------------------------|----------------------------------------------------------------------------------------------------|----------------------------------------------------------------------------------------------------|------------------------------------------|----------------------------------------------------------------------------------------------------|----------------------------------------------------------------------------------------------------|----------------------------------------------------------------------------------------------------|----------------------------------------------------------------------------------------------------|----------------------------------------------------------------------------------------------------|----------------------------------------------------------------------------------------------------|
| Arquivo Editar I                                                                                                    | Ir para Favoritos Aji                                                                                                    | uda                                                                                                    |                                                                                                    |                                                                                                    |                                                                                                    |                                                                                                    |                                          |                                                                                                    |                                                                                                    |                                                                                                    |                                                                                                    |                                                                                                    |                                                                                                    |
| 👍 🕘 Galeria do W                                                                                                    | /eb Slice 👻 🕨 Sites Su                                                                                                    | geridos 🔻                                                                                                    |                                                                                                    |                                                                                                    |                                                                                                    |                                                                                                    |                                          |                                                                                                    | 1                                                                                                    | • 🗟 – 🖻                                                                                                    | 🖶 👻 Página                                                                                                    | ▼ Segurança ▼                                                                                                    | Ferramentas 👻 🔞 👻                                                                                                    |
|                                                                                                    |                                                                                                    | Prefe                                                                                                    | eitura da Cidade do Rio de<br>oladoría Geral do Município                                                                                                    | Janeiro                                                                                                    |                                                                                                    |                                                                                                    |                                          |                                                                                                    |                                                                                                    | IplanR<br>Emissão: 03/08/2                                                                                                    | 10                                                                                                    |                                                                                                    | -                                                                                                    |
|                                                                                                    |                                                                                                    | Sister                                                                                                    | na de Contabilidade Municipal                                                                                                    |                                                                                                    |                                                                                                    |                                                                                                    |                                          |                                                                                                    |                                                                                                    | Página:                                                                                                    | 1                                                                                                    |                                                                                                    |                                                                                                    |
|                                                                                                    |                                                                                                    | Órgão : 2951                                                                                                    | - Companhia de Engenharia de                                                                                                    | ONR08331<br>Tráfego do Rio de Janeiro                                                                                                    |                                                                                                    |                                                                                                    |                                          |                                                                                                    |                                                                                                    | 023956                                                                                                    | -                                                                                                    |                                                                                                    |                                                                                                    |
|                                                                                                    |                                                                                                    | Banco : 0001                                                                                                    | BANCO DO BRASIL S/A                                                                                                    | Agência : 02234                                                                                                    | C/C: 2980177                                                                                                    |                                                                                                    |                                          |                                                                                                    |                                                                                                    |                                                                                                    |                                                                                                    |                                                                                                    | -                                                                                                    |
| Para ir                                                                                                    | mprimir                                                                                                    | Outras Despesa<br>Liquidação                                                                                                    | es : 1<br>Processo Data Liquidação                                                                                                    | Saldo Liquidação Notas Fiscais Fav                                                                                                    | omoido                                                                                                    | Banoo                                                                                                    | Agênola                                  | Conta                                                                                                    | Vencimento                                                                                                    | Valor Pagar                                                                                                    |                                                                                                    |                                                                                                    |                                                                                                    |
| clique                                                                                                    | em                                                                                                    | 2014/000137/ 0021<br>2016/000050/ 0014                                                                                                    | 0003/200907/2014 10/04/2014<br>0003/200782/2016 30/04/2016                                                                                                    | 7.500,00 CO<br>1.102,56 GU                                                                                                    | NEORCIO VIAS RJ<br>NRDA REAL SERVICOS E CONSERVAÇÃO LIDA ME                                                                                                    | 0237                                                                                                    | 29220<br>35718                           | 140376<br>1044974                                                                                                    | 10/05/2014                                                                                                    | 7.500,00                                                                                                    |                                                                                                    |                                                                                                    |                                                                                                    |
| "Arquivo"                                                                                                    | ' e em                                                                                                    | / 0009<br>/ 0015<br>/ 0012                                                                                                    | 0003/200852/2016 30/04/2016<br>0003/200782/2016 30/04/2016<br>0003/200852/2016 30/04/2016                                                                                                    | 1.102,56 GU<br>220,51 GU<br>1.025.38 GU                                                                                                    | ARDA REAL SERVICOS E CONSERVACAO LIDA ME<br>ARDA REAL SERVICOS E CONSERVACAO LIDA ME<br>ARDA REAL SERVICOS E CONSERVAÇÃO LIDA ME                                                                                                    | 0237<br>0237<br>0237                                                                                                    | 35718<br>35718<br>35718                  | 1044974<br>1044974<br>1044974                                                                                                    | 1006/2016<br>2006/2016<br>2005/2015                                                                                                    | 1.102,56<br>220,61<br>1.025.38                                                                                                    |                                                                                                    |                                                                                                    |                                                                                                    |
| "Imprimir                                                                                                    | "                                                                                                    | / 0017<br>/ 0008                                                                                                    | 0003/200782/2016 30/04/2016<br>0003/200852/2016 30/04/2016                                                                                                    | 1.025,38 GU<br>17.845,88 GU                                                                                                    | ARDA REAL SERVICOS E CONSERVACAO LIDA ME<br>ARDA REAL SERVICOS E CONSERVACAO LIDA ME                                                                                                    | 0237                                                                                                    | 35718<br>35718                           | 1044974<br>1044974                                                                                                    | 2006/2016                                                                                                    | 1.025,38<br>17.845,88                                                                                                    |                                                                                                    |                                                                                                    |                                                                                                    |
|                                                                                                    | ·                                                                                                    | 2016/000088/ 0072                                                                                                    | 0003/200782/2016 30/04/2016 0003/200031/2017 02/01/2017 02/01/2017 02/01/2017                                                                                                    | 17.655,43 GU<br>9.509,83 CO<br>10.775,62 CO                                                                                                    | ARDA REAL SERVICOS E CONSERVAÇÃO LIDA ME                                                                                                    | 0237                                                                                                    | 35718<br>03875<br>03875                  | 1044974<br>130065330<br>130065330                                                                                                    | 1005/2016<br>2004/2017<br>1004/2017                                                                                                    | 17.655,43<br>9.509,83                                                                                                    |                                                                                                    |                                                                                                    |                                                                                                    |
|                                                                                                    |                                                                                                    | / 0071<br>2016/000447/ 0025                                                                                                    | 0003/200031/2017 02/01/2017<br>0003/200031/2017 02/01/2017<br>0003/200048/2017 02/01/2017                                                                                                    | 3.057,69 CO<br>32.475,64 SIT                                                                                                    | ISORCIO TEMPO REAL RIO<br>ISORCIO TEMPO REAL RIO<br>RAN SINALIZACAO DE TRANSITO INDUSTRIAL LIDA                                                                                                    | 0353                                                                                                    | 03875<br>1956X                           | 130065330<br>130065330<br>70793                                                                                                    | 2004/2017<br>2002/2017                                                                                                    | 3.067,69                                                                                                    |                                                                                                    |                                                                                                    |                                                                                                    |
|                                                                                                    |                                                                                                    | 2016/000875/ 0005                                                                                                    | 0003/200056/2017 02/01/2017                                                                                                    | 6.950,09 TEP<br>CO                                                                                                    | MAN SOLUCOES EM ELETRICIDADE INDUSTRIA E                                                                                                    | 0001                                                                                                    | 33588                                    | 0000033782                                                                                                    | 2004/2017                                                                                                    | 6.950,09                                                                                                    |                                                                                                    |                                                                                                    |                                                                                                    |
|                                                                                                    |                                                                                                    | / 0002                                                                                                    | 0003/200056/2017 02/01/2017                                                                                                    | 4.483,93 TEP<br>CO                                                                                                    | MERCIO LTDA.                                                                                                    | 0001                                                                                                    | 33588                                    | 0000033782                                                                                                    | 1004/2017                                                                                                    | 4,483,93                                                                                                    |                                                                                                    |                                                                                                    |                                                                                                    |
|                                                                                                    |                                                                                                    | 2017/000003/ 0006<br>/ 0002                                                                                                    | 0003/200466/2017 28/02/2017<br>0003/200221/2017 03/02/2017                                                                                                    | 3.013,13 BIO<br>1.369,60 BIO                                                                                                    | LIMP CONSERVACAD E LIMPEZA LTDA ME<br>LIMP CONSERVACAD E LIMPEZA LTDA ME                                                                                                    | 0001                                                                                                    | 02496<br>02496                           | 381748<br>381748                                                                                                    | 20/04/2017 10/04/2017                                                                                                    | 3.013,13<br>1.369,60                                                                                                    |                                                                                                    |                                                                                                    |                                                                                                    |
|                                                                                                    |                                                                                                    | / 0005<br>2017/000004/ 0005                                                                                                    | 0003/200465/2017 28/02/2017<br>0003/200465/2017 28/02/2017<br>0003/200465/2017 28/02/2017                                                                                                    | 1.369,60 BIC<br>1.019,96 BIC                                                                                                    | LIMP CONSERVACAO E LIMPEZA LTDA ME<br>LIMP CONSERVACAO E LIMPEZA LTDA ME                                                                                                    | 0001                                                                                                    | 02496                                    | 381748<br>381748                                                                                                    | 1004/2017<br>1004/2017                                                                                                    | 1.369,60                                                                                                    |                                                                                                    |                                                                                                    |                                                                                                    |
|                                                                                                    |                                                                                                    | / 0002<br>/ 0006<br>2017/00006/ 0004                                                                                                    | 0003/200465/2017 28/02/2017<br>0003/200465/2017 28/02/2017<br>0003/200462/2017 28/02/2017                                                                                                    | 2.243,91 BIC<br>29.85 BIC                                                                                                    | CONTROL DESINSETIZADA L'UNA ME                                                                                                    | 0001                                                                                                    | 02496                                    | 381748<br>356107                                                                                                    | 2004/2017                                                                                                    | 2.243,91                                                                                                    |                                                                                                    |                                                                                                    |                                                                                                    |
|                                                                                                    |                                                                                                    | 2017/000006/ 0004<br>2017/000006/ 0005                                                                                                    | 0003/200200/2017 03/02/2017<br>0003/200435/2017 28/02/2017                                                                                                    | 29,85 BIO<br>111,60 NE                                                                                                    | CONTROL DESINGETIZAÇÃO LIDA ME<br>SON WILIANS ADVOGADOS ASSOCIADOS                                                                                                    | 0237                                                                                                    | 14001                                    | 356107                                                                                                    | 1004/2017 2004/2017                                                                                                    | 29,85                                                                                                    |                                                                                                    |                                                                                                    |                                                                                                    |
|                                                                                                    |                                                                                                    | / 0003                                                                                                    | 0003/200233/2017 03/02/2017<br>0003/200435/2017 28/02/2017                                                                                                    | 343,17 NEI<br>345,96 NEI                                                                                                    | SON WILIANS ADVOGADOS ASSOCIADOS<br>SON WILIANS ADVOGADOS ASSOCIADOS                                                                                                    | 0001                                                                                                    | 30864                                    | 236942<br>236942                                                                                                    | 2004/2017                                                                                                    | 343,17<br>345,96                                                                                                    |                                                                                                    |                                                                                                    |                                                                                                    |
|                                                                                                    |                                                                                                    | 2017/000008/ 0004                                                                                                    | 0003/200546/2017 28/02/2017                                                                                                    | 110,70 NB                                                                                                    | OLL SERVICOS E COMERCIO LIDA EPP                                                                                                    | 0409                                                                                                    | 03093                                    | 236942                                                                                                    | 1004/2017                                                                                                    | 110,70                                                                                                    |                                                                                                    |                                                                                                    |                                                                                                    |
|                                                                                                    |                                                                                                    | 2017/000014/ 0003                                                                                                    | 0003/200307/2017 03/02/2017<br>0003/200400/2017 28/02/2017                                                                                                    | 232,50 DIE<br>TR/<br>75,00 DIE                                                                                                    | UD 1 LIMA ASSESSORIA EM SEGURANCA DO<br>BALHO EPP<br>GO T LIMA ASSESSORIA EM SEGURANCA DO<br>BALHO EPP                                                                                                    | 0237<br>0237                                                                                                    | 33391<br>33391                           | 81302<br>81302                                                                                                    | 2004/2017<br>2004/2017                                                                                                    | 232,50<br>75,00                                                                                                    |                                                                                                    |                                                                                                    |                                                                                                    |
|                                                                                                    |                                                                                                    | / 0006                                                                                                    | 0003/200400/2017 28/02/2017<br>0003/200307/2017 03/02/2017                                                                                                    | 232,50 DIE<br>TR/<br>75,00 NE                                                                                                    | DO T LIMA ASSESSORIA EM SEGURANCA DO<br>BALHO EPP<br>GO T LIMA ASSESSORIA EM SEGURANCA DO                                                                                                    | 0237                                                                                                    | 33391<br>33391                           | 81302                                                                                                    | 2004/2017                                                                                                    | 232,50                                                                                                    |                                                                                                    |                                                                                                    |                                                                                                    |
|                                                                                                    |                                                                                                    |                                                                                                    |                                                                                                    | 12,00                                                                                                    |                                                                                                    |                                                                                                    |                                          |                                                                                                    | 10041011                                                                                                    | 10,00                                                                                                    |                                                                                                    |                                                                                                    |                                                                                                    |
|                                                                                                    |                                                                                                    |                                                                                                    |                                                                                                    |                                                                                                    |                                                                                                    |                                                                                                    |                                          |                                                                                                    |                                                                                                    |                                                                                                    |                                                                                                    |                                                                                                    |                                                                                                    |
| oncluído                                                                                                    |                                                                                                    |                                                                                                    |                                                                                                    |                                                                                                    |                                                                                                    |                                                                                                    |                                          |                                                                                                    |                                                                                                    |                                                                                                    |                                                                                                    |                                                                                                    |                                                                                                    |
|                                                                                                    |                                                                                                    |                                                                                                    |                                                                                                    |                                                                                                    |                                                                                                    |                                                                                                    |                                          |                                                                                                    |                                                                                                    |                                                                                                    |                                                                                                    |                                                                                                    |                                                                                                    |
| Prefe                                                                                                    | eitura da Cidad                                                                                                    | e do Rio d                                                                                                    | e Janeiro                                                                                                    |                                                                                                    |                                                                                                    |                                                                                                    |                                          |                                                                                                    |                                                                                                    |                                                                                                    |                                                                                                    |                                                                                                    | IplanRIO                                                                                                    |
| Contro                                                                                                    | oladoria Geral do Mu                                                                                                    | unicípio                                                                                                    |                                                                                                    |                                                                                                    |                                                                                                    |                                                                                                    |                                          |                                                                                                    |                                                                                                    |                                                                                                    |                                                                                                    | Emissão:                                                                                                    | 03/08/2017                                                                                                    |
| Sister                                                                                                    | ma de Contabilidade                                                                                                    | Municipal                                                                                                    |                                                                                                    |                                                                                                    |                                                                                                    |                                                                                                    |                                          |                                                                                                    |                                                                                                    |                                                                                                    |                                                                                                    | Página:                                                                                                    | 1                                                                                                    |
| RELAÇÃO DE                                                                                                    | OUTRAS DES                                                                                                    |                                                                                                    | CONDOCODA                                                                                                    |                                                                                                    |                                                                                                    |                                                                                                    |                                          |                                                                                                    |                                                                                                    |                                                                                                    |                                                                                                    |                                                                                                    |                                                                                                    |
| -                                                                                                    |                                                                                                    | LONG-IN                                                                                                    | LONR08331                                                                                                    |                                                                                                    |                                                                                                    |                                                                                                    |                                          |                                                                                                    |                                                                                                    |                                                                                                    |                                                                                                    |                                                                                                    | 02395663                                                                                                    |
| Ó                                                                                                    | Company tip do F                                                                                                    | LOAD - IN                                                                                                    | LONR08331                                                                                                    | Incodes                                                                                                    |                                                                                                    |                                                                                                    |                                          |                                                                                                    |                                                                                                    |                                                                                                    |                                                                                                    |                                                                                                    | 02395663                                                                                                    |
| Órgão : 2951                                                                                                    | - Companhia de E                                                                                                    | ingenharia de                                                                                                    | Tráfego do Rio de                                                                                                    | Janeiro                                                                                                    | C/C - 2000477                                                                                                    |                                                                                                    |                                          |                                                                                                    |                                                                                                    |                                                                                                    |                                                                                                    |                                                                                                    | 02395663                                                                                                    |
| Órgão : 2951<br>Banco : 0001                                                                                                    | - Companhia de E<br>BANCO DO BRA                                                                                                    | ngenharia de<br>ASIL S/A                                                                                                    | CONRU8331<br>Tráfego do Rio de<br>Agência                                                                                                    | Janeiro<br>a : 02234                                                                                                    | C/C : 2980177                                                                                                    |                                                                                                    |                                          |                                                                                                    |                                                                                                    |                                                                                                    |                                                                                                    |                                                                                                    | 02395663                                                                                                    |
| Órgão : 2951<br>Banco : 0001<br>Putras Despesa                                                                                                    | - Companhia de E<br>BANCO DO BR/<br>as : 1                                                                                                    | ingenharia de<br>ASIL S/A                                                                                                    | LONRU8331<br>: Tráfego do Rio de<br>Agência                                                                                                    | Janeiro<br>1 : 02234                                                                                                    | C/C : 2980177                                                                                                    |                                                                                                    |                                          |                                                                                                    |                                                                                                    |                                                                                                    |                                                                                                    |                                                                                                    | 02395663                                                                                                    |
| Órgão: 2951<br>Banco:0001<br>Outras Despesa<br>Liquidação                                                                                                    | - Companhia de E<br>BANCO DO BRA<br>as : 1<br>Processo D                                                                                                    | ingenharia de<br>ASIL S/A<br>Data Liquidação                                                                                                    | : Tráfego do Rio de<br>Agência<br>Saldo Liquidação Notz                                                                                                    | Janeiro<br>a : 02234<br>as Fiscais Favorecido                                                                                                    | C/C : 2980177                                                                                                    |                                                                                                    |                                          | Banc                                                                                                    | o Agência                                                                                                    | i Conta                                                                                                    | Vencimento                                                                                                    | Valor Pag:                                                                                                    | 02395663<br>#                                                                                                    |
| Órgão: 2951<br>Banco:0001<br>Outras Despesa<br>Liquidação<br>2014/000137/0021                                                                                                    | - Companhia de E<br>BANCO DO BRA<br>as : 1<br>Processo E<br>0003/200907/2014                                                                                                    | ingenharia de<br>ASIL S/A<br>Data Liquidação<br>10/04/2014                                                                                                    | CONRU8331<br>Tráfego do Rio de<br>Agência<br>Saldo Llquidação Nota<br>7.500,00                                                                                                    | Janeiro<br>a : 02234<br>Is Fiscals Favorecido<br>CONSORCI<br>CUNERA DE                                                                                                    | C/C : 2980177                                                                                                    |                                                                                                    |                                          | Banc<br>0237                                                                                                    | o Agência<br>29220                                                                                                    | Conta<br>140376                                                                                                    | Vencimento<br>10/05/2014                                                                                                    | Valor Page<br>7.500,0                                                                                                    | 02395663<br>#                                                                                                    |
| Órgão : 2951<br>Banco : 0001<br>Putras Despesa<br>Liquidação<br>2014/000137/ 0021<br>2016/000050/ 0014<br>/ 0009                                                                                                    | - Companhia de E<br>BANCO DO BR/<br>as : 1<br>Processo E<br>0003/2007/2014<br>0003/20078/2016<br>0003/200852/2016                                                                                                    | ingenharia de<br>ASIL S/A<br>0ata Liquidação<br>10/04/2014<br>30/04/2016<br>30/04/2016                                                                                                    | CUNRU8331<br>Tráfego do Rio de<br>Agência<br>Saldo Liquidação Nota<br>7.500,00<br>1.102,55<br>1.102,55                                                                                                    | Janeiro<br>a : 02234<br>Is Fiscais Favorecido<br>CONSORCI<br>GUARDA RE<br>GUARDA RE                                                                                                    | C/C : 2980177<br>D VIAS RJ<br>IAL SERVICOS E CONSERVACAC<br>AL SERVICOS E CONSERVACAC                                                                                                    | D LTDA                                                                                                    | ME                                       | Banc<br>0237<br>0237<br>0237                                                                                                    | o Agência<br>29220<br>35718<br>35718                                                                                                    | Conta<br>140376<br>1044974<br>1044974                                                                                                    | Vencimento<br>10/05/2014<br>10/06/2016<br>10/06/2016                                                                                                    | Valor Page<br>7.500,0<br>1.102,5<br>1.102,5                                                                                                    | 02395663<br>ar<br>0<br>6<br>6                                                                                                    |
| Órgão: 2951<br>Banco: 0001<br>Putras Despesa<br>Liquidação<br>2014/000137/ 0021<br>2016/000050/ 0014<br>/ 0009<br>/ 0015                                                                                                    | - Companhia de E<br>BANCO DO BRA<br>as : 1<br>Processo E<br>0003/2007/2014<br>0003/200782/2016<br>0003/200552/2016                                                                                                    | ingenharia de<br>ASIL S/A<br>Data Liquidação<br>10/04/2014<br>30/04/2016<br>30/04/2016<br>30/04/2016                                                                                                    | CUNKU8331 Tráfego do Rio de Agência Saldo Llquidação Notr 7.500,00 1.102,56 1.102,56 1.202,51 200,51                                                                                                    | Janeiro<br>a : 02234<br>Is Fiscais Favorecido<br>CONSORCI<br>GUARDA RE<br>GUARDA RE<br>GUARDA RE<br>GUARDA RE                                                                                                    | C/C : 2980177<br>D VIAS RJ<br>AL SERVICOS E CONSERVACAG<br>AL SERVICOS E CONSERVACAG<br>AL SERVICOS E CONSERVACAG                                                                                                    |                                                                                                    | ME                                       | Banc<br>0237<br>0237<br>0237                                                                                                    | o Agéncia<br>29220<br>35718<br>35718<br>35718                                                                                                    | Conta<br>140376<br>1044974<br>1044974<br>1044974                                                                                                    | Vencimento<br>10/05/2014<br>10/06/2016<br>20/06/2016<br>20/06/2016                                                                                                    | Valor Page<br>7.500,0<br>1.102,5<br>1.102,5<br>220,5                                                                                                    | 02395663<br>ar<br>0<br>6<br>6<br>1                                                                                                    |
| Órgão: 2951<br>Banco: 0001<br>hutras Despesa<br>Liquidação<br>2014/000137/ 0021<br>2016/000050/ 0014<br>/ 0009<br>/ 0015<br>/ 0015<br>/ 0017                                                                                                    | - Companhia de E<br>BANCO DO BR/<br>as : 1<br>Processo E<br>0003/200782/2016<br>0003/20052/2016<br>0003/20052/2016<br>0003/20052/2016                                                                                                    | ingenharia de<br>ASIL S/A<br>0.04/2014<br>30.04/2016<br>30.04/2016<br>30.04/2016<br>30.04/2016<br>30.04/2016                                                                                                    | CUNRU8331<br>Tráfego do Rio de<br>Agência<br>Saldo Liquidação Notr<br>7.500,00<br>1.102,56<br>1.102,58<br>1.025,38                                                                                                    | Janeiro<br>1: 02234<br>Is Fiscais Favorecido<br>CONSORCIO<br>GUARDA RE<br>GUARDA RE<br>GUARDA RE<br>GUARDA RE                                                                                                    | C/C : 2980177<br>D VIAS RJ<br>AL SERVICOS E CONSERVACAC<br>AL SERVICOS E CONSERVACAC<br>AL SERVICOS E CONSERVACAC<br>AL SERVICOS E CONSERVACAC                                                                                                    | D LTDA<br>D LTDA<br>D LTDA<br>D LTDA<br>D LTDA                                                                                                    | ME<br>ME<br>ME<br>ME                     | Banc<br>0237<br>0237<br>0237<br>0237<br>0237<br>0237                                                                                                    | o Agéncia<br>29220<br>35718<br>35718<br>35718<br>35718<br>35718                                                                                                    | Conta<br>140376<br>1044974<br>1044974<br>1044974<br>1044974                                                                                                    | Vencimento<br>10/05/2014<br>10/06/2016<br>20/06/2016<br>20/06/2016<br>20/06/2016                                                                                                    | Valor Page<br>7.500,0<br>1.102,5<br>220,5<br>1.025,3<br>1.025,3                                                                                                    | 02395663<br>ar<br>0<br>6<br>6<br>6<br>1<br>8<br>8                                                                                                    |
| Órgão : 2951<br>Banco : 0001<br>utras Despesa<br>Liquidação<br>2014/000137/ 0021<br>2015/000050/ 0014<br>/ 0009<br>/ 0015<br>/ 0015<br>/ 0012<br>/ 0017                                                                                                    | - Companhia de E<br>BANCO DO BR/<br>as : 1<br>Processo E<br>0003/2007/2014<br>0003/20075/2016<br>0003/20052/2016<br>0003/200752/2016<br>0003/200752/2016                                                                                                    | ingenharia de<br>ASIL S/A<br>10.04/2014<br>30.04/2016<br>30.04/2016<br>30.04/2016<br>30.04/2016<br>30.04/2016<br>30.04/2016                                                                                                    | CONRU8331     Tráfego do Rio de     Agência     Saldo Liquidação Notr     7.500,00     1.102,56     1.202,51     1.025,38     1.025,38     1.025,38     1.025,38     1.025,38     1.025,38     1.025,38     1.025,38     1.025,38     1.025,38     1.025,38     1.025,38     1.025,38     1.025,38     1.025,38     1.025,38     1.025,38     1.025,38     1.025,38     1.025,38     1.025,38     1.025,38     1.025,38     1.025,38     1.025,38     1.025,38     1.025,38     1.025,38     1.025,38     1.025,38     1.025,38     1.025,38     1.025,38     1.025,38     1.025,38     1.025,38     1.025,38     1.025,38     1.025,38     1.025,38     1.025,38     1.025,38     1.025,38     1.025,38     1.025,38     1.025,38     1.025,38     1.025,38     1.025,38     1.025,38     1.025,38     1.025,38     1.025,38     1.025,38     1.025,38     1.025,38     1.025,38     1.025,38     1.025,38     1.025,38     1.025,38     1.025,38     1.025,38     1.025,38     1.025,38     1.025,38     1.025,38     1.025,38     1.025,38     1.025,38     1.025,38     1.025,38     1.025,38     1.025,38     1.025,38     1.025,38     1.025,38     1.025,38     1.025,38     1.025,38     1.025,38     1.025,38     1.025,38     1.025,38     1.025,38     1.025,38     1.025,38     1.025,38     1.025,38     1.025,38     1.025,38     1.025,38     1.025,38     1.025,38     1.025,38     1.025,38     1.025,38     1.025,38     1.025,38     1.025,38     1.025,38     1.025,38     1.025,38     1.025,38     1.025,38     1.025,38     1.025,38     1.025,38     1.025,38     1.025,38     1.025,38     1.025,38     1.025,38     1.025,38     1.025,38     1.025,38     1.025,38     1.025,38     1.025,38     1.025,38     1.025,38     1.025,38     1.025,38     1.025,38     1.025,38     1.025,38     1.025,38     1.025,38     1.025,38     1.025,38     1.025,38     1.025,38     1.025,38     1.025,38     1.025,38     1.025,38     1.025,38     1.025,38     1.025,38     1.025,38     1.025,38     1.025,38     1.025,38     1.025,38     1.025,38     1.025,38     1.025,38     1.025,38     1.02                                                                                                    | Janeiro<br>1: 02234<br>Is Fiscais Favorecido<br>CONSORCIA<br>GUARDA RE<br>GUARDA RE<br>GUARDA RE<br>GUARDA RE<br>GUARDA RE<br>GUARDA RE<br>GUARDA RE                                                                                                    | C/C : 2980177                                                                                                    | D LTDA<br>D LTDA<br>D LTDA<br>D LTDA<br>D LTDA<br>D LTDA                                                                                                    | ME<br>ME<br>ME                           | Banc<br>0237<br>0237<br>0237<br>0237<br>0237<br>0237<br>0237                                                                                                    | o Agência<br>29220<br>35718<br>35718<br>35718<br>35718<br>35718<br>35718                                                                                                    | Conta<br>140376<br>1044974<br>1044974<br>1044974<br>1044974<br>1044974                                                                                                    | Vencimento<br>10/05/2014<br>10/06/2016<br>20/06/2016<br>20/06/2016<br>20/06/2016<br>10/05/2016                                                                                                    | Valor Page<br>7.500,0<br>1.102,5<br>220,5<br>1.025,3<br>1.025,3<br>17.845,8                                                                                                    | 02395663<br>wr<br>0<br>6<br>6<br>6<br>1<br>8<br>8<br>8<br>8<br>8                                                                                                    |
| Órgão : 2951<br>Banco : 0001<br>Utras Despesa<br>Liquidação<br>2014/000137/ 0021<br>2015/000050/ 0014<br>/ 0019<br>/ 0015<br>/ 0012<br>/ 0017<br>/ 0008<br>/ 0019<br>/ 0019<br>/ 000<br>/ 0019<br>/ 0019 | - Companhia de E<br>BANCO DO BR/<br>as : 1<br>Processo E<br>0003/2007/2014<br>0003/200782/2016<br>0003/20052/2016<br>0003/200782/2016<br>0003/200782/2016<br>0003/200782/2016<br>0003/200782/2016                                                                                                    | ingenharia de<br>ASIL S/A<br>10/04/2014<br>30/04/2016<br>30/04/2016<br>30/04/2016<br>30/04/2016<br>30/04/2016<br>30/04/2016<br>30/04/2016<br>30/04/2016                                                                                                    | 2 Tráfego do Rio de<br>Agência<br>Saldo Liquidação Notr<br>7.500,00<br>1.102,56<br>2.20,51<br>1.025,38<br>1.025,38<br>1.025,38<br>1.7.845,88<br>17.655,43<br>9.508,83                                                                                                    | Janeiro<br>1: 02234<br>Is Fiscais Favorecido<br>CONSORCIA<br>GUARDA RE<br>GUARDA RE<br>GUARDA RE<br>GUARDA RE<br>GUARDA RE<br>GUARDA RE<br>GUARDA RE<br>GUARDA RE<br>CONSORCIA                                                                                                    | C/C : 2980177                                                                                                    |                                                                                                    | ME<br>ME<br>ME<br>ME<br>ME<br>ME         | Banc<br>0237<br>0237<br>0237<br>0237<br>0237<br>0237<br>0237<br>0237                                                                                                    | <ul> <li>Agência</li> <li>29220</li> <li>35718</li> <li>35718</li> <li>35718</li> <li>35718</li> <li>35718</li> <li>35718</li> <li>35718</li> <li>35718</li> <li>35718</li> <li>35718</li> <li>35718</li> </ul>                                                                                                    | Conta<br>140376<br>1044974<br>1044974<br>1044974<br>1044974<br>1044974<br>1044974<br>130065330                                                                                                    | Vencimento<br>10/05/2014<br>10/06/2016<br>20/06/2016<br>20/06/2016<br>20/06/2016<br>10/05/2016<br>10/05/2016<br>20/04/2017                                                                                                    | Valor Page<br>7.500,0<br>1.102,5<br>220,5<br>1.025,3<br>1.025,3<br>17.855,8<br>17.855,8<br>9.508,8                                                                                                    | 02395663<br>#<br>0<br>6<br>6<br>7<br>8<br>8<br>8<br>8<br>8<br>3<br>3                                                                                                    |
| Órgão : 2951<br>Banco : 0001<br>Uturas Despesa<br>Liquidação<br>2014/000137/ 0021<br>2016/000050/ 0014<br>/ 0019<br>/ 0015<br>/ 0012<br>/ 0010<br>/ 0010<br>/ 000<br>/ 0010<br>/ 001 | - Companhia de E<br>BANCO DO BR/<br>as : 1<br>Processo C<br>0003/200907/2014<br>0003/200752/2016<br>0003/200752/2016<br>0003/200752/2016<br>0003/200752/2016<br>0003/200752/2016<br>0003/200752/2016<br>0003/200031/2017                                                                                                    | ingenharia de<br>ASIL S/A<br>10.04/2014<br>30.04/2016<br>30.04/2016<br>30.04/2016<br>30.04/2016<br>30.04/2016<br>30.04/2016<br>30.04/2016<br>30.04/2016<br>20.201/2017<br>02.01/2017                                                                                                    | 2 Tráfego do Rio de<br>Agência<br>Saldo Liquidação Notr<br>7.500,00<br>1.102,56<br>2.20,51<br>1.025,38<br>1.025,38<br>17,845,88<br>17,845,88<br>17,655,43<br>9.50,833<br>10.225,62                                                                                                    | Janeiro<br>a: 02234<br>Is Fiscals Favorecido<br>CONSORCIA<br>GUARDA RE<br>GUARDA RE<br>GUARDA RE<br>GUARDA RE<br>GUARDA RE<br>GUARDA RE<br>GUARDA RE<br>GUARDA RE<br>CONSORCIA<br>CONSORCIA                                                                                                    | C/C : 2980177                                                                                                    | D LTDA<br>D LTDA<br>D LTDA<br>D LTDA<br>D LTDA<br>D LTDA                                                                                                    | ME<br>ME<br>ME<br>ME                     | Banc<br>0237<br>0237<br>0237<br>0237<br>0237<br>0237<br>0237<br>0233<br>0235<br>0353                                                                                                    | <ul> <li>Agêncla</li> <li>29220</li> <li>35718</li> <li>35718</li> <li>35718</li> <li>35718</li> <li>35718</li> <li>35718</li> <li>35718</li> <li>35718</li> <li>35718</li> </ul>                                                                                                    | Conta<br>140376<br>1044974<br>1044974<br>1044974<br>1044974<br>1044974<br>1044974<br>130065330<br>130065330                                                                                                    | Vencimento<br>10/05/2014<br>10/06/2016<br>20/06/2016<br>20/06/2016<br>20/06/2016<br>10/05/2016<br>10/05/2016<br>10/05/2016<br>10/05/2017                                                                                                    | Valor Page<br>7,500,0<br>1,102,5<br>1,025,3<br>1,025,3<br>1,025,3<br>17,845,6<br>17,655,4<br>9,509,6<br>10,225,6                                                                                                    | 02395663<br>87<br>0<br>6<br>6<br>6<br>1<br>8<br>8<br>8<br>8<br>8<br>8<br>3<br>3<br>2                                                                                                    |
| Órgão : 2951<br>Banco : 0001<br>Uturas Despesa<br>Liquidação<br>2014/000137/ 0021<br>2015/000050/ 0014<br>/ 0019<br>/ 0015<br>/ 0012<br>/ 0017<br>/ 00085/ 0072<br>/ 0071<br>/ 0071                                                                                                    | - Companhia de E<br>BANCO DO BRA<br>as : 1<br>Processo C<br>0003/200907/2014<br>0003/200782/2016<br>0003/200782/2016<br>0003/200782/2016<br>0003/200782/2016<br>0003/200782/2016<br>0003/200782/2016<br>0003/2003/2017<br>0003/200031/2017                                                                                                    | ingenharia de<br>ASIL S/A<br>10.04/2014<br>30.04/2016<br>30.04/2016<br>30.04/2016<br>30.04/2016<br>30.04/2016<br>30.04/2016<br>30.04/2016<br>30.04/2016<br>30.04/2016<br>30.04/2016<br>30.04/2017<br>20.01/2017<br>02.01/2017                                                                                                    | 2 Tráfego do Rio de<br>Agência<br>Saldo Llquidação Nota<br>7.500,00<br>1.102,56<br>1.025,38<br>1.025,38<br>1.7.655,43<br>9.509,83<br>10.225,52<br>3.067,69<br>20.07.65                                                                                                    | Janeiro<br>a: 02234<br>Is Fiscals Favorecido<br>CONSORCI<br>GUARDA RE<br>GUARDA RE<br>GUA                                   | C/C : 2980177                                                                                                    | D LTDA<br>D LTDA<br>D LTDA<br>D LTDA<br>D LTDA<br>D LTDA                                                                                                    | ME<br>ME<br>ME<br>ME                     | Banc<br>0237<br>0237<br>0237<br>0237<br>0237<br>0237<br>0237<br>0233<br>0353<br>0353<br>0353                                                                                                    | o Agência<br>29220<br>35718<br>35718<br>35718<br>35718<br>35718<br>35718<br>35718<br>35718<br>35718<br>35718<br>35718<br>35718<br>35718<br>35718<br>35718                                                                                                    | Conta<br>140376<br>1044974<br>1044974<br>1044974<br>1044974<br>1044974<br>1044974<br>130065330<br>130065330                                                                                                    | Vencimento<br>10/05/2014<br>10/06/2016<br>20/06/2016<br>20/06/2016<br>10/05/2016<br>10/05/2016<br>10/05/2016<br>10/05/2017<br>10/04/2017<br>20/04/2017                                                                                                    | Vator Page<br>7.500,0<br>1.102,5<br>1.025,3<br>1.025,3<br>1.025,3<br>17.645,8<br>9.509,6<br>10.225,5<br>3.067,6<br>7,075                                                                                                    | 02395663<br>w<br>0<br>6<br>6<br>7<br>8<br>8<br>8<br>3<br>3<br>2<br>9<br>9                                                                                                    |
| Órgão : 2951<br>Banco : 0001<br>Putras Despesa<br>Liquidação<br>2014/000137/ 0021<br>2016/000050/ 0014<br>/ 0019<br>/ 0015<br>/ 0012<br>/ 0017<br>/ 00085/ 0072<br>/ 0071<br>2016/000047/ 0025                                                                                                    | - Companhia de E<br>BANCO DO BRA<br>as : 1<br>Processo C<br>0003/200907/2014<br>0003/200782/2016<br>0003/200782/2016<br>0003/200782/2016<br>0003/200782/2016<br>0003/200782/2016<br>0003/200782/2016<br>0003/200782/2016<br>0003/200782/2016<br>0003/200782/2017<br>0003/20031/2017                                                                                                    | ngenharia de<br>SIL S/A<br>Data Liquidação<br>10/04/2014<br>30/04/2016<br>30/04/2016<br>30/04/2016<br>30/04/2016<br>30/04/2016<br>30/04/2016<br>30/04/2016<br>30/04/2016<br>20/01/2017<br>02/01/2017<br>02/01/2017                                                                                                    | 2 Tráfego do Rio de<br>Agência<br>Saldo Llquidação Notr<br>7.500,00<br>1.102,56<br>1.025,58<br>1.025,38<br>1.025,38<br>1.7.655,43<br>9.509,83<br>10.225,52<br>3.067,69<br>3.2.475,64<br>6.950.09                                                                                                    | Janeiro<br>a : 02234<br>Is Fiscals Favorecido<br>CONSORCI<br>GUARDA RE<br>GUARDA RE<br>GUARDA RE<br>GUARDA RE<br>GUARDA RE<br>GUARDA RE<br>CONSORCI<br>CONSORCI<br>CONSORCI<br>SITRAN SIN<br>TERWAN SC                                                                                                    | C/C : 2980177                                                                                                    | D LTDA<br>D LTDA<br>D LTDA<br>D LTDA<br>D LTDA<br>D LTDA<br>TRIAL L <sup>2</sup>                                                                                                    | ME<br>ME<br>ME<br>TDA                    | Banc<br>0237<br>0237<br>0237<br>0237<br>0237<br>0237<br>0237<br>0237                                                                                                    | o Agência<br>29220<br>35718<br>35718<br>35718<br>35718<br>35718<br>35718<br>35718<br>35718<br>03875<br>03875<br>1956X<br>33568                                                                                                    | Conta<br>140376<br>1044974<br>1044974<br>1044974<br>1044974<br>1044974<br>1044974<br>130065330<br>130065330<br>130065330                                                                                                    | Vencimento<br>10/05/2014<br>10/06/2016<br>20/06/2016<br>20/06/2016<br>20/06/2016<br>10/05/2016<br>10/05/2016<br>20/04/2017<br>20/04/2017<br>20/04/2017                                                                                                    | Valor Page<br>7.500,0<br>1.102,5<br>1.025,3<br>1.025,3<br>1.025,3<br>17.845,6<br>17.855,4<br>9.509,6<br>10.225,6<br>3.067,6<br>3.2475,6<br>6.950,0                                                                                                    | 02395663<br>m<br>0<br>6<br>6<br>6<br>8<br>8<br>8<br>3<br>3<br>2<br>9<br>9                                                                                                    |
| Órgão : 2951<br>Banco : 0001<br>Putras Despesa<br>Liquidação<br>2014/000137/ 0021<br>2016/000050/ 0014<br>/ 0009<br>/ 0015<br>/ 0012<br>/ 0017<br>/ 00085/ 072<br>/ 0071<br>2016/000447/ 0025<br>2016/00055/ 0005                                                                                                    | - Companhia de E<br>BANCO DO BRA<br>as : 1<br>Processo D<br>D003/200782/2016<br>0003/200782/2016<br>0003/200782/2016<br>0003/200852/2016<br>0003/200852/2016<br>0003/200852/2016<br>0003/200852/2016<br>0003/20018/2017<br>0003/200031/2017<br>0003/200046/2017                                                                                                    | ngenharia de<br>SIL S/A<br>Data Liquidação<br>10/04/2014<br>30/04/2016<br>30/04/2016<br>30/04/2016<br>30/04/2016<br>30/04/2016<br>30/04/2016<br>30/04/2016<br>20/01/2017<br>02/01/2017<br>02/01/2017<br>02/01/2017                                                                                                    | 2 Tráfego do Rio de<br>Agência<br>Saldo Llquidação Nota<br>7.500,00<br>1.102,56<br>1.025,56<br>1.025,38<br>1.025,38<br>1.7.655,43<br>9.509,83<br>10.225,52<br>3.067,69<br>32.475,54<br>6.950,09<br>2.241.65                                                                                                    | Janeiro<br>a : 02234<br>Is Fiscals Favorecido<br>CONSORCI<br>GUARDA RE<br>GUARDA RE<br>GUARDA RE<br>GUARDA RE<br>GUARDA RE<br>GUARDA RE<br>GUARDA RE<br>CONSORCI<br>CONSORCI<br>CONSOR | C/C : 2980177                                                                                                    | D LTDA<br>D LTDA<br>D LTDA<br>D LTDA<br>D LTDA<br>D LTDA<br>I LTDA<br>I LTDA                                                                                                    | ME<br>ME<br>ME<br>TDA                    | Banc<br>0237<br>0237<br>0237<br>0237<br>0237<br>0237<br>0237<br>0233<br>0353<br>0353<br>0353<br>0353<br>0353                                                                                                    | <ul> <li>Agéncia</li> <li>29220</li> <li>35718</li> <li>35718</li> <li>35718</li> <li>35718</li> <li>35718</li> <li>35718</li> <li>35718</li> <li>35718</li> <li>03875</li> <li>03875</li> <li>03875</li> <li>1956X</li> <li>33588</li> </ul>                                                                                                    | Conta<br>140376<br>1044974<br>1044974<br>1044974<br>1044974<br>1044974<br>1044974<br>10405330<br>130065330<br>130065330<br>70793<br>0000033782                                                                                                    | Vencimento<br>10/05/2014<br>10/06/2016<br>20/06/2016<br>20/06/2016<br>20/06/2016<br>10/05/2016<br>10/05/2016<br>20/04/2017<br>20/04/2017<br>20/04/2017<br>20/04/2017                                                                                                    | Valor Page<br>7.500,0<br>1.102,5<br>220,5<br>1.025,3<br>1.025,3<br>17.845,8<br>17.855,4<br>9.503,6<br>10.225,6<br>3.067,6<br>3.2475,6<br>6.950,0<br>2.241,9                                                                                                    | 02395663<br>m<br>0<br>6<br>6<br>6<br>8<br>8<br>8<br>3<br>3<br>2<br>9<br>9<br>4<br>9<br>9                                                                                                    |
| Órgão : 2951<br>Banco : 0001<br>Putras Despesa<br>Liquidação<br>2014/000137/ 0021<br>2016/00005/ 0014<br>/ 0009<br>/ 0015<br>/ 0012<br>2016/00005/ 0025<br>2016/000055/ 0005<br>/ 0000                                                                                                    | - Companhia de E<br>BANCO DO BRA<br>as : 1<br>Processo C<br>0003/200907/2014<br>0003/200782/2016<br>0003/200782/2016<br>0003/200782/2016<br>0003/200852/2016<br>0003/200852/2016<br>0003/200782/2016<br>0003/200782/2016<br>0003/200782/2016<br>0003/200782/2016<br>0003/200031/2017<br>0003/200042/2017<br>0003/200056/2017                                                                                                    | ngenharia de<br>SIL S/A<br>Data Liquidação<br>10/04/2014<br>30/04/2016<br>30/04/2016<br>30/04/2016<br>30/04/2016<br>30/04/2016<br>30/04/2016<br>30/04/2016<br>30/04/2016<br>02/01/2017<br>02/01/2017<br>02/01/2017<br>02/01/2017<br>02/01/2017                                                                                                    | 2 Tráfego do Rio de<br>Agência<br>Saldo Llquidação Nota<br>7.500,00<br>1.102,56<br>1.025,58<br>1.025,38<br>1.025,38<br>1.7.655,43<br>9.509,83<br>10.025,52<br>3.067,69<br>32.475,54<br>6.950,09<br>2.241,96<br>4.43 33                                                                                                    | Janeiro<br>a : 02234<br>Is Fiscals Favorecido<br>CONSORCIA<br>GUARDA RE<br>GUARDA RE<br>G                                   | C/C : 2980177                                                                                                    | D LTDA<br>D LTDA<br>D LTDA<br>D LTDA<br>D LTDA<br>D LTDA<br>D LTDA<br>D LTDA<br>I TTAI<br>I I I I I I I I I I I I I I I I I I I                                                                                                     | ME<br>ME<br>ME<br>ME<br>TDA<br>A E       | Banc<br>0237<br>0237<br>0237<br>0237<br>0237<br>0237<br>0237<br>0237                                                                                                    | <ul> <li>Agéncia</li> <li>29220</li> <li>35718</li> <li>35718</li> <li>35718</li> <li>35718</li> <li>35718</li> <li>35718</li> <li>35718</li> <li>35718</li> <li>03875</li> <li>03875</li> <li>03875</li> <li>1956X</li> <li>33588</li> <li>33588</li> <li>33588</li> <li>33588</li> </ul>                                                                                                    | Conta<br>140376<br>1044974<br>1044974<br>1044974<br>1044974<br>1044974<br>1044974<br>10065330<br>130065330<br>70793<br>0000033782<br>0000033782                                                                                                    | Vencimento<br>10/05/2014<br>10/06/2016<br>20/06/2016<br>20/06/2016<br>20/06/2016<br>10/05/2016<br>10/05/2016<br>20/04/2017<br>20/04/2017<br>20/04/2017<br>20/04/2017                                                                                                    | Valor Page<br>7.500,0<br>1.102,5<br>1.025,3<br>1.025,3<br>1.025,3<br>17.845,6<br>10.225,6<br>10.225,6<br>3.067,6<br>3.2475,6<br>6.950,0<br>2.241,9                                                                                                    | 02395663<br>m<br>0<br>6<br>6<br>6<br>8<br>8<br>8<br>3<br>3<br>2<br>9<br>9<br>4<br>9<br>9<br>4<br>9<br>9<br>4<br>3                                                                                      |
| Órgão : 2951<br>Banco : 0001<br>Putras Despesa<br>Liquidação<br>2014/00035/ 0021<br>2016/00005/ 0014<br>/ 0009<br>/ 0015<br>/ 0017<br>2016/00008/ 0025<br>2016/000085/ 0005<br>/ 0003<br>/ 0003<br>/ 0002                                                                                                    | - Companhia de E<br>BANCO DO BRA<br>as : 1<br>Processo 0<br>0003/200907/2014<br>0003/200782/2016<br>0003/200782/2016<br>0003/200782/2016<br>0003/200782/2016<br>0003/200782/2016<br>0003/200782/2016<br>0003/200782/2016<br>0003/20012/2017<br>0003/200031/2017<br>0003/200056/2017                                                                                                    | ngenharia de<br>SIL S/A<br>Data Liquidação<br>10/04/2014<br>30/04/2016<br>30/04/2016<br>30/04/2016<br>30/04/2016<br>30/04/2016<br>30/04/2016<br>30/04/2016<br>30/04/2016<br>20/01/2017<br>02/01/2017<br>02/01/2017<br>02/01/2017                                                                                                    | 2 Tráfego do Rio de<br>Agência<br>Saldo Llquidação Nota<br>7.500,00<br>1.102,56<br>1.102,56<br>1.202,58<br>1.025,38<br>17.265,543<br>9.509,83<br>10.225,62<br>3.3067,69<br>32,475,64<br>6.950,09<br>2.241,96<br>4.483,93                                                                                                    | Janeiro<br>a: 02234<br>Ins Flacais Favorecido<br>CONSORCIO<br>GUARDA RE<br>GUARDA RE<br>CONSORCIO<br>CONSORCIO<br>C                                   | C/C : 2980177<br>DVIAS RJ<br>AL SERVICOS E CONSERVACAO<br>AL SERVICOS E CONSERVACAO<br>AL SERVICOS E CONSERVACAO<br>AL SERVICOS E CONSERVACAO<br>AL SERVICOS E CONSERVACAO<br>AL SERVICOS E CONSERVACAO<br>D'EMPO REAL RIO<br>D'EMPO REAL RIO<br>D'EMPO REAL RIO<br>D'EMPO REAL RIO<br>D'EMPO REAL RIO<br>ALIZACAO DE TRANSITO INDUST<br>LUCOS EM ELETRICIDADE IND<br>UTA<br>LUCOS E MELETRICIDADE IND<br>UTA<br>LUCOS E MELETRICIDADE IND<br>UTOA.                                                                                                    | D LTDA<br>D LTDA<br>D LTDA<br>D LTDA<br>D LTDA<br>D LTDA<br>D LTDA<br>D LTDA<br>TRIAL L'                                                                                                    | ME<br>ME<br>ME<br>ME<br>ME<br>A E<br>A E | Banc<br>0237<br>0237<br>0237<br>0237<br>0237<br>0237<br>0237<br>0237                                                                                                    | <ul> <li>Agéncia</li> <li>29220</li> <li>35718</li> <li>35718</li> <li>35718</li> <li>35718</li> <li>35718</li> <li>35718</li> <li>35718</li> <li>35718</li> <li>35718</li> <li>35718</li> <li>35718</li> <li>35718</li> <li>35718</li> <li>35718</li> <li>3578</li> <li>33588</li> <li>33588</li> <li>33588</li> </ul>                                                                                                    | Conta<br>140376<br>1044974<br>1044974<br>1044974<br>1044974<br>1044974<br>1044974<br>130065330<br>130065330<br>70793<br>0000033782<br>0000033782                                                                                                    | Vencimento<br>10/05/2014<br>10/06/2016<br>20/06/2016<br>20/06/2016<br>20/06/2016<br>10/05/2016<br>10/05/2016<br>20/04/2017<br>20/04/2017<br>20/04/2017<br>20/04/2017<br>10/04/2017                                                                                                    | Valor Page<br>7.500,0<br>1.102,5<br>1.025,3<br>1.025,3<br>1.025,3<br>17.845,8<br>10.225,6<br>3.067,6<br>3.2475,6<br>6.950,0<br>2.241,9<br>4.483,9                                                                                                    | 02395663<br>m<br>0<br>6<br>6<br>8<br>8<br>8<br>8<br>3<br>3<br>3<br>2<br>9<br>9<br>4<br>9<br>9<br>6<br>3                                                                                                |
| Órgão : 2951<br>Banco : 0001<br>utras Despesa<br>Liquidação<br>2014/000137/ 0021<br>2015/00005// 0014<br>/ 0015<br>/ 0015<br>/ 0015<br>/ 0015<br>2015/000085/ 0015<br>2015/000085/ 0005<br>/ 0003<br>2015/0000875/ 0005<br>/ 0003<br>/ 0002                                                                                                    | - Companhia de E<br>BANCO DO BRA<br>as : 1<br>Processo D<br>0003/200907/2014<br>0003/200782/2016<br>0003/200782/2016<br>0003/200782/2016<br>0003/200782/2016<br>0003/200782/2016<br>0003/200782/2016<br>0003/200082/2017<br>0003/200048/2017<br>0003/200048/2017<br>0003/200056/2017<br>0003/200056/2017                                                                                                    | ngenharia de<br>SIL S/A<br>hata Liquidação<br>10/04/2014<br>30/04/2016<br>30/04/2016<br>30/04/2016<br>30/04/2016<br>30/04/2016<br>30/04/2016<br>30/04/2016<br>30/04/2016<br>30/04/2016<br>02/01/2017<br>02/01/2017<br>02/01/2017<br>02/01/2017<br>02/01/2017<br>28/02/2017<br>28/02/2017<br>28/02/2017                                                                                                    | CUNKU83331 Tráfego do Rio de Agência Saldo Llquidação Not 7.500.00 1.102,56 1.102,58 1.025,38 1.025,38 1.7.645,58 17.655,43 9.508,83 10.225,62 3.067,59 32.475,54 6.950.09 2.241,96 4.483,93 3.013,13 1.30 en                                                                                                    | Janeiro<br>a: 02234<br>In Flacais Favorecido<br>CONSORCIA<br>GUARDA RE<br>GUARDA RE<br>GU                                   | C/C : 2980177<br>DVIAS RJ<br>AL SERVICOS E CONSERVACAG<br>AL SERVICOS E CONSERVACAG<br>AL SERVICOS E CONSERVACAG<br>AL SERVICOS E CONSERVACAG<br>AL SERVICOS E CONSERVACAG<br>AL SERVICOS E CONSERVACAG<br>D TEMPO REAL RIO<br>D TEMPO REAL RIO<br>D TEM | D LTDA<br>D LTDA<br>D LTDA<br>D LTDA<br>D LTDA<br>D LTDA<br>D LTDA<br>I TRIAL L <sup>1</sup><br>UUSTRI <i>I</i><br>UUSTRI <i>I</i><br>UUSTRI <i>I</i><br>I<br>I<br>I<br>I<br>I<br>I<br>I<br>I<br>I<br>I<br>I<br>I<br>I<br>I<br>I<br>I<br>I<br>I                                                                                                    | ME<br>ME<br>ME<br>TDA<br>A E<br>A E      | Banc<br>0237<br>0237<br>0237<br>0237<br>0237<br>0237<br>0237<br>0237                                                                                                    | <ul> <li>Agéncia</li> <li>29220</li> <li>35718</li> <li>35718</li> <li>3588</li> <li>33588</li> <li>33588</li> <li>33588</li> <li>33588</li> <li>32549</li> <li>12496</li> </ul>                                                                                                    | Conta<br>140376<br>1044974<br>1044974<br>1044974<br>1044974<br>1044974<br>1044974<br>1044974<br>130065330<br>70793<br>0000033782<br>0000033782<br>0000033782                                                                                                    | Vencimento<br>10/05/2014<br>10/06/2016<br>20/06/2016<br>20/06/2016<br>20/06/2016<br>10/05/2016<br>10/05/2016<br>20/04/2017<br>20/04/2017<br>20/04/2017<br>20/04/2017<br>10/04/2017<br>10/04/2017                                                                                                    | Valor Page<br>7.500,0<br>1.102,5<br>1.025,3<br>1.025,3<br>1.025,3<br>17.845,8<br>10.025,3<br>17.845,8<br>10.025,6<br>3.067,6<br>3.2475,6<br>6.950,0<br>2.241,9<br>4.483,9<br>3.013,1<br>1.555                                                                                                    | 02395663<br>m<br>0<br>6<br>6<br>7<br>8<br>8<br>8<br>8<br>3<br>3<br>2<br>9<br>4<br>9<br>6<br>3<br>3<br>0                                                                                                |
| Órgão : 2951<br>Banco : 0001<br>utras Despesa<br>Liquidação<br>2014/000137/ 0021<br>2016/00005// 0015<br>/ 0015<br>/ 0015<br>/ 0015<br>2016/000487/ 0005<br>2016/000487/ 0005<br>/ 0003<br>/ 0001<br>2017/000003/ 0006<br>/ 0002<br>/ 1000                                                                                                    | - Companhia de E<br>BANCO DO BR/<br>as : 1<br>Processo E<br>0003/200907/2014<br>0003/200782/2016<br>0003/200782/2016<br>0003/200782/2016<br>0003/200782/2016<br>0003/200782/2016<br>0003/200782/2016<br>0003/200782/2016<br>0003/200031/2017<br>0003/200048/2017<br>0003/200056/2017<br>0003/200056/2017<br>0003/200056/2017                                                                                                    | ngenharia de<br>SIL S/A<br>hata Liquidação<br>10/04/2014<br>30/04/2016<br>30/04/2016<br>30/04/2016<br>30/04/2016<br>30/04/2016<br>30/04/2016<br>30/04/2016<br>02/01/2017<br>02/01/2017<br>02/01/2017<br>02/01/2017<br>02/01/2017<br>03/02/2017<br>28/02/2017                                                                                                    | 2 Tráfego do Rio de<br>Agência<br>5aldo Llquidação Notr<br>7.500,00<br>1.102,56<br>1.102,58<br>1.025,38<br>1.025,38<br>17.265,33<br>10.225,52<br>3.067,69<br>32,475,54<br>6.3950,99<br>2.241,96<br>4.483,93<br>3.013,13<br>1.369,60<br>1.366,60                                                                                                    | Janeiro<br>a: 02234<br>as Fiscais Favorecido<br>CONSORCIA<br>GUARDA RE<br>GUARDA RE<br>GU                                   | C/C : 2980177<br>AL SERVICOS E CONSERVACAO<br>AL SERVICOS E CONSERVACAO<br>AL SERVICOS E CONSERVACAO<br>AL SERVICOS E CONSERVACAO<br>AL SERVICOS E CONSERVACAO<br>AL SERVICOS E CONSERVACAO<br>AL SERVICOS E CONSERVACAO<br>AL SERVICOS E CONSERVACAO<br>AL SERVICOS E CONSERVACAO<br>AL SERVICOS E CONSERVACAO<br>D'EMPO REAL RIO<br>D'EMPO REAL RIO<br>D'EMPO REAL RIO<br>D'EMPO REAL RIO<br>ALIZACAO DE TRANSITO INDUST<br>ILUCOSE EM ELETRICIDADE IND<br>ITA.<br>NOSERVACAO E LIMPEZA LTDA N<br>NSERVACAO E LIMPEZA LTDA N<br>NSERVACAO E LIMPEZA LTDA N                                                                                                    | D LTDA<br>D LTDA<br>D LTDA<br>D LTDA<br>D LTDA<br>D LTDA<br>D LTDA<br>D LTDA<br>I TDA<br>I TD | ME<br>ME<br>ME<br>TDA<br>A E<br>A E      | Banco<br>02373<br>02373<br>02073<br>02373<br>02073<br>02070<br>0237<br>02070<br>0237<br>02070<br>0237<br>02070<br>02070<br>02070<br>02070<br>02070<br>02070<br>02070<br>02070<br>02000<br>00000000                                                                                                    | <ul> <li>Agéncia</li> <li>29220</li> <li>35718</li> <li>35718</li> <li>35718</li> <li>35718</li> <li>35718</li> <li>03875</li> <li>03875</li> <li>03875</li> <li>1956X</li> <li>33588</li> <li>33588</li> <li>33588</li> <li>02496</li> <li>02496</li> <li>02496</li> </ul>                                                                                                    | Conta<br>140376<br>1044974<br>1044974<br>1044974<br>1044974<br>1044974<br>1046974<br>10065330<br>130065330<br>130065330<br>130065330<br>2000033782<br>0000033782<br>0000033782<br>0000033782<br>0000033782                                                                                                    | Vencimento 10/05/2014 10/06/2016 20/06/2016 20/06/2016 20/06/2016 10/05/2016 10/05/2016 20/04/2017 20/04/2017 20/04/2017 20/04/2017 20/04/2017 10/04/2017 10/04/2017 10/04/2017 10/04/2017                                                                                                    | Vator Pag<br>7.500,0<br>1.102,5<br>1.025,3<br>1.025,3<br>1.025,3<br>17.845,8<br>17.655,4<br>9.500,8<br>10.225,6<br>3.2475,6<br>6.950,0<br>2.241,9<br>4.483,9<br>3.013,1<br>1.365,6<br>1.365,6                                                                                                    | 02395663<br>Mr<br>0<br>6<br>6<br>8<br>8<br>3<br>3<br>2<br>9<br>4<br>9<br>4<br>9<br>4<br>9<br>4<br>9<br>4<br>9<br>6<br>3<br>3<br>0<br>0<br>0<br>0<br>0<br>0<br>0<br>0<br>0<br>0<br>0<br>0<br>0          |
| Órgão : 2951<br>Banco : 0001<br>Utras Despesa<br>Liquidação<br>2014/000137/ 0021<br>2016/00005// 0014<br>/ 0005<br>/ 0015<br>/ 0012<br>/ 0007<br>/ 0070<br>/ 0070<br>/ 0071<br>2016/00045/ 0005<br>/ 0003<br>/ 0002<br>2017/000003/ 0006<br>/ 0002<br>2017/000003/ 0006                                                                                                    | - Companhia de E<br>BANCO DO BR/<br>as : 1<br>Processo E<br>0003/200907/2014<br>0003/200752/2016<br>0003/200752/2016<br>0003/200752/2016<br>0003/200752/2016<br>0003/200752/2016<br>0003/200752/2016<br>0003/200752/2016<br>0003/200752/2016<br>0003/200052/2017<br>0003/200056/2017<br>0003/200265/2017<br>0003/200265/2017<br>0003/200265/2017                                                                                                    | Ingenharia de<br>SIL S/A<br>hata Liquidação<br>10/04/2016<br>30/04/2016<br>30/04/2016<br>30/04/2016<br>30/04/2016<br>30/04/2016<br>30/04/2016<br>30/04/2016<br>30/04/2016<br>02/01/2017<br>02/01/2017<br>02/01/2017<br>02/01/2017<br>02/01/2017<br>02/01/2017<br>28/02/2017<br>28/02/2017<br>28/02/2017<br>28/02/2017                                                                                                    | 2 Tráfego do Rio de<br>Agência<br>Saldo Llquidação Notr<br>7.500,00<br>1.102,56<br>1.025,38<br>1.025,38<br>1.025,53<br>17.655,43<br>9.509,83<br>10.225,62<br>3.067,69<br>32.475,54<br>6.950,09<br>2.241,96<br>4.483,93<br>3.013,13<br>1.366,60<br>1.056,60                                                                                                    | Janeiro<br>a: 02234<br>as Fiscais Favorecido<br>CONSORCIA<br>GUARDA RE<br>GUARDA RE<br>CONSORCIO<br>CONSORCIO<br>COMBRECIO<br>DE<br>SIGUENEO<br>BIOLIMP CO<br>BIOLIMP CO<br>BIOLIMP CO<br>BIOLIMP CO                                                                                                    | C/C : 2980177                                                                                                    | D LTDA<br>D LTDA<br>D LTDA<br>D LTDA<br>D LTDA<br>D LTDA<br>D LTDA<br>D LTDA<br>TRIAL L'<br>TRIAL L'<br>UUSTRIA<br>UUSTRIA<br>ME<br>ME<br>ME                                                                                                    | ME<br>ME<br>ME<br>TDA<br>A E<br>A E      | Banco<br>0237<br>02373<br>02373<br>02073<br>02070<br>02070<br>00000<br>00000000 | <ul> <li>Agéncia</li> <li>29220</li> <li>35718</li> <li>35718</li> <l< td=""><td>Conta<br/>140376<br/>1044974<br/>1044974<br/>1044974<br/>1044974<br/>1044974<br/>1044974<br/>1046974<br/>10065330<br/>130065330<br/>130065330<br/>130065330<br/>130065330<br/>2000033782<br/>0000033782<br/>0000003782<br/>000003782<br/>000003782<br/>000003782<br/>000003782<br/>0000003782<br/>000000000000000000000000000000000000</td><td>Vencimento 10/05/2014 10/06/2016 20/06/2016 20/06/2016 20/06/2016 10/05/2016 10/05/2016 20/04/2017 10/04/2017 20/04/2017 20/04/2017 20/04/2017 10/04/2017 10/04/2017</td><td>Valor Page<br/>7,500,0<br/>1,102,5<br/>1,202,5<br/>1,225,3<br/>17,245,8<br/>17,245,8<br/>10,225,6<br/>3,067,6<br/>3,2475,6<br/>6,950,0<br/>2,241,9<br/>4,483,9<br/>3,013,1<br/>1,366,6<br/>1,365,6<br/>1,119,9</td><td>02395663<br/>w<br/>0<br/>6<br/>6<br/>6<br/>1<br/>8<br/>8<br/>8<br/>8<br/>8<br/>8<br/>8<br/>8<br/>8<br/>8<br/>8<br/>8<br/>8<br/>8<br/>8<br/>8</td></l<></ul>                                                                                                    | Conta<br>140376<br>1044974<br>1044974<br>1044974<br>1044974<br>1044974<br>1044974<br>1046974<br>10065330<br>130065330<br>130065330<br>130065330<br>130065330<br>2000033782<br>0000033782<br>0000003782<br>000003782<br>000003782<br>000003782<br>000003782<br>0000003782<br>000000000000000000000000000000000000                                                                                                    | Vencimento 10/05/2014 10/06/2016 20/06/2016 20/06/2016 20/06/2016 10/05/2016 10/05/2016 20/04/2017 10/04/2017 20/04/2017 20/04/2017 20/04/2017 10/04/2017 10/04/2017  | Valor Page<br>7,500,0<br>1,102,5<br>1,202,5<br>1,225,3<br>17,245,8<br>17,245,8<br>10,225,6<br>3,067,6<br>3,2475,6<br>6,950,0<br>2,241,9<br>4,483,9<br>3,013,1<br>1,366,6<br>1,365,6<br>1,119,9                                                                                                    | 02395663<br>w<br>0<br>6<br>6<br>6<br>1<br>8<br>8<br>8<br>8<br>8<br>8<br>8<br>8<br>8<br>8<br>8<br>8<br>8<br>8<br>8<br>8                                                                                 |
| Órgão : 2951<br>Banco : 0001<br>Utras Despesa<br>Liquidação<br>2014/000137/ 0021<br>2016/000050/ 0014<br>/ 0005<br>/ 0015<br>2016/000085/ 0025<br>2016/0000575/ 0005<br>/ 0003<br>2016/0000575/ 0005<br>/ 0003<br>2017/000003/ 0006<br>/ 0002<br>2017/000003/ 0006<br>/ 0002<br>2017/000004/ 0005<br>/ 0002<br>2017/000004/ 0005                                                                                                    | - Companhia de E<br>BANCO DO BR/<br>as : 1<br>Processo C<br>0003/2007/2014<br>0003/200782/2016<br>0003/200782/2016<br>0003/200782/2016<br>0003/200782/2016<br>0003/200782/2016<br>0003/200852/2016<br>0003/200031/2017<br>0003/200048/2017<br>0003/200048/2017<br>0003/200046/2017<br>0003/200046/2017<br>0003/200046/2017<br>0003/200046/2017<br>0003/20046/2017                                                                                                    | Ingenharia de<br>ASIL S/A<br>hata Liquidação<br>10/04/2014<br>30/04/2016<br>30/04/2016<br>30/04/2016<br>30/04/2016<br>30/04/2016<br>30/04/2016<br>30/04/2016<br>30/04/2016<br>02/01/2017<br>02/01/2017<br>02/01/2017<br>02/01/2017<br>02/01/2017<br>03/02/2017<br>28/02/2017<br>28/02/2017<br>28/02/2017<br>28/02/2017                                                                                                    | 2 Tráfego do Rio de<br>Agência<br>Saldo Liquidação Notr<br>7.500,00<br>1.102,56<br>1.102,58<br>1.025,38<br>17,245,88<br>17,265,43<br>9.509,83<br>10.225,62<br>3.067,69<br>3.2,475,54<br>6.950,09<br>2.241,96<br>4.483,93<br>3.013,13<br>1.365,60<br>1.019,96<br>1.019,96<br>2.243,91                                                                                                    | Janeiro<br>a: 02234<br>Is Fiscais Favorecido<br>GUARDA RE<br>GUARDA RE<br>GU                                   | C/C : 2980177                                                                                                    | D LTDA<br>D LTDA<br>D LTDA<br>D LTDA<br>D LTDA<br>D LTDA<br>D LTDA<br>D LTDA<br>TRIAL L'<br>TRIAL L'<br>TRIAL L'<br>UUSTRI/<br>ME<br>ME<br>ME<br>ME                                                                                                    | ME<br>ME<br>ME<br>TDA<br>A E<br>A E      | Banco<br>0237<br>02373<br>02373<br>0237<br>0237                                                                                                    | <ul> <li>Agéncia</li> <li>29220</li> <li>35718</li> <li>35718</li> <li>35718</li> <li>35718</li> <li>35718</li> <li>35718</li> <li>35718</li> <li>03875</li> <li>03875</li> <li>03875</li> <li>1956X</li> <li>33588</li> <li>33588</li> <li>33588</li> <li>02496</li> <li>02496</li> <li>02496</li> <li>02496</li> <li>02496</li> <li>02496</li> <li>02496</li> <li>02496</li> <li>02496</li> <li>02496</li> <li>02496</li> <li>02496</li> <li>02496</li> <li>02496</li> </ul>                                                                                                    | Conta<br>140376<br>1044974<br>1044974<br>1044974<br>1044974<br>1044974<br>1044974<br>1044974<br>10405330<br>130065330<br>130065330<br>130065330<br>13006033782<br>0000033782<br>0000003782<br>0000003782<br>000000000000000000000000000000000000                                                                                                    | Vencimento 10/05/2014 10/06/2016 20/06/2016 20/06/2016 20/06/2016 20/06/2016 20/04/2017 20/04/2017 20/04/2017 20/04/2017 20/04/2017 20/04/2017 20/04/2017 10/04/2017 10/04/2017  | Valor Page<br>7,500,0<br>1,102,5<br>1,202,5<br>1,225,5<br>1,225,5<br>17,858,4<br>9,505,6<br>10,225,6<br>3,2475,6<br>3,2475,6<br>6,950,0<br>2,241,9<br>4,483,9<br>3,013,1<br>1,366,6<br>1,366,6<br>1,366,6<br>1,366,6<br>1,019,9<br>1,019,9<br>2,243,9                                                                                                    | 02395663<br>w<br>0<br>6<br>6<br>7<br>8<br>8<br>8<br>8<br>8<br>3<br>3<br>2<br>9<br>4<br>9<br>6<br>3<br>3<br>0<br>0<br>6<br>6<br>1<br>1<br>8<br>8<br>8<br>8<br>8<br>8<br>8<br>8<br>8<br>8<br>8<br>8<br>8 |
| Órgão : 2951<br>Banco : 0001<br>Utras Despesa<br>Liquidação<br>2014/000137/ 0021<br>2015/000050/ 0014<br>/ 0009<br>/ 0013<br>2015/000050/ 0014<br>/ 0003<br>2015/000050/ 0004<br>/ 0003<br>2015/000003/ 0006<br>/ 0002<br>2017/000003/ 0006<br>/ 0002<br>2017/000003/ 0006<br>/ 0002<br>2017/000003/ 0006                                                                                                    | - Companhia de E<br>BANCO DO BR/<br>as : 1<br>Processo C<br>0003/200907/2014<br>0003/200782/2016<br>0003/200782/2016<br>0003/200782/2016<br>0003/200782/2016<br>0003/200782/2016<br>0003/20028/2016<br>0003/200031/2017<br>0003/200048/2017<br>0003/200048/2017<br>0003/200046/2017<br>0003/200466/2017<br>0003/200466/2017<br>0003/200466/2017                                                                                                    | Ingenharia de<br>ASIL S/A<br>10/04/2014<br>30/04/2016<br>30/04/2016<br>30/04/2016<br>30/04/2016<br>30/04/2016<br>30/04/2016<br>30/04/2016<br>30/04/2016<br>30/04/2016<br>30/04/2017<br>02/01/2017<br>02/01/2017<br>02/01/2017<br>02/01/2017<br>02/01/2017<br>28/02/2017<br>28/02/2017<br>28/02/2017<br>28/02/2017<br>28/02/2017                                                                                                    | 2 Tráfego do Rio de<br>Agência<br>Saldo Liquidação Notr<br>7.500,00<br>1.102,56<br>1.025,38<br>1.025,38<br>17,245,88<br>17,255,43<br>9.509,83<br>10.225,62<br>3.067,69<br>32,2475,64<br>6.950,09<br>2.241,95<br>4.483,93<br>3.013,13<br>1.369,60<br>1.019,96<br>1.019,96<br>1.019,96<br>2.243,91<br>2.985                                                                                                    | Janeiro<br>a: 02234<br>Is Fiscais Favorecido<br>CONSORCIA<br>GUARDA RE<br>GUARDA RE<br>GU                                   | C/C : 2980177                                                                                                    | D LTDA<br>D LTDA<br>D LTDA<br>D LTDA<br>D LTDA<br>D LTDA<br>D LTDA<br>D LTDA<br>I D LTDA<br>I D LTDA<br>I D LTDA<br>I N LTDA<br>I I D LTDA<br>I I D LTDA<br>I D LTDA<br>I D LTDA<br>I                                                                                                    | ME<br>ME<br>ME<br>TDA<br>A E<br>A E      | Banc<br>0237<br>0237<br>0237<br>0237<br>0237<br>0237<br>0237<br>0237                                                                                                    | <ul> <li>Agéncia</li> <li>29220</li> <li>35718</li> <li>35718</li> <li>3588</li> <li>33588</li> <li>33588</li> <li< td=""><td><ul> <li>Conta</li> <li>140376</li> <li>1044974</li> <li>1044974</li> <li>1044974</li> <li>1044974</li> <li>1044974</li> <li>1044974</li> <li>10065330</li> <li>130065330</li> <li>130065330</li> <li>13006333762</li> <li>0000033762</li> <li>0000033762</li> <li>0000033762</li> <li>0000033762</li> <li>381748</li> <li>381748</li> <li>381748</li> <li>381748</li> <li>381748</li> <li>381748</li> <li>381748</li> <li>381748</li> <li>381748</li> <li>381748</li> <li>381748</li> <li>381748</li> <li>381748</li> <li>381748</li> <li>381748</li> <li>381748</li> </ul></td><td>Vencimento 10/05/2014 10/06/2016 10/06/2016 20/06/2016 20/06/2016 10/05/2016 10/05/2016 10/05/2016 20/04/2017 20/04/2017 20/04/2017 20/04/2017 10/04/2017 10/04/20 10/04 100 100</td><td>Valor Page<br/>7,500,0<br/>1,102,5<br/>1,220,5<br/>1,025,3<br/>1,025,3<br/>17,845,6<br/>10,225,6<br/>3,067,6<br/>3,2475,6<br/>6,950,0<br/>2,241,9<br/>4,483,9<br/>3,013,1<br/>1,366,6<br/>1,366,61,366,6<br/>1,366,6<br/>1,366,6</td><td>02395663<br/>%<br/>%<br/>%<br/>%<br/>%<br/>%<br/>%<br/>%<br/>%<br/>%</td></li<></ul>                                                                                                    | <ul> <li>Conta</li> <li>140376</li> <li>1044974</li> <li>1044974</li> <li>1044974</li> <li>1044974</li> <li>1044974</li> <li>1044974</li> <li>10065330</li> <li>130065330</li> <li>130065330</li> <li>13006333762</li> <li>0000033762</li> <li>0000033762</li> <li>0000033762</li> <li>0000033762</li> <li>381748</li> <li>381748</li> <li>381748</li> <li>381748</li> <li>381748</li> <li>381748</li> <li>381748</li> <li>381748</li> <li>381748</li> <li>381748</li> <li>381748</li> <li>381748</li> <li>381748</li> <li>381748</li> <li>381748</li> <li>381748</li> </ul>                                                                                                    | Vencimento 10/05/2014 10/06/2016 10/06/2016 20/06/2016 20/06/2016 10/05/2016 10/05/2016 10/05/2016 20/04/2017 20/04/2017 20/04/2017 20/04/2017 10/04/2017 10/04/20 10/04 100 100 | Valor Page<br>7,500,0<br>1,102,5<br>1,220,5<br>1,025,3<br>1,025,3<br>17,845,6<br>10,225,6<br>3,067,6<br>3,2475,6<br>6,950,0<br>2,241,9<br>4,483,9<br>3,013,1<br>1,366,6<br>1,366,61,366,6<br>1,366,6<br>1,366,6         | 02395663<br>%<br>%<br>%<br>%<br>%<br>%<br>%<br>%<br>%<br>%                                                                                                    |
| Órgão : 2951<br>Banco : 0001<br>Utras Despesa<br>Liquidação<br>2014/000137/ 0021<br>2015/000050/ 0014<br>/ 0009<br>/ 0015<br>/ 0012<br>/ 0017<br>/ 0008<br>/ 0013<br>2015/0000447/ 0025<br>2015/00003/ 0006<br>/ 0002<br>2017/000003/ 0006<br>/ 0002<br>2017/000003/ 0006<br>/ 0002<br>2017/000003/ 0006<br>/ 0002<br>2017/000003/ 0006                                                                                                    | - Companhia de E<br>BANCO DO BRA<br>as : 1<br>Processo C<br>0003/200907/2014<br>0003/200782/2016<br>0003/200782/2016<br>0003/200782/2016<br>0003/200782/2016<br>0003/200782/2016<br>0003/200782/2016<br>0003/200031/2017<br>0003/200031/2017<br>0003/200056/2017<br>0003/200056/2017<br>0003/200056/2017<br>0003/200456/2017<br>0003/200456/2017<br>0003/200456/2017<br>0003/200456/2017<br>0003/200456/2017                                                                                                    | ngenharia de<br>SIL S/A<br>Data Liquidação<br>10/04/2014<br>30/04/2016<br>30/04/2016<br>30/04/2016<br>30/04/2016<br>30/04/2016<br>30/04/2016<br>30/04/2016<br>30/04/2016<br>30/04/2016<br>30/04/2016<br>20/01/2017<br>02/01/2017<br>02/01/2017<br>02/01/2017<br>28/02/2017<br>28/02/2017<br>28/02/2017<br>28/02/2017<br>28/02/2017<br>28/02/2017<br>28/02/2017<br>28/02/2017<br>28/02/2017<br>28/02/2017<br>28/02/2017<br>28/02/2017                                                                                                    | 2 Tráfego do Rio de<br>Agência<br>Saldo Liquidação Nota<br>7.500,00<br>1.102,56<br>1.025,58<br>1.025,38<br>17.845,88<br>17.655,43<br>10.225,62<br>3.067,69<br>32.475,64<br>6.6550,09<br>2.241,96<br>4.483,93<br>3.013,13<br>1.369,60<br>1.019,96<br>1.019,96<br>1.019,96<br>1.019,96<br>1.019,96<br>2.243,91<br>2.9,85<br>29,85                                                                                                    | Janeiro<br>a: 02234<br>as Fiscais Favorecido<br>GUARDA RE<br>GUARDA RE<br>GU                                   | C/C : 2980177                                                                                                    | D LTDA<br>D LTDA<br>D LTDA<br>D LTDA<br>D LTDA<br>D LTDA<br>D LTDA<br>D LTDA<br>D LTDA<br>D LTDA<br>E<br>ME<br>ME<br>ME<br>ME<br>ME                                                                                                    | ME<br>ME<br>ME<br>TDA<br>A E<br>A E      | Banco<br>02373<br>02373<br>02373<br>02373<br>02373<br>02373<br>02373<br>02373<br>03533<br>03533<br>03533<br>03533<br>03533<br>03533<br>03533<br>03533<br>03533<br>03533<br>0353<br>0364<br>0001<br>0001<br>0001<br>0001<br>0001<br>0001<br>0001<br>00                                                                                                    | <ul> <li>Agéncia</li> <li>29220</li> <li>35718</li> <li>35718</li> <li>35718</li> <li>35718</li> <li>35718</li> <li>35718</li> <li>35718</li> <li>35718</li> <li>3575</li> <li>03875</li> <li>1956X</li> <li>33588</li> <li>33588</li> <li>33588</li> <li>2496</li> <li>02496</li> <li>02496</li> <li>02496</li> <li>02496</li> <li>02496</li> <li>02496</li> <li>02496</li> <li>14001</li> <li>14001</li> </ul>                                                                                                    | Conta<br>140376<br>1044974<br>1044974<br>1044974<br>1044974<br>1044974<br>130065330<br>130065330<br>130065330<br>130065330<br>1300633372<br>0000033762<br>0000033762<br>000003762<br>000003762<br>000003762<br>000003762<br>0000003762<br>0000003762<br>0000003762<br>000000000000<br>00000000000000000000000                                                                                                    | Vencimento 10/05/2014 10/06/2016 10/06/2016 20/06/2016 20/06/2016 10/05/2016 10/05/2016 10/05/2016 20/04/2017 20/04/2017 20/04/2017 20/04/2017 10/04/2017 10/04/2017  | Valor Page<br>7,500,0<br>1,102,5<br>1,102,5<br>1,025,3<br>1,025,3<br>17,745,8<br>10,225,6<br>3,067,6<br>3,2475,6<br>6,550,0<br>2,241,9<br>4,483,9<br>3,013,1<br>1,366,6<br>1,366,6     | 02395663                                                                                                    |
| Órgão : 2951<br>Banco : 0001<br>Utaras Despesa<br>Liquidação<br>2014/000137/ 0021<br>2015/000050/ 0014<br>/ 0009<br>/ 0015<br>/ 0012<br>/ 0017<br>/ 0008<br>/ 0003<br>2015/000005/ 0005<br>/ 0002<br>2017/000005/ 0005<br>2017/000005/ 0005<br>2017/000005/ 0005                                                                                                    | - Companhia de E<br>BANCO DO BRA<br>as : 1<br>Processo C<br>0003/2007/2014<br>0003/200782/2016<br>0003/200782/2016<br>0003/200782/2016<br>0003/200782/2016<br>0003/200782/2016<br>0003/200782/2016<br>0003/200782/2016<br>0003/200782/2016<br>0003/2003/2017<br>0003/200056/2017<br>0003/200056/2017<br>0003/200056/2017<br>0003/200056/2017<br>0003/200056/2017<br>0003/200056/2017<br>0003/200056/2017<br>0003/200456/2017<br>0003/200456/2017<br>0003/200456/2017<br>0003/200456/2017<br>0003/200456/2017<br>0003/200456/2017<br>0003/200456/2017<br>0003/200456/2017                                                                                                    | ngenharia de<br>SIL S/A<br>Data Liquidação<br>10/04/2014<br>30/04/2016<br>30/04/2016<br>30/04/2016<br>30/04/2016<br>30/04/2016<br>30/04/2016<br>30/04/2016<br>30/04/2016<br>30/04/2016<br>30/04/2016<br>20/01/2017<br>02/01/2017<br>02/01/2017<br>02/01/2017<br>28/02/2017<br>28/02/2017<br>28/02/2017<br>28/02/2017<br>28/02/2017<br>28/02/2017<br>28/02/2017<br>28/02/2017<br>28/02/2017<br>28/02/2017<br>28/02/2017<br>28/02/2017<br>28/02/2017<br>28/02/2017                                                                                                    | 2 Tráfego do Rio de<br>Agência<br>Saldo Liquidação Notr<br>7.500,00<br>1.102,56<br>1.202,51<br>1.025,38<br>1.025,38<br>17.845,88<br>17.655,43<br>10.225,62<br>3.067,69<br>3.2475,64<br>6.6550,09<br>2.241,95<br>4.483,93<br>3.013,13<br>1.369,60<br>1.019,96<br>1.019,96<br>1. | Janeiro<br>a: 02234<br>as Fiscais Favorecido<br>GUARDA RE<br>GUARDA RE<br>GUARDA RE<br>GUARDA RE<br>GUARDA RE<br>GUARDA RE<br>GUARDA RE<br>GUARDA RE<br>GUARDA RE<br>GUARDA RE<br>GUARDA RE<br>CONSORCIC<br>CONSORCIC<br>CONSORCIC<br>CONSORCIC<br>CONSORCIC<br>CONSORCIC<br>CONSORCIC<br>CONSORCIC<br>CONSORCIC<br>SITRAN SIN<br>TERWAN SC<br>COMERCIO<br>BIOLIMP CO<br>BIOLIMP CO                                                                | C/C : 2980177                                                                                                    | D LTDA<br>D LTDA<br>D LTDA<br>D LTDA<br>D LTDA<br>D LTDA<br>D LTDA<br>D LTDA<br>D LTDA<br>D LTDA<br>E<br>E<br>E<br>E<br>E<br>E<br>E<br>E<br>E<br>E<br>E<br>E<br>E<br>E<br>E<br>E<br>E<br>E<br>E                                                                                                    | ME<br>ME<br>ME<br>TDA<br>A E<br>A E      | Banco<br>02373<br>02373<br>02373<br>02373<br>02373<br>02373<br>02373<br>02373<br>02373<br>03553<br>03553<br>03553<br>03553<br>03553<br>03553<br>03553<br>03553<br>0355<br>0001<br>0001                                                                                                    | <ul> <li>Agéncia</li> <li>29220</li> <li>35718</li> <li>35718</li> <li>3588</li> <li>3588<td>Conta<br/>140376<br/>1044974<br/>1044974<br/>1044974<br/>1044974<br/>1044974<br/>1044974<br/>130065330<br/>130065330<br/>13006530<br/>13006530<br/>10005550<br/>10005550<br/>1000550<br/>10005550<br/>1000550<br/>10005550<br/>1000550<br/>10005500<br/>10005550<br/>10005500<br/>10005500<br/>10005500<br/>10005500<br/>10005500000000</td><td>Vencimento 10/05/2014 10/06/2016 10/06/2016 20/06/2016 20/06/2016 20/06/2016 10/05/2016 10/05/2016 10/05/2016 20/04/2017 20/04/2017 20/04/2017 20/04/2017 10/04/2017 10/04/2017 10/04/2017 10/04/2017 10/04/2017 10/04/2017 10/04/2017 10/04/2017 10/04/2017 20/04/2017 20/04/2017</td><td>Valor Page<br/>7.500,0<br/>1.102,5<br/>1.202,5<br/>1.025,3<br/>1.025,3<br/>1.025,3<br/>1.025,3<br/>1.025,6<br/>3.067,6<br/>3.2475,6<br/>6.950,0<br/>2.241,9<br/>4.483,9<br/>3.013,1<br/>1.366,6<br/>1.366,6<br/>1.366,6<br/>1.366,6<br/>1.366,6<br/>1.369,0<br/>2.243,9<br/>2.243,9<br/>1.019,9<br/>2.243,9<br/>1.019,9<br/>2.243,9<br/>2.243,9<br/>2.243,9<br/>2.244,9<br/>3.013,1<br/>3.013,1<br/>3.019,1<br/>3.013,1<br/>3.019,1<br/>3.019,1<br/>3.019,1<br/>3.019,1<br/>3.019,1<br/>3.019,1<br/>3.019,1<br/>3.019,1<br/>3.019,1<br/>3.019,1<br/>3.029,1<br/>3.019,1<br/>3.019,1<br/>3.029,1<br/>3.029,1<br/>3.</td><td>02395663</td></li></ul>                                                                                                    | Conta<br>140376<br>1044974<br>1044974<br>1044974<br>1044974<br>1044974<br>1044974<br>130065330<br>130065330<br>13006530<br>13006530<br>10005550<br>10005550<br>1000550<br>10005550<br>1000550<br>10005550<br>1000550<br>10005500<br>10005550<br>10005500<br>10005500<br>10005500<br>10005500<br>10005500000000                                                                                                    | Vencimento 10/05/2014 10/06/2016 10/06/2016 20/06/2016 20/06/2016 20/06/2016 10/05/2016 10/05/2016 10/05/2016 20/04/2017 20/04/2017 20/04/2017 20/04/2017 10/04/2017 10/04/2017 10/04/2017 10/04/2017 10/04/2017 10/04/2017 10/04/2017 10/04/2017 10/04/2017 20/04/2017 20/04/2017  | Valor Page<br>7.500,0<br>1.102,5<br>1.202,5<br>1.025,3<br>1.025,3<br>1.025,3<br>1.025,3<br>1.025,6<br>3.067,6<br>3.2475,6<br>6.950,0<br>2.241,9<br>4.483,9<br>3.013,1<br>1.366,6<br>1.366,6<br>1.366,6<br>1.366,6<br>1.366,6<br>1.369,0<br>2.243,9<br>2.243,9<br>1.019,9<br>2.243,9<br>1.019,9<br>2.243,9<br>2.243,9<br>2.243,9<br>2.244,9<br>3.013,1<br>3.013,1<br>3.019,1<br>3.013,1<br>3.019,1<br>3.019,1<br>3.019,1<br>3.019,1<br>3.019,1<br>3.019,1<br>3.019,1<br>3.019,1<br>3.019,1<br>3.019,1<br>3.029,1<br>3.019,1<br>3.019,1<br>3.029,1<br>3.029,1<br>3. | 02395663                                                                                                    |
| Órgão : 2951<br>Banco : 0001<br>Putras Despesa<br>Liquidação<br>2014/000137/ 0021<br>2016/000050/ 0014<br>/ 0009<br>/ 0015<br>/ 0012<br>/ 0000<br>/ 0017<br>2016/00008/ 0005<br>/ 0000<br>2017/000005/ 0005<br>2017/000005/ 0005<br>2017/000005/ 0005<br>/ 0002<br>2017/000005/ 0005<br>/ 0002<br>2017/000005/ 0005<br>/ 0002<br>2017/000005/ 0005<br>/ 0002                                                                                                    | - Companhia de E<br>BANCO DO BRA<br>as : 1<br>Processo C<br>0003/200907/2014<br>0003/200782/2016<br>0003/200782/2016<br>0003/200782/2016<br>0003/200782/2016<br>0003/200782/2016<br>0003/200782/2016<br>0003/200782/2016<br>0003/200782/2016<br>0003/200782/2016<br>0003/20018/2017<br>0003/200046/2017<br>0003/200466/2017<br>0003/200466/2017<br>0003/200466/2017<br>0003/200466/2017<br>0003/200466/2017<br>0003/200466/2017<br>0003/200466/2017<br>0003/200466/2017<br>0003/200466/2017<br>0003/200466/2017<br>0003/200466/2017<br>0003/200466/2017<br>0003/200466/2017                                                                                                    | ngenharia de<br>SIL S/A<br>hata Liquidação<br>10/04/2014<br>30/04/2016<br>30/04/2016<br>30/04/2016<br>30/04/2016<br>30/04/2016<br>30/04/2016<br>30/04/2016<br>30/04/2016<br>30/04/2016<br>30/04/2016<br>30/04/2017<br>02/01/2017<br>02/01/2017<br>02/01/2017<br>28/02/2017<br>28/02/2017<br>28/02/2017<br>28/02/2017<br>28/02/2017<br>28/02/2017<br>28/02/2017<br>28/02/2017<br>28/02/2017<br>28/02/2017<br>28/02/2017<br>28/02/2017<br>28/02/2017<br>28/02/2017<br>28/02/2017<br>28/02/2017<br>28/02/2017<br>28/02/2017<br>28/02/2017<br>28/02/2017                                                                                                    | 2 Tráfego do Rio de<br>Agência<br>5 aldo Liquidação Not.<br>7.500,00<br>1.102,56<br>1.102,56<br>1.202,518<br>1.7.645,88<br>17.645,88<br>17.645,88<br>17.645,83<br>9.509,83<br>10.225,82<br>3.067,69<br>32.475,64<br>6.550,09<br>2.241,96<br>4.483,93<br>3.013,13<br>1.369,60<br>1.369,60<br>1.019,96<br>1.019,96<br>2.243,91<br>2.9,85<br>2.9,85<br>2.9,85<br>2.9,85<br>2.9,85<br>2.9,85                                                                                                    | Janeiro<br>a: 02234<br>as Fiscals Favorecido<br>GUARDA RE<br>GUARDA RE<br>GUARDA RE<br>GUARDA RE<br>GUARDA RE<br>GUARDA RE<br>GUARDA RE<br>GUARDA RE<br>GUARDA RE<br>GUARDA RE<br>GUARDA RE<br>GUARDA RE<br>GUARDA RE<br>GUARDA RE<br>GUARDA RE<br>GUARDA RE<br>GUARDA RE<br>CONSORCIC<br>CONSORCIC<br>CONSORCIC<br>SITRAN SIN<br>TERVAN SC<br>COMERCIO<br>BIOLIMP CO<br>BIOLIMP CO                                                                | C/C : 2980177                                                                                                    | D LTDA<br>D LTDA<br>D LTDA<br>D LTDA<br>D LTDA<br>D LTDA<br>D LTDA<br>D LTDA<br>I LTDA<br>I LTDA<br>I S<br>S<br>S<br>S<br>S<br>S<br>S<br>S<br>S<br>S                                                                                                    | ME<br>ME<br>ME<br>TDA<br>A E<br>A E      | Banc<br>0237<br>0237<br>0237<br>0237<br>0237<br>0237<br>0237<br>0237                                                                                                    | <ul> <li>Agéncia</li> <li>29220</li> <li>35718</li> <li>35718</li> <li>3588</li> <li>33588</li> <li>33588</li> <li< td=""><td>Conta<br/>140376<br/>1044974<br/>1044974<br/>1044974<br/>1044974<br/>1044974<br/>1044974<br/>130065330<br/>130065330<br/>13006530<br/>14006530<br/>1400550<br/>1400550<br/>14005</td><td>Vencimento 10/05/2014 10/06/2016 10/06/2016 20/06/2016 20/06/2016 10/05/2016 10/05/2016 10/05/2016 10/05/2017 20/04/2017 20/04/2017 20/04/2017 10/04/2017 10/04/2017 10/04/2017 10/04/2017 10/04/2017 10/04/2017 10/04/2017 10/04/2017 10/04/2017 10/04/2017 20/04/2017 20/04/20 20</td><td>Vator Pagu<br/>7.500,0<br/>1.102,5<br/>1.025,3<br/>1.025,3<br/>17.855,4<br/>9.509,6<br/>10.225,6<br/>3.067,6<br/>3.2475,6<br/>6.9500,0<br/>2.241,9<br/>4.483,9<br/>3.013,1<br/>1.366,6<br/>1.366,6<br/>1.366,6<br/>1.366,6<br/>1.369,6<br/>1.369,6</td><td>02395663<br/>m<br/>0<br/>6<br/>6<br/>1<br/>8<br/>8<br/>8<br/>3<br/>3<br/>2<br/>9<br/>4<br/>9<br/>6<br/>3<br/>3<br/>0<br/>0<br/>6<br/>6<br/>1<br/>5<br/>5<br/>0<br/>7<br/>6</td></li<></ul> | Conta<br>140376<br>1044974<br>1044974<br>1044974<br>1044974<br>1044974<br>1044974<br>130065330<br>130065330<br>13006530<br>14006530<br>1400550<br>1400550<br>14005                                                                                                    | Vencimento 10/05/2014 10/06/2016 10/06/2016 20/06/2016 20/06/2016 10/05/2016 10/05/2016 10/05/2016 10/05/2017 20/04/2017 20/04/2017 20/04/2017 10/04/2017 10/04/2017 10/04/2017 10/04/2017 10/04/2017 10/04/2017 10/04/2017 10/04/2017 10/04/2017 10/04/2017 20/04/2017 20/04/20 20 | Vator Pagu<br>7.500,0<br>1.102,5<br>1.025,3<br>1.025,3<br>17.855,4<br>9.509,6<br>10.225,6<br>3.067,6<br>3.2475,6<br>6.9500,0<br>2.241,9<br>4.483,9<br>3.013,1<br>1.366,6<br>1.366,6<br>1.366,6<br>1.366,6<br>1.369,6<br>1.369,6    | 02395663<br>m<br>0<br>6<br>6<br>1<br>8<br>8<br>8<br>3<br>3<br>2<br>9<br>4<br>9<br>6<br>3<br>3<br>0<br>0<br>6<br>6<br>1<br>5<br>5<br>0<br>7<br>6                                                        |
| Órgão : 2951<br>Banco : 0001<br>utras Despesa<br>Liquidação<br>2014/000137/ 0021<br>2015/00005/ 0014<br>/ 0009<br>/ 0015<br>/ 0009<br>/ 0015<br>2015/00005/ 0015<br>/ 0002<br>2017/000005/ 0005<br>/ 0002<br>2017/000005/ 0005<br>/ 0002<br>/ 0005<br>/ 0005<br>/ 00                                                                                                    | - Companhia de E<br>BANCO DO BRA<br>as : 1<br>Processo C<br>0003/200782/2016<br>0003/200782/2016<br>0003/200782/2016<br>0003/200782/2016<br>0003/200782/2016<br>0003/200782/2016<br>0003/200782/2016<br>0003/200782/2016<br>0003/200782/2016<br>0003/200782/2016<br>0003/200182/2017<br>0003/200046/2017<br>0003/200466/2017<br>0003/20046/2017<br>0003/20046/2017<br>0003/20046/2017<br>0003/20046/2017                                                                                    | ngenharia de<br>SIL S/A<br>http://doi.org/10.04/2014<br>30.04/2014<br>30.04/2014<br>30.04/2016<br>30.04/2016<br>30.04/2016<br>30.04/2016<br>30.04/2016<br>30.04/2016<br>30.04/2016<br>30.04/2017<br>02/01/2017<br>02/01/2017<br>02/01/2017<br>02/01/2017<br>02/01/2017<br>03/02/2017<br>28/02/2017<br>28/02/2017<br>28/02/2017<br>03/02/2017<br>03/0   | 2 Tráfego do Rio de<br>Agência<br>5 aldo Liquidação Nota<br>7.500,00<br>1.102,56<br>1.102,56<br>1.025,38<br>1.7.265,543<br>9.509,83<br>10.225,62<br>3.067,59<br>32.475,64<br>6.950,09<br>2.241,96<br>4.483,93<br>3.013,13<br>1.36,60<br>1.039,60<br>1.039,60<br>1.019,96<br>2.243,91<br>2.9,85<br>2.9,85<br>2.9,85<br>111,60<br>343,17<br>345,96<br>110,70<br>4.565<br>110,70<br>4.565<br>110,70<br>1.565<br>110,70<br>1.565<br>110,70<br>1.565<br>110,70<br>1.565<br>110,70<br>1.565<br>110,70<br>1.565<br>110,70<br>1.565<br>110,70<br>1.565<br>110,70<br>1.565<br>110,70<br>1.565<br>110,70<br>1.565<br>110,70<br>1.565<br>110,70<br>1.565<br>1.565<br>1.565<br>1.565<br>1.565<br>1.565<br>1.565<br>1.565<br>1.565<br>1.565<br>1.555<br>1.5555<br>1.5555<br>1.5555<br>1.5555<br>1.5555<br>1.5555<br>1.5555<br>1.5555<br>1.5555<br>1.5555                                                                                                    | Janeiro<br>a: 02234<br>Is Flacais Favorecido<br>CONSORCIC<br>GUARDA RE<br>GUARDA RE<br>GU                                   | C/C : 2980177<br>DVIAS RJ<br>AL SERVICOS E CONSERVACAG<br>AL SERVICOS E CONSERVACAG<br>AL SERVICOS E CONSERVACAG<br>AL SERVICOS E CONSERVACAG<br>AL SERVICOS E CONSERVACAG<br>AL SERVICOS E CONSERVACAG<br>AL SERVICOS E CONSERVACAG<br>D'EMPO REAL RIO<br>D'EMPO REAL RIO<br>D'EMPO REAL RIO<br>D'EMPO REAL RIO<br>D'EMPO REAL RIO<br>D'EMPO REAL RIO<br>D'EMPO REAL RIO<br>D'EMPO REAL RIO<br>D'EMPO REAL RIO<br>D'EMPO REAL RIO<br>D'EMPO REAL RIO<br>D'EMPO REAL RIO<br>D'EMPO REAL RIO<br>NUESE SEM ELETRICIDADE INDUST<br>ILUCOS E ME ELETRICIDADE IND<br>UTA.<br>NOSERVACAO E LIMPEZA L'TDA N<br>NOSERVACAO E LIMPEZA L'TDA N<br>NOSERVACAO E LIMPEZA L'TDA N<br>NOSERVACAO E LIMPEZA L'TDA N<br>DOL ENISSETIZCAO L'DA ME<br>LANS ADVOGADOS ASSOCIADO<br>LANS ADVOGADOS ASSOCIADO                                                                                                    | D LTDA<br>D LTDA<br>D LTDA<br>D LTDA<br>D LTDA<br>D LTDA<br>D LTDA<br>D LTDA<br>I TRIAL L'<br>I<br>I<br>I<br>I<br>I<br>I<br>I<br>I<br>I<br>I<br>I<br>I<br>I<br>I<br>I<br>I<br>I<br>I<br>I                                                                                                    | ME<br>ME<br>ME<br>TDA<br>A E<br>A E      | Banc<br>0237<br>0237<br>0237<br>0237<br>0237<br>0237<br>0237<br>0237                                                                                                    | <ul> <li>Agéncia</li> <li>29220</li> <li>35718</li> <li>35718</li> <li>35718</li> <li>35718</li> <li>35718</li> <li>35718</li> <li>35718</li> <li>35718</li> <li>35718</li> <li>33575</li> <li>1956X</li> <li>33588</li> <li>33588</li> <li>33588</li> <li>33588</li> <li>33588</li> <li>2496</li> <li>02496</li> <li>02496</li> <li>02496</li> <li>02496</li> <li>02496</li> <li>02496</li> <li>02496</li> <li>02496</li> <li>02496</li> <li>02496</li> <li>02496</li> <li>02496</li> <li>02496</li> <li>02496</li> <li>30864</li> <li>30864</li> <li>30864</li> </ul>                                                                                                    | Conta<br>140376<br>1044974<br>1044974<br>1044974<br>1044974<br>1044974<br>1044974<br>1044974<br>1044974<br>130065330<br>130065330<br>14005<br>14005<br>14000 | Vencimento 10/05/2014 10/06/2016 10/06/2016 20/06/2016 10/05/2016 10/05/2016 10/05/2016 10/05/2017 20/04/2017 20/04/2017 20/04/2017 10/04/2017 10/04/2017 10/04/2017 10/04/2017 10/04/2017 10/04/2017 10/04/2017 10/04/2017 10/04/2017 10/04/2017 20/04/2017 20/04/20 20/04 20/04 20/04 20/04 20/04 20/04 20/04 20/0 | Valor Page<br>7.500,0<br>1.102,5<br>1.025,3<br>1.025,3<br>17.845,8<br>10.225,6<br>3.067,6<br>3.2475,6<br>6.9500,0<br>2.241,9<br>4.483,9<br>3.013,1<br>1.366,6<br>1.366,6<br>1.366,6<br>1.366,6<br>1.366,6<br>1.369,6<br>2.243,9<br>2.243,9<br>2.244,9<br>2.244,9<br>244,9<br>244,9<br>244,9<br>244,9 | 02395663                                                                                                    |
| Órgão : 2951<br>Banco : 0001<br>utras Despesa<br>Liquidação<br>2014/000137/ 0021<br>2015/00005// 0014<br>/ 0009<br>/ 0015<br>/ 0015<br>/ 0015<br>2015/00005/ 0015<br>/ 0002<br>2015/00005/ 0005<br>/ 0002<br>2017/000005/ 0005<br>/ 0002<br>2017/000005/ 0005<br>/ 0002<br>2017/000005/ 0005<br>/ 0002<br>2017/000005/ 0005                                                                                                    | - Companhia de E<br>BANCO DO BRA<br>as : 1<br>Processo C<br>0003/200782/2016<br>0003/200782/2016<br>0003/200782/2016<br>0003/200782/2016<br>0003/200782/2016<br>0003/200852/2016<br>0003/200852/2016<br>0003/200852/2016<br>0003/200782/2016<br>0003/200182/2017<br>0003/200046/2017<br>0003/200046/2017<br>0003/200246/2017<br>0003/20023/2017<br>0003/20023/2017<br>0003/20023/2017<br>0003/20023/2017                                            | ngenharia de<br>SIL S/A<br>hata Liquidação<br>10/04/2014<br>30/04/2014<br>30/04/2016<br>30/04/2016<br>30/04/2016<br>30/04/2016<br>30/04/2016<br>30/04/2016<br>30/04/2016<br>30/04/2016<br>30/04/2016<br>30/04/2016<br>30/04/2017<br>02/01/2017<br>02/01/2017<br>02/01/2017<br>02/01/2017<br>28/02/2017<br>28/02/2017<br>28/02/2017<br>28/02/2017<br>28/02/2017<br>28/02/2017<br>28/02/2017<br>28/02/2017<br>28/02/2017<br>28/02/2017<br>28/02/2017<br>28/02/2017<br>28/02/2017<br>28/02/2017<br>28/02/2017<br>28/02/2017<br>28/02/2017<br>30/02/2017<br>28/02/2017<br>30/02/2017<br>30/02/2017                                                                                                    | 2 Tráfego do Rio de<br>Agência<br>5 aldo Liquidação Nota<br>7.500,00<br>1.102,56<br>1.202,513<br>1.025,38<br>1.7.645,88<br>17.645,83<br>10.225,62<br>3.067,69<br>32.475,64<br>6.580,09<br>2.241,96<br>4.483,93<br>3.013,13<br>1.369,60<br>1.019,96<br>1.249,56<br>1.019,96<br>2.243,91<br>2.8,85<br>111,60<br>343,17<br>345,56<br>110,70<br>163,66<br>222,50                                                                                                    | Janeiro<br>a: 02234<br>In Fiscals Favorecido<br>CONSORCIA<br>GUARDA RE<br>GUARDA RE<br>GU                                   | C/C : 2980177<br>DVIAS RJ<br>AL SERVICOS E CONSERVACAC<br>AL SERVICOS E CONSERVACAC<br>AL SERVICOS E CONSERVACAC<br>AL SERVICOS E CONSERVACAC<br>AL SERVICOS E CONSERVACAC<br>AL SERVICOS E CONSERVACAC<br>AL SERVICOS E CONSERVACAC<br>AL SERVICOS E CONSERVACAC<br>D TEMPO REAL RIO<br>D TEMPO REAL RIO<br>D DESINSTIZACAO LIMPEZA LTDA M<br>D D ESINSETIZACAO LIMPEZA LTDA M<br>LIANS ADVOGADOS ASSOCIADO<br>LIANS ADVOGADOS ASSOCIADO<br>LIANS ADVOGADOS ASSO                                 | D LTDA<br>D LTDA<br>D LTDA<br>D LTDA<br>D LTDA<br>D LTDA<br>D LTDA<br>D LTDA<br>D LTDA<br>I STRI//<br>INSTRI/<br>INSTRI                                                                                                    | ME<br>ME<br>ME<br>TDA<br>A E<br>TDA      | Banc<br>0237<br>0237<br>0237<br>0237<br>0237<br>0237<br>0237<br>0237                                                                                                    | <ul> <li>Agéncia</li> <li>29220</li> <li>35718</li> <li>35718</li> <li>3586</li> <li>33588</li> <li>33588</li> <li>33588</li> <li>33588</li> <li>33588</li> <li>33588</li> <li>33588</li> <li>33588</li> <li>33588</li> <li>33588</li> <li>33588</li> <li>33588</li> <li>33584</li> <li>3064</li> <li>3093</li> <li>33314</li> </ul>                                                                                                    | Conta<br>140376<br>1044974<br>1044974<br>1044974<br>1044974<br>1044974<br>1044974<br>1044974<br>1044974<br>130065330<br>130065330<br>13006530<br>130762<br>130762<br>130762<br>130762<br>130762<br>130762<br>130762<br>130762<br>130762<br>130762<br>130762<br>130762<br>1006530<br>1006530<br>1005550<br>1005550<br>10                                                                                                    | Vencimento 10/05/2014 10/06/2016 20/06/2016 20/06/2016 20/06/2016 10/05/2016 10/05/2016 10/05/2016 10/05/2017 20/04/2017 20/04/2017 20/04/2017 10/04/2017 10/04/2017 10/04/2017 10/04/2017 10/04/2017 10/04/2017 10/04/2017 20/04/2017 20/04/2017  | Valor Page<br>7,500,0<br>1,102,5<br>220,5<br>1,025,3<br>1,025,3<br>17,845,8<br>10,225,6<br>3,067,6<br>3,2475,6<br>6,9500,0<br>2,241,9<br>4,483,9<br>3,013,1<br>1,366,6<br>1,019,9<br>2,243,9<br>2,245,9<br>1,019,9<br>2,243,9<br>2,245,9<br>1,019,9<br>2,243,9<br>1,019,9<br>2,243,9<br>1,019,9<br>2,243,9<br>1,019,9<br>2,243,9<br>1,019,9<br>2,243,9<br>1,019,9<br>2,243,9<br>1,019,9<br>2,243,9<br>1,019,9<br>2,243,9<br>2,25,8<br>1,019,9<br>2,243,9<br>2,25,8<br>1,019,9<br>2,243,9<br>2,25,8<br>1,019,9<br>2,243,9<br>2,243,9<br>2,25,8<br>1,019,9<br>2,243,9<br>2,25,8<br>1,019,9<br>2,243,9<br>2,25,8<br>1,019,9<br>2,243,9<br>2,25,8<br>1,019,9<br>2,243,9<br>2,25,8<br>1,019,9<br>2,243,9<br>2,243,9<br>2,243,9<br>2,25,8<br>1,019,9<br>2,243,9<br>2,243,9<br>2,25,8<br>2,25,8<br>2,25,25,25,25,25,25,25,25,25,25,25,25,25                                                                                                    | 02395663                                                                                                    |
| Órgão : 2951<br>Banco : 0001<br>utras Despesa<br>Liquidação<br>2014/000137/ 0021<br>2015/00005/ 0014<br>/ 0015<br>/ 0015<br>/ 0015<br>/ 0015<br>2015/00005/ 0005<br>/ 0002<br>2017/000005/ 0005<br>2017/000005/ 0005<br>2017/000005/ 0005<br>2017/000005/ 0005<br>2017/000005/ 0005<br>/ 0002<br>2017/000005/ 0004<br>/ 0002<br>2017/000005/ 0004<br>/ 0002                                                                                                    | - Companhia de E<br>BANCO DO BRA<br>as : 1<br>Processo C<br>0003/200507/2014<br>0003/200782/2016<br>0003/200782/2016<br>0003/200782/2016<br>0003/200782/2016<br>0003/200782/2016<br>0003/200782/2016<br>0003/200782/2016<br>0003/200782/2016<br>0003/200182/2017<br>0003/200056/2017<br>0003/200056/2017<br>0003/200055/2017<br>0003/200055/2017<br>0003/200055/2017<br>0003/200055/2017<br>0003/200055/2017<br>0003/200055/2017<br>0003/20005/2017 | ngenharia de<br>SIL S/A<br>Data Liquidação<br>10/04/2014<br>30/04/2014<br>30/04/2016<br>30/04/2016<br>30/04/2016<br>30/04/2016<br>30/04/2016<br>30/04/2016<br>30/04/2016<br>30/04/2016<br>30/04/2017<br>02/01/2017<br>02/01/2017<br>02/01/2017<br>02/01/2017<br>28/02/2017<br>28/02/2017<br>28/02/2017<br>28/02/2017<br>28/02/2017<br>28/02/2017<br>28/02/2017<br>28/02/2017<br>28/02/2017<br>28/02/2017<br>28/02/2017<br>28/02/2017<br>28/02/2017<br>28/02/2017<br>28/02/2017<br>28/02/2017<br>28/02/2017<br>28/02/2017<br>28/02/2017<br>28/02/2017<br>28/02/2017                                                                                                    | CUNKU83331  Tráfego do Rio de Agência  Saldo Llquidação Not. 7.500,00 1.102,56 1.102,58 1.025,38 1.025,38 1.7.645,38 17.655,43 9.508,83 10.225,52 3.367,59 32.475,54 6.390,09 2.241,96 4.483,93 3.013,13 1.369,60 1.369,60 1.369,60 1.369,60 1.369,60 1.369,60 1.369,60 1.369,60 1.369,60 1.369,60 1.369,60 1.369,60 1.369,60 1.369,60 1.369,60 1.369,60 1.369,60 1.369,60 1.369,50 1.019,96 2.243,91 2.9,85 2.9,85 111,60 343,17 345,56 110,70 163,66 232,50 75 00                                                                                                    | Janeiro<br>a: 02234<br>as Fiscais Favorecido<br>CONSORCIA<br>GUARDA RE<br>GUARDA RE<br>GU                                   | C/C : 2980177                                                                                                    | D LTDA<br>D LTDA<br>D LTDA<br>D LTDA<br>D LTDA<br>D LTDA<br>D LTDA<br>D LTDA<br>D LTDA<br>I LTDA<br>I S S<br>S<br>S<br>S<br>S<br>S<br>S<br>S<br>S<br>S<br>S<br>S<br>S<br>S<br>S<br>S<br>S<br>S                                                                                                    | ME<br>ME<br>ME<br>TDA<br>A E<br>TDA      | Banco<br>0237<br>0237<br>0237<br>0237<br>0237<br>0237<br>0237<br>0237                                                                                                    | <ul> <li>Agéncia</li> <li>29220</li> <li>35718</li> <li>35718</li> <li>35718</li> <li>35718</li> <li>35718</li> <li>35718</li> <li>35718</li> <li>35718</li> <li>35718</li> <li>35718</li> <li>3573</li> <li>1956X</li> <li>33588</li> <li>33588</li> <li>33588</li> <li>33588</li> <li>33588</li> <li>33588</li> <li>33588</li> <li>33588</li> <li>33588</li> <li>33588</li> <li>33588</li> <li>33588</li> <li>3444</li> <li>30644</li> <li>3064</li> <li>3064</li> <li>3064</li> <li>3064</li> <li>3054</li> <li>33391</li> <li>33391</li> </ul>                                                                                                    | Conta<br>140376<br>1044974<br>1044974<br>1044974<br>1044974<br>1044974<br>1046974<br>10065330<br>130065330<br>130065330<br>130065330<br>130065330<br>130065330<br>130065330<br>130065330<br>130065330<br>130065330<br>130065330<br>130065330<br>13006333<br>13006333<br>0000033782<br>0000033782<br>00000033782<br>0000033782<br>000003<br>000003<br>00000000000000000000000                                                                                                    | Vencimento 10/05/2014 10/06/2016 20/06/2016 20/06/2016 20/06/2016 10/05/2016 10/05/2016 10/05/2016 20/04/2017 20/04/2017 20/04/2017 20/04/2017 10/04/2017 10/04/2017 10/04/2017 10/04/2017 10/04/2017 10/04/2017 10/04/2017 10/04/2017 10/04/2017 20/04/2017 20/04/20 20/04/20 20/0 | Valor Page<br>7,500,0<br>1,102,5<br>220,5<br>1,025,3<br>1,025,3<br>17,845,8<br>10,225,6<br>3,067,6<br>3,2475,6<br>6,950,0<br>2,241,9<br>4,483,9<br>3,013,1<br>1,365,6<br>1,019,9<br>2,243,9<br>2,245,9<br>1,019,9<br>2,243,9<br>2,245,9<br>1,019,9<br>2,243,9<br>1,019,9<br>2,243,9<br>1,019,9<br>2,243,9<br>1,019,9<br>2,243,9<br>1,019,9<br>2,243,9<br>1,019,9<br>2,243,9<br>1,019,9<br>2,243,9<br>1,019,9<br>2,243,9<br>1,019,9<br>2,243,9<br>1,019,9<br>2,243,9<br>1,019,9<br>2,243,9<br>2,256,0<br>1,019,9<br>2,243,9<br>1,019,9<br>2,243,9<br>1,019,9<br>2,243,9<br>1,019,9<br>2,243,9<br>1,019,9<br>2,243,9<br>1,019,9<br>2,243,9<br>1,019,9<br>2,243,9<br>1,019,9<br>2,243,9<br>2,256,0<br>2,256,0<br>2,256,0<br>2,243,9<br>2,256,0<br>2,256,0<br>2, | 02395663                                                                                                    |
| Órgão : 2951<br>Banco : 0001<br>utras Despesa<br>Liquidação<br>2014/000137/ 0021<br>2015/00005/ 0014<br>/ 0005<br>/ 0005<br>2015/00005/ 0005<br>2015/00005/ 0005<br>2015/00005/ 0005<br>2017/000005/ 0005<br>2017/000005/ 0005<br>2017/000005/ 0005<br>2017/000005/ 0004<br>/ 0002<br>2017/000005/ 0004<br>/ 0002<br>2017/000005/ 0004<br>/ 0002<br>2017/000005/ 0005<br>/ 0003<br>2017/000005/ 0004<br>/ 0002<br>2017/000005/ 0004<br>/ 0002<br>2017/000005/ 0004<br>/ 0002                                                                                                    | - Companhia de E<br>BANCO DO BRA<br>as : 1<br>Processo C<br>0003/200907/2014<br>0003/200782/2016<br>0003/200782/2016<br>0003/200782/2016<br>0003/200782/2016<br>0003/200852/2016<br>0003/200852/2016<br>0003/200782/2016<br>0003/200782/2016<br>0003/200782/2016<br>0003/200182/2017<br>0003/200046/2017<br>0003/200056/2017<br>0003/200056/2017<br>0003/200056/2017<br>0003/200056/2017<br>0003/20046/2017<br>0003/20046/2017<br>0003/20046/2017<br>0003/20046/2017<br>0003/20046/2017<br>0003/20045/2017<br>0003/20045/2017<br>0003/20045/2017<br>0003/20045/2017<br>0003/20045/2017<br>0003/20045/2017<br>0003/20045/2017<br>0003/20045/2017<br>0003/20040/2017<br>0003/20040/2017<br>0003/20040/2017                                                                                                | ngenharia de<br>SIL S/A<br>hata Liquidação<br>10/04/2014<br>30/04/2014<br>30/04/2016<br>30/04/2016<br>30/04/2016<br>30/04/2016<br>30/04/2016<br>30/04/2016<br>30/04/2016<br>30/04/2016<br>30/04/2016<br>20/01/2017<br>02/01/2017<br>02/01/2017<br>02/01/2017<br>28/02/2017<br>28/02/2017                                                                                                    | CUNKU83331  Tráfego do Rio de Agência  Saldo Llquidação Not. 7.500,00 1.102,56 1.102,58 1.025,38 1.025,38 1.7.645,38 17.655,43 9.509,83 10.225,52 3.067,69 32.475,54 6.390,09 2.241,96 4.483,93 3.013,13 1.369,60 1.019,96 1.019,96 1.009,98 1.009,98 1.009,98 1.009,98 1.009,98 1.009,98                                                                                                    | Janeiro<br>a: 02234<br>as Fiscais Favorecido<br>GUARDA RE<br>GUARDA RE<br>GU                                   | C/C : 2980177                                                                                                    | D LIDA<br>D LIDA<br>D LIDA<br>D LIDA<br>D LIDA<br>D LIDA<br>D LIDA<br>D LIDA<br>D LIDA<br>D LIDA<br>D LIDA<br>ME<br>ME<br>ME<br>ME<br>ME<br>ME<br>ME<br>ME<br>ME<br>ME<br>ME<br>ME<br>ME                                                                                                    | ME<br>ME<br>ME<br>TDA<br>A E<br>A E      | Banc<br>2233<br>2233<br>2233<br>2233<br>2233<br>2233<br>2233<br>22                                                                                                    | <ul> <li>Agéncia</li> <li>29220</li> <li>35718</li> <li>35718</li> <li>35718</li> <li>35718</li> <li>35718</li> <li>35718</li> <li>35718</li> <li>35718</li> <li>35718</li> <li>35718</li> <li>33588</li> <li>33588</li> <li>33588</li> <li>33588</li> <li>33588</li> <li>33588</li> <li>2496</li> <li>02496</li> <li>02496</li> <li< td=""><td>Conta<br/>140376<br/>1044974<br/>1044974<br/>1044974<br/>1044974<br/>1044974<br/>1044974<br/>1046974<br/>130065330<br/>130065330<br/>130065330<br/>130065330<br/>130065330<br/>130065330<br/>130065330<br/>130065330<br/>130065330<br/>130065330<br/>13000033782<br/>0000033782<br/>00000033782<br/>0000033782<br/>0000033782<br/>0000033782<br/>0000033782<br/>0000033782<br/>0000033782<br/>0000033782<br/>0000033782<br/>0000033782<br/>0000033782<br/>0000033782<br/>0000033782<br/>0000033782<br/>0000033782<br/>0000033782<br/>0000033782<br/>0000033782<br/>0000033782<br/>000003<br/>000003<br/>000003<br/>0000000000000000</td><td>Vencimento 10/05/2014 10/06/2016 20/06/2016 20/06/2016 20/06/2016 10/05/2016 10/05/2016 20/04/2017 20/04/2017 20/04/2017 20/04/2017 10/04/2017 10/04/2017 10/04/2017 10/04/2017 10/04/2017 10/04/2017 10/04/2017 10/04/2017 10/04/2017 20/04/2017 20/04/2017</td><td>Valor Page<br/>7,500,0<br/>1,102,5<br/>220,5<br/>1,022,3<br/>17,445,8<br/>17,445,8<br/>10,225,6<br/>3,067,6<br/>3,2475,6<br/>6,950,0<br/>2,241,9<br/>4,463,9<br/>3,013,1<br/>1,366,6<br/>1,365,6<br/>1,019,9<br/>1,019,9<br/>1,019,10,000,000,000,000,000,000,000,000</td><td>02395663</td></li<></ul>                                                                                                    | Conta<br>140376<br>1044974<br>1044974<br>1044974<br>1044974<br>1044974<br>1044974<br>1046974<br>130065330<br>130065330<br>130065330<br>130065330<br>130065330<br>130065330<br>130065330<br>130065330<br>130065330<br>130065330<br>13000033782<br>0000033782<br>00000033782<br>0000033782<br>0000033782<br>0000033782<br>0000033782<br>0000033782<br>0000033782<br>0000033782<br>0000033782<br>0000033782<br>0000033782<br>0000033782<br>0000033782<br>0000033782<br>0000033782<br>0000033782<br>0000033782<br>0000033782<br>0000033782<br>000003<br>000003<br>000003<br>0000000000000000                                                                                                    | Vencimento 10/05/2014 10/06/2016 20/06/2016 20/06/2016 20/06/2016 10/05/2016 10/05/2016 20/04/2017 20/04/2017 20/04/2017 20/04/2017 10/04/2017 10/04/2017 10/04/2017 10/04/2017 10/04/2017 10/04/2017 10/04/2017 10/04/2017 10/04/2017 20/04/2017 20/04/2017  | Valor Page<br>7,500,0<br>1,102,5<br>220,5<br>1,022,3<br>17,445,8<br>17,445,8<br>10,225,6<br>3,067,6<br>3,2475,6<br>6,950,0<br>2,241,9<br>4,463,9<br>3,013,1<br>1,366,6<br>1,365,6<br>1,019,9<br>1,019,9<br>1,019,10,000,000,000,000,000,000,000,000                                       | 02395663                                                                                                    |
| Órgão : 2951<br>Banco : 0001<br>utras Despesa<br>Liquidação<br>2014/000137/ 0021<br>2016/00005/ 0014<br>/ 0009<br>/ 0015<br>/ 0012<br>/ 0017<br>2016/00047/ 0025<br>2016/00047/ 0025<br>2016/00047/ 0025<br>2017/000005/ 0005<br>/ 0002<br>2017/000005/ 0004<br>/ 0002<br>2017/000005/ 0004<br>/ 0002<br>2017/000005/ 0004<br>/ 0005<br>2017/000005/ 0004<br>/ 0005<br>2017/000005/ 0004<br>/ 0005<br>2017/000005/ 0004<br>/ 0005<br>2017/000005/ 0004<br>/ 0005<br>2017/000005/ 0004<br>/ 0005<br>2017/000005/ 0004<br>/ 0005<br>2017/000005/ 0004<br>/ 0005<br>2017/000005/ 0004<br>/ 0005<br>/ 0005<br>2017/000005/ 0004<br>/ 0005                                                                                                    | - Companhia de E<br>BANCO DO BR/<br>as : 1<br>Processo C<br>0003/200907/2014<br>0003/200782/2016<br>0003/200782/2016<br>0003/200782/2016<br>0003/200782/2016<br>0003/200782/2016<br>0003/200782/2016<br>0003/200782/2016<br>0003/200782/2016<br>0003/200782/2016<br>0003/200782/2016<br>0003/200782/2016<br>0003/200782/2016<br>0003/200056/2017<br>0003/200056/2017<br>0003/200056/2017<br>0003/200466/2017<br>0003/200466/2017<br>0003/200466/2017<br>0003/200466/2017<br>0003/200466/2017<br>0003/200466/2017<br>0003/200466/2017<br>0003/20045/2017<br>0003/20045/2017<br>0003/20045/2017<br>0003/20045/2017<br>0003/20045/2017<br>0003/20045/2017<br>0003/20045/2017<br>0003/20045/2017<br>0003/20045/2017                                                                                         | ngenharia de<br>SIL S/A<br>hata Liquidação<br>10/04/2014<br>30/04/2014<br>30/04/2016<br>30/04/2016<br>30/04/2016<br>30/04/2016<br>30/04/2016<br>30/04/2016<br>30/04/2016<br>30/04/2016<br>30/04/2016<br>20/01/2017<br>02/01/2017<br>02/01/2017<br>02/01/2017<br>28/02/2017<br>28/02/2017<br>28 | CUNKU83331  Tráfego do Rio de Agência  Saldo Llquidação Notr 7.500,00 1.102,56 1.025,38 1.025,38 1.025,38 1.7.645,88 17.645,83 17.645,83 10.225,62 3.067,69 32.475,64 6.950,09 2.241,96 4.483,93 3.013,13 1.369,60 1.069,60 1.069,60 1.069,60 1.069,60 1.069,60 1.069,60 1.069,60 1.069,60 1.069,60 1.069,60 1.069,60 1.069,60 1.069,60 1.069,60 1.069,60 1.069,60 1.069,60 1.069,60 1.069,60 1.069,60 1.069,60 1.069,60 1.069,60 1.069,60 1.069,60 1.069,60 1.069,60 1.069,60 1.069,60 1.069,60 1.069,60 1.069,60 1.059,65 1.019,96 2.244,91 2.9,85 2.9,85 2                                                                                                    | Janeiro<br>a: 02234<br>as Fiscais Favorecido<br>GUARDA RE<br>GUARDA RE<br>GU                                   | C/C : 2980177                                                                                                    | D LTDA<br>D LTDA<br>D LTDA<br>D LTDA<br>D LTDA<br>D LTDA<br>D LTDA<br>D LTDA<br>D LTDA<br>D LTDA<br>D LTDA<br>E<br>E<br>E<br>E<br>E<br>E<br>E<br>E<br>E<br>E<br>E<br>E<br>E<br>E<br>E<br>E<br>E<br>E<br>E                                                                                                    | ME<br>ME<br>ME<br>TDA<br>A E             | Banc<br>2237<br>2237<br>2237<br>2237<br>2237<br>2237<br>2237<br>223                                                                                                    | <ul> <li>Agéncia</li> <li>29220</li> <li>35718</li> <li>35718</li> <li>35718</li> <li>35718</li> <li>35718</li> <li>35718</li> <li>35718</li> <li>35718</li> <li>35718</li> <li>35718</li> <li>35718</li> <li>35718</li> <li>35718</li> <li>35718</li> <li>35718</li> <li>33588</li> <li>33588</li> <l< td=""><td>Conta<br/>140376<br/>1044974<br/>1044974<br/>1044974<br/>1044974<br/>1044974<br/>1044974<br/>1044974<br/>10065330<br/>130065330<br/>130065330<br/>130065330<br/>130065330<br/>130065330<br/>130065330<br/>130065330<br/>13000033782<br/>0000033782<br/>00000033782<br/>0000033782<br/>000003<br/>00003<br/>000003<br/>00003<br/>000003<br/>000003<br/>000003<br/>000003<br/>000003<br/>000003<br/>000003<br/>000003<br/>000003<br/>000003<br/>000003<br/>000003<br/>000000</td><td>Vencimento 10/05/2014 10/06/2016 20/06/2016 20/06/2016 20/06/2016 10/05/2016 20/04/2017 20/04/2017 20/04/2017 20/04/2017 20/04/2017 10/04/2017 10/04/2017 10/04/2017 10/04/2017 10/04/2017 10/04/2017 10/04/2017 10/04/2017 10/04/2017 10/04/2017 10/04/2017 20/04/2017 20/04/2017</td><td>Valor Page<br/>7,500,0<br/>1,102,5<br/>220,5<br/>1,022,3<br/>17,445,8<br/>10,225,6<br/>3,067,6<br/>3,2475,6<br/>6,950,0<br/>2,241,9<br/>4,483,9<br/>3,013,1<br/>1,366,6<br/>1,019,9<br/>1,019,9<br/>1,019,9<br/>2,243,9<br/>2,245,9<br/>2,245,9<br/>2,245,9<br/>2,245,9<br/>2,245,9<br/>2,245,9<br/>1,015,6<br/>3,43,1<br/>3,455,6<br/>3,43,1<br/>3,455,9<br/>1,017,1<br/>5,25,2<br/>3,25,5<br/>7,50,0<br/>2,245,9<br/>1,016,5<br/>1,025,2<br/>1,025,2</td><td>02395663</td></l<></ul>                                                                                                    | Conta<br>140376<br>1044974<br>1044974<br>1044974<br>1044974<br>1044974<br>1044974<br>1044974<br>10065330<br>130065330<br>130065330<br>130065330<br>130065330<br>130065330<br>130065330<br>130065330<br>13000033782<br>0000033782<br>00000033782<br>0000033782<br>000003<br>00003<br>000003<br>00003<br>000003<br>000003<br>000003<br>000003<br>000003<br>000003<br>000003<br>000003<br>000003<br>000003<br>000003<br>000003<br>000000                                                                                                    | Vencimento 10/05/2014 10/06/2016 20/06/2016 20/06/2016 20/06/2016 10/05/2016 20/04/2017 20/04/2017 20/04/2017 20/04/2017 20/04/2017 10/04/2017 10/04/2017 10/04/2017 10/04/2017 10/04/2017 10/04/2017 10/04/2017 10/04/2017 10/04/2017 10/04/2017 10/04/2017 20/04/2017 20/04/2017  | Valor Page<br>7,500,0<br>1,102,5<br>220,5<br>1,022,3<br>17,445,8<br>10,225,6<br>3,067,6<br>3,2475,6<br>6,950,0<br>2,241,9<br>4,483,9<br>3,013,1<br>1,366,6<br>1,019,9<br>1,019,9<br>1,019,9<br>2,243,9<br>2,245,9<br>2,245,9<br>2,245,9<br>2,245,9<br>2,245,9<br>2,245,9<br>1,015,6<br>3,43,1<br>3,455,6<br>3,43,1<br>3,455,9<br>1,017,1<br>5,25,2<br>3,25,5<br>7,50,0<br>2,245,9<br>1,016,5<br>1,025,2<br>1,025,2 | 02395663                                                                                                    |

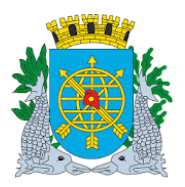

|                               | Versão: 4     |
|-------------------------------|---------------|
| MANUAL DO FINCON – TESOURARIA | OUTUBRO/2017  |
|                               | Página: 46/56 |

### CANCELAR EMISSÃO EM CHEQUE/BORDERÔ E OUTRAS DESPESAS

**Diretrizes:** 

**Perfil :**Tesoureiro. **Data:** Orçamentária.

> A função "Cancelar Emissão em Cheque/Borderô e Outras Despesas – FCONT08340" permite cancelamento de cheques, borderôs e outras despesas emitidas e ainda não pagas da Administração Indireta.

#### **Procedimentos:**

1º passo: Selecione "Tesouraria".

**2º passo:** Selecione "Cancelar Emissão em Cheque/Borderô e Outras Despesas". Será apresentada a tela "Cancelar Emissão em Cheque/Borderô e Outras Despesas – FCONT08340".

| 🧭 Financeiro e Contábil - Internet Explorer                                                                                                    | _ 6 ×                                                 |
|----------------------------------------------------------------------------------------------------|-------------------------------------------------------|
| COC V // http://10.2.231.163:8888/forms/frmservlet?config=d / v // S Financeiro e Contábil                                                                        | × 价 ☆ 礎                                               |
| Arquivo Editar Exibir Favoritos Ferramentas Ajuda                                                                                                    |                                                       |
| 🚕 🧉 Galeria do Web Slice 🔻 🕨 Sites Sugeridos 👻                                                                                                    | 🖄 🔻 🗟 👻 🖃 🖶 👻 Página 🔻 Segurança 🍷 Ferramentas 👻 🔞 👻  |
| Arquivo Editar Exec. Orcamentária Lanc. Contábeis Tesouraria Multas Cadastro Relatórios Roti                                                                      | as Anuais Ajuda Window                                |
|                                                                                                    |                                                       |
| 🙀 Cancelar Emissão em Cheque/Borderô/Outras Despesas                                                                                                    |                                                       |
| Prefeitura da Cidade do Rio de Janeiro<br>Controladoria Geral do Municipio<br>Sistema de Contabilidade Municipal<br>Cancelar Emissão em Cheque/Borderô/Outras Des | lpianRio<br>07/08/2017<br>02395663<br>esas FCONT08340 |
| Órgãos Municipais                                                                                                    |                                                       |
| Órgão 2951 🛛 Companhia de Engenharia de Tráfego do Rio de Janeiro                                                                                                 | Data Contábil 01/03/2017                              |
|                                                                                                    |                                                       |
| Contas Bancanas Tipo Documento<br>Banco Agência Conta Banco Agência Conta Cheque<br>Outras Despesas                                                               | cício Documento                                       |
| Borderô                                                                                                    | Valor                                                 |
| Empenho Liq. Processo Data Favorecido Vencimento                                                                                                    | a Pagar                                               |
|                                                                                                    |                                                       |
|                                                                                                    |                                                       |
|                                                                                                    |                                                       |
|                                                                                                    | 5                                                     |
|                                                                                                    |                                                       |
| Cancelar Emissão                                                                                                    |                                                       |
| Número do banco                                                                                                    |                                                       |
| (Record. 1/1     LIST OF VAIU     <0.5C>                                                                                                    |                                                       |

**3º passo:** Clique na lista de valores do campo "Banco" do bloco "Contas Bancárias" para selecionar o banco/agência/conta corrente na qual deverá ter o documento cancelado.

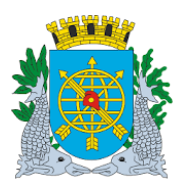

|                                                                                                    | Versão: 4                                              |
|----------------------------------------------------------------------------------------------------|--------------------------------------------------------|
| MANUAL DO FINCON – TESOURARIA                                                                                                    | OUTUBRO/2017                                           |
|                                                                                                    | Página: 47/56                                          |
| Financeiro e Contábil - Internet Explorer                                                                                                    |                                                        |
| Borderő     Find %       Empenho Liq.     Processo       Código B.     Agéncia Conta       Descrição       1     2234       2986728     CET RIO - CTA MOVIMENTO       1     2234       2986736     CET RIO - CTA MOVIMENTO DE FUNI       1     2234       2986736     CET RIO - CTA MOVIMENTO DE FUNI       Empenho Liq.     Find QK Cancel                  |                                                        |
| Record: 1/1   List of Valu   <osc></osc>                                                                                                    | 1                                                      |
| Financeiro e Contábil - Internet Explorer<br>) C + C + Contábil - Internet Explorer<br>) + C + C + C + C + C + C + C + C + C +                                                                                                    | ×■-<br>0 ☆ 0                                           |
| g @ Galeria do Web Slice ▼ 🚺 Sites Sugeridos ▼                                                                                                    | 👌 🕶 🔂 👻 🖃 🖶 👻 Página 🔻 Segurança 🔻 Ferramentas 🕶 🔞 💌 🎽 |
| quivo Editar Exec. Orçamentária Lanc. Contábeis Tesouraria Multas Cadastro Relatórios Rotinas Anuais Ajuda Window                                                                                                    |                                                        |
| a 🗃 🔽 🕅 🖤 🐯 🗣 🖹 🔦 📕 🕨 4 🕨 4 🕨 🖉 🦨 📕 📃<br>Cancelar Emissão em Cheque/Borderôl/Outras Despesas                                                                                                    |                                                        |
| Prefeitura da Cidade do Rio de Janeiro<br>Controladoria Geral do Nunicipio     IplanRio       Orr082/2017     07/08/2017       Cancelar Emissão em Cheque/Borderô/Outras Despesas     FCONT08340       Órgão S Municipals     Companhia de Engenharia de Tráfego do Rio de Janeiro     Data Contábil       Órgão S Bancárias     Tipo Documento     Unicipal |                                                        |
| Banco Agência Conta Borderô Exercício Documento<br>2234 2980177 Cheque<br>CET RIO - CTA MOVIMENTO<br>Cet RIO - CTA MOVIMENTO                                                                                                    |                                                        |
| Borderó Valor<br>Empenho Liq. Processo Data Favorecido Vencimento a Pagar                                                                                                    |                                                        |
| Cancelar Emissão                                                                                                    |                                                        |
| lúmero do banco                                                                                                    |                                                        |

**4º passo:** Selecione no bloco "Tipo Documento" se é Borderô, Cheque ou Outras Despesas. Serão apresentados os documentos passíveis de cancelamento.

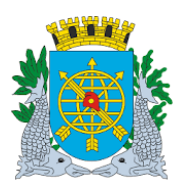

6

|                                                                                                    | Versão: 4                                              |
|----------------------------------------------------------------------------------------------------|--------------------------------------------------------|
| MANUAL DO FINCON – TESOURARIA                                                                                                    | OUTUBRO/2017                                           |
|                                                                                                    | Página: 48/56                                          |
|                                                                                                    |                                                        |
| 🖇 Financeiro e Contábil - Internet Explorer                                                                                                    | _ 5 X                                                  |
| 🔾 🛇 🕫 http://10.2.231.163:8888/forms/frmservlet?config=d 🔎 🛫 🐓 💋 Financeiro e Contábil 🛛 🗙 🗾                                                         | ☆ ☆ 磁                                                  |
| Arquivo Editar Exibir Favoritos Ferramentas Ajuda                                                                                                    |                                                        |
| 👍 🕘 Galeria do Web Slice 👻 📴 Sites Sugeridos 🕶                                                                                                    | 🟠 🔻 🔝 👻 🚍 🖶 👻 Página 🔻 Segurança 👻 Ferramentas 🔻 🔞 👻 🎽 |
| Arquivo, Editar Evec Orcamentária Lanc Contábeis Tesouraria Multas Cadastro Relatórios Rotinas Anuais Aiuda Window                                   |                                                        |
|                                                                                                    |                                                        |
| ancelar Emissão em Cheque/Borderô/Outras Despesas                                                                                                    |                                                        |
| Contras Bancórias     Tipo Documento     Documento       Bancó     Agência     Conta       001     2234     2980177       Ordia     2234     2980177 |                                                        |
| Outras Despesas Valor<br>Empenho Liq. Processo Data Favorecido Vencimento a Pagar                                                                    |                                                        |
| Tipo do documento                                                                                                    |                                                        |
| Record: 1/1   <0SC>                                                                                                    |                                                        |

5º passo: Clique na lista de valores do campo "Documento" para selecionar o documento desejado.

| 🧊 Financeiro e Contábil - Internet Explorer                                                                                                    | _ 8 )                                                |
|----------------------------------------------------------------------------------------------------|------------------------------------------------------|
| 🏐 🔄 🕫 http://10.2.231.163:8888/forms/frmservlet?config=d 🔎 🗹 🌆 🍘 Financeiro e Contábil 🛛 🗴 🛄                                                                                                    | 合 ☆ 6                                                |
| Arquivo Editar Exibir Favoritos Ferramentas Ajuda                                                                                                    |                                                      |
| 🙀 🗿 Galeria do Web Slice 👻 📴 Sites Sugeridos 🕶                                                                                                    | 🐴 🕶 🗟 👻 🖃 🖶 👻 Página 👻 Segurança 👻 Ferramentas 👻 🔞 💌 |
| árquius Editor Ever Orcamentária Lanc Contábeie Tecouraria Multos Cadastro Relatórios Rotinas ánuais ájuda Window                                                                                                    | *                                                    |
|                                                                                                    |                                                      |
| Cancelar Emissão em Cheque/Borderó/Outras Despesas                                                                                                    | _ <i>B</i> ×                                         |
| Prefeitura da Cidade do Rio de Janeiro lo 10/2002/017<br>Controladoria Geral do Municipio 07/08/2017<br>Sistema de Contabilidade Municipal 02395663<br>Cancelar Emissão em Cheque/Borderô/Outras Despesas FCONT08340 |                                                      |
| Órgãos Municipais                                                                                                    |                                                      |
| Órgão 2951 O Companhia de Engenharia de Tráfego do Rio de Janeiro Data Contábil 01/03/2017                                                                                                    |                                                      |
| Contas Bancárias     Tipo Documento       Banco     Agência     Conta       0001     2234     2980177       CET RIO - CTA MOVIMENTO     Outras Despesas       Outras Despesas Disponíveis     X                      |                                                      |
| Outras Despesas<br>Empenho Liq. Processo Data Favorecido<br>Pind %<br>Número E<br>2<br>5<br>Cancelar Emissão                                                                                                    |                                                      |
| Choices in list 15                                                                                                    |                                                      |
| Record: 1/1   <0SC>                                                                                                    |                                                      |

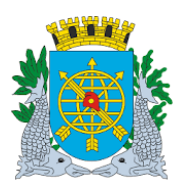

|                                                                                                    | Versão: 4                                                                                                    |
|----------------------------------------------------------------------------------------------------|----------------------------------------------------------------------------------------------------|
| MANUAL DO FINCON – TESOURARIA                                                                                     | OUTUBRO/2017                                                                                                    |
|                                                                                                    | Página: 49/56                                                                                                    |
|                                                                                                    |                                                                                                    |
|                                                                                                    |                                                                                                    |
| Financeiro e Contábil - Internet Explorer                                                                         | _ <del>_</del> <del>_</del> <del>_</del> <del>_</del> <del>_</del> <del>_</del> <del>_</del> <del>_</del> <del>_</del> <del>_</del> |
| 🏐 🕗 🗢 🎯 http://10.2.231.163:8888/forms/frmservlet?config=d 🔎 🗹 🐓 🏉 Financeiro e Contábil 🛛 🗙 📃                    | 6 🕁 🕮                                                                                                    |
| Arquivo Editar Exibir Favoritos Ferramentas Ajuda                                                                 |                                                                                                    |
| 👍 🗿 Galeria do Web Slice 🔻 🕨 Sites Sugeridos 🕶                                                                    | 🟠 🔻 🔊 👻 🖃 🖶 👻 Página 🔻 Segurança 👻 Ferramentas 🕶 🔞 🛩 🎽                                                                              |
| Arquium Editor Even Orcomantária Lanc Contábaio Tacouraria Multas Cadastro Delatórino Bolinas Anuais Aluda Mindow |                                                                                                    |
|                                                                                                    |                                                                                                    |
|                                                                                                    |                                                                                                    |
| producela Emissio en Ciedada da Dia da Tanaira (alon Dia                                                          |                                                                                                    |
| Controladoria Geral do Municipio<br>Sistema do Contabilidade Municipia                                            |                                                                                                    |
| Cancelar Emissão em Cheque/Borderô/Outras Despesas FCONT08340                                                     |                                                                                                    |
| Órgãos Municipais                                                                                                 |                                                                                                    |
| Órgão 2951 🗇 Companhia de Engenharia de Tráfego do Rio de Janeiro Data Contábil 01/03/2017                        |                                                                                                    |
|                                                                                                    |                                                                                                    |
| Contas Bancárias Tipo Documento                                                                                   |                                                                                                    |
| Banco Agencia Conta Bordero Exercicio Documento                                                                   |                                                                                                    |
| • Outras Despesas                                                                                                 |                                                                                                    |
|                                                                                                    |                                                                                                    |
| Outras Despesas Valor<br>Empenho Lio Processo Data Eavorecido Vencimento a Pagar                                  |                                                                                                    |
|                                                                                                    |                                                                                                    |
|                                                                                                    |                                                                                                    |
|                                                                                                    |                                                                                                    |
|                                                                                                    |                                                                                                    |
|                                                                                                    |                                                                                                    |
|                                                                                                    |                                                                                                    |
| Cancelar Emissão                                                                                                  |                                                                                                    |
| Númara da dagumente                                                                                               |                                                                                                    |
| Record: 1/1 List of Valu OSC>                                                                                     |                                                                                                    |

6º passo: Clique no campo "Empenho" do bloco inferior da tela. A função apresentará todos os empenhos que fazem parte do documento selecionado já marcados para cancelamento (quadradinho a esquerda do campo "Empenho").

| 🥝 Financeiro e Contábil - Internet Explorer                                                                                                    |                                                                                                    |
|----------------------------------------------------------------------------------------------------|----------------------------------------------------------------------------------------------------|
| 🌀 🕞 🕫 http://10.2.231.163:8888/forms/frmservlet?config=d 🔎 🛨 🊱 🍯 Financeiro e Contábil 🛛 🗙 🛄                                                                                                    | ස්තර් ක්රීම් ක්රීම් ක |
| Arquivo Editar Exibir Favoritos Ferramentas Ajuda                                                                                                    |                                                                                                    |
| 🍰 🗿 Galeria do Web Slice 🔻 🕨 Sites Sugeridos 🕶                                                                                                    | 🐴 🔻 🔝 👻 🖃 🖶 👻 Página 🔻 Segurança 👻 Ferramentas 👻 🔞 👻                                                                                                    |
| Arquivo Editar Exec. Orcamentária Lanc. Contábeis Tesouraria Multas Cadastro Relatórios Rotinas Anuais Ajuda Window                                                                                            |                                                                                                    |
|                                                                                                    |                                                                                                    |
| a Cancelar Emissão em Cheque/Borderô/Outras Despesas                                                                                                    |                                                                                                    |
| Prefeitura da Cidade do Rio de Janeiro IplanRio<br>Controladoria Geral do Municipio 07(08/2017<br>Sistema de Contabilidade Municipal 02395663<br>Cancelar Emissão em Cheque/Borderô/Outras Despesas FCONT08340 |                                                                                                    |
| Órgãos Municipais                                                                                                    |                                                                                                    |
| Órgão 2951 🗇 Companhia de Engenharia de Tráfego do Rio de Janeiro Data Contábil 01/03/2017                                                                                                    |                                                                                                    |
| Contas Bancárias     Tipo Documento       Banco     Agência     Conta       0001     2234     2980177       CET RIO - CTA MOVIMENTO     Outras Despesas                                                        |                                                                                                    |
| Outras Despesas Valor                                                                                                    |                                                                                                    |
| Empenho Liq. Processo Data Favorecido Vencimento a Pagar                                                                                                    |                                                                                                    |
| ▼ 000003 5 0003/200466/2017 28/02/2017 BIOLIMP CONSERVAC, 10/04/2017 1.369,60                                                                                                    |                                                                                                    |
| ✓ 000003 6 0003/200466/2017 28/02/2017 BIOLIMP CONSERVAC 20/04/2017 3.013,13                                                                                                    |                                                                                                    |
| ✓ 000004 2 0003/200220/2017 03/02/2017 BIOLIMP CONSERVAC 10/04/2017 1.019,96                                                                                                    |                                                                                                    |
| ✓ 000004 5 0003/200465/2017 28/02/2017 BIOLIMP CONSERVAC 10/04/2017 1.019,96 -                                                                                                    |                                                                                                    |
|                                                                                                    |                                                                                                    |
| Cancelar Emissão                                                                                                    |                                                                                                    |
| Indica se a liquidação será ou não cancelada<br>Record: 1/?                                                                                                    | l)                                                                                                    |

7º passo: Clique no quadradinho a esquerda do campo "Empenho" para manter a liquidação no documento. Com este procedimento, a liquidação deixa de estar selecionada para exclusão e continuará fazendo parte do documento. Para excluir o documento todo, mantenha todas as liquidações selecionadas.

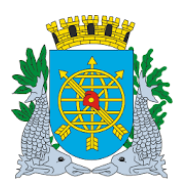

|                                                                                                    |                                                          |                 |                                                             |                        | Versão: 4                       |
|----------------------------------------------------------------------------------------------------|----------------------------------------------------------|-----------------|-------------------------------------------------------------|------------------------|---------------------------------|
|                                                                                                    | MANUAL DO F                                              | FINCON          | N – TESOURARIA                                              |                        | OUTUBRO/2017                    |
|                                                                                                    |                                                          |                 |                                                             |                        | Página: 50/56                   |
|                                                                                                    |                                                          |                 |                                                             |                        | •                               |
| Financeiro e Contábil - Internet Explorer                                                                              |                                                          |                 |                                                             |                        | _ @ X                           |
| 🔊 🗢 🎑 http:// <b>10.2.231.163</b> :8888/forms/frmservlet                                                               | ?config=d 🔎 🗲 🏉 Financeir                                | ro e Contábil   | ×                                                           |                        | û ☆ @                           |
| Arquivo Editar Exibir Favoritos Ferramentas A                                                                          | iuda                                                     |                 |                                                             |                        |                                 |
| 🚖 🧃 Galeria do Web Slice 👻 🕨 Sites Sugeridos 👻                                                                         |                                                          |                 |                                                             | 🛐 🕶 🔝 👻 🖃 🖶 👻 Página 🕶 | Segurança 🔻 Ferramentas 🔻 🔞 🕶 🎽 |
| Arquive Editor Evec Orcamentária Lana Centábeia                                                                        | Tacouraria Multas Cadastra Ba                            | latórica Rotina | e Apuale Aluda Mindow                                       | 1                      |                                 |
|                                                                                                    |                                                          | atorios Rouna   |                                                             |                        |                                 |
| Cancelar Emissão em Cheque/Borderô/Outras Desc                                                                         | esas                                                     |                 |                                                             |                        |                                 |
| Prefeitura da Cidade do Rio de Janeiro<br>Controladoría Geral do Municipio<br>Sistema de Contabilidade Municipal<br>Ca | ncelar Emissão em Cheque/Border                          | ô/Outras Despe  | <i>lplanRio</i><br>07/08/2017<br>02395663<br>sas FCONT08340 |                        |                                 |
| Órgãos Municipais<br>Órgão 2951 🔹 Companhia de Engenharia o                                                            | e Tráfego do Rio de Janeiro                              |                 | Data Contábil 01/03/2017                                    |                        |                                 |
| Contas Bancárias<br>Banco Agência Conta<br>0001 22234 2980177<br>CET RIO - CTA MOVIMENTO                               | Tipo Documento<br>Borderô<br>Cheque<br>• Outras Despesas | Exercí<br>201   | icio Documento<br>7 1 0                                     |                        |                                 |
| Outras Despesas                                                                                                    |                                                          |                 | Valor                                                       |                        |                                 |
| Empenho Liq. Processo Data                                                                                             | Favorecido                                               | Vencimento      | a Pagar                                                     |                        |                                 |
| 000003 2 0003/200221/2017 03/0                                                                                         | 2/2017 BIOLIMP CONSERVAC                                 | 10/04/2017      | 1.369,60                                                    |                        |                                 |
| 000003 5 0003/200466/2017 28/0                                                                                         | 2/2017 BIOLIMP CONSERVAC                                 | a 10/04/2017    | 3.013.13                                                    |                        |                                 |
| ✓ 000003 0 0003/200486/2017 28/0                                                                                       | 2/2017 BIOLIMP CONSERVAC                                 | 10/04/2017      | 1 019 96                                                    |                        |                                 |
| ✓ 000004 5 0003/200465/2017 28/0                                                                                       | 2/2017 BIOLIMP CONSERVAC                                 | 10/04/2017      | 1.019,96                                                    |                        |                                 |
|                                                                                                    |                                                          |                 |                                                             |                        |                                 |
|                                                                                                    | Cancelar Emissão                                         |                 |                                                             |                        |                                 |
|                                                                                                    |                                                          |                 |                                                             |                        |                                 |
| Número do empenho sequencial por exercício e órgão                                                                     | <0.90>                                                   |                 |                                                             |                        |                                 |

8º passo: Clique no botão "Cancelar Emissão" e no botão "Sim" para confirmar cancelamento.

| 🖉 Financeiro e Contábil - Internet Explorer                                                                                                    | _ 8 >                                                |
|----------------------------------------------------------------------------------------------------|------------------------------------------------------|
| 🌀 🔄 🕫 🕼 http://10.2.231.163:8888/forms/frmservlet?config=d 🔎 🗹 🎸 🍘 Financeiro e Contábil 🛛 🗴 🛄                                                 | 6 🕁 🔅                                                |
| Arquivo Editar Exibir Favoritos Ferramentas Ajuda                                                                                              |                                                      |
| 🙀 🗿 Galeria do Web Slice 🔻 🕨 Sites Sugeridos 👻                                                                                                 | 🖄 🔻 🖾 👻 🚍 🖶 👻 Página 👻 Segurança 👻 Ferramentas 👻 🔞 👻 |
| árouivo. Editor Exer Orcomantária Lanc Contábaie Tacouraria Multae Cadaetro Balalónice Rotinae Anuaie Aluda Window                             | 1                                                    |
|                                                                                                    |                                                      |
| Cancelar Emissão em Cheque/Borderó/Outras Despesas                                                                                             | = 2 ×                                                |
| Prefeitura da Cidade do Rio de Janeiro IplanRio<br>Controladoria Geral do Municipio 07/08/2017<br>Sistema de Contabilidade Municipia 07/206-03 |                                                      |
| Cancelar Emissão em Cheque/Borderô/Outras Despesas FCONT08340                                                                                  |                                                      |
| Órgãos Municipals                                                                                                    |                                                      |
| Órgão 2951 O Companhia de Engenharia de Tráfego do Rio de Janeiro Data Contábil 01/03/2017                                                     |                                                      |
| Forms 🛛                                                                                                    |                                                      |
| Banco Adência Conta Derud                                                                                                    |                                                      |
| 0001 O 2234 2980177 O Cheque Confirma Cancelamento da emissão em                                                                               |                                                      |
| CET RIO - CTA MOVIMENTO Outras Cheque/borderô/outras despesa?                                                                                  |                                                      |
| Outras Despesas                                                                                                    |                                                      |
| Empenho Liq. Processo Data Favorecido                                                                                                    |                                                      |
| 000003 2 0003/200221/2017 03/02/2017 BIOLIMP COnservac; 10/04/2017 1.309,00                                                                    |                                                      |
| □ 000003 5 0003/200466/2017 28/02/2017 BIOLIMP CONSERVAC, 10/04/2017 1.369,60                                                                  |                                                      |
| 000003 6 0003/200466/2017 28/02/2017 BIOLIMP CONSERVAC 20/04/2017 3.013,13                                                                     |                                                      |
| ✓ 000004 2 0003/200220/2017 03/02/2017 BIOLIMP CONSERVAC, 10/04/2017 1.019,96                                                                  |                                                      |
| ☑ 000004 5 0003/200465/2017 28/02/2017 BIOLIMP CONSERVAC, 10/04/2017 1.019,96 -                                                                |                                                      |
|                                                                                                    |                                                      |
| Cancelar Emissão                                                                                                    |                                                      |
| Número do empenho sequencial por exercício e órgão                                                                                             |                                                      |
| Record: 3/?                                                                                                    | L                                                    |

9º passo: Clique no botão "Ok" para efetivar transação.

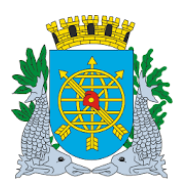

|                                                     |                                                               | versao: 4                                            |
|-----------------------------------------------------|---------------------------------------------------------------|------------------------------------------------------|
| MANUAL DO FINCON – TESOURARIA                       |                                                               | OUTUBRO/2017                                         |
|                                                     |                                                               | Página: 51/56                                        |
|                                                     |                                                               |                                                      |
| inanceiro e Contábil - Internet Explorer            |                                                               | x                                                    |
|                                                     | g=d 🔎 🚽 🚱 Financeiro e Contábil 🛛 🗙 📃                         | 合 ☆ 戀                                                |
| quivo Editar Exibir Favoritos Ferramentas Ajuda     |                                                               |                                                      |
| 🗿 Galeria do Web Slice 🔻 🕨 Sites Sugeridos 👻        |                                                               | 📩 🔻 🔊 👻 🖃 🖶 👻 Página 👻 Segurança 👻 Ferramentas 👻 🔞 👻 |
| uivo Editar Exec. Orçamentária Lanc. Contábeis Teso | uraria Multas Cadastro Relatórios Rotinas Anuais Ajuda Window |                                                      |
|                                                     | M ?                                                           |                                                      |
| Cancelar Emissão em Cheque/Borderô/Outras Despesas  |                                                               | _ 8 ×                                                |
| Prefeitura da Cidade do Rio de Janeiro              | IplanRio                                                      |                                                      |
| Sistema de Contabilidade Municipal                  | 02395663                                                      |                                                      |
| Cancela                                             | Emissão em Cheque/Borderô/Outras Despesas FCONT08340          |                                                      |
| Orgaos Municipais                                   | Para de Dia de Janeiro                                        |                                                      |
| Orgau 2331 Compannia de Engenhana de Tra            | Data Contabil 01/03/2017                                      |                                                      |
| Contas Bancárias                                    | Tipo Documer Forms                                            |                                                      |
| Banco Agência Conta<br>0001 2234 2980177            | O Borderô                                                     |                                                      |
|                                                     | Operação realizada com sucesso.                               |                                                      |
|                                                     |                                                               |                                                      |
| Empenho Liq. Processo Data                          | Favorecido                                                    |                                                      |
| 000003 2 0003/200221/2017 03/02/20                  | 7 BIOLIMP CONS                                                |                                                      |
| 000003 5 0003/200466/2017 28/02/20                  | 7 BIOLIMP CONSERVAC, 10/04/2017 1.369,60                      |                                                      |
| 000003 6 0003/200466/2017 28/02/20                  | 7 BIOLIMP CONSERVAC 20/04/2017 3.013,13                       |                                                      |
| ✓ 000004 2 0003/200220/2017 03/02/20                | 7 BIOLIMP CONSERVAC, 10/04/2017 1.019,96                      |                                                      |
| ✓ 000004 5 0003/200465/2017 28/02/20                | 1/ BIOLIMP CONSERVAC, 10/04/2017 1.019,96                     |                                                      |
|                                                     | Consultar Emilia Xa                                           |                                                      |
|                                                     | cancelar Emissao                                              |                                                      |

<u>Observação:</u> Para cancelar Cheques e Borderôs o procedimento é idêntico. Basta fazer a escolha no bloco "Tipo Documento".

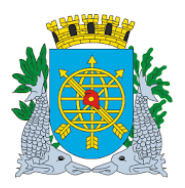

|                               | Versão: 4     |
|-------------------------------|---------------|
| MANUAL DO FINCON – TESOURARIA | OUTUBRO/2017  |
|                               | Página: 52/56 |

#### PAGAR DESPESAS

**Diretrizes:** 

**Perfil:**Tesoureiro **Data**: Orçamentária.

- A função "Pagar Despesa FCONT08350" permite pagar despesas orçamentárias emitidas pelas funções de Emitir Cheques, Emitir Borderôs e Emitir Outras Despesas da Administração Indireta.
- > Os pagamentos de fonte de recursos do Tesouro só poderão ser efetuados após o repasse do Tesouro.

#### **Procedimentos:**

1º passo: Selecione "Tesouraria".

2º passo: Selecione "Pagar Despesas". Será apresentada a tela da unção "Pagar Despesas- FCONT08350".

| 🥖 Financeiro e Contábil - Internet Explorer                        |                                                    | _ <del>_</del> <del>_</del> <del>_</del> <del>_</del>  |
|--------------------------------------------------------------------|----------------------------------------------------|--------------------------------------------------------|
| 🔄 🔄 > 🙋 http://10.2.231.163:8888/forms/frmservlet?config=d 🔎 💌     | 🐓 🟉 Financeiro e Contábil 🛛 🗙 📃                    | ☆ ☆ 競                                                  |
| Arquivo Editar Exibir Favoritos Ferramentas Ajuda                  |                                                    |                                                        |
| 👍 🗿 Galeria do Web Slice 👻 🕨 Sites Sugeridos 🕶                     |                                                    | 🐴 🕶 🗟 👻 🖃 🖶 👻 Página 👻 Segurança 👻 Ferramentas 👻 🔞 🖝 🏁 |
| Arquivo Editar Exec. Orcamentária Lanc. Contábeis Tesouraria Multa | as Cadastro Relatórios Rotinas Anuais Ajuda Window |                                                        |
|                                                                    | ? • 1                                              |                                                        |
| 🙀 Pagar Despesas                                                   |                                                    |                                                        |
| Prefeitura da Cidade do Rio de Janeiro                             | IplanRio                                           |                                                        |
| Sistema de Contabilidade Municipio                                 | 07/08/2017<br>02395663                             |                                                        |
| Pag                                                                | ar Despesas FCONT08350                             |                                                        |
| Orgãos Municipais                                                  | de lassie                                          |                                                        |
| Orgao 2951 Compannia de Engennaria de Trafego do Rio               | de Janeiro Data Contábil 01/03/2017                |                                                        |
| Contas Bancárias Tipo I<br>Banco Agência Conta                     | Documento                                          |                                                        |
|                                                                    | eque                                               |                                                        |
| • 0                                                                | utras Despesas                                     |                                                        |
|                                                                    | Vela                                               |                                                        |
| Borderô<br>Empenho Liq. Processo Data Favorecido                   | valor<br>Vencimento a Pagar                        |                                                        |
|                                                                    |                                                    |                                                        |
|                                                                    |                                                    |                                                        |
|                                                                    | *                                                  |                                                        |
|                                                                    |                                                    |                                                        |
|                                                                    |                                                    |                                                        |
| Total Pagamento                                                    | Decemente                                          |                                                        |
| , starr agamento                                                   | rayamento                                          |                                                        |
| Código do Órgao                                                    |                                                    |                                                        |
| Record: 1/1 List of Valu <c< td=""><th>SC&gt;</th><td></td></c<>   | SC>                                                |                                                        |

#### Pagamento de Borderô

3º passo: Clique na lista de valores do campo "Banco" do bloco "Contas Bancárias" para selecionar banco/agência/conta corrente que ocorrerá o pagamento do cheque, borderô ou outras despesas.

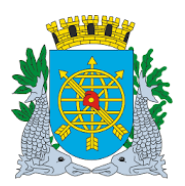

|                                                                                                    |                                                                                                    | versau. 4                                                           |
|----------------------------------------------------------------------------------------------------|----------------------------------------------------------------------------------------------------|---------------------------------------------------------------------|
|                                                                                                    | MANUAL DO FINCON – TESOURARIA                                                                                                    | OUTUBRO/20 <sup>2</sup>                                             |
|                                                                                                    |                                                                                                    | Página: 53/56                                                       |
|                                                                                                    |                                                                                                    |                                                                     |
|                                                                                                    |                                                                                                    |                                                                     |
| nanceiro e Contábil - Internet Explorer                                                                                                    |                                                                                                    | _ 6                                                                 |
|                                                                                                    | ns/frmservlet?config=d $\rho$ 🗾 🔄 🍘 Financeiro e Contábil 🛛 🗙                                                                                                    | <u></u> 价 ☆                                                         |
| puivo Editar Exibir Favoritos Ferra                                                                                                    | imentas Ajuda                                                                                                    | 🖸 - 🗆 🕂 - Dásin - Camaran - Camaran - 🍳                             |
| Galeria do web since • Da since sug                                                                                                    |                                                                                                    | 🔊 🖓 🖂 👼 🔹 Pagina 🐂 Segurança 🌱 Ferramentas 🖓 🐠                      |
| uivo Editar Exec. Orçamentaria Lanc.                                                                                                    | Contabels Jesourana Multas Cadastro Relatonos Rotinas Anuais Ajuda Window                                                                                                    |                                                                     |
| 'agar Despesas                                                                                                    |                                                                                                    | _ 5                                                                 |
| Prefeitura da Cidade do Rio de<br>Controladoria Geral do Munici                                                                                                    | e Janeiro (planRio<br>ipio 07/08/2017                                                                                                    |                                                                     |
| Sistema de Contabilidade Mur                                                                                                    | nicipal 02395663<br>Pagar Despesas FCONT08350                                                                                                    |                                                                     |
| rgãos Municipais                                                                                                    |                                                                                                    |                                                                     |
| Órgão 2951 O Companhia de El                                                                                                    | ngenharia de Tráfego do Rio de Janeiro Data Contábil 01/03/2017                                                                                                    |                                                                     |
| Contas Bancárias<br>Banco Agência C                                                                                                    | Contas Bancárias Disponíveis 🛛                                                                                                    |                                                                     |
|                                                                                                    | Find %                                                                                                    |                                                                     |
|                                                                                                    | Banco Agência Conta Descrição                                                                                                    |                                                                     |
| Borderô                                                                                                    | 1 2234 2980177 CET RIO - CTA MOVIMENTO                                                                                                    |                                                                     |
| Empenho Liq. Processo                                                                                                    | 1 2234 2986736 CET RIO SUPRIMENTO DE FUNE                                                                                                    |                                                                     |
|                                                                                                    |                                                                                                    |                                                                     |
|                                                                                                    |                                                                                                    |                                                                     |
|                                                                                                    |                                                                                                    |                                                                     |
|                                                                                                    |                                                                                                    |                                                                     |
|                                                                                                    |                                                                                                    |                                                                     |
| Total Page                                                                                                    | amento Pagamento                                                                                                    |                                                                     |
| Total Page     Total Page                                                                                                    | amento Pagamento                                                                                                    |                                                                     |
| Total Page                                                                                                    | amento Pagamento                                                                                                    |                                                                     |
| Total Page                                                                                                    | amento Pagamento                                                                                                    |                                                                     |
| Total Pag:                                                                                                    | amento Pagamento                                                                                                    | <u>ا_</u><br>۵ د                                                    |
| Total Page Dices in list: 27 Dices in list: 27 D                                                                                                    | Is/Irmservlet2config=d P Y I Financeiro e Contábil ×                                                                                                    | <u>11-</u><br>බ කි                                                  |
| Total Page Total Page Contact Internet Explorer  Contact Internet Explorer  Contact Internet Explorer  Contact Internet Explorer  Contact Internet Explorer  Contact Internet Explorer  Contact Internet Explore  Contact Internet Explore  Contact Internet Internet I                                                                                                    | amento Pagamento<br>List of Valu   <osc><br/>Is/frmservlet?config=d P ▼ ∲ @ Financeiro e Contábil ×<br/>mentas Ajuda<br/>eridos ▼</osc>                                                                                                    | – [⊄<br>͡͡͡ ☆ ͡͡͡<br>] → □ 👼 → Página → Segurança → Ferramentas → @ |
| Total Page Dices in list: 27 Dices in list: 27 D                                                                                                    | amento Pagamento<br>List of Valu   <osc><br/>s/frmservlet?config=d P</osc>                                                                                                    | 드 ie<br>유 ☆<br>제 ~ 그 등 ~ Página ~ Segurança ~ Ferramentas ~ @       |
| Total Pag:<br>Dices in list: 27<br>Cord: 1/1<br>Ananceiro e Contábil - Internet Explorer<br>Manceiro e Contábil - Internet Explorer<br>Manceiro e Contábil - Internet                                                                                                    | amento Pagamento List of Valu   <0SC>  s/frmservlet?config=d P · · · · · · · · · · · · · · · · · ·                                                                                                    | 드 [c<br>슈 슈<br>징 ~ 그 — — Página * Segurança * Ferramentas * @       |
| Total Pag:<br>olces in list 27<br>cord: 1/1                                                                                                    | amento Pagamento<br>List of Valu   <osc><br/>1s/frmservlet?config=d P</osc>                                                                                                    | [c<br>͡͡͡͡ ː ]<br>ⓑ ▼ ा                                             |
| Total Page<br>Total Page<br>bices in list 27<br>cord: 1/1                                                                                                    | amento Pagamento List of Valu   <osc> List of Valu   <osc> List of Valu   <osc> Contábels Jesouraria Multas Qadastro Relatórios Rotinas Ánuais Ajuda Window Contábels Jesouraria Multas Qadastro Relatórios Rotinas Ánuais Ajuda Window</osc></osc></osc>                                                                                                    | [c<br>∩ ☆<br>∑ ▼ ⊡ ⊕ ▼ Página ▼ Segurança ▼ Ferramentas ▼ @         |
| Total Pag:<br>Total Pag:<br>bioes in list: 27<br>cord: 1/1                                                                                                    | tamento Pagamento<br>List of Valu   <osc><br/>Isifrmservleticonfig=d P</osc>                                                                                                    | <br>∩ ☆<br>∑ ▼ ⊡ ⊕ ▼ Página ▼ Segurança ▼ Ferramentas ▼ @<br>       |
| Total Pag:<br>Dices in list: 27<br>cord: 1/1                                                                                                    | pamento Pagamento List of Valu   <osc>  Striffmservleticonfig=d P</osc>                                                                                                    |                                                                     |
| Total Pag:     Total Pag:                                                                                                    | amento Pagamento<br>IList of Valu   <osc><br/>IList of Valu   <osc><br/>Ins/frmservlet?config=d P</osc></osc>                                                                                                    | €<br>ᡣ ☆<br>╗ ▾ ⊡ ∰ ▼ Página▼ Segurança▼ Ferramentas▼ @<br>■ = 5    |
| Total Pag:     Total Pag:     Total Pag:     Total Pag:     Cord: 1/1     Cord: 1/1     Cord:                                                                                                    | amento Pagamento<br>IList of Valu   <osc><br/>IList of Valu   <osc><br/>IList of Valu   <osc><br/>IList of Valu   <osc><br/>Interviet2config=d P</osc></osc></osc></osc>                                                                                                    | – _ [c<br>∩ ☆                                                       |
| Total Pag:<br>Dices in list: 27<br>cord: 1/1                                                                                                    | samento Pagamento<br>IList of Valu   <osc><br/>IList of Valu   <osc><br/>IList of Valu   <osc><br/>IList of Valu   <osc><br/>Interventes: Ajuda<br/>peridos ↓<br/>Contábelis Tesouraria Muitas Qadastro Belatórios Rotinas Ánuais Ájuda Window<br/>Contábelis Tesouraria Muitas Qadastro Belatórios Rotinas Ánuais Ájuda Window<br/>Pagar Despesas Processos<br/>Pagar Despesas Processos<br/>Pagar Despesas Processos<br/>Pagar Despesas Processos<br/>Pagar Despesas Processos<br/>Pagar Despesas Pagar Despesas Processos<br/>Pagar Despesas Pagar Despesas Processos<br/>Pagar Despesas Pagar Despesas Processos<br/>Pagar Despesas Pagar Despesas Pagar Despes</osc></osc></osc></osc>                                                                                                    | [c<br>∩ ☆<br>N ▼ ⊡                                                  |
| Total Pag:<br>Total Pag:<br>Dices in list 27<br>cord: 1/1<br>Dices in list 27<br>cord: 1/1<br>Dices in list 27<br>cord: 1/1<br>Dices in list 27<br>cord: 1/1<br>Dices in list 27<br>cord: 1/1<br>Dices in list 27<br>Dices in list 27<br>Dices | samento Pagamento<br>IList of Valu   <osc><br/>IList of Valu   <osc><br/>IList of Valu   <osc< td=""><td>[c</td></osc<></osc></osc> | [c                                                                  |
| Total Pag: Total Pag: Cord: 1/1  Total Pag: Cord: 1/1  Cord: 1/1                                                                                                    | samento Pagamento Pagamento  I List of Valu  ACOSC>  I List of Valu  ACOSC>  I List of Valu  ACOSC>  I List of Valu  I CONTABEL  I CONTABELIO  I CONTABELIO  I                                                                                                    | _ [                                                                 |
| Total Pag:     Total Pag:                                                                                                    | samento Pagamento  I List of Valu   <osc>  Isifrmservlet?config=d ♀ • ♦ ♥ ■ Financeiro e Contábil × ■ amentas Ajuda peidos •  Contábeis Tesouraria Muitas Qadastro Relatórios Rotinas Anuais Ajuda Mindow  e Janeiro pio Pagar Despesas FCONT08350 Pagar Despesas FCONT08350 FCONT08350 FCONT08350 FCO</osc>                                                                                                    |                                                                     |
| Total Pag:     Total Pag:                                                                                                    | amento Pagamento List of Valu   <osc>  List of Valu   <osc>  Contábeis Tesouraria Multas Cadastro Relatórios Rotinas Anuais Ajuda Window  Contábeis Tesouraria Multas Cadastro Relatórios Rotinas Anuais Ajuda Window  Contábeis Tesouraria Multas Cadastro Relatórios Rotinas Anuais Ajuda Window  Pagar Despesas Pagar Despesas Pagar D</osc></osc>                                                                                                    | _ [c                                                                |
| Total Pag:     Total Pag:                                                                                                    | pamento pagamento pagamen                                                                                                    | _ [c                                                                |
| Total Pag:     Total Pag:                                                                                                    | amento Pagamento List of Valu                                                                                                    |                                                                     |
| Total Pag:     Total Pag:                                                                                                    | samento Pagamento  I List of Valu   <osc>  IList of Valu   <osc>  IList of Valu   <osc> IList of Valu   <osc> IList of Valu  </osc></osc>                                                                                                    | [c                                                                  |

4º passo: Selecione no bloco "Tipo Documento" se é "Borderô, Cheque ou Outras Despesas".

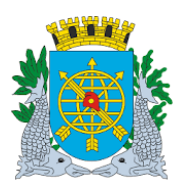

6

|                                                                                                    | Versão: 4                                            |
|----------------------------------------------------------------------------------------------------|------------------------------------------------------|
| MANUAL DO FINCON – TESOURARIA                                                                                 | OUTUBRO/2017                                         |
|                                                                                                    | Página: 54/56                                        |
|                                                                                                    |                                                      |
|                                                                                                    |                                                      |
| nceiro e Contábil - Internet Explorer                                                                         | _ 8 ×                                                |
| ) 🗢 🎑 http://10.2.231.163:8888/forms/frmservlet?config=d 🔎 💌 🐓 🧭 Financeiro e Contábil 🛛 🗙 🎯 10.2.231.163     | ☆ ☆ ⑬                                                |
| vo Editar Exibir Favoritos Ferramentas Ajuda                                                                  |                                                      |
| 🖞 Galeria do Web Slice 👻 📴 Sites Sugeridos 👻                                                                  | 🕯 🔻 🖾 👻 🖶 👻 Página 🔻 Segurança 🔻 Ferramentas 🔻 🔞 🛩 🎇 |
| o Editar Exec. Orçamentária Lanc. Contábeis Tesouraria Multas Gadastro Relatórios Rotinas Anuais Ajuda Window |                                                      |
|                                                                                                    |                                                      |
| jar Despesas                                                                                                  | 🗆 🖬 🗵                                                |
| Prefeitura da Cidade do Rio de Janeiro IplanRio                                                               |                                                      |
| Sistema de Contabilidade Municipal 02395663                                                                   |                                                      |
| Pagar Despesas FCONT08350                                                                                     |                                                      |
| ãos Municipais                                                                                                |                                                      |
| rgão 2951 1.1 Companhia de Engenharia de Tratego do Rio de Janeiro Data Contábil 01/03/2017                   |                                                      |
| Bascárias Tipo Documento                                                                                      |                                                      |
| 1 2234 2980177 Chenue                                                                                         |                                                      |
| CET RIO - CTA MOVIMENTO Outras Despesas                                                                       |                                                      |
|                                                                                                    |                                                      |
| Borderô Valor<br>Empenho Liq. Processo Data Favorecido Vencimento a Pagar                                     |                                                      |
|                                                                                                    |                                                      |
|                                                                                                    |                                                      |
|                                                                                                    |                                                      |
|                                                                                                    |                                                      |
|                                                                                                    |                                                      |
|                                                                                                    |                                                      |
| rotar Pagamento 0,00 Pagamento                                                                                |                                                      |

5º passo: Clique na lista de valores do campo "Documento" para selecionar o número do documento.

| 🔗 Financeiro e Contábil - Internet Explorer                                                                                                    | _ <del>_</del> <del>_</del> <del>_</del> <del>_</del> |
|----------------------------------------------------------------------------------------------------|-------------------------------------------------------|
| 🕢 🖓 🕫 http://10.2.231.163.8888/forms/frmservlet?config=d 🖓 🔽 🐓 🎯 Financeiro e Contábil 🛛 🗙 🎯 10.2.231.163                                                                                                    | 合 ☆ 印                                                 |
| Arquivo Editar Exibir Favoritos Ferramentas Ajuda                                                                                                    |                                                       |
| 🙀 🗿 Galeria do Web Slice 👻 📴 Sites Sugeridos 👻                                                                                                    | 👌 🔻 🗟 👻 🖃 🖶 👻 Página 🔻 Segurança 👻 Ferramentas 👻 🔞 👻  |
| Arquivo Editar Exec. Orçamentária Lanc. Contábeis Tesouraria Multas Cadastro Relatórios Rotinas Anuais Ajuda Window                                                                                                    |                                                       |
|                                                                                                    |                                                       |
| 🙀 Pagar Despesas                                                                                                    | _ <i>B</i> ×                                          |
| Prefeitura da Cidade do Rio de Janeiro los de Controladoria Geral do Município 08/08/2017<br>Controladoria Geral do Municípia 02/395663<br>Pagar Despesas FCONT08350                                                                                                    |                                                       |
| Órgãos Municipais                                                                                                    |                                                       |
| Órgão 2951 O Companhia de Engenharia de Tráfego do Rio de Janeiro Data Contábil 01/03/2017                                                                                                    |                                                       |
| Contas Bancárias       Tipo Documento         Banco       Agência       Conta         1       2234       2980177         CET RIO - CTA MOVIMENTO       Outras Despesas         Borderó       Empenho Liq.       Processo         Empenho Liq.       Processo       Data         Favorecido       Find/26%       Número         Exer       20       Contas Despesas         Outras Despesas       Find/26%       Número         Empenho Liq.       Processo       Data         Favorecido       Find/26%       Número         Exer       Contas Despesas       Contas Despesas         Outras Despesas       Find/26%       Find/26%         Find/26%       Número       Exer         Contas Despesas       Contas Despesas       Contas Despesas         Contas Despesas       Find/26%       Find/26%         Contas Despesas       Contas Despesas       Contas Despesas         Contas Despesas       Contas Despesas       Find/26%         Contas Despesas       Contas Despesas       Contas Despesas         Contas Despesas       Contas Despesas       Contas Despesas         Contas Despesas       Contas Despesas       Contas Despesas |                                                       |
| Chairen in liet 1                                                                                                    |                                                       |
| Record: 1/1 List of Valu   <0SC>                                                                                                    | I                                                     |

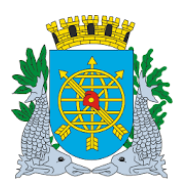

|                                                                                                    | Versão: 4                                    |
|----------------------------------------------------------------------------------------------------|----------------------------------------------|
| MANUAL DO FINCON – TESOURARIA                                                                                    | OUTUBRO/2017                                 |
|                                                                                                    | Página: 55/56                                |
|                                                                                                    |                                              |
|                                                                                                    |                                              |
| Financeiro e Contábil - Internet Explorer                                                                        | _ @ ×                                        |
| 🛞 🖉 http://10.2.231.163:8888/forms/frmservlet?config=d 🔎 🗹 🚱 Financeiro e Contábil 🛛 🗙 🎯 10.2.231.163            | 合 公 ۞                                        |
| rquivo Editar Exibir Favoritos Ferramentas Ajuda                                                                 |                                              |
| g 🧃 Galeria do Web Slice 👻 📴 Sites Sugeridos 🕶 👘 🖓 🖬                                                             | 👻 🖃 👻 Página 🔻 Segurança 👻 Ferramentas 👻 🔞 👻 |
| quivo Editar Exec.Orçamentária Lanc.Contábeis ⊺esouraria laultas Qadastro Relatórios Rotinas Anuais Ajuda Window |                                              |
|                                                                                                    |                                              |
| Pagar Despesas                                                                                                   |                                              |
| Prefeitura da Cidade do Rio de Janeiro IplanRio                                                                  |                                              |
| Sistema de Contabilidade Municipal 0239563                                                                       |                                              |
| Pagar Despesas FCONT08350                                                                                        |                                              |
| Órgão 2951 Companhia de Engenharia de Tráfego do Rio de Janeiro Dato Contrábil 01/03/2017                        |                                              |
|                                                                                                    |                                              |
| Contas Bancanas Tipo Documento Banco Agência Conta e Borreror Decumento                                          |                                              |
| 1 0 2234 2980177 Cheque 2017 26                                                                                  |                                              |
| CET RIO - CTA MOVIMENTO Outras Despesas                                                                          |                                              |
| Pordenô Valor                                                                                                    |                                              |
| Empenho Liq. Processo Data Favorecido Vencimento a Pagar                                                         |                                              |
|                                                                                                    |                                              |
|                                                                                                    |                                              |
|                                                                                                    |                                              |
|                                                                                                    |                                              |
|                                                                                                    |                                              |
|                                                                                                    |                                              |

6º passo: Clique no campo "Empenho" do bloco inferior da tela. Serão apresentados todos os empenhos e as liquidações que fazem parte do documento selecionado.

| 🔗 Financeiro e Contábil - Internet Explorer                                                                                                    |                                                      |
|----------------------------------------------------------------------------------------------------|------------------------------------------------------|
| 🌀 🕞 🕫 http://10.2.231.163:8888/forms/frmservlet?config=d 🔎 🔽 🐓 🏉 Financeiro e Contábil 🛛 🗙 🎯 10.2.231.163                                            | 命 ☆ 競                                                |
| Arquivo Editar Exibir Favoritos Ferramentas Ajuda                                                                                                    |                                                      |
| 🙀 🗿 Galeria do Web Slice 👻 📴 Sites Sugeridos 👻                                                                                                    | 🖄 🔻 🗟 👻 🖃 🖶 👻 Página 👻 Segurança 👻 Ferramentas 👻 🔞 👻 |
| Arquivo Editar Exec Orcamentária Lanc Contábeis Tesouraria Multas Cadastro Relatórios Rotinas Anuais Aluda Window                                    |                                                      |
|                                                                                                    |                                                      |
| Pagar Despesas                                                                                                    |                                                      |
| Prefeitura da Cidade do Rio de Janeiro<br>Controladoria Geral do Municipio<br>Sistema de Contabilidade Municipal<br>Pagar Despesas<br>FCONT08350     |                                                      |
| Órgãos Municipais                                                                                                    |                                                      |
| Órgão 2951 🗀 Companhia de Engenharia de Tráfego do Rio de Janeiro Data Contábil 01/03/2017                                                           |                                                      |
| Contas Bancárias     Tipo Documento       Banco     Agência     Conta       1     2234     2980177       CET RIO - CTA MOVIMENTO     Outras Despesas |                                                      |
| Borderô Valor<br>Emenshe Lin Processo Data Esuprecido Vancimente a Banar                                                                             |                                                      |
| ✓ 000050 10 0003/200852/201 30/04/2016 GUARDA REAL SERVICOS E CO1 20/06/2016 220,51                                                                  |                                                      |
|                                                                                                    |                                                      |
|                                                                                                    |                                                      |
|                                                                                                    |                                                      |
|                                                                                                    |                                                      |
| Total Pagamento 220,51 Pagamento                                                                                                    |                                                      |
| Cosmarcar as liquidações que não serão pagas     Record: 1/1       <0SC>                                                                             |                                                      |

7º passo: Clique no botão "Pagamento" e no botão "Sim" para confirmar pagamento.

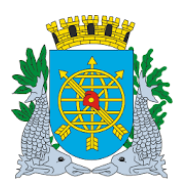

|                                                                                                    | Versão: 4                                            |
|----------------------------------------------------------------------------------------------------|------------------------------------------------------|
| MANUAL DO FINCON – TESOURARIA                                                                                           | OUTUBRO/2017                                         |
|                                                                                                    | Página: 56/56                                        |
|                                                                                                    |                                                      |
|                                                                                                    |                                                      |
| anceiro e Contábil - Internet Explorer                                                                                  | _ <u>-</u> 8 ×                                       |
| 🥑 🖓 🖉 http://10.2.231.163.8888/forms/frmservlet?config=d 🖓 🝸 🥎 🦉 Financeiro e Contábil 🛛 🗙 🎑 10.2.231.163               | 1 1 1 1 1 1 1 1 1 1 1 1 1 1 1 1 1 1 1                |
| ivo Editar Exibir Favoritos Ferramentas Ajuda                                                                           |                                                      |
| 🗿 Galeria do Web Slice 🔻 🕨 Sites Sugeridos 🔻                                                                            | 🔄 🗄 🔻 🖾 👻 🖃 🔻 Página 🔻 Segurança 🔻 Ferramentas 🔻 🔞 👻 |
| ivo Editar Exec. Orçamentária Lanc. Contábeis Tesouraria Multas Cadastro Relatórios Rotinas Anuais Ajuda <u>W</u> indow |                                                      |
|                                                                                                    |                                                      |
|                                                                                                    | _ <i>B</i> ×                                         |
| Prefeitura da Cidade do Rio de Janeiro IplanRio                                                                         |                                                      |
| Sistema de Contabilidade Municipal 02395663                                                                             |                                                      |
| Pagar Despesas FCONT08350                                                                                               |                                                      |
| iãos Municipais                                                                                                    |                                                      |
| rgao 2951 Compannia de Engennaria de Trafego do Rio de Janeiro Data Contábil 01/03/2017                                 |                                                      |
| ontas Bancárias Tipo Documento                                                                                          |                                                      |
| 1 2234 2980177 O Charue 2017 20                                                                                         |                                                      |
| CET RIO - CTA MOVIMENTO Outras Despesas                                                                                 |                                                      |
|                                                                                                    |                                                      |
| Borderô Empenho Lia Processo Data Favorecido ar                                                                         |                                                      |
| 000050 10 0003/200852/201 30/04/2016 GUARDA REA 220,51                                                                  |                                                      |
| Confirma Pagamento ?                                                                                                    |                                                      |
|                                                                                                    |                                                      |
| Sim Não                                                                                                    |                                                      |
|                                                                                                    |                                                      |
|                                                                                                    |                                                      |
| Total Pagamento 220,51 Pagamento                                                                                        |                                                      |
| smarcar as liquidações que não serão pagas                                                                              |                                                      |
|                                                                                                    |                                                      |

8º passo: Clique no botão "Ok" para efetivar transação, após selecionar o caminho para geração de arquivo.

| Financeiro e Contábil - Internet Explorer                       |                                                              | _ <del>_</del> 8 ×                                   |
|-----------------------------------------------------------------|--------------------------------------------------------------|------------------------------------------------------|
| C http://10.2.231.163:8888/forms/frmservlet?config=d 🎗 🔽        | 😉 🧭 Financeiro e Contábil 🛛 🗙 📃                              | 命 ☆ 様                                                |
| Arquivo Editar Exibir Favoritos Ferramentas Ajuda               |                                                              |                                                      |
| 🝰 🗃 Galeria do Web Slice 🔻 🕨 Sites Sugeridos 👻                  |                                                              | 참 🔻 🗟 👻 🖃 🖶 👻 Página 👻 Segurança 👻 Ferramentas 👻 🕢 🎽 |
| Arquivo Editar Exec Orcamentária Lanc Contábeis Tesouraria Mult | s Cadastro Relatórios Rotinas Anuais Aiuda Window            |                                                      |
|                                                                 | ? ←∎                                                         |                                                      |
| Pagar Despesas                                                  |                                                              | _ <i>B</i> ×                                         |
| Prefeitura da Cidade do Rio de Janeiro                          | IplanRio<br>08/08/2017                                       |                                                      |
| Sistema de Contabilidade Municipal                              | 🗟 Geração do Arquivo 🔀                                       |                                                      |
| Órgãos Municipais                                               | P <u>e</u> squisar em: 😫 Unidade de DVD-RW (E:) 🔻 🛋 🔂 🚍 BB 🔚 |                                                      |
| Órgão 2951 🖸 Companhia de Engenharia de Tráfego do Rio          |                                                              |                                                      |
| Contas Bancárias Tipo                                           |                                                              |                                                      |
| Banco Agência Conta • B                                         |                                                              |                                                      |
| CET RIO - CTA MOVIMENTO                                         |                                                              |                                                      |
|                                                                 |                                                              |                                                      |
| Borderô<br>Empenho Lia Processo Data Eavorecid                  |                                                              |                                                      |
| ✓ 000050 10 0003/200852/201 30/04/2016 GUARDA                   |                                                              |                                                      |
|                                                                 | Nome da pasta: E:\                                           |                                                      |
|                                                                 | Arquivos do Tipo:                                            |                                                      |
|                                                                 | OK Cancelar                                                  |                                                      |
|                                                                 |                                                              |                                                      |
|                                                                 |                                                              |                                                      |
| Total Pagamento 220,51                                          | Pagamento                                                    |                                                      |
| Desmarcar as liquidações que não serão pagas                    |                                                              |                                                      |
| Record: 1/1 <<                                                  | SC>                                                          |                                                      |

Após clicar no OK, o Sistema exibe mensagem listando as OPs selecionadas e informando se o pagamento foi efetuado com sucesso ou não.